# Canon

# PowerShot G1X Mark III

## Руководство пользователя камеры

- Перед началом работы с камерой обязательно ознакомьтесь с данным Руководством, включая раздел «Инструкции по технике безопасности» (Д15).
- Ознакомление с данным Руководством поможет научиться правильному обращению с камерой.
- Храните это Руководство в надежном месте, чтобы его можно было использовать в будущем.

- Для перехода на другие страницы нажимайте кнопки в правом нижнем углу.
  - : следующая страница
  - предыдущая страница
  - 🛨 : страница до нажатия ссылки
- Для перехода в начало главы нажмите название главы справа.

© CANON INC. 2017

Перед использованием

Основные операции

Руководство по расширенным операциям

Основные сведения о камере

Автоматический/гибридный автоматический режим

Другие режимы съемки

Режим Р

Режимы Ту, Ау, М и С

Режим воспроизведения

Беспроводные функции

Меню настройки

Принадлежности

Приложение

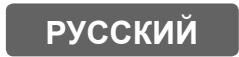

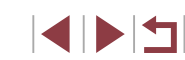

# Перед использованием

### Комплект поставки

Перед использованием проверьте наличие в комплекте поставки камеры перечисленных ниже комплектующих. Если что-либо отсутствует, обращайтесь по месту приобретения камеры.

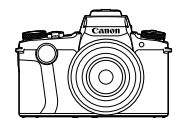

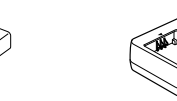

Камера

Аккумулятор NB-13L\*

Зарядное устройство CB-2LHE

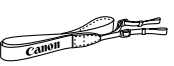

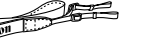

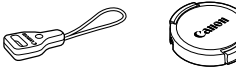

Петля для Шейный ремень крепления ремня

- Крышка объектива
- Шнурок крышки

объектива

\* Запрещается удалять с аккумулятора наклеенную на него оболочку.

- В комплект поставки также входят печатные документы. •
- Карта памяти не входит в комплект поставки (2)

### Поддерживаемые карты памяти

Могут использоваться указанные ниже карты памяти (продаются отдельно), независимо от их емкости.

- Карты памяти SD\*1
- Карты памяти SDHC\*1\*2
- Карты памяти SDXC\*1\*2
- S
- Карты, соответствующие стандартам SD. Однако работа с данной камерой проверена не для \*1 всех карт памяти.
- \*2 Также поддерживаются карты памяти UHS-I.

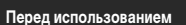

Основные операции

Руководство по расширенным операциям

Основные сведения о камере

Автоматический/гибридный автоматический режим

Другие режимы съемки

Режим Р

Режимы Ту, Ау, М и С

Режим воспроизведения

Беспроводные функции

Меню настройки

Принадлежности

Приложение

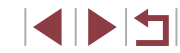

### Предварительные замечания и юридическая информация

- Сначала снимите и проверьте несколько тестовых снимков, чтобы убедиться в правильности их записи. Обратите внимание на то, что компания Canon Inc., ее филиалы и дочерние компании, а также дистрибьюторы не несут никакой ответственности за любой ущерб, обусловленный какой-либо неисправностью камеры и ее принадлежностей (включая карты памяти), приводящей к сбою в записи изображения или к записи изображения не тем способом, на который рассчитан аппарат.
- Несанкционированная фотосъемка или видео/аудиозапись людей или материалов, защищенных авторским правом, может нарушать права этих людей на конфиденциальность и/или другие их законные права, включая авторские права и права на интеллектуальную собственность. Обратите внимание, что ограничения могут действовать, даже если фотосъемка или видео/аудиозапись производится исключительно для личных целей пользователя.
- Условия гарантии на камеру и сведения о службе поддержки клиентов приведены в гарантийной информации в комплекте руководств пользователя камеры.
- Хотя экран и видоискатель изготавливаются с использованием высокопрецизионных технологий и более 99,99% пикселов соответствуют техническим требованиям, в редких случаях отдельные пикселы могут иметь дефекты или отображаться в виде красных или черных точек. Это не свидетельствует о повреждении камеры и не влияет на записываемые изображения.
- При длительном использовании камеры она может стать теплой. Это не является признаком неисправности.

### Соглашения, принятые в данном Руководстве

- В данном Руководстве значки служат для обозначения кнопок и дисков камеры, на которые эти значки нанесены или на которые они похожи.
- Значками обозначаются следующие кнопки и органы управления камеры. Цифры в скобках показывают номер соответствующего элемента управления в разделе «Названия компонентов» ([]]4).
  - Кольцо плавного управления (2) на передней панели
     Передний диск (3) на передней панели

  - [4] Кнопка «Влево» (12) на задней панели
  - [) Кнопка «Вправо» (18) на задней панели
  - [▼] Кнопка «Вниз» (19) на задней панели
  - [ Диск управления (16) на задней панели
- Режимы съемки, а также значки и текст, отображаемые на экране, указываются в скобках.
- ①: Важные сведения, которые следует знать
- У: Примечания и советы для квалифицированного использования камеры
- 🍾: Обозначает операции с сенсорным экраном
- Дахх: Страницы со связанной информацией (в этом примере символы «хх» означают номер страницы)
- Инструкции данного Руководства относятся к камере с настройками по умолчанию.
- Для удобства все поддерживаемые карты памяти обозначаются просто как «карта памяти».
- Символы 
   Фотографии» и 
   Видеофильмы» под заголовками указывают, как используется функция – для фотографий или видеофильмов.

Основные операции Руководство по расширенным операциям Основные сведения о камере Автоматический/гибридный автоматический режим Другие режимы съемки Режим Р Режимы Ту. Ау. М и С Режим воспроизведения Беспроводные функции Меню настройки

Перед использованием

Принадлежности

Приложение

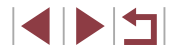

### Названия компонентов

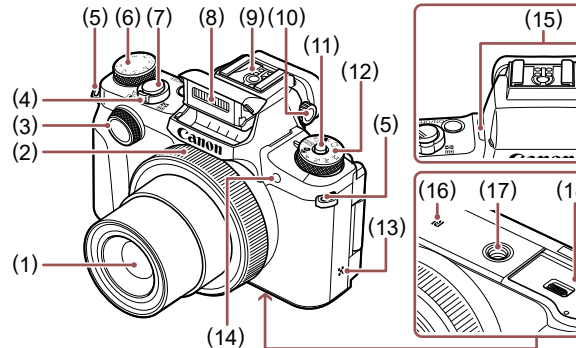

- (1) Объектив
- (2) Кольцо плавного управления
- (3) Передний диск
- (4) Рычаг зумирования Съемка: С (положение телефото) //
  - (широкоугольное положение)] Воспроизведение:[Q (увеличение)]/
  - [ (индекс)]
- (5) Крепление ремня
- (6) Диск компенсации экспозиции
- (7) Кнопка спуска затвора
- (8) Вспышка

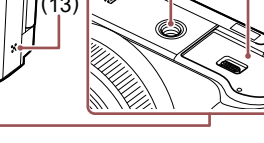

- (9) Гнездо внешней вспышки
- (10)Диск диоптрийной регулировки
- Кнопка разблокировки диска установки (11)режима

(15)

찅

(18)

- (12) Диск установки режима
- (13) Громкоговоритель
- (14) Лампа
- (15) Микрофон
- **Р** (N-метка)\*1 (16)
- (17)Штативное гнездо
- (18) Крышка гнезда карты памяти/отсека элементов питания

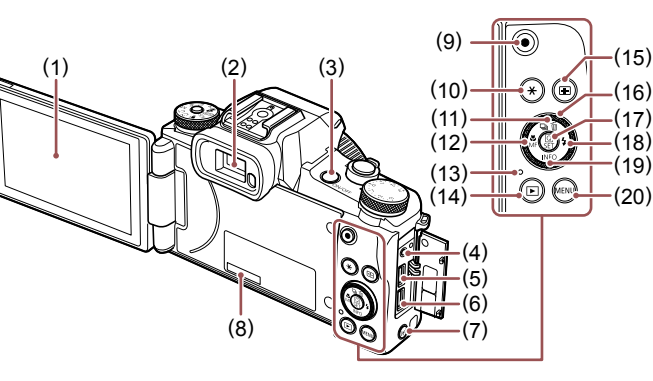

- Кнопка 🕼 (Макро)]/[МГ (Ручная (12) фокусировка)]/«Влево»
- Индикатор/лампа заряда по USB (13)
- Кнопка [ ] (Воспроизведение)] (14)
- Кнопка [---- (Выбор рамки авто-(15) фокусировки)]
- Диск управления (16)
- Кнопка ( ( Меню быстрой установки/ (17) Установка)]
- (18) Кнопка [🗲 (Вспышка)]/«Вправо»
- (19) Кнопка **INFO** (Информация)]/«Вниз»
- (20) Кнопка [MENU]

• Поворачивая диск управления, можно выполнять большинство операций, доступных с помощью кнопок [▲][▼][◀][▶] (например, выбирать пункты или переходить между изображениями).

# Перед использованием Основные операции Руководство по расширенным операциям Основные сведения о камере Автоматический/гибридный автоматический режим Другие режимы съемки Режим Р Режимы Ту, Ау, М и С Режим воспроизведения Беспроводные функции Меню настройки

Принадлежности

Приложение

Алфавитный указатель

Используется с функциями NFC (1144). \*1

При установке защиты экрана эффективность распознавания жестов может ухудшиться. \*2 В таком случае увеличьте чувствительность сенсорного экрана (Д176).

[т] (Стирание одного изображения)]/

(1)

(2)

(3)

(4)

(5)

(6)

(7)

(8)

(9)

(10)

(11)

Экран\*2

Видоискатель

Кнопка ON/OFF

Passem DIGITAL

Разъем HDMI™

«Вверх»

Кнопка [((•)) (Wi-Fi)]

Кнопка видеосъемки

Кнопка [- (Фиксация АЕ)]

Кнопка [🕒 (Режим драйва)]/

Разъем дистанционного управления

Серийный номер (номер корпуса)

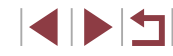

# Содержание

### Перед использованием

| Комплект поставки                                  | 2  |
|----------------------------------------------------|----|
| Поддерживаемые карты памяти                        | 2  |
| Предварительные замечания и юридическая информация | 3  |
| Соглашения, принятые в данном Руководстве          | 3  |
| Названия компонентов                               | 4  |
| Обычные операции с камерой                         | 13 |
| Инструкции по технике безопасности                 | 15 |

### Основные операции

| Базовые операции                            | 17 |
|---------------------------------------------|----|
| Использование сенсорного экрана             | 17 |
| Нажатие                                     | 17 |
| Перетаскивание                              | 17 |
| Начальная подготовка                        | 18 |
| Закрепление принадлежностей                 | 18 |
| Как правильно держать камеру                | 18 |
| Зарядка аккумулятора                        | 19 |
| Установка аккумулятора и вашей карты памяти | 20 |
| Извлечение аккумулятора и карты памяти      | 21 |
| Использование экрана                        | 21 |
| Настройка угла наклона и ориентации экрана  | 21 |
| Установка даты и времени                    | 21 |
| Изменение даты и времени                    | 22 |
| Язык                                        | 23 |
| Опробование камеры                          | 23 |
| Съемка (Smart Auto)                         | 23 |
| Воспроизведение                             | 24 |
| Удаление изображений                        | 25 |

### Руководство по расширенным операциям

| Основные сведения о камере26                     |
|--------------------------------------------------|
| Включение и выключение26                         |
| Функции экономии энергии (Автовыключение)        |
| Кнопка спуска затвора27                          |
| Видоискатель                                     |
| Режимы съемки29                                  |
| Варианты индикации при съемке29                  |
| Меню быстрой установки                           |
| Настройка параметров с помощью сенсорного экрана |
| Экран меню                                       |
| Использование сенсорного экрана32                |
| Экранная клавиатура32                            |
| Индикатор33                                      |
| Часы                                             |
|                                                  |
| Автоматический/гибридный автоматический режим    |
| Автоматический/гибридный автоматический режим    |
| Автоматический/гибридный автоматический режим    |
| Автоматический/гибридный автоматический режим    |
| Автоматический/гибридный автоматический режим    |
| Автоматический/гибридный автоматический режим    |
| Автоматический/гибридный автоматический режим    |
| Автоматический/гибридный автоматический режим    |
| Автоматический/гибридный автоматический режим    |
| Автоматический/гибридный автоматический режим    |
| Автоматический/гибридный автоматический режим    |
| Автоматический/гибридный автоматический режим    |
| Автоматический/гибридный автоматический режим    |
| Автоматический/гибридный автоматический режим    |

| Перед использованием                             |
|--------------------------------------------------|
| Основные операции                                |
| Руководство по расширенным операция              |
| Основные сведения о камере                       |
| Автоматический/гибридный<br>автоматический режим |
| Другие режимы съемки                             |
| Режим Р                                          |
| Режимы Тv, Av, M и C                             |
| Режим воспроизведения                            |
| Беспроводные функции                             |
| Меню настройки                                   |
| Принадлежности                                   |
| Приложение                                       |
| Алфавитный указатель                             |
|                                                  |
|                                                  |

| Использование таймера автоспуска                        | 42 |
|---------------------------------------------------------|----|
| Использование таймера автоспуска для исключения         |    |
| сотрясения камеры                                       | 43 |
| Настройка таймера автоспуска                            | 43 |
| Съемка путем нажатия на экран (Съемка при касании)      | 44 |
| Серийная съемка                                         | 44 |
| Съемка с идентификацией лица                            | 45 |
| Личные сведения                                         | 45 |
| Регистрация информации функции идентификации лица       | 45 |
| Съемка                                                  | 46 |
| Проверка и редактирование зарегистрированной информации | 47 |
| Перезапись и добавление информации о лице               | 48 |
| Удаление зарегистрированной информации                  | 49 |
| Функции настройки изображения                           | 49 |
| Изменение формата кадра                                 | 49 |
| Изменение качества изображения                          | 50 |
| Запись в формате RAW                                    | 50 |
| С помощью меню                                          | 51 |
| Изменение качества видеоизображения                     | 51 |
| Для ТВ-стандарта NTSC                                   | 51 |
| Для ТВ-стандарта РАL                                    | 52 |
| Полезные функции съемки                                 | 52 |
| Использование двухосного электронного уровня            | 52 |
| Отключение автоматического уровня                       | 53 |
| Изменение настроек режима IS                            | 53 |
| Отключение стабилизации изображения                     | 53 |
| Съемка видеофильмов с объектами того же размера,        |    |
| с которым они отображаются до начала съемки             | 54 |
| Настройка работы камеры                                 | 54 |
| Отключение подсветки для автофокусировки                | 54 |
| Предотвращение включения лампы уменьшения               |    |
| эффекта «красных глаз»                                  | 55 |
| Изменение стиля отображения изображения после съемки    | 55 |

| Другие режимы съемки                                           | 56 | Пер |
|----------------------------------------------------------------|----|-----|
| Определенные сюжеты                                            | 56 |     |
| Использование функций для подводной съемки                     | 58 | Осн |
| Съемка с диапазоном фокусировки для подводной съемки           | 58 |     |
| Коррекция баланса белого                                       | 58 | Рук |
| Применение специальных эффектов                                | 59 |     |
| Съемка себя с оптимальными настройками (Автопортрет)           | 59 |     |
| Придание коже более гладкого вида (Сглаживание кожи)           | 60 | 4   |
| Съемка панорам (Панорамный снимок)                             | 60 |     |
| Создание ощущения скорости за счет размытия фона (Панорама)    | 61 | 4   |
| Монохромная съемка (Зернистый Ч/Б)                             | 62 |     |
| Съемка с эффектом мягкого фокуса                               | 62 | 4   |
| Съемка с эффектом объектива «Рыбий глаз» (Эффект «Рыбий глаз») | 63 |     |
| Снимки, выглядящие как картины (Эффект «Масляные краски»)      | 63 | 4   |
| Снимки, выглядящие как акварели (Эффект «Акварель»)            | 64 |     |
| Съемка с эффектом игрушечной камеры                            |    | 1   |
| (Эффект игрушечной камеры)                                     | 64 |     |
| Снимки, напоминающие миниатюрные модели                        |    |     |
| (Эффект миниатюры)                                             | 65 |     |
| Скорость воспроизведения и приблизительное время               |    |     |
| воспроизведения (для клипов длительностью 1 мин)               | 65 |     |
| Съемка эпизодов с высокой контрастностью                       |    |     |
| (Высокий динамический диапазон)                                | 66 |     |
| Добавление художественных эффектов                             | 66 |     |
| Специальные режимы для других целей                            | 67 |     |
| Съемка звездного неба (Звезды)                                 | 67 |     |
| Съемка ночных сцен под звездным небом (Звездное небо)          | 67 | Алс |
| Съемка следов перемещения звезд (Звездный след)                | 67 |     |
| Съемка видеофильмов движения звезд                             |    |     |
| (Покадровая видеосъемка звезд)                                 | 68 |     |
| Настройка цветов                                               | 70 |     |
| Настройка фокусировки                                          | 71 |     |
|                                                                |    |     |

| Перед  | использованием                                   |
|--------|--------------------------------------------------|
| Основ  | ные операции                                     |
| Руковс | дство по расширенным операци                     |
|        | Основные сведения о камере                       |
|        | Автоматический/гибридный<br>автоматический режим |
|        | Другие режимы съемки                             |
|        | Режим Р                                          |
|        | Режимы Tv, Av, M и C                             |
|        | Режим воспроизведения                            |
|        | Беспроводные функции                             |
|        | Меню настройки                                   |
|        | Принадлежности                                   |
|        | Приложение                                       |
| Алфав  | итный указатель                                  |
|        |                                                  |
|        |                                                  |

|    | Съемка различных видеофильмов                          | 72 |
|----|--------------------------------------------------------|----|
|    | Съемка видеофильмов в режиме ['🛒]                      | 72 |
|    | Фиксация или изменение яркости изображения             | 72 |
|    | Отмена медленного автоматического затвора              | 73 |
|    | Корректировка сильных сотрясений камеры                | 73 |
|    | Параметры звука                                        | 74 |
|    | Отключение фильтра шумов                               | 74 |
|    | Использование аттенюатора                              | 74 |
|    | Съемка коротких клипов                                 | 74 |
|    | Эффекты воспроизведения                                | 74 |
|    | Съемка интервальных видеофильмов (Интервальная съемка) | 75 |
| Pe | жим Р                                                  | 77 |
|    | Съемка в режиме программной автоэкспозиции (режим [Р]) | 77 |
|    | Яркость изображения (Экспозиция)                       |    |
|    | Настройка яркости изображения (Компенсация экспозиции) | 78 |
|    | Отключение имитации экспозиции                         | 78 |
|    | Фиксация яркости изображения/экспозиции (Фиксация АЕ)  | 78 |
|    | Изменение способа экспозамера                          | 79 |
|    | Связывание рамки точечного замера автоэкспозиции       |    |
|    | с рамкой автофокусировки                               | 79 |
|    | Изменение чувствительности ISO                         | 80 |
|    | Регулировка автоматической настройки ISO               | 80 |
|    | Изменение уровня шумоподавления                        |    |
|    | (Шумоподавление при высоких ISO)                       | 80 |
|    | Автоматический брекетинг (съемка в режиме АЕВ)         | 81 |
|    | Настройка параметров автоматического фильтра           |    |
|    | нейтральной плотности                                  | 81 |
|    | Автокоррекция яркости и контрастности                  |    |
|    | (Auto Lighting Optimizer (Автокоррекция яркости))      | 82 |
|    | Съемка ярких объектов (Приоритет светов)               | 82 |
|    | Цвета изображения                                      | 83 |
|    | Съемка с естественными цветами (Баланс белого)         | 83 |
|    | Пользовательский баланс белого                         | 83 |

| Ручная коррекция баланса белого                        |
|--------------------------------------------------------|
| Задание цветовой температуры баланса белого вручную    |
| Настройка цветов (Стиль изображения)                   |
| Настройка стилей изображения86                         |
| Сохранение настроенных стилей изображения              |
| Диапазон съемки и фокусировка                          |
| Съемка с заранее установленными фокусными расстояниями |
| (Пошаговый зум)                                        |
| Съемка с близкого расстояния (Макро)88                 |
| Съемка в режиме ручной фокусировки                     |
| Простое определение области фокусировки                |
| (Выделение цветом MF)90                                |
| Фокусировочная вилка (режим «Фокус-ВКТ»)               |
| Цифровой телеконвертер91                               |
| Выбор способа автофокусировки91                        |
| АГ по 1 точке91                                        |
| Перемещение рамок автофокусировки и изменение          |
| их размера (АF по 1 точке)91                           |
| <b>Ľ</b> +Слежение92                                   |
| Зональная АГ92                                         |
| Съемка в режиме Servo AF93                             |
| Изменение настройки фокусировки93                      |
| Точная настройка фокусировки94                         |
| Выбор человека для фокусировки (Выбор лица)            |
| Выбор объектов для фокусировки (Тактильный АФ)         |
| Съемка с фиксацией автофокусировки95                   |
| Вспышка96                                              |
| Изменение режима вспышки96                             |
| Авто96                                                 |
| Вкл96                                                  |
| Замедл. синхр96                                        |
| Откл96                                                 |

| Перед использованием                          |
|-----------------------------------------------|
| Основные операции                             |
| Руководство по расширенным операци            |
| Основные сведения о камере                    |
| Автоматический/гибридный автоматический режим |
| Другие режимы съемки                          |
| Режим Р                                       |
| Режимы Tv, Av, M и C                          |
| Режим воспроизведения                         |
| Беспроводные функции                          |
| Меню настройки                                |
| Принадлежности                                |
| Приложение                                    |
| Алфавитный указатель                          |
|                                               |

| Настройка компенсации экспозиции при съемке со вспышкой       | 97  |
|---------------------------------------------------------------|-----|
| Съемка с фиксатором FE                                        | 97  |
| Изменение момента срабатывания вспышки                        | 98  |
| Другие параметры                                              | 98  |
| Изменение настроек режима IS                                  | 98  |
| Режимы Tv, Av, M и С                                          | 99  |
| Конкретные значения выдержки затвора                          |     |
| (режим [Tv])                                                  | 99  |
| Конкретные значения диафрагмы (режим [Av])                    | 100 |
| Конкретные значения выдержки затвора и диафрагмы (режим [M]). | 100 |
| Съемка с длительной выдержкой                                 |     |
| (Ручная выдержка)                                             | 101 |
| Настройка мощности вспышки                                    | 102 |
| Съемка видеофильмов с определенными значениями                |     |
| выдержки затвора и диафрагмы                                  | 102 |
| Настройка органов управления и индикации                      | 103 |
| Настройка отображаемой информации                             | 103 |
| Настройка отображаемой информации                             | 104 |
| Настройка АF перетаскиванием                                  | 104 |
| Изменение настроек сенсорных операций                         | 105 |
| Ограничение области экрана, доступной для сенсорных операций  | 105 |
| Назначение функций органам управления                         | 105 |
| Настройка меню быстрой установки                              | 107 |
| Выбор пунктов для включения в меню                            | 107 |
| Изменение порядка пунктов меню                                | 107 |
| Сохранение параметров съемки                                  | 108 |
| Параметры, которые можно сохранить                            | 108 |
| Сохранение часто используемых пунктов меню съемки (Моё меню)  | 109 |
| Переименование вкладок «Мое меню»                             | 110 |
| Удаление вкладки «Мое меню»                                   | 110 |
| Удаление всех вкладок или пунктов «Мое меню»                  | 110 |
| Настройка отображения вкладки «Мое меню»                      | 110 |

| Режим воспроизведения111                                    |
|-------------------------------------------------------------|
| Воспроизведение111                                          |
| Использование сенсорного экрана112                          |
| Переключение режимов отображения 113                        |
| Настройка отображаемой информации о съемке                  |
| Предупреждение о передержке                                 |
| (для ярких участков изображения)113                         |
| Гистограмма113                                              |
| Гистограмма RGB, отображение информации GPS 113             |
| Просмотр коротких видеофильмов, созданных при съемке        |
| фотографий (видеоподборка)114                               |
| Просмотр по дате114                                         |
| Проверка людей, обнаруженных функцией идентификации лица115 |
| Обзор и фильтрация изображений115                           |
| Переход между изображениями в индексе                       |
| Использование сенсорного экрана116                          |
| Поиск изображений, удовлетворяющих определенным условиям116 |
| Переход между изображениями с помощью переднего диска       |
| Использование сенсорного экрана117                          |
| Просмотр отдельных изображений из группы                    |
| Редактирование информации функции идентификации лица        |
| Изменение имен119                                           |
| Удаление имен119                                            |
| Варианты просмотра изображений120                           |
| Увеличение изображений120                                   |
| Использование сенсорного экрана120                          |
| Увеличение при двойном нажатии120                           |
| Просмотр слайд-шоу121                                       |
| Защита изображений121                                       |
| С помощью меню121                                           |
| Выбор изображений по одному122                              |
| Выбор диапазона122                                          |
|                                                             |

| ,<br>Перед использованием                        |
|--------------------------------------------------|
| Основные операции                                |
| Руководство по расширенным операциям             |
| Основные сведения о камере                       |
| Автоматический/гибридный<br>автоматический режим |
| Другие режимы съемки                             |
| Режим Р                                          |
| Режимы Tv, Av, M и C                             |
| Режим воспроизведения                            |
| Беспроводные функции                             |
| Меню настройки                                   |
| Принадлежности                                   |
| Приложение                                       |
| Алфавитный указатель                             |
|                                                  |
|                                                  |

| Защита сразу всех изображений123                                |
|-----------------------------------------------------------------|
| Снятие защиты сразу со всех изображений 123                     |
| Удаление изображений123                                         |
| Удаление сразу нескольких изображений124                        |
| Указание способа выбора124                                      |
| Выбор изображений по одному124                                  |
| Выбор диапазона125                                              |
| Задание сразу всех изображений125                               |
| Поворот изображений125                                          |
| С помощью меню                                                  |
| Отключение автоматического поворота126                          |
| Пометка изображений как избранных126                            |
| С помощью меню                                                  |
| Удобное управление: жесты сенсорного экрана                     |
| Использование функций, назначенных жестам сенсорного экрана 127 |
| Изменение функций для жестов сенсорного экрана                  |
| Назначаемые функции128                                          |
| Редактирование фотографий128                                    |
| Изменение размера изображений                                   |
| С помощью меню                                                  |
| Кадрирование                                                    |
| Применение эффекта фильтра130                                   |
| Коррекция «красных глаз»131                                     |
| Обработка изображений RAW с помощью камеры132                   |
| С помощью меню                                                  |
| Выбор изображений по одному 133                                 |
| Выбор диапазона                                                 |
| Редактирование видеофильмов134                                  |
| Уменьшение размера файлов135                                    |
| Качество изображения сжатых видеозаписей 135                    |
| Удаление глав видеофильмов135                                   |

| Просмотр альбомов (Яркие моменты)136                   |  |
|--------------------------------------------------------|--|
| Выбор тем для альбомов136                              |  |
| Добавление в альбомы музыкального сопровождения        |  |
| Создание собственных альбомов138                       |  |
| Объединение коротких клипов139                         |  |
| Беспроводные функции141                                |  |
| Доступные беспроводные функции141                      |  |
| Использование функций Wi-Fi141                         |  |
| Использование функций Bluetooth®141                    |  |
| Отправка изображений в смартфон142                     |  |
| Отправка изображений в смартфон с поддержкой Bluetooth |  |
| Отправка изображений в NFC-совместимый смартфон        |  |
| Подключение с помощью NFC, когда камера выключена      |  |
| или находится в режиме съемки144                       |  |
| Подключение с помощью NFC в режиме воспроизведения145  |  |
| Подключение к смартфону с помощью меню Wi-Fi 146       |  |
| Использование другой точки доступа147                  |  |
| Предыдущие точки доступа148                            |  |
| Сохранение изображений в компьютере149                 |  |
| Подготовка к регистрации компьютера149                 |  |
| Установка приложения CameraWindow149                   |  |
| Настройка компьютера для подключения по Wi-Fi          |  |
| (только Windows)149                                    |  |
| Сохранение изображений в подключенном компьютере       |  |
| Проверка совместимости точки доступа 150               |  |
| Использование WPS-совместимых точек доступа 151        |  |
| Подключение к точкам доступа из списка                 |  |
| Предыдущие точки доступа153                            |  |
|                                                        |  |

| Перед использованием                             |
|--------------------------------------------------|
| Основные операции                                |
| Руководство по расширенным операция              |
| Основные сведения о камере                       |
| Автоматический/гибридный<br>автоматический режим |
| Другие режимы съемки                             |
| Режим Р                                          |
| Режимы Тv, Av, M и C                             |
| Режим воспроизведения                            |
| Беспроводные функции                             |
| Меню настройки                                   |
| Принадлежности                                   |
| Приложение                                       |
| Алфавитный указатель                             |
|                                                  |

| Отправка изображений в зарегистрированную ве | еб-службу154     |
|----------------------------------------------|------------------|
| Регистрация веб-служб                        |                  |
| Регистрация портала CANON iMAGE GATEWA       | Y154             |
| Регистрация других веб-служб                 |                  |
| Отправка изображений в веб-службы            |                  |
| Беспроводная печать изображений на подключе  | нном принтере157 |
| Отправка изображений в другую камеру         | 159              |
| Варианты отправки изображений                |                  |
| Отправка нескольких изображений              |                  |
| Выбор изображений по одному                  |                  |
| Выбор диапазона                              |                  |
| Отправка избранных изображений               |                  |
| Примечания по отправке изображений           |                  |
| Выбор разрешения (размер изображения)        |                  |
| Добавление комментариев                      |                  |
| Автоматическая отправка изображений          |                  |
| (Синхронизация изображений)                  |                  |
| Начальная подготовка                         |                  |
| Подготовка камеры                            |                  |
| Подготовка компьютера                        |                  |
| Отправка изображений                         |                  |
| Просмотр на смартфоне изображений, отправ    | вленных          |
| с помощью функции синхронизации изображе     | ений164          |
| Просмотр изображений из камеры и управление  | камерой          |
| с помощью смартфона                          |                  |
| Геопривязка изображений во время съемки      |                  |
| Дистанционное управление камерой со смартфо  | на165            |
| Управление камерой по Wi-Fi                  |                  |
| Управление камерой по Bluetooth              |                  |
| Изменение или удаление параметров Wi-Fi      |                  |
| Изменение информации о подключении           |                  |
| Изменение имени устройства                   |                  |
| Улаление информации о полключении            | 167              |

| Указание изображений, доступных для просмотра со смартфонов168 |  |
|----------------------------------------------------------------|--|
| Изменение имени камеры168                                      |  |
| Восстановление значений по умолчанию для настроек              |  |
| беспроводной связи169                                          |  |
| Очистка информации об устройствах, сопряженных                 |  |
| через Bluetooth169                                             |  |
| Меню настройки170                                              |  |
| Настройка основных функций камеры170                           |  |
| Сохранение изображений на основе даты 170                      |  |
| Нумерация файлов170                                            |  |
| Форматирование карт памяти171                                  |  |
| Низкоуровневое форматирование171                               |  |
| Изменение видеосистемы172                                      |  |
| Калибровка электронного уровня172                              |  |
| Сброс настроек электронного уровня172                          |  |
| Изменение цвета информации на экране172                        |  |
| Использование эко-режима173                                    |  |
| Настройка экономии энергии173                                  |  |
| Яркость экрана173                                              |  |
| Мировое время174                                               |  |
| Дата и время174                                                |  |
| Время закрытия объектива174                                    |  |
| Язык                                                           |  |
| Отключение звуковых сигналов при работе камеры                 |  |
| Регулировка громкости175                                       |  |
| Настройка звуковых сигналов175                                 |  |
| Начальная заставка175                                          |  |
| Скрытие подсказок176                                           |  |
| Отображение в списке режимов съемки только значков             |  |
| Настройка сенсорного экрана176                                 |  |
| Метрические/неметрические единицы измерения                    |  |
| Проверка логотипов сертификации176                             |  |
|                                                                |  |

| Перед использованием                             |
|--------------------------------------------------|
| Основные операции                                |
| Руководство по расширенным операция              |
| Основные сведения о камере                       |
| Автоматический/гибридный<br>автоматический режим |
| Другие режимы съемки                             |
| Режим Р                                          |
| Режимы Тv, Av, M и C                             |
| Режим воспроизведения                            |
| Беспроводные функции                             |
| Меню настройки                                   |
| Принадлежности                                   |
| Приложение                                       |
| Алфавитный указатель                             |
|                                                  |
|                                                  |

| Задание записи в изображениях сведений об авторских правах | 177 |
|------------------------------------------------------------|-----|
| Удаление всех сведений об авторских правах                 | 177 |
| Настройка других параметров                                | 177 |
| Восстановление настроек камеры по умолчанию                | 177 |
| Восстановление в камере значений по умолчанию              |     |
| для всех параметров                                        | 177 |
| Восстановление значений по умолчанию                       |     |
| для отдельных функций                                      | 178 |
| Принадлежности1                                            | 79  |
| Состав системы1                                            | 80  |
| Дополнительно приобретаемые принадлежности1                | 81  |
| Источники питания                                          | 181 |
| Вспышки                                                    | 181 |
| Прочие принадлежности                                      | 182 |
| Принтеры                                                   | 182 |
| Хранение фотографий и видеофильмов                         | 182 |
| Использование дополнительно приобретаемых принадлежностей1 | 83  |
| Воспроизведение на экране телевизора                       | 183 |
| Зарядка по USB                                             | 184 |
| Зарядка аккумулятора с помощью компьютера                  | 185 |
| Использование бленды объектива (продается отдельно)        | 185 |
| Использование дистанционного переключателя                 |     |
| (продается отдельно)                                       | 186 |
| Использование пульта ДУ с таймером (продается отдельно)    | 186 |
| Использование внешней вспышки (продается отдельно)         | 187 |
| Вспышки Speedlite серии EX                                 | 187 |
| Использование кронштейна SB-E2 для вспышек Speedlite       |     |
| (продается отдельно)                                       | 188 |
| Параметры камеры, доступные с внешней вспышкой             |     |
| (продается отдельно)                                       | 188 |

| Использование программного обеспечения 189             |  |
|--------------------------------------------------------|--|
| Подключение к компьютеру с помощью кабеля              |  |
| Проверка компьютерной среды189                         |  |
| Установка программного обеспечения 189                 |  |
| Сохранение изображений в компьютере 189                |  |
| Печать изображений191                                  |  |
| Простая печать191                                      |  |
| Настройка параметров печати192                         |  |
| Обрезка изображений перед печатью                      |  |
| Выбор формата бумаги и компоновки перед печатью        |  |
| Доступные варианты компоновки193                       |  |
| Печать фотографий для документов                       |  |
| Печать эпизодов из видеофильма194                      |  |
| Параметры печати видеофильмов                          |  |
| Добавление изображений в список печати (DPOF)          |  |
| Настройка параметров печати195                         |  |
| Настройка печати отдельных изображений                 |  |
| Настройка печати диапазона изображений                 |  |
| Настройка печати всех изображений 196                  |  |
| Удаление всех изображений из списка печати 196         |  |
| Печать изображений, добавленных в список печати (DPOF) |  |
| Добавление изображений в фотокнигу 197                 |  |
| Указание способа выбора197                             |  |
| Добавление изображений по одному 197                   |  |
| Добавление всех изображений в фотокнигу                |  |
| Удаление всех изображений из фотокниги 197             |  |
| Приложение                                             |  |
| Устранение неполадок                                   |  |
| Экранные сообщения202                                  |  |
| Информация на экране204                                |  |
| Съемка (Отображение информации)                        |  |
| Уровень заряда аккумулятора                            |  |

| Іеред использованием                             |
|--------------------------------------------------|
| Основные операции                                |
| уководство по расширенным операция               |
| Основные сведения о камере                       |
| Автоматический/гибридный<br>автоматический режим |
| Другие режимы съемки                             |
| Режим Р                                          |
| Режимы Тv, Av, M и C                             |
| Режим воспроизведения                            |
| Беспроводные функции                             |
| Меню настройки                                   |
| Принадлежности                                   |
| Приложение                                       |
| Алфавитный указатель                             |
|                                                  |
|                                                  |

| При воспроизведении                           | 205 |
|-----------------------------------------------|-----|
| Информационный дисплей 1                      | 205 |
| Информационный дисплей 2                      | 205 |
| Информационный дисплей 3                      | 206 |
| Информационный дисплей 4                      | 206 |
| Информационный дисплей 5                      | 206 |
| Сводка для панели управления видеофильмами    | 206 |
| Таблицы функций и меню                        | 207 |
| Функции, доступные в различных режимах съемки | 207 |
| Меню быстрой установки                        | 209 |
| Вкладка съемки                                | 212 |
| Вкладка «Настройка»                           | 221 |
| Вкладка «Моё меню»                            | 221 |
| Вкладка воспроизведения                       | 222 |
| Правила обращения                             |     |
| Технические характеристики                    |     |
| Датчик изображения                            | 223 |
| Объектив                                      | 223 |
| Затвор                                        | 223 |
| Диафрагма                                     | 223 |
| Вспышка                                       | 223 |
| Видоискатель/экран                            | 223 |
| Съемка                                        | 224 |
| Запись                                        | 224 |
| Питание                                       | 225 |

| Интерфейс225                                    |
|-------------------------------------------------|
| Условия эксплуатации226                         |
| Габариты (в соответствии с СІРА)                |
| Вес (в соответствии с СІРА)226                  |
| Аккумулятор NB-13L226                           |
| Зарядное устройство CB-2LHE                     |
| Компактный сетевой адаптер CA-DC30E226          |
| Алфавитный указатель                            |
| Меры предосторожности для беспроводных функций  |
| (Wi-Fi, Bluetooth или другие)229                |
| Меры предосторожности в отношении радиопомех    |
| Меры предосторожности в отношении безопасности  |
| Программное обеспечение третьих сторон          |
| Меры предосторожности в отношении личных данных |
| и безопасности                                  |
| Торговые марки и лицензирование                 |
| Ограничение ответственности                     |

| Перед использованием                             |  |  |  |  |
|--------------------------------------------------|--|--|--|--|
| Основные операции                                |  |  |  |  |
| Руководство по расширенным операциям             |  |  |  |  |
| Основные сведения о камере                       |  |  |  |  |
| Автоматический/гибридный<br>автоматический режим |  |  |  |  |
| Другие режимы съемки                             |  |  |  |  |
| Режим Р                                          |  |  |  |  |
| Режимы Тv, Av, M и C                             |  |  |  |  |
| Режим воспроизведения                            |  |  |  |  |
| Беспроводные функции                             |  |  |  |  |
| Меню настройки                                   |  |  |  |  |
| Принадлежности                                   |  |  |  |  |
| Приложение                                       |  |  |  |  |
|                                                  |  |  |  |  |

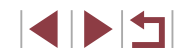

### Обычные операции с камерой

### Съемка

- Использование настроек, выбираемых камерой (автоматический режим, гибридный автоматический режим)
  - 35. 37
- Съемка себя с оптимальными настройками (Автопортрет)

. ال

( 56)

- 1159
- Съемка панорам (Панорамный снимок) - 🛄 60

Качественная съемка людей

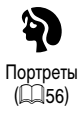

В соответствии с конкретными сюжетами

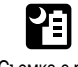

Съемка с рук ночью (2356)

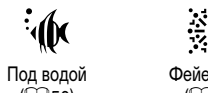

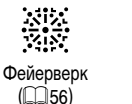

Звездное небо (067)

<u>\*\*</u>

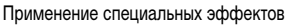

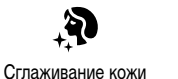

( 60)

a. 1

Эффект «Рыбий глаз»

([[]]63)

• Фокусировка на лица - 35. 56. 92. 94

- 35

- 42

- 🛄 37

- 0061

Эффект игрушечной камеры

(164)

• Включение себя в кадр (Автоспуск)

• Без использования вспышки (вспышка выключена)

• Сочетание видеоклипов и фотографий (Подборка видео)

• Передача ощущения скорости с размытием фона

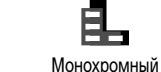

(((162)

Как масляная живопись

([[]]63)

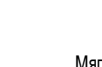

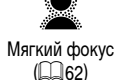

Как акварель

(064)

/**\_\_\_**\_\_

Эффект миниатюры

( 65)

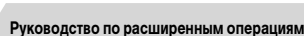

Перед использованием

Основные операции

Основные сведения о камере

Автоматический/гибридный автоматический режим

Другие режимы съемки

Режим Р

Режимы Ту, Ау, М и С

Режим воспроизведения

Беспроводные функции

Меню настройки

Принадлежности

Приложение

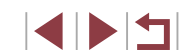

### Просмотр

- Просмотр изображений (режим воспроизведения)
   \_\_\_\_\_111
- Автоматическое воспроизведение (Слайд-шоу)
- 📖 121
- На экране телевизора
  - 🛄 183
- На экране компьютера
- 📖 189
- Быстрый обзор изображений
   \_\_\_\_115
- Удаление изображений
  - 🛄 123
- Автоматическое создание альбомов
   \_\_\_\_\_136

### Эдапись/просмотр видеофильмов

- Запись видеофильмов
  - 🖾 35, 🕮 72, 📖 102
- Просмотр видеофильмов (режим воспроизведения)
  - 📖 111

### 🖧 Печать

- Печать изображений
  - 📖 191

| <u> —</u> Сохранение                                                                               | Перед  | использованием                                   |
|----------------------------------------------------------------------------------------------------|--------|--------------------------------------------------|
| <ul> <li>Сохранение изображений в компьютере</li> <li>189</li> </ul>                               | Основ  | ные операции                                     |
| Пспользование функций Wi-Fi                                                                        | Руковс | одство по расширенным операциям                  |
| <ul> <li>Отправка изображений в смартфон</li> </ul>                                                |        | Основные сведения о камере                       |
| <ul> <li>Публикация изображений в Интернете</li> <li>Публикация изображений в Интернете</li> </ul> |        | Автоматический/гибридный<br>автоматический режим |
| <ul> <li>Отправка изображений в компьютер</li> <li>Отаравка изображений в компьютер</li> </ul>     |        | Другие режимы съемки                             |
| -    102                                                                                           |        | Режим Р                                          |
|                                                                                                    |        | Режимы Тv, Av, M и C                             |
|                                                                                                    |        | Режим воспроизведения                            |
|                                                                                                    |        | Беспроводные функции                             |
|                                                                                                    |        | Меню настройки                                   |
|                                                                                                    |        | Принадлежности                                   |
|                                                                                                    |        | Приложение                                       |

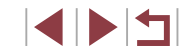

### Инструкции по технике безопасности

Обязательно ознакомьтесь с этими инструкциями по безопасной эксплуатации изделия. Соблюдайте эти инструкции, чтобы исключить травмы оператора данного изделия или других лиц.

### \Lambda ПРЕДОСТЕРЕЖЕНИЕ

Указывает на опасность серьезной травмы, вплоть до смертельного исхода.

• Держите изделие в местах, недоступных для маленьких детей. Попадание ремня на шею человека может привести к удушению.

- Для питания изделия используйте только источники питания, указанные в руководстве пользователя.
- Запрещается разбирать изделие или вносить изменения в его конструкцию.
- Не подвергайте изделие воздействию сильных ударов или вибрации.
- Не дотрагивайтесь до обнаженных внутренних деталей.
- В любой нестандартной ситуации (например, при появлении дыма или постороннего запаха) прекратите пользоваться изделием.
- Запрещается чистить изделие органическими растворителями, такими как спирт, бензин или разбавитель для краски.
- Не допускайте намокания изделия.
- Не допускайте попадания в изделие посторонних предметов или жидкости.

 Не используйте изделие в местах, в которых возможно наличие горючего газа.
 При несоблюдении этого требования возможно поражение электрическим током, взрыв или возгорание.

 Если изделие оснащено видоискателем, не смотрите через видоискатель на яркие источники света (например, на солнце в ясный день или на луч лазера или другой яркий искусственный источник света).

При несоблюдении этого требования возможно повреждение зрения.

- При использовании имеющихся в продаже или прилагаемых аккумуляторов соблюдайте указанные ниже инструкции.
  - Используйте аккумуляторы только с теми изделиями, для которых они предназначены.
  - Запрещается нагревать аккумуляторы, а также бросать их в огонь.
  - Заряжайте аккумуляторы только в одобренных зарядных устройствах.
  - Не допускайте загрязнения контактов, а также их соприкосновения с металлическими булавками и другими металлическими предметами.
  - Запрещается использовать протекшие элементы питания или аккумуляторы.
  - При утилизации элементов питания или аккумуляторов изолируйте их контакты лентой или другими способами.

При несоблюдении этого требования возможно поражение электрическим током, взрыв или возгорание.

Если элемент питания или аккумулятор протек, и вещество попало на кожу или одежду, тщательно промойте загрязненный участок проточной водой. При попадании в глаза тщательно промойте их большим количеством чистой проточной воды и немедленно обратитесь к врачу.

- При использовании зарядного устройства или адаптера сетевого питания соблюдайте приведенные ниже инструкции.
  - С помощью сухой ткани периодически удаляйте всю накопившуюся пыль с вилки питания и электрической розетки.
  - Запрещается вставлять или извлекать вилку питания изделия влажными руками.
  - Запрещается использовать изделие, если вилка питания не полностью вставлена в электрическую розетку.
  - Не допускайте загрязнения вилки питания и контактов, а также их соприкосновения с металлическими булавками и другими металлическими предметами.
- Во время грозы не прикасайтесь к зарядному устройству или сетевому блоку питания, подключенному к электрической розетке.
- Не ставьте тяжелые предметы на кабель питания. Не допускайте повреждения или обрыва кабеля питания, а также не вносите изменения в его конструкцию.
- Не заворачивайте изделие в ткань или другие материалы во время его работы или сразу после работы, когда изделие еще не остыло.
- Не оставляйте изделие подключенным к источнику питания на длительное время.
   При несоблюдении этого требования возможно поражение электрическим током, взрыв или возгорание.

Перед использованием

Основные операции

Руководство по расширенным операциям

Основные сведения о камере

Автоматический/гибридный автоматический режим

Другие режимы съемки

Режим Р

Режимы Tv, Av, M и C

Режим воспроизведения

Беспроводные функции

Меню настройки

Принадлежности

Приложение

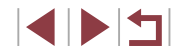

 Во время работы изделия не допускайте его длительного контакта с одним и тем же участком кожи.

Это может стать причиной низкотемпературного контактного ожога, включая покраснение кожи и волдыри, даже если изделие не кажется горячим. При работе с изделием в жаркую погоду, а также людям с проблемами кровообращения или чувствительной кожей рекомендуется использовать штатив или аналогичное оборудование.

 Соблюдайте все требования по выключению изделия в местах, в которых его использование запрещено.

Невыполнение этого требования может привести к сбоям в работе оборудования из-за электромагнитных волн или даже к несчастным случаям.

### \Lambda ПРЕДУПРЕЖДЕНИЕ

Указывает на опасность травмы.

• Не допускайте срабатывания вспышки в непосредственной близости от глаз. Она может повредить зрение.

- Ремень предназначен для использования только на туловище. Если подвесить ремень с закрепленным на нем любым изделием на крючок или другой предмет, возможно повреждение изделия. Кроме того, не встряхивайте изделие и не допускайте сильных ударов по нему.
- Не давите на объектив слишком сильно и не допускайте его ударов о другие предметы.

Это может привести к травме или повреждению изделия.

 При срабатывании вспышки она излучает много тепла. Во время съемки держите пальцы, любые другие части тела и предметы подальше от вспышки.
 В противном случае можно получить ожог или нарушить работу вспышки.

 Не оставляйте изделие в местах с очень высокой или очень низкой температурой.
 Изделие может очень сильно нагреться или охладиться, и при касании можно получить ожог или травму.

### ПРЕДУПРЕЖДЕНИЕ Указывает на возможность повреждения имущества. Запрещается направлять камеру на яркие источники света, например на солнце в ясный день или мошный источник искусственного освещения. В противном случае возможно повреждение датчика изображения или других внутренних компонентов. • При использовании камеры на песчаном пляже или в ветреных местах не допускайте попадания внутрь камеры пыли или песка. • Убирайте со вспышки всю пыль, грязь и другие посторонние вещества с помощью ватной палочки или ткани. Под воздействием тепла от вспышки посторонние материалы могут начать дымиться или изделие может выйти из строя. • Если изделие не используется, извлеките из него аккумулятор или элементы питания и уберите их на хранение. В случае протечки аккумулятора или элементов питания изделие может быть повреждено. • Перед тем как выбросить аккумулятор или элементы питания, закройте их клеммы лентой или другим изоляционным материалом. Контакт с другими металлическими предметами может привести к возгоранию или взрыву. • Когда зарядное устройство, прилагаемое к изделию, не используется, отсоединяйте его от сети. Во время использования запрешается закрывать изделие тканью или другими предметами. Если устройство длительное время остается подключенным к электрической розетке, оно может перегреться и деформироваться, что, в свою очередь, может привести к возгоранию. • Не оставляйте специальные аккумуляторы рядом с домашними животными. Если животное укусит аккумулятор, возможна протечка, перегрев или взрыв аккумулятора и, как следствие, пожар или повреждение изделия.

- Если в изделии используется несколько элементов питания, не следует одновременно устанавливать элементы с разным уровнем заряда или старые и новые элементы. Не устанавливайте аккумуляторы/элементы питания в обратной полярности (клеммы + и –).
- Это может привести к неполадкам в работе изделия.

Перед использованием

Основные операции

Руководство по расширенным операциям

Основные сведения о камере

Автоматический/гибридный автоматический режим

Другие режимы съемки

Режим Р

Режимы Tv, Av, M и C

Режим воспроизведения

Беспроводные функции

Меню настройки

Принадлежности

Приложение

# Основные операции

# Базовые операции

Основные сведения и инструкции, от первоначальной подготовки до съемки и воспроизведения

### Использование сенсорного экрана

Сенсорный экран камеры обеспечивает интуитивно понятное управление путем нажатия на экран или постукивания по нему.

Нажатие

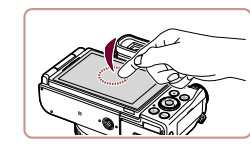

Перетаскивание

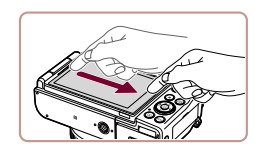

Прикоснитесь к экрану и проведите по нему пальцем.

Кратковременно нажмите на экран пальцем. • Этот жест используется для съемки, настройки

функций камеры и т. п.

 Этот жест используется в режиме воспроизведения для перехода к следующему изображению, изменению отображаемой области увеличенного изображения и других операций. Перед использованием

Основные операции

Руководство по расширенным операциям

Основные сведения о камере

Автоматический/гибридный автоматический режим

Другие режимы съемки

Режим Р

Режимы Tv, Av, M и C

Режим воспроизведения

Беспроводные функции

Меню настройки

Принадлежности

Приложение

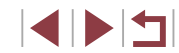

### Начальная подготовка

Выполните указанную ниже подготовку к съемке.

### Закрепление принадлежностей

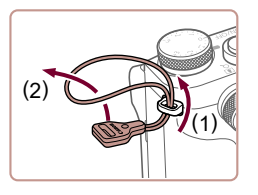

### Закрепите петлю для крепления ремня.

- Закрепите прилагаемую петлю для крепления ремня на камере, как показано на рисунке.
- На другой стороне камеры закрепите петлю для крепления ремня аналогичным образом.

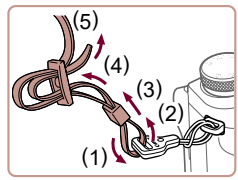

(1)

(2)

### 2 Закрепите ремень.

- Закрепите прилагаемый ремень на петле для крепления ремня, как показано на рисунке.
- На другой стороне камеры закрепите ремень аналогичным образом.

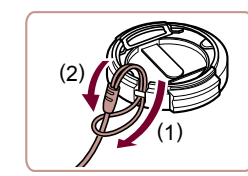

 Пропустите меньшую петлю через крышку объектива, чтобы закрепить ее, как показано на рисунке, затем закрепите шнурок крышки объектива на ремне.

### Перед использованием

Основные операции

Руководство по расширенным операциям

Основные сведения о камере

Автоматический/гибридный автоматический режим

Другие режимы съемки

Режим Р

Режимы Tv, Av, M и C

Режим воспроизведения

Беспроводные функции

Меню настройки

Принадлежности

Приложение

Алфавитный указатель

З Установите к
 Ненадолго сни

### З Установите крышку объектива.

• Ненадолго снимите крышку с объектива.

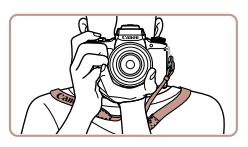

Как правильно держать камеру

• Наденьте ремень на шею.

крышку объектива на объектив.

 Во время съемки прижмите локти к туловищу и надежно держите камеру, чтобы исключить ее перемещение. Если Вы подняли вспышку, не кладите на нее пальцы.

 Перед включением камеры обязательно снимайте крышку объектива. Когда крышка объектива не

используется, старайтесь закреплять ее на ремне.

• Когда камера не используется, устанавливайте

### Зарядка аккумулятора

Перед использованием зарядите аккумулятор с помощью прилагаемого зарядного устройства. Обязательно сначала зарядите аккумулятор, так как камера продается с незаряженным аккумулятором.

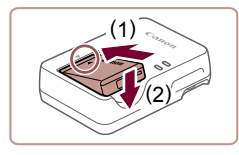

### Установите аккумулятор.

 Совместив метки 

 на аккумуляторе и зарядном устройстве, установите аккумулятор, нажав на него внутрь (1) и опустив (2).

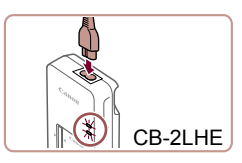

### Зарядите аккумулятор.

- CB-2LHE: подключите кабель питания к зарядному устройству, затем подключите другой конец кабеля к электрической розетке.
- Индикатор зарядки загорается оранжевым цветом, и начинается зарядка.
- После завершения зарядки цвет индикатора изменяется на зеленый.

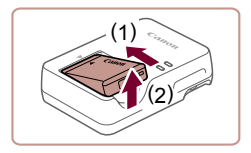

### **З** Извлеките аккумулятор.

 Отсоединив зарядное устройство от сети, извлеките аккумулятор, нажав на него внутрь (1) и вверх (2).

- Для защиты аккумулятора и поддержания его оптимального состояния длительность непрерывной зарядки не должна превышать 24 ч.
- В случае зарядных устройств, в которых используется кабель питания, запрещается подключать зарядное устройство или кабель питания к посторонним предметам. Несоблюдение этого требования может привести к неполадкам или повреждению изделия.
- Зарядное устройство можно использовать в местах с напряжением сети переменного тока 100 – 240 В (50/60 Гц). Для электрических розеток другой формы используйте имеющиеся в продаже переходники для вилки. Запрещается пользоваться электрическими трансформаторами, предназначенными для путешествий, так как они могут повредить аккумулятор.
- Подробные сведения о времени зарядки, а также о количестве кадров и времени съемки с полностью заряженным аккумулятором см. в разделе «Питание» (П225).
- Заряженные аккумуляторы постепенно разряжаются, даже если они не используются. Заряжайте аккумулятор в день использования (или непосредственно накануне).

Перед использованием

### Основные операции

Руководство по расширенным операциям

Основные сведения о камере

Автоматический/гибридный автоматический режим

Другие режимы съемки

Режим Р

Режимы Tv, Av, M и C

Режим воспроизведения

Беспроводные функции

Меню настройки

Принадлежности

Приложение

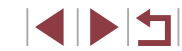

### Установка аккумулятора и вашей карты памяти

Установите прилагаемый аккумулятор и карту памяти (продается отдельно). Обратите внимание, что перед использованием новой карты памяти или карты памяти, отформатированной в другом устройстве, необходимо отформатировать эту карту памяти в данной камере (Д171).

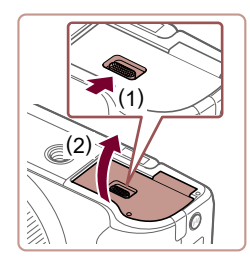

### Откройте крышку.

• Сдвиньте переключатель (1) и откройте крышку (2).

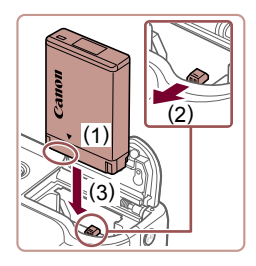

### **2** Установите аккумулятор.

- Держа аккумулятор клеммами в показанном положении (1), сдвиньте фиксатор аккумулятора в направлении (2) и вставьте аккумулятор в направлении (3), пока фиксатор не закроется со щелчком.
- Аккумулятор, вставленный в неправильной ориентации, не фиксируется в правильном положении. При установке аккумулятора обязательно проверяйте правильность его ориентации и надежность фиксации.

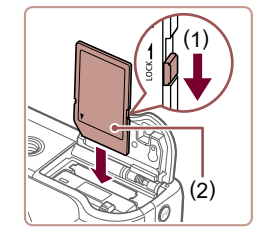

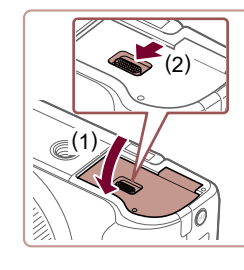

### Э Проверьте переключатель защиты от записи на карте и установите карту памяти.

- Запись на карты памяти с переключателем защиты от записи невозможна, если переключатель находится в положении блокировки. Переместите переключатель в направлении (1).
- Установите карту памяти этикеткой (2) в показанной ориентации до фиксации со щелчком.
- При установке карты памяти проверьте правильность ее ориентации. Установка карт памяти в неправильной ориентации может привести к повреждению камеры.

### **4** Закройте крышку.

 Опустите крышку (1) и, прижимая крышку вниз, сдвиньте переключатель до фиксации в закрытом положении (2). Перед использованием

Основные операции

Руководство по расширенным операциям

Основные сведения о камере

Автоматический/гибридный автоматический режим

Другие режимы съемки

Режим Р

Режимы Tv, Av, M и C

Режим воспроизведения

Беспроводные функции

Меню настройки

Принадлежности

Приложение

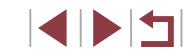

### Настройка угла наклона и ориентации экрана

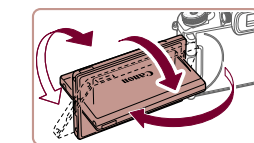

- Можно настраивать требуемые угол наклона и ориентацию экрана в соответствии с условиями съемки.
- Когда камера не используется, для защиты экрана обязательно закрывайте его лицевой стороной к корпусу камеры.
- Откройте экран, чтобы включить его при включенной камере. При этом видоискатель выключается. Аналогично, закройте экран (лицевой стороной к корпусу камеры), чтобы выключить экран и включить видоискатель.
- Если требуется включить себя в кадр, можно смотреть на свое зеркальное изображение, развернув экран в направлении передней стороны камеры. Для отмены зеркального отображения нажмите кнопку [MENU], выберите пункт [Реверс дисплея] на вкладке [1]1, нажмите кнопку [3], затем кнопками [4][\*] выберите значение [Откл.].

### Установка даты и времени

Если при включении камеры отображается экран [Дата/Время], установите правильные дату и время, как указано ниже. Заданная таким образом информация записывается в свойства снимаемых изображений и используется для управления изображениями в соответствии с датой их съемки, а также для печати изображений с указанием даты.

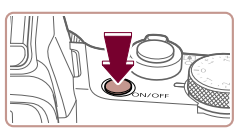

### Включите камеру.

- Нажмите кнопку ON/OFF.
- Отображается экран [Дата/Время].

### Перед использованием

Основные операции

Руководство по расширенным операциям

Основные сведения о камере

Автоматический/гибридный автоматический режим

Другие режимы съемки

Режим Р

Режимы Tv, Av, M и C

Режим воспроизведения

Беспроводные функции

Меню настройки

Принадлежности

Приложение

Алфавитный указатель

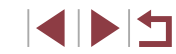

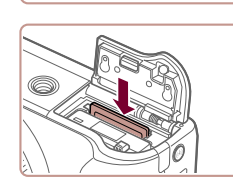

### Извлеките карту памяти.

Извлеките аккумулятор.

 Нажмите на карту памяти до щелчка, затем медленно отпустите ее.

• Откройте крышку и нажмите фиксатор акку-

мулятора в направлении стрелки.

Аккумулятор выдвинется вверх.

• Карта памяти выдвинется вверх.

### Использование экрана

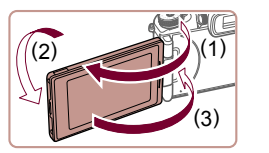

- Откройте экран (1) и разверните его в направлении объектива на 180° (2).
- Закройте экран в этой ориентации (3).

• B Ha He r

В направлении (1) экран открывается только приблизительно на 180°. Не пытайтесь открыть экран дальше этого положения, так как это приведет к повреждению камеры.

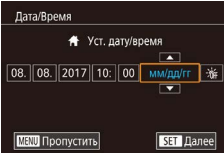

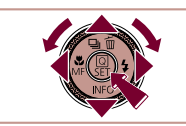

### дату и время.

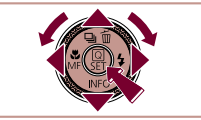

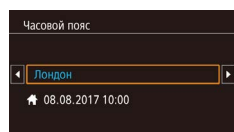

MENU Предыдущ.

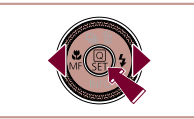

SET OK

### З Укажите свой местный (домашний) часовой пояс.

Установите дату и время.

• Кнопками [] ] выберите пункт.

Кнопками [▲][▼] или диском [♣] установите

● Кнопками [◀][▶] выберите свой домашний часовой пояс.

### Δ Завершите процесс настройки.

- После завершения нажмите кнопку ( . После подтверждающего сообщения экран настройки больше не отображается.
- Чтобы выключить камеру, нажмите кнопку ON/OFF.
- Если дата, время и домашний часовой пояс не установлены, экран [Дата/ Время] будет отображаться при каждом включении камеры. Укажите правильную информацию.
- Для установки летнего времени (перевода часов на 1 час вперед) выберите [ א шаге 2, затем выберите [ • с помощью кнопок [ • ] • или диска (

Дату и время можно также установить, нажав требуемый пункт на экране из шага 2. затем нажимая []]]]] а потом нажав []]] домашний часовой пояс можно задать, нажимая [] ] на экране из шага 3, затем нажав [SET].

### Изменение даты и времени

Дата и время настраиваются следующим образом.

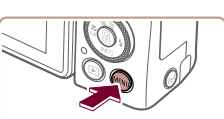

|                 | Ô.   |     |                 | ٢          | *     |      |
|-----------------|------|-----|-----------------|------------|-------|------|
| 1               | 2    | 3   | 4               | 5          |       | SETU |
| Эко-режим       |      |     |                 |            | Откл. |      |
| Эк              | он.э | нер | гии             |            |       |      |
| Яркость дисплея |      |     |                 | <b></b> 13 |       |      |
| Ночн.реж.экрана |      |     | Откл.           |            |       |      |
| Часовой пояс    |      |     | *               |            |       |      |
| Дата/Время      |      |     | 08.08.'17 10:00 |            |       |      |
| Закр. объектив  |      |     | 1 мин.          |            |       |      |

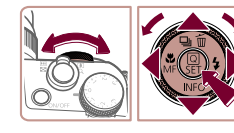

### 2 Выберите пункт [Дата/Время].

Откройте экран настройки.

Нажмите кнопку [MFNU]

• Кнопками []] или диском [] Короле вкладку [¥2].

• Кнопками [▲] [▼] или диском [ ) выберите пункт [Дата/Время], затем нажмите кнопку [இ].

Режим Р

Режимы Ту. Ау. М и С

Режим воспроизведения

### Измените дату и время.

- Выполните настройку в соответствии с инструкциями шага 2 раздела «Установка даты и времени» (21).
- Для закрытия экрана меню нажмите кнопку **MENU**
- После извлечения аккумулятора настройки даты и времени сохраняются в течение приблизительно 3 недель за счет встроенного в камеру аккумулятора календаря (аккумулятор резервного питания).

3

- Аккумулятор календаря заряжается приблизительно за 4 ч после установки заряженного аккумулятора, даже если камера оставлена выключенной.
- Если аккумулятор календаря разряжен, при включении камеры отображается экран [Дата/Время]. Установите правильную дату и время, как описано в разделе «Установка даты и времени» (21).

### Беспроводные функции

Меню настройки

Принадлежности

Приложение

Алфавитный указатель

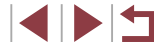

22

### Перед использованием

Основные операции

Руководство по расширенным операциям

Основные сведения о камере

Автоматический/гибридный автоматический режим

Другие режимы съемки

### Язык

### Установите требуемый язык отображаемого интерфейса.

3

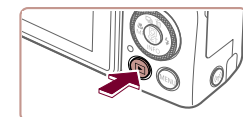

Перейдите в режим воспроизведения. Нажмите кнопку []].

• Нажмите кнопку (இ) и, не отпуская ее, сразу

Кнопками [▲][▼][4][▶] или диском [♣] выбе-

рите язык, затем нажмите кнопку 📳. • После задания языка экран настройки больше

Откройте экран настройки.

Установите язык.

не отображается.

же нажмите кнопку [MENU].

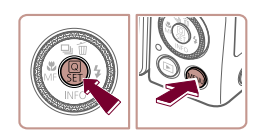

| English    | Norsk    | Română  |
|------------|----------|---------|
| Deutsch    | Svenska  | Türkçe  |
| Français   | Español  | العربية |
| Nederlands | Ελληνικά | ภาษาไทย |
| Dansk      | Русский  | 简体中文    |
| Português  | Polski   | 繁體中文    |
| Suomi      | Čeština  | 한국어     |

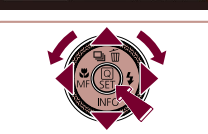

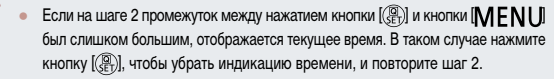

• Язык для отображения текста на экране можно также изменить, нажав кнопку [MFNU] и выбрав пункт [Язык 🗊] на вкладке [43].

Язык для отображения текста на экране можно также изменить, нажав язык на экране из шага 3. затем нажав его еще раз.

### Опробование камеры

### • Фотографии • Видеофильмы

Перед использованием

Основные операции

Руководство по расширенным операциям

### Основные сведения о камере

Автоматический/гибридный автоматический режим

Другие режимы съемки

Режим Р

Режимы Ту. Ау. М и С

Режим воспроизведения

Беспроводные функции

Меню настройки

Принадлежности

Приложение

Алфавитный указатель

# Чтобы опробовать камеру, включите ее, снимите несколько фотографий или видео-

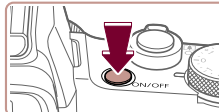

фильмов и просмотрите их.

Съемка (Smart Auto)

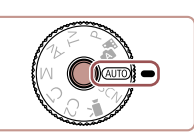

### **2** Перейдите в режим [AUTO].

- Нажмите кнопку разблокировки диска установки режима и, удерживая ее нажатой, поверните диск в положение [AUTO]
- Наведите камеру на объект. При определении сюжета камера издает слабые щелкающие ЗВУКИ.
- В левом верхнем углу экрана отображаются значки, обозначающие сюжет и режим стабилизации изображения.
- Рамки, отображаемые вокруг любых определенных объектов, указывают, что эти объекты находятся в фокусе.

### 3 Выполните требуемое зумирование.

• Для увеличения объекта переместите рычаг зумирования в направлении символа (положение телефото), а для уменьшения объекта переместите этот рычаг в направлении символа [[ • • • ]] (широкоугольное положение)

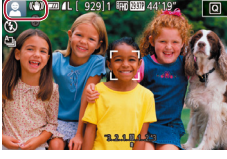

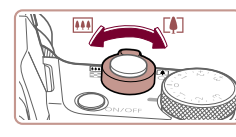

1

### Включите камеру.

Для полностью автоматического выбора оптимальных настроек для определенных

сюжетов просто позвольте камере определять объект и условия съемки.

- Нажмите кнопку ON/OFF.
- Отображается начальный экран.

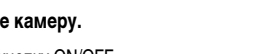

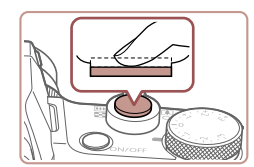

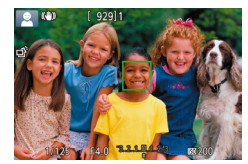

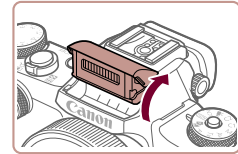

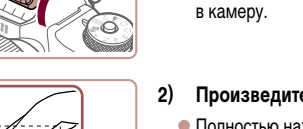

• Если отображается сообщение Поднимите

вспышку], поднимите вспышку пальцами. При

отключить вспышку, пальцем опустите ее вниз

съемке сработает вспышка. Если требуется

• Слегка (наполовину) нажмите кнопку спуска

затвора. После завершения фокусировки камера

подает два звуковых сигнала и отображаются рамки. указывающие области изображения.

### Произведите съемку.

Произведите съемку.

находяшиеся в фокусе.

Съемка фотографий

1) Сфокусируйтесь.

- Полностью нажмите кнопку спуска затвора.
- Во время съемки слышен звук срабатывания затвора: если вспышка была поднята, то при недостаточной освещенности она автоматически срабатывает.
- Держите камеру неподвижно, пока не закончится звук срабатывания затвора.
- После отображения снятого кадра камера возвращается на экран съемки.

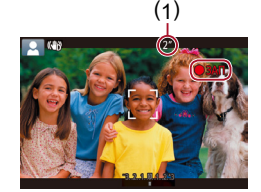

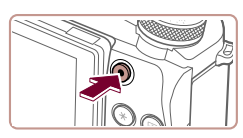

### Воспроизведение

После съемки фотографий или видеофильмов их можно просмотреть на экране в соответствии с приведенными ниже инструкциями.

в фокусе.

съемки.

Остановите съемку.

подает два звуковых сигнала.

2)

- Перейдите в режим воспроизведения.
- Нажмите кнопку []].

Съемка видеофильмов

Запустите съемку.

шего времени съемки (1).

ния, которые не записываются.

• Нажмите кнопку видеосъемки. В начале съемки

камера подает один звуковой сигнал и отобра-

жается индикатор ( ЗАП] с указанием прошед-

• Вверху и внизу экрана отображаются черные

• Рамки, отображаемые вокруг любых определенных лиц, указывают, что эти лица находятся

• После начала съемки отпустите кнопку видео-

• Для остановки съемки снова нажмите кнопку

видеосъемки. При остановке съемки камера

полосы, и объект немного увеличивается. Черные полосы обозначают области изображе-

1)

• Отображается последний снимок.

### Перед использованием

Основные операции

Руководство по расширенным операциям

Основные сведения о камере

Автоматический/гибридный автоматический режим

Другие режимы съемки

Режим Р

Режимы Ту. Ау. М и С

Режим воспроизведения

Беспроводные функции

Меню настройки

Принадлежности

Приложение

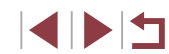

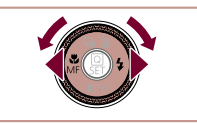

### 2 Выберите изображения.

рачивайте диск 🍘].

переходите к шагу 3.

- Для просмотра предыдущего снимка нажмите кнопку [] или поверните диск 🕮 против часовой стрелки. Для просмотра следующего снимка нажмите кнопку [ ] или поверните диск 🍘 по часовой стрелке.
- Для быстрого перехода между снимками нажимайте и удерживайте нажатыми кнопки [◀ ][ ▶].

Для перехода к этому экрану (режим прокрутки)

экрана) быстро поверните диск 🍘 В этом

• Для возврата в режим отображения одного

изображения нажмите кнопку (இ).

Для воспроизведения видеофильмов

режиме для перехода между снимками пово-

Видеофильмы обозначаются значком [STED].

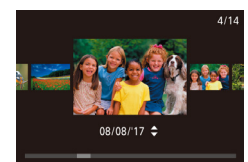

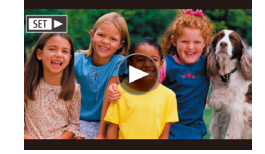

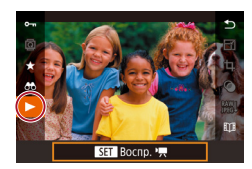

- Запустите воспроизведение видеофильмов.
- Нажмите кнопку (இ), кнопками (▲)(▼) выберите значок []. затем снова нажмите кнопку (@).
- Начинается воспроизведение. и после завершения видеофильма отображается значок [SET >].
- Для регулировки громкости во время воспроизведения используйте кнопки [▲][▼].

Для переключения из режима воспроизведения в режим съемки наполовину нажмите кнопку спуска затвора.

Воспроизведение видеофильма можно также запустить, нажав [ ]. Для регулировки громкости во время воспроизведения быстро проведите пальцем по экрану вверх или вниз.

### Удаление изображений

Ненужные изображения можно выбирать и удалять по одному. Будьте осторожны при удалении изображений, так как их невозможно восстановить.

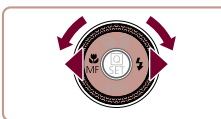

### • Кнопками [4] [ ] или диском [ ] выберите изображение.

1 Выберите изображение для удаления.

### Удалите изображение.

- Нажмите кнопку [▲].
- После появления запроса [Стереть?] кнопками [◀][▶] или диском [⊕] выберите пункт [Стереть], затем нажмите кнопку ( )
- Текущее изображение удаляется.
- Для отмены удаления кнопками [4] [ ] или диском [) выберите пункт [Отмена], затем нажмите кнопку 🛞].
- Можно выбрать несколько изображений и удалить их за одну операцию ([] 124).
- Текущее изображение можно также удалить, нажав пункт [Стереть] на экране из шага 2
  - Изображения можно также удалять с помощью жестов сенсорного экрана • ( 127).

Перед использованием

Основные операции

Руководство по расширенным операциям

Основные сведения о камере

Автоматический/гибридный автоматический режим

Другие режимы съемки

Режим Р

Режимы Ту, Ау, М и С

Режим воспроизведения

Беспроводные функции

Меню настройки

Принадлежности

Приложение

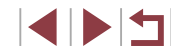

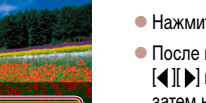

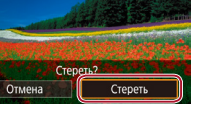

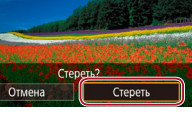

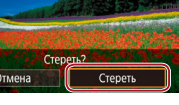

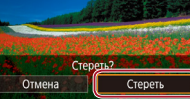

### Включение и выключение

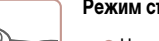

### Режим съемки

- Нажмите кнопку ON/OFF, чтобы включить камеру и подготовить ее к съемке.
- Чтобы выключить камеру, еще раз нажмите кнопку ON/OFF.

### Режим воспроизведения

- Для включения камеры и просмотра снимков нажмите кнопку [.].
- Чтобы выключить камеру, еще раз нажмите кнопку [▶].
- Для переключения в режим воспроизведения из режима съемки нажмите кнопку []].
- Для переключения из режима воспроизведения в режим съемки наполовину нажмите кнопку спуска затвора (ПП27).
- Объектив закрывается приблизительно через 1 мин после переключения камеры в режим воспроизведения. Камеру можно выключить при закрытом объективе, нажав кнопку []].

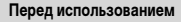

Основные операции

Руководство по расширенным операциям

Основные сведения о камере

Автоматический/гибридный автоматический режим

Другие режимы съемки

Режим Р

Режимы Tv, Av, M и C

Режим воспроизведения

Беспроводные функции

Меню настройки

Принадлежности

Приложение

Алфавитный указатель

# Руководство по расширенным операциям

# Основные сведения о камере

Прочие основные операции и дополнительные функции камеры, включая варианты съемки и воспроизведения

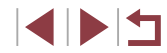

### Функции экономии энергии (Автовыключение)

Для экономии энергии аккумуляторов/элементов питания после определенного периода бездействия камера автоматически выключает экран (Дисплей Выкл.), а затем выключается.

Экран автоматически выключается приблизительно через минуту простоя, а еще через минуту убирается объектив и камера выключается. Чтобы включить экран и подготовиться к съемке, когда экран выключен, но объектив еще не закрыт, нажмите наполовину кнопку спуска затвора (Д27).

- Если требуется, можно отключить функцию автовыключения и настроить время выключения дисплея (Д173).
- Функция экономии энергии не работает, когда камера подключена к другим устройствам по соединению Wi-Fi (ПП 141) или подключена к компьютеру (ПП 189).

### Кнопка спуска затвора

Для обеспечения резкости снимков обязательно сначала нажмите кнопку спуска затвора наполовину, а затем, когда объект окажется в фокусе, полностью нажмите кнопку спуска затвора для съемки.

В данном руководстве операции с кнопкой спуска затвора описываются как нажатие кнопки наполовину и полное нажатие кнопки.

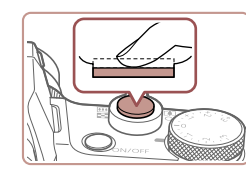

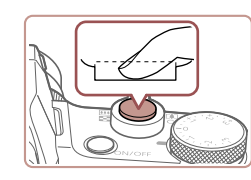

### Нажмите наполовину. (Слегка нажмите для фокусировки.)

- Нажмите наполовину кнопку спуска затвора.
   Камера подает два звуковых сигнала, и вокруг областей изображения, находящихся в фокусе, отображаются рамки.
- 2 Полностью нажмите. (Из наполовину нажатого положения полностью нажмите кнопку, чтобы произвести съемку.)
- Камера производит съемку, и воспроизводится звук срабатывания затвора.
- Держите камеру неподвижно, пока не закончится звук срабатывания затвора.
- Если при съемке кнопка спуска затвора не была предварительно нажата наполовину, снимки могут получаться нерезкими.
- Длительность воспроизведения звука срабатывания затвора зависит от времени, необходимого для съемки. Для съемки определенных сюжетов может потребоваться больше времени, и в случае перемещения камеры (или снимаемого объекта) до завершения звука срабатывания затвора изображения могут быть смазаны.

Перед использованием

Основные операции

Руководство по расширенным операциям

Основные сведения о камере

Автоматический/гибридный автоматический режим

Другие режимы съемки

Режим Р

Режимы Tv, Av, M и C

Режим воспроизведения

Беспроводные функции

Меню настройки

Принадлежности

Приложение

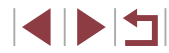

### Видоискатель

### 🕨 Фотографии 🕨 Видеофильмы

Видоискатель упрощает съемку, помогая сконцентрироваться на удержании объекта в фокусе.

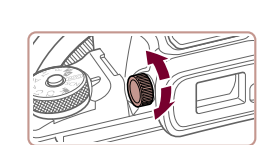

### Переключайтесь между экраном и видоискателем по мере необходимости.

- Видоискатель включается при приближении к глазу, а экран камеры выключается.
- Когда видоискатель удаляется от глаза, он выключается и включается экран камеры.
- 2 Произведите диоптрийную регулировку.
- Поворачивайте диск, чтобы настроить резкость изображения в видоискателе.

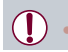

Экраны видоискателя и камеры не могут быть включены одновременно.

 Хотя видоискатель изготавливается с использованием высокопрецизионных технологий и более 99,99% пикселов соответствуют техническим требованиям, в редких случаях отдельные пикселы могут иметь дефекты или отображаться в виде красных или черных точек. Это не свидетельствует о повреждении камеры и не влияет на записываемые изображения.

1

- При некоторых настройках формата кадра (Ш49) с верхней и нижней или с левой и правой сторон экрана остаются черные полосы. Эти области не записываются.
- Экран не будет включаться при удалении глаза от видоискателя, если выбрано меню MENU (Д]31) > вкладку [¥1] > [Настр. дисплея] > [Управл. экраном] > [Вручную], затем [Руч.пер. дисп.] > [Видоискатель].
- Индикация информации о съемке не будет изменяться при повороте камеры в вертикальное положение, если выбрать MENU (ДЗ1) > вкладку [1] > [Отображение информации о съемке] > [Верт.дисп.видоиск.] > [Откл.].
- Для некоторых функций индикация переключается с видоискателя на экран камеры.
- Яркость (Д173) экранов видоискателя и камеры можно устанавливать раздельно.
- Чтобы уменьшить экран съемки, выберите меню MENU (Д31) > вкладку
   [Форм.дисп.видоиск] > [Дисплей 2].

Перед использованием

Основные операции

Руководство по расширенным операциям

Основные сведения о камере

Автоматический/гибридный автоматический режим

Другие режимы съемки

Режим Р

Режимы Tv, Av, M и C

Режим воспроизведения

Беспроводные функции

Меню настройки

Принадлежности

Приложение

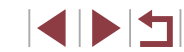

### Режимы съемки

Диск установки режима служит для доступа к каждому из режимов съемки. При повороте диска удерживайте нажатой кнопку разблокировки диска установки режима в центре диска.

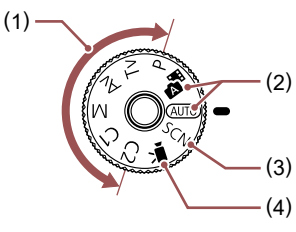

- Режимы Р, Тv, Av, M, C1 и C2 Различные виды съемки с использованием требуемых настроек (ДД77, ДД99).
- (2) Автоматический/гибридный автоматический режим Полностью автоматическая съемка с настройками, определенными камерой (223, 235, 237).
- (3) Режим специального сюжета Съемка с настройками, предназначенными для каждого конкретного сюжета, или добавление различных эффектов (2056).
- (4) Режим видеосъемки Для съемки видеофильмов (Д72, Д102). Видеофильмы можно также снимать, когда диск установки режима не находится в положении режима видеосъемки, просто нажимая кнопку видеосъемки.

### Варианты индикации при съемке

Нажимая кнопку [**▼**], можно отображать или скрывать линии сетки и электронный уровень.

Для более подробной настройки экранной индикации откройте вкладку [1] > [Отображение информации о съемке] ([1]103).

- Откройте экран, чтобы включить его при включенной камере. При этом видоискатель выключается. Аналогично, закройте экран (лицевой стороной к корпусу камеры), чтобы выключить экран и включить видоискатель (Д21).
  - При съемке в условиях недостаточной освещенности яркость экрана автоматически увеличивается функцией ночного отображения, упрощая проверку композиции кадра. Однако яркость изображения на экране может не соответствовать яркости снимков. Обратите внимание, что любые искажения изображения на экране или прерывистое движение объекта на экране не влияют на записываемое изображение.
  - Варианты индикации при воспроизведении см. в разделе «Переключение режимов отображения» (ПП113).

Основные операции Руководство по расширенным операциям Основные сведения о камере Автоматический/гибридный автоматический режим Другие режимы съемки Режим Р Режимы Ту, Ау, М и С Режим воспроизведения Беспроводные функции Меню настройки Принадлежности Приложение Алфавитный указатель

Перед использованием

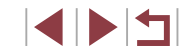

### Меню быстрой установки

Часто используемые функции можно настроить в меню (Q) (Быстрая установка). Обратите внимание, что состав меню и значения его пунктов зависят от режима съемки ((2)209).

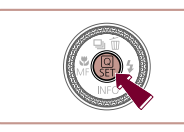

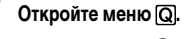

• Нажмите кнопку 📳.

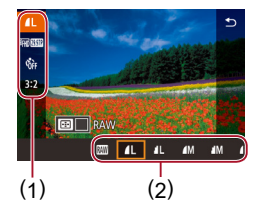

### Выберите пункт меню.

- Кнопками [▲][▼] выберите пункт меню (1).
- Доступные значения (2) отображаются в нижней части экрана.

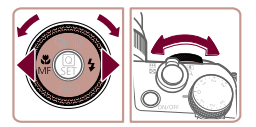

### З Выберите вариант.

- Кнопками [4][) или диском [) или [
   выберите вариант.
- Пункты, помеченные значком [MENU], можно настраивать, нажимая кнопку [MENU].
- Пункты, помеченные значком [], можно настраивать, нажимая кнопку [].
- Пункты, помеченные значком [
   , можно настраивать, поворачивая диск [

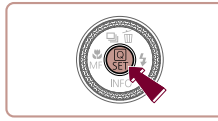

- **4** Подтвердите выбор и выйдите из меню.
- Нажмите кнопку 📳.
- Снова отображается экран, который отображался до нажатия кнопки [இ] на шаге 1, показывающий настроенное значение.

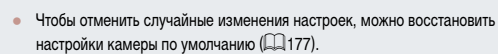

• Для выхода можно также выбрать пункт меню [5] и нажать кнопку [3]

### Настройка параметров с помощью сенсорного экрана

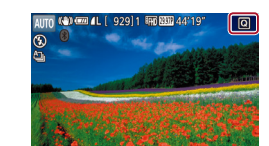

- Нажмите [Q] в правом верхнем углу экрана, чтобы открыть меню быстрой установки.
- Для завершения настройки нажмите пункт меню, затем его значение.
- Для возврата на предыдущий экран нажмите пункт меню [
   или снова нажмите выбранный вариант.
- Для доступа к параметрам, помеченным значком [MENU], нажмите [MENU].
- Для доступа к параметрам, помеченным значком [[]], нажмите [[]].

### Перед использованием

Основные операции

Руководство по расширенным операциям

Основные сведения о камере

Автоматический/гибридный автоматический режим

Другие режимы съемки

Режим Р

Режимы Tv, Av, M и C

Режим воспроизведения

Беспроводные функции

Меню настройки

Принадлежности

Приложение

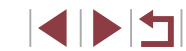

### Экран меню

Различные функции камеры можно настраивать с помощью экрана меню, как показано ниже.

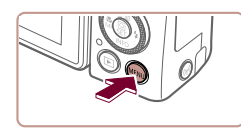

|                 | (1) (2)     |
|-----------------|-------------|
|                 |             |
|                 | SETU 1      |
| Создать папку   | Ежемесячно  |
| Нумер. файлов   | Последоват. |
| Формат          | 7.5 F6      |
| ТВ-стандарт     | NTSC        |
| Настр. дисплея  |             |
| Электрон. уров. |             |
| Заставка        |             |
|                 |             |

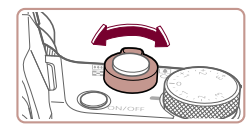

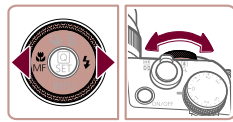

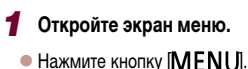

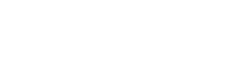

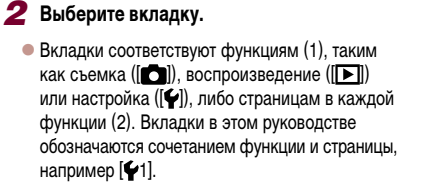

 Рычагом зумирования выберите вкладку функции, затем кнопками []]]
 или диском []
 выберите вкладку страницы.

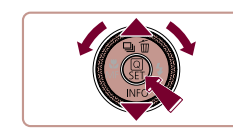

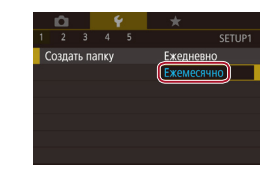

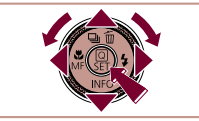

### 3 Выберите пункт меню.

- Кнопками [▲][▼] или диском [) выберите пункт, затем нажмите кнопку []].
- Для пунктов меню, значения которых не отображаются, сначала нажмите кнопку (இ) для перехода между экранами, затем кнопками
   [▲][▼] или диском (圖) выберите пункт меню.
- Для возврата на экран меню нажмите кнопку [MENU].

### **4** Выберите вариант.

- Если значения указаны по вертикали, выберите требуемый вариант кнопками [▲][▼] или диском [∰].
- Если значения указаны по горизонтали, выберите требуемый вариант кнопками [◀][▶] или диском (♣).

### **5** Подтвердите выбор и выйдите из меню.

- Нажмите кнопку (இ), чтобы подтвердить сделанный выбор и вернуться на экран выбора пункта меню.
- Нажмите кнопку [MENU] для возврата на экран, который отображался до нажатия кнопки [MENU] на шаге 1.
- Чтобы отменить случайные изменения настроек, можно восстановить настройки камеры по умолчанию (ПП177).
- Доступные пункты меню зависят от выбранного режима съемки или воспроизведения (Ш212 – Ш222).

Перед использованием

Основные операции

Руководство по расширенным операциям

Основные сведения о камере

Автоматический/гибридный автоматический режим

Другие режимы съемки

Режим Р

Режимы Tv, Av, M и C

Режим воспроизведения

Беспроводные функции

Меню настройки

Принадлежности

Приложение

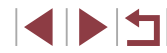

### Использование сенсорного экрана

- Для выбора вкладок нажмите кнопку [MENU], чтобы открыть экран меню, затем нажмите требуемые вкладку функции и вкладку страницы.
- Проведите пальцем вверх или вниз по пунктам меню для прокрутки или нажмите пункт меню, чтобы выбрать его.
- Нажмите значение, чтобы завершить настройку и вернуться на экран выбора пункта меню.
- Для пунктов меню, отображаемых со шкалой, показывающей значение, нажмите требуемое место на шкале.
- Для настройки пунктов меню, варианты для которых не отображаются, сначала нажмите пункт, чтобы открыть экран настройки. На экране настройки выберите пункт, перетаскивая или нажимая на экран, затем нажмите для выбора варианта. Для возврата на предыдущий экран нажмите [[MENU ]].
- Можно также выбирать элементы ввода (такие как флажки или текстовые поля), нажимая их, и вводить текст, нажимая кнопки на экранной клавиатуре.
- Когда отображается значок [SET], при желании вместо кнопки [இ] можно нажимать значок [SET].
- Когда отображается значок [[MENU]], при желании вместо кнопки [[MENU] можно нажимать значок [[MENU]].
- Когда отображается значок [[NEO]], при желании вместо кнопки [▼] можно нажимать значок [[NEO]].
- Чтобы закрыть меню, еще раз нажмите кнопку [MENU].

### Экранная клавиатура

Экранная клавиатура позволяет вводить информацию для идентификации лиц (Д 45), беспроводных подключений (Д 141) и т. д. Обратите внимание, что длина и тип вводимой информации зависят от используемой функции.

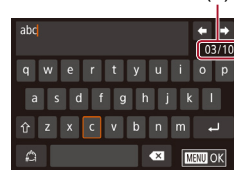

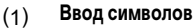

- Для ввода символов нажимайте их.
- Объем вводимой информации (1) зависит от используемой функции.
- Перемещение курсора
  - Нажмите [←][→].

Ввод символов новой строки

• Нажмите [].

### Переключение режимов ввода

- Для переключения на цифры или символы нажмите [ ].
- Для ввода заглавных букв нажмите [1].
- Доступные режимы ввода зависят от используемой функции.

### Удаление символов

- Для удаления предыдущего символа нажмите [
- Если нажать кнопку [<>] и удерживать ее нажатой, символы будут удаляться группами по пять.

Перед использованием

Основные операции

Руководство по расширенным операциям

Основные сведения о камере

Автоматический/гибридный автоматический режим

Другие режимы съемки

Режим Р

Режимы Tv, Av, M и C

Режим воспроизведения

Беспроводные функции

Меню настройки

Принадлежности

Приложение

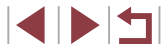

### Подтверждение ввода и возврат к предыдущему экрану

Нажмите кнопку [MENU].

Для некоторых функций [] не отображается и не может использоваться.

Клавиатуру можно также использовать, выбирая символы и значки кнопками
[▲][▼][4][▶] или диском (இ), а затем нажимая кнопку (இ). Курсор можно
также перемещать, поворачивая диск (अ. Для возврата на экран меню
нажмите кнопку [MENU].

### Индикатор

 $\square$ 

Индикатор на задней панели камеры (Д) 4) загорается или мигает в зависимости от состояния камеры.

| Цвет      | Состояние индикатора | Состояние камеры                                                                                                    |
|-----------|----------------------|----------------------------------------------------------------------------------------------------|
| Зеленый   | Мигает               | Начальная загрузка, запись/чтение/передача изображений, съемка с длительной выдержкой (Ш99,<br>Ш100), выполнено подключение к компьютеру<br>(Ш189), подключение/передача данных по Wi-Fi<br>или дисплей выключен (Ш27, Ш173) |
| Оранжевый | Горит                | Зарядка по USB                                                                                                    |

Когда этот индикатор мигает зеленым цветом, не выключайте камеру, не открывайте крышку гнезда карты памяти/отсека аккумулятора и не допускайте сотрясения камеры и ударов по ней. В случае таких действий возможна порча изображений или повреждение камеры либо карты памяти. Основные операции Руководство по расширенным операциям Основные сведения о камере Автоматический/гибридный автоматический режим Другие режимы съемки Режим Р Режимы Ту, Ау, М и С Режим воспроизведения Беспроводные функции Меню настройки Принадлежности

Перед использованием

Приложение

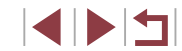

### Часы

### Можно посмотреть текущее время.

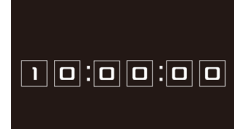

Ø

- Нажмите кнопку (இ) и удерживайте ее нажатой.
- Отображается текущее время.
- При вертикальной ориентации камеры часы также отображаются в вертикальной ориентации.
- Для изменения цвета индикации нажимайте кнопки [4][) или поворачивайте диск ().
- Для отмены отображения часов снова нажмите кнопку [<sup>®</sup>].

 Для отображения часов при выключенной камере нажмите кнопку (இ) и, удерживая ее нажатой, нажмите кнопку ON/OFF. Перед использованием Основные операции Руководство по расширенным операциям Основные сведения о камере Автоматический/гибридный автоматический режим Другие режимы съемки Режим Р Режимы Ту, Ау, М и С Режим воспроизведения Беспроводные функции Меню настройки Принадлежности Приложение Алфавитный указатель

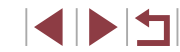

### Съемка с настройками, определенными камерой

Для полностью автоматического выбора оптимальных настроек для определенных сюжетов просто позвольте камере определять объект и условия съемки.

### Съемка (Smart Auto)

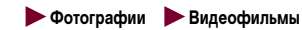

- Включите камеру.
- Нажмите кнопку ON/OFF.

• Отображается начальный экран.

### 2 Перейдите в режим [AUTO].

- Нажмите кнопку разблокировки диска установки режима и, удерживая ее нажатой, поверните диск в положение [AUTO].
- Наведите камеру на объект. При определении сюжета камера издает слабые щелкающие ЗВУКИ.
- В левом верхнем углу экрана отображаются значки, обозначающие сюжет и режим стабилизации изображения (239. 241).
- Рамки. отображаемые вокруг любых определенных объектов, указывают, что эти объекты находятся в фокусе.

```
Руководство по расширенным операциям
```

Перед использованием

Основные операции

Основные сведения о камере

Автоматический/гибридный автоматический режим

Другие режимы съемки

Режим Р

Режимы Ту, Ау, М и С

Режим воспроизведения

Беспроводные функции

Меню настройки

Принадлежности

Приложение

Алфавитный указатель

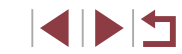

# Автоматический/гибридный автоматический режим

Удобный режим для простой съемки с увеличенными возможностями управления

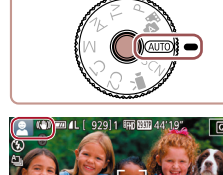

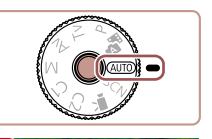

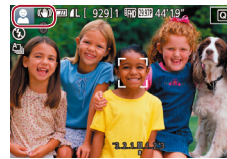

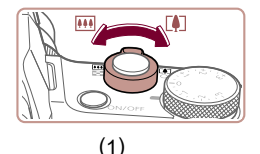

(2)

AUTO (AD COM

### **З** Выполните требуемое зумирование.

Для увеличения объекта переместите рычаг зумирования в направлении символа [[]] (положение телефото), а для уменьшения объекта переместите этот рычаг в направлении символа [[]] (широкоугольное положение). (Отображается шкала зумирования (1), показывающая положение зумирования и область, находящуюся в фокусе (2).)

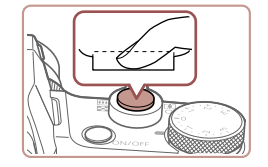

### 2) Произведите съемку.

- Полностью нажмите кнопку спуска затвора.
- Во время съемки слышен звук срабатывания затвора; если вспышка была поднята, то при недостаточной освещенности она автоматически срабатывает.
- Держите камеру неподвижно, пока не закончится звук срабатывания затвора.
- После отображения снятого кадра камера возвращается на экран съемки.

### Съемка видеофильмов

### 1) Запустите съемку.

- Нажмите кнопку видеосъемки. В начале съемки камера подает один звуковой сигнал и отображается индикатор (●ЗАП] с указанием прошедшего времени съемки (1).
- Вверху и внизу экрана отображаются черные полосы, и объект немного увеличивается. Черные полосы обозначают области изображения, которые не записываются.
- Рамки, отображаемые вокруг любых определенных лиц, указывают, что эти лица находятся в фокусе.
- После начала съемки отпустите кнопку видеосъемки.

### Перед использованием

Основные операции

Руководство по расширенным операциям

Основные сведения о камере

Автоматический/гибридный автоматический режим

Другие режимы съемки

Режим Р

Режимы Tv, Av, M и C

Режим воспроизведения

Беспроводные функции

Меню настройки

Принадлежности

Приложение

Алфавитный указатель

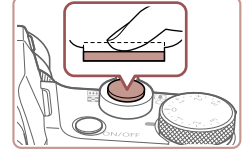

# Произведите съемку. Съемка фотографий

- 1) Сфокусируйтесь.
  - Нажмите наполовину кнопку спуска затвора.
     После завершения фокусировки камера подает два звуковых сигнала и отображаются рамки, указывающие области изображения, находящиеся в фокусе.

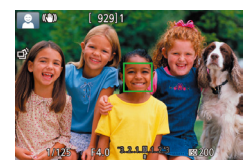

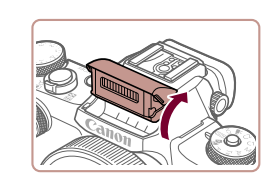

 Если отображается сообщение [Поднимите вспышку], поднимите вспышку пальцами. При съемке сработает вспышка. Если требуется отключить вспышку, пальцем опустите ее вниз в камеру.

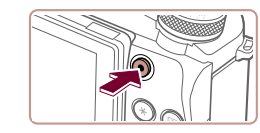

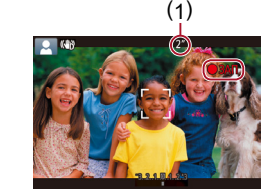
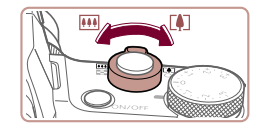

#### 2) Настройте требуемую композицию кадра.

 Чтобы изменить размер объекта, повторите операции из шага 3.

Однако помните, что звуки работы камеры записываются. Обратите внимание, что на видеофильмах, которые сняты с коэффициентом зумирования, отображаемым синим цветом, будет заметно зерно.

 При изменении композиции кадров фокусировка, яркость и цвета автоматически настраиваются.

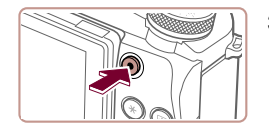

#### Остановите съемку.

- Для остановки съемки снова нажмите кнопку видеосъемки. При остановке съемки камера подает два звуковых сигнала.
- При полном заполнении карты памяти съемка автоматически останавливается.

# Съемка в гибридном автоматическом режиме

#### ▶ Фотографии 🕨 Видеофильмы

Можно снять короткий видеофильм о проведенном дне, просто снимая фотографии. Перед каждым кадром камера записывает клипы длительностью 2 – 4 с, которые впоследствии объединяются в видеоподборку.

Клипы, записанные в этом режиме, могут включаться в альбомы «Яркие моменты» (Д136).

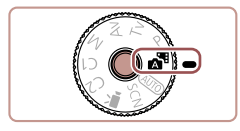

#### 1 Перейдите в режим [💒].

 В соответствии с шагом 2 раздела «Съемка (Smart Auto)» (235) выберите значок [35].

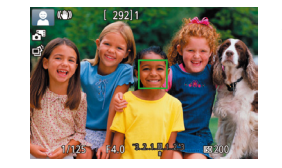

#### 2 Выберите композицию кадра.

- Для компоновки кадра и фокусировки выполните шаги 3 – 4 из раздела «Съемка (Smart Auto)» (Д35).
- Для большей выразительности видеоподборок перед съемкой фотографий держите камеру наведенной на объект около четырех секунд.

#### 3 Произведите съемку.

- Для съемки фотографии выполните шаг 4 из раздела «Съемка (Smart Auto)» ([2]35).
- Камера записывает как фотографию, так и видеоклип. Клип, который завершается фотографией и звуком срабатывания затвора, образует одну главу в видеоподборке.
- Время работы от аккумулятора в этом режиме меньше, чем в режиме [AUTO], так как для каждого кадра снимается клип видеоподборки.
- Клип видеоподборки может не записываться при съемке фотографии сразу же после включения камеры, выбора режима [ ] или управления камерой другими способами.
- Звуки и вибрация, вызываемые работой с камерой, записываются в видеоподборках.

Перед использованием

Основные операции

Руководство по расширенным операциям

Основные сведения о камере

Автоматический/гибридный автоматический режим

Другие режимы съемки

Режим Р

Режимы Tv, Av, M и C

Режим воспроизведения

Беспроводные функции

Меню настройки

Принадлежности

Приложение

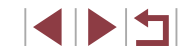

- Для качества изображения видеоподборки автоматически устанавливается значение (<sup>E</sup>HD 293777) для NTSC и (<sup>E</sup>HD 250077) для PAL, изменить это значение невозможно ((<sup>CL</sup>172).
- При нажатии наполовину кнопки спуска затвора или при срабатывании таймера автоспуска звуковые сигналы не воспроизводятся (П175).
- В указанных ниже случаях клипы видеоподборки записываются как отдельные файлы видеофильмов, даже если они были сняты в один и тот же день в режиме [3].
- Размер файла видеоподборки достигает прибл. 4 Гбайт или общее время съемки достигает прибл. 16 мин и 40 с.
- Видеоподборка защищена от стирания (📖 121).
- Изменены настройки летнего времени (Ш21) или часового пояса (Ш174).
- Создается новая папка (📖 170).
- Изменение или удаление записанных звуков срабатывания затвора невозможно.
- Если вы предпочитаете записывать видеоподборки без фотографий, произведите такую настройку заранее. Выберите MENU (ДЗ1) > вкладку [С6] > [Тип подборки] > [Без фото].
- Отдельные главы можно редактировать (Д 135).

#### Запуск воспроизведения видеоподборки

Для воспроизведения видеоподборки за определенный день выведите на экран фотографию, снятую в режиме [ ], или укажите дату, для которой требуется воспроизвести видеоподборку ([] 114).

#### Фотографии/видеофильмы

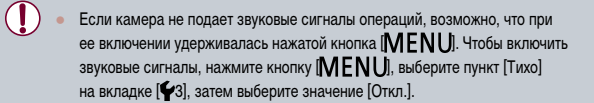

#### Фотографии

- Мигающий значок (Q) предупреждает о повышенной вероятности смазывания изображений из-за сотрясения камеры. В таком случае установите камеру на штатив или примите другие меры для обеспечения ее неподвижности.
- Если снимки получаются темными несмотря на срабатывание вспышки, подойдите ближе к объекту. Подробные сведения о радиусе действия вспышки см. в разделе «Вспышка» (Д223).
- Если при нажатии наполовину кнопки спуска затвора камера подает только один звуковой сигнал, это может означать, что объект находится слишком близко. Подробные сведения о диапазоне фокусировки (диапазоне съемки) см. в разделе «Объектив» (П2223).
- Для уменьшения эффекта «красных глаз» и для помощи в фокусировке при съемке в местах с недостаточной освещенностью может загораться лампа.
- Значок [\$], мигающий при попытке съемки, означает, что съемка невозможна, пока не завершится зарядка вспышки. Съемка может возобновиться сразу после того, как будет готова вспышка, поэтому либо полностью нажмите кнопку спуска затвора и подождите, либо отпустите кнопку и снова нажмите ее.
- Если отображается значок «Спит» или «Спящие малыши» (ДЗ39), звук срабатывания затвора не воспроизводится.
- Хотя следующий кадр можно снимать еще до появления экрана съемки, используемая фокусировка, яркость и цвета могут определяться предыдущим кадром.

 Длительность отображения изображений после съемки можно изменить (Д)55). Основные операции

Руководство по расширенным операциям

Основные сведения о камере

Автоматический/гибридный автоматический режим

Другие режимы съемки

Режим Р

Режимы Tv, Av, M и C

Режим воспроизведения

Беспроводные функции

Меню настройки

Принадлежности

Приложение

Алфавитный указатель

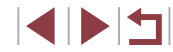

#### Перед использованием

 Перед видеосъемкой опустите вспышку пальцем. Во время съемки следите, чтобы не закрыть микрофон (1) пальцем. Если оставить вспышку поднятой или перекрыть микрофон, это может помешать записи звука или привести к приглушенной записи звука.

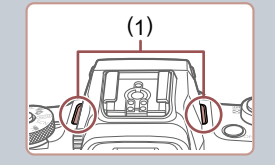

- Во время съемки видеофильмов не касайтесь никаких органов управления камерой, кроме кнопки видеосъемки, так как издаваемые камерой звуки записываются.
- После начала видеосъемки область изображения изменяется и объекты увеличиваются для обеспечения возможности коррекции значительных сотрясений камеры. Чтобы при съемке размер объектов оставался таким же, как и до начала съемки, выполните шаги из раздела «Съемка видеофильмов с объектами того же размера, с которым они отображаются до начала съемки» (ПСБ4).

#### Звук записывается в стереорежиме.

# Значки сюжетов

#### 🕨 Фотографии 🕨 Видеофильмы

В режимах [37] и [AUTO] определенные камерой снимаемые сюжеты обозначаются значком, и автоматически выбираются соответствующие настройки для обеспечения оптимальной фокусировки, яркости объекта и цвета. В зависимости от сюжетов может производиться серийная съемка (2040).

| 06                           | Фон         |                          |          |        |            |
|------------------------------|-------------|--------------------------|----------|--------|------------|
| OOBERT                       | Нормальный  | Контровой<br>свет        | Темный*1 | Закаты | Прожекторы |
| Люди                         | *2          | <b>*</b> 3               | 2        | -      | A          |
| Движущиеся люди              | *3          | *3                       | -        | -      | -          |
| Тени на лице                 | 2*2         | -                        | -        | -      | -          |
| Улыбается                    | 2*3         | <b>2</b> *3              | -        | -      | -          |
| Спит                         | *2          | <b>2</b> <sup>2</sup> *3 | -        | -      | -          |
| Малыши                       | <b>*</b> 3  | <b>@</b> ~*3             | -        | -      | -          |
| Улыбающиеся малыши           | <b>*</b> 3  | <b>₩</b> 3               | -        | -      | -          |
| Спящие малыши                | <b>*</b> 2  | <b>9</b> 2*3             | -        | -      | -          |
| Движущиеся дети              | <u>₹</u> *3 | <b>2*</b> <sup>3</sup>   | -        | -      | -          |
| Прочие объекты               | *2          | *3                       | )        | X      |            |
| Прочие движущиеся<br>объекты | *3          | *3                       | -        | -      | _          |
| Прочие близкие объекты       | <b>*</b> 2  | *3                       | -        | -      |            |

\*1 Со штативом.

- \*2 Фон значков имеет светло-синий цвет, если на заднем плане находится синее небо, темносиний цвет, если задний план темный, и серый цвет для всех остальных задних планов.
- \*3 Фон значков имеет светло-синий цвет, если на заднем плане находится синее небо, и серый цвет для всех остальных задних планов.

Перед использованием

Основные операции

Руководство по расширенным операциям

|       | основные сведения о камере                       |
|-------|--------------------------------------------------|
|       | Автоматический/гибридный<br>автоматический режим |
|       | Другие режимы съемки                             |
|       | Режим Р                                          |
|       | Режимы Tv, Av, M и C                             |
|       | Режим воспроизведения                            |
|       | Беспроводные функции                             |
|       | Меню настройки                                   |
|       | Принадлежности                                   |
|       | Приложение                                       |
| Алфав | итный указатель                                  |

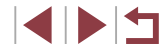

- У значков [2], [3], [3], [3], [1] и [3] фоновый цвет темно-синий, у значка [2] фоновый цвет оранжевый.
- В случае видеофильмов отображаются только значки «Люди», «Прочие объекты» и «Прочие близкие объекты».
- В режиме [ ] отображаются только значки «Люди», «Тени на лице», «Прочие объекты» и «Прочие близкие объекты».
- При съемке с автоспуском значки не отображаются для следующих объектов: движущиеся, улыбающиеся или спящие люди; улыбающиеся или спящие малыши; движущиеся дети; и прочие движущиеся объекты.
- Значки улыбающихся или спящих объектов съемки и движущихся детей не отображаются в режимах работы затвора, отличных от [4] ([40, [40, [44].
- Если для вспышки установлен режим [\$<sup>A</sup>], значки с обратной засветкой для движущихся детей и улыбающихся людей не отображаются.
- Значки малышей (включая улыбающихся и спящих) и движущихся детей отображаются, если для параметра [Идентиф. лица] задано значение [Вкл.] и обнаружены лица зарегистрированных малышей (не старше 2 лет) или детей (2 12 лет) (Д45). Заранее убедитесь в правильности даты и времени (Д21).

 Если значок не соответствует фактическим условиям съемки или если съемка с ожидаемым эффектом, цветом или яркостью невозможна, попробуйте произвести съемку в режиме (Р) (П)77).

#### Эпизоды, для которых производится серийная съемка

Если при съемке отображается значок одного из указанных ниже сюжетов, камера производит серийную съемку. Если наполовину нажать кнопки спуска затвора, когда отображается один из этих значков сюжетов, появляется другой значок ([\_\_\_\_], []\_\_] или []\_]), указывающий тип используемой серийной съемки.

| Улыбается<br>(включая «Малыши») | ப்<br>Снимаются последовательные изображения, и камера<br>анализирует такие детали, как выражение лиц, чтобы<br>сохранить изображение, оправеление как наилищее | Основные сведения о камере                    |
|---------------------------------|----------------------------------------------------------------------------------------------------|-----------------------------------------------|
|                                 | сохранить изооражение, определенное как наилучшее.                                                                                                    | Автоматическии/гиоридныи автоматический режим |
| Спит                            | Превосходные кадры спящих лиц, полученные за счет<br>сочетания последовательных кадров для снижения сотря-                                                      | Другие режимы съемки                          |
| (включая «Малыши»)              | сения камеры и уменьшения шумов изооражения.<br>Подсветка автофокусировки не включается, вспышка<br>не срабатывает и звук срабатывания затвора не воспро-       | Режим Р                                       |
|                                 | изводится.                                                                                                    | Режимы Tv, Av, M и C                          |
|                                 |                                                                                                    |                                               |
| Дети                            | новы не упустить удачный кадр оегающих вокруг детей,<br>камера снимает три последовательных кадра при каждой                                                    | Режим воспроизведения                         |
|                                 | свемке.                                                                                                    | Беспроводные функции                          |
|                                 |                                                                                                    |                                               |
| • В неко<br>а изобр             | торых эпизодах ожидаемые изображения могут быть не сохранены,<br>ражения могут выглядеть иначе, чем ожидалось.                                                  | Меню настройки                                |

- Фокусировка, яркость изображения и цвет определяются для первого кадра.
- Если требуется снимать только одиночные изображения, нажмите кнопку [▲], затем выберите значок [] (кнопками [4][) или диском ()).

Перед использованием

Основные операции

Руководство по расширенным операциям

Принадлежности

Приложение

# Значки стабилизации изображения

#### ▶ Фотографии 🕨 Видеофильмы

Автоматически применяется стабилизация изображения, оптимальная для условий съемки (интеллектуальная стабилизация изображения), и отображаются следующие значки.

| (())           | Стабилизация изображения для фотографий (нормальная).                                                                                                    |
|----------------|----------------------------------------------------------------------------------------------------|
| ((→))          | Стабилизация изображения для фотографий при панорамировании<br>(панорамирование)*.                                                                                                    |
| ((*))<br>((*)) | Стабилизация изображения по углу поворота и смещению при макро-<br>съемке (гибридная стабилизация изображения).<br>Для видеофильмов отображается значок [(()) и также применяется<br>стабилизация изображения [()).                                                                                                    |
| (              | Стабилизация изображения для видеофильмов, уменьшающая сильные<br>сотрясения камеры, возникающие, например, во время ходьбы<br>(динамическая).                                                                                                    |
| ( <b>4</b> 13) | Стабилизация изображения для медленных сотрясений камеры, например при съемке видеофильмов в диапазоне телефото (усиленная).                                                                                                    |
| ((റ))<br>((റ)) | Стабилизация изображения не используется, так как камера установлена<br>на штатив или удерживается неподвижно другими способами. Однако во<br>время видеосьемки отображается значок ((()) и система стабилизации<br>используется для исключения вибрации, вызываемой ветром и другими<br>источниками (штативная стабилизация изображения). |

Отображается при панорамировании, когда камера поворачивается вслед за движущимися объектами. Когда камера следует за объектами по горизонтали, стабилизация изображения компенсирует только вертикальные сотрясения камеры, а горизонтальная стабилизация прекращается. Аналогично, когда камера следует за объектами по вертикали, стабилизация изображения компенсирует только горизонтальные сотрясения камеры.

- Для отмены стабилизации изображения установите для параметра [Режим IS] значение [Откл.] ([Д53). В таком случае значок стабилизации изображения не отображается.
- Вариант [((->))] недоступен в режиме [

# Рамки на экране

#### 🕨 Фотографии 🕨 Видеофильмы

В режиме [AUTO], когда камера обнаруживает объекты, на которые она направлена, на экране отображаются различные рамки.

- Вокруг объекта (или лица человека), определенного камерой как главный объект, отображается белая рамка. Рамки в определенных пределах следуют за движущимися объектами, когда эти объекты отслеживаются для фокусировки.
- Если при наполовину нажатой кнопке спуска затвора камера обнаруживает перемещение объекта, отображается синяя рамка и производится постоянная настройка фокусировки и яркости изображения (Servo AF).
  - Если рамки отсутствуют, не отображаются вокруг требуемых объектов или отображаются на заднем плане или аналогичных областях, попробуйте произвести съемку в режиме [Р] (Д177).
  - Чтобы выбрать объект, на который требуется сфокусироваться, нажмите этот объект на экране. Отображается значок ([, ], и камера переходит в режим тактильной автофокусировки ([, ], р. наполовину нажатой кнопке спуска затвора отображается синяя рамка, и камера поддерживает фокусировку на объект и настройку яркости изображения (Servo AF).

Основные операции

Перед использованием

Руководство по расширенным операциям

Основные сведения о камере

Автоматический/гибридный автоматический режим

Другие режимы съемки

Режим Р

Режимы Tv, Av, M и C

Режим воспроизведения

Беспроводные функции

Меню настройки

Принадлежности

Приложение

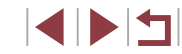

# Часто используемые удобные функции

Дополнительное увеличение объектов (Цифровой зум)

#### ▶ Фотографии 🕨 Видеофильмы

Если расстояние до удаленных объектов слишком велико для увеличения с помощью оптического зума, используйте цифровой зум с максимальным 12-кратным увеличением.

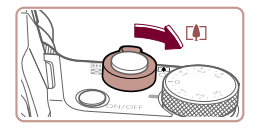

#### Переместите рычаг зумирования в направлении [[4]].

- Удерживайте рычаг нажатым до тех пор, пока зумирование не остановится.
- Зумирование останавливается при достижении максимального коэффициента зумирования, при котором зернистость изображения еще незаметна; и этот коэффициент отображается на экране.

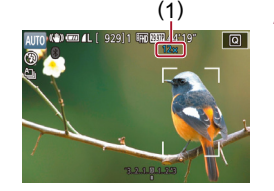

# Снова переместите рычаг зумирования в направлении [[]].

- Камера производит дальнейшее увеличение объекта.
- (1) это текущий коэффициент зумирования.

 При перемещении рычага зумирования отображается шкала зумирования (на которой отображается позиция зумирования). Цвета на шкале зумирования обозначают разные диапазоны зумирования.

- Белый диапазон: диапазон оптического зумирования, в котором на изображении отсутствует зернистость.
- Желтый диапазон: диапазон цифрового зумирования, в котором на изображении отсутствует заметная зернистость (ZoomPlus).
- Синий диапазон: диапазон цифрового зумирования, в котором на изображении заметна зернистость.
- Так как при некоторых значениях разрешения синий диалазон не доступен (ДД50), максимальный коэффициент зумирования может быть достигнут в соответствии с инструкциями шага 1.

 Чтобы отключить цифровой зум, выберите MENU (ПЗ1) > вкладку [ВЗ] > [Цифровой зум] > [Откл.].

# Зумирование с помощью кольца плавного управления

Фотографии Видеофильмы

Используйте кольцо плавного управления для более точного изменения размера объекта и более быстрого зумирования, чем с помощью рычага зумирования.

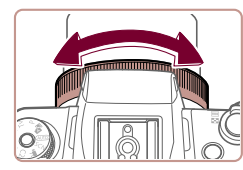

 Поворачивайте кольцо [[]] против часовой стрелки для увеличения изображения или по часовой стрелке для его уменьшения.

# Использование таймера автоспуска

#### Фотографии

С помощью таймера автоспуска фотограф может включить себя в групповую фотографию или делать другие снимки с задержкой. Камера производит съемку приблизительно через 10 с после нажатия кнопки спуска затвора.

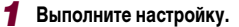

- Нажмите кнопку (இ), выберите значок (C)
   в меню, затем выберите (C)
   (C)
   (C)
   (C)
   (C)
   (C)
   (C)
   (C)
   (C)
   (C)
   (C)
   (C)
   (C)
   (C)
   (C)
   (C)
   (C)
   (C)
   (C)
   (C)
   (C)
   (C)
   (C)
   (C)
   (C)
   (C)
   (C)
   (C)
   (C)
   (C)
   (C)
   (C)
   (C)
   (C)
   (C)
   (C)
   (C)
   (C)
   (C)
   (C)
   (C)
   (C)
   (C)
   (C)
   (C)
   (C)
   (C)
   (C)
   (C)
   (C)
   (C)
   (C)
   (C)
   (C)
   (C)
   (C)
   (C)
   (C)
   (C)
   (C)
   (C)
   (C)
   (C)
   (C)
   (C)
   (C)
   (C)
   (C)
   (C)
   (C)
   (C)
   (C)
   (C)
   (C)
   (C)
   (C)
   (C)
   (C)
   (C)
   (C)
   (C)
   (C)
   (C)
   (C)
   (C)
   (C)
   (C)
   (C)
   (C)
   (C)
   (C)
   (C)
   (C)
   (C)
   (C)
   (C)
   (C)
   (C)
   (C)
   (C)
   (C)
   (C)
   (C)
   (C)
   (C)
   (C)
   (C)
   (C)
   (C)
   (C)
   (C)
   (C)
   (C)
   (C)
   (C)
   (
- После завершения настройки отображается значок (
   ).

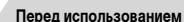

Основные операции

Руководство по расширенным операциям

Основные сведения о камере

Автоматический/гибридный автоматический режим

Другие режимы съемки

Режим Р

Режимы Tv, Av, M и C

Режим воспроизведения

Беспроводные функции

Меню настройки

Принадлежности

Приложение

Алфавитный указатель

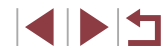

42

#### 2 Произведите съемку.

- Для фотографий: нажмите наполовину кнопку спуска затвора для фокусировки на объект, затем нажмите эту кнопку полностью.
- Для видеофильмов: нажмите кнопку видеосъемки.
- После запуска таймера автоспуска начинает мигать соответствующая лампа, и камера воспроизводит звук таймера автоспуска.
- За 2 с до съемки мигание и звуковая сигнализация ускоряются. (Если должна сработать вспышка, лампа остается гореть, не мигая.)
- Чтобы отменить съемку после запуска таймера автоспуска, нажмите кнопку [MENU].
- Для восстановления исходной настройки выберите на шаге 1 значок [Сон].

Использование таймера автоспуска для исключения сотрясения камеры

🕨 Фотографии 🕨 Видеофильмы

В этом варианте спуск затвора производится приблизительно через 2 с после нажатия кнопки спуска затвора. Если при нажатии кнопки спуска затвора возникают сотрясения камеры, они не повлияют на снимок.

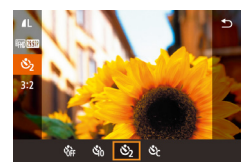

- Выполните шаг 1 из раздела «Использование таймера автоспуска» (Д42) и выберите значок (<u>3</u>).
- После завершения настройки отображается значок (
- Для съемки выполните шаг 2 из раздела «Использование таймера автоспуска» (Д42).

#### Настройка таймера автоспуска

#### ▶ Фотографии 🕨 Видеофильмы

• В соответствии с инструкциями шага 1 раздела

«Использование таймера автоспуска» (242)

выберите значок [С] и нажмите кнопку

Кнопками [▲][▼] выберите время задержки

• Кнопками [4] [ ] или диском [ ] выберите

• После завершения настройки отображается

• Для съемки выполните шаг 2 из раздела

значение, затем дважды нажмите кнопку ( இ)

«Использование таймера автоспуска» (242).

Можно задать задержку спуска (0 – 30 с) и количество снимков (1 – 10 снимков).

# Выберите значок [<>>].

2 Выполните настройку.

значок [()군]

или количество снимков.

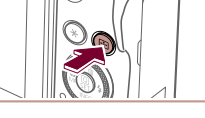

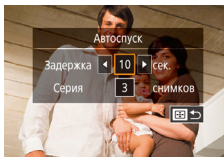

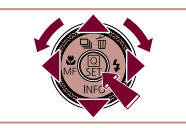

 Для видеофильмов, снимаемых с использованием таймера автоспуска, съемка начинается с указанной задержкой, но заданное количество снимков не учитывается.

- Если задано несколько кадров, яркость изображения и цветовой тон определяются для первого кадра. Необходимое время между кадрами увеличивается, если срабатывает вспышка или если задана съемка большого количества кадров. При полном заполнении карты памяти съемка автоматически останавливается.
- Если указана задержка больше 2 с, за 2 с до съемки частота мигания лампы и подачи звуковых сигналов увеличивается. (Если должна сработать вспышка, лампа остается гореть, не мигая.)

#### Перед использованием

Основные операции

Руководство по расширенным операциям

Основные сведения о камере

Автоматический/гибридный автоматический режим

Другие режимы съемки

Режим Р

Режимы Tv, Av, M и C

Режим воспроизведения

Беспроводные функции

Меню настройки

Принадлежности

Приложение

# Съемка путем нажатия на экран (Съемка при касании)

🕨 Фотографии 🗼 Видеофильмы

Эта функция позволяет снимать, не используя кнопку спуска затвора, а просто нажимая на экран и отпуская палец. Камера автоматически фокусируется на объекты и настраивает яркость изображения.

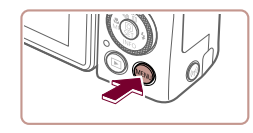

Съем при кас

Съем, при кас.

# Включите функцию съемки при касании.

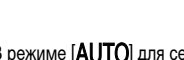

Серийная съемка

• Фотографии • Видеофильмы

В режиме [AUTO] для серийной съемки полностью нажмите кнопку спуска затвора и удерживайте ее нажатой.

Подробные сведения о скорости серийной съемки см. в разделе «Съемка» (Ш224).

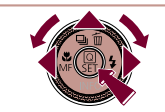

- 4 OH

Низкоскоростная серийн

#### Выполните настройку.

- Нажмите кнопку [▲], выберите значок [↓] или
   [↓] (кнопками [◀][▶] или диском [�]), затем нажмите кнопку [⊕].
  - После завершения настройки отображается значок []] или []H].

# **2** Произведите съемку.

- Для серийной съемки полностью нажмите кнопку спуска затвора и удерживайте ее нажатой.
- Во время серийной съемки фокусировка, экспозиция и цвета фиксируются в положении/на уровне, определенном при наполовину нажатой кнопке спуска затвора.
- Не может использоваться с таймером автоспуска (📖 42).
- Съемка может на короткое время останавливаться или скорость серийной съемки может снижаться в зависимости от условий съемки, параметров камеры и положения зумирования.
- По мере увеличения количества снятых кадров скорость съемки может уменьшаться.
- При срабатывании вспышки скорость съемки может снижаться.
- В режиме съемки при касании (Ш44) камера производит серийную съемку, пока вы касаетесь экрана. Фокусировка и экспозиция во время серийной съемки определяются для первого кадра и затем остаются постоянными.

Перед использованием

Основные операции

Руководство по расширенным операциям

Основные сведения о камере

Автоматический/гибридный автоматический режим

Другие режимы съемки

Режим Р

Режимы Tv, Av, M и C

Режим воспроизведения

Беспроводные функции

Меню настройки

Принадлежности

Приложение

Алфавитный указатель

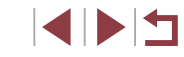

# 2 Произведите съемку.

- Для съемки коснитесь объекта на экране.
- Камера производит съемку, и воспроизводится звук срабатывания затвора.
- Для отмены съемки при касании выберите значение [Откл.] на шаге 1.

 Даже когда на экране отображается снимок, можно подготовиться к съемке следующего кадра, нажав [\_].

44

# Съемка с идентификацией лица

Если заранее зарегистрировать человека, камера будет обнаруживать его лицо и во время съемки отдавать ему приоритет при выборе фокусировки, яркости и цвета. В режиме [AUTO] камера может обнаруживать малышей и детей на основе зарегистрированных дат рождения и во время съемки оптимизировать для них настройки. Эта функция также позволяет искать снятые изображения, на которых присутствуют зарегистрированные люди (Д116).

Заранее зарегистрированных людей также проще добавлять при создании альбомов Story Highlights (Д136).

# Личные сведения

- Камера хранит информацию о лице (изображения лица), зарегистрированную с помощью функции идентификации лица, а также введенные личные сведения (имена и даты рождения). Кроме того, при обнаружении зарегистрированных людей их имена записываются в фотографиях. Поэтому после использования функций идентификации лица будьте осторожны, отдавая камеру или изображения другим лицам, а также при размещении изображений в Интернете, где они доступны многим людям.
- При утилизации камеры или передаче ее другому лицу после использования функции идентификации лица обязательно удалите из камеры всю информацию (зарегистрированные лица, имена и даты рождения) (Д49).

# Регистрация информации функции идентификации лица

2 3 4 5 6 7

арам, идентификатора лица

Тарам, илентификатора пица

2 сек.

Ren

MENU 🗲

0/12 Люли

Форм лисп вилоиск

Назначение функций

Вид меню быст, настроек

Влема плосмот

Съем. при кас. Настройки АF перетаскиванием

Идентиф, лица

Побавит

Добавить

обавить новое пищо

Выбр. новое лицо для приор.

фокус, и оптим, параметров

Сделайте снимок, идерживая лицо в рамке

Для использования с функцией идентификации лица можно зарегистрировать информацию (информация о лице, имена и даты рождения) максимум для 12 человек.

#### Откройте экран настройки.

- Нажмите кнопку [MENU], выберите пункт [Парам. идентификатора лица] на вкладке
   [Ф2], затем нажмите кнопку (இ) (Д31).
- Кнопками [▲][▼] или диском [) выберите [Добавить], затем нажмите кнопку []].

- Кнопками [▲][▼] или диском (∰) выберите [Добавить новое лицо], затем нажмите кнопку (இ).
- **2** Зарегистрируйте информацию о лице.
- Направьте камеру таким образом, чтобы лицо человека, которого требуется зарегистрировать, находилось в серой рамке в центре экрана.
- Белая рамка на лице человека означает, что лицо распознано. Убедитесь, что на лице появилась белая рамка, затем произведите съемку.
- Если лицо не распознано, регистрация информации о лице невозможна.

Перед использованием

Основные операции

Руководство по расширенным операциям

Основные сведения о камере

Автоматический/гибридный автоматический режим

Другие режимы съемки

Режим Р

Режимы Tv, Av, M и C

Режим воспроизведения

Беспроводные функции

Меню настройки

Принадлежности

Приложение

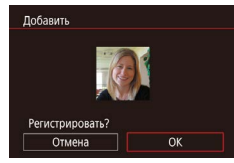

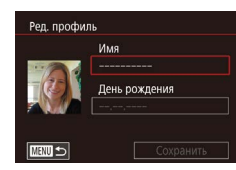

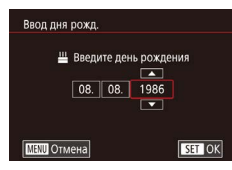

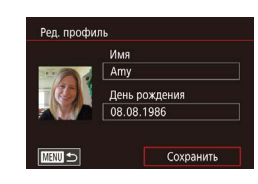

- После появления запроса [Регистрировать?] кнопками [◀] [▶] или диском (∰) выберите [OK], затем нажмите кнопку (இ).
- Отображается экран [Ред. профиль].
- Зарегистрируйте имя и дату рождения человека.
- Нажмите кнопку [இ] для открытия клавиатуры, затем введите имя (ДЗ2).
- Для регистрации даты рождения на экране [Ред. профиль] выберите пункт [День рождения] (кнопками [▲][▼] или диском [∰]), затем нажмите кнопку [இ].
- Кнопками [◀][▶] выберите вариант.
- Кнопками [▲][▼] или диском [) установите дату.
- После завершения нажмите кнопку [இ].

#### 4 Сохраните настройки.

- Кнопками [▲][▼] или диском [●] выберите пункт [Сохранить], затем нажмите кнопку [④].
- После появления сообщения кнопками [4][>] или диском () выберите вариант [Да], затем нажмите кнопку [].

- **5** Продолжите регистрацию информации о лице.
- Чтобы зарегистрировать еще до 4 экземпляров информации о лице (с разными выражениями лица или углами съемки), повторите шаг 2.
- Зарегистрированные лица легче распознаются, если добавлена различная информация о лице. Помимо изображения анфас, добавьте изображение под небольшим углом сбоку, снимок улыбающегося лица, а также снимки в помещении и на улице.
- При выполнении шага 2 вспышка не срабатывает.
   Если на шаге 3 не была зарегистрирована дата рождения, значки «Малыши» и «Дети» (СДЗ9) в режиме [AUTO] не отображаются.
- Можно перезаписать зарегистрированную информацию о лице или добавить информацию о лице позже, если не все 5 позиций информации о лице заняты (ПД45).

Съемка

Если заранее зарегистрировать человека, камера будет приоритетно выбирать его в качестве главного объекта и во время съемки оптимизировать фокусировку, яркость и цвета для этого человека.

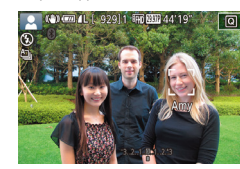

- При наведении камеры на людей отображается имя человека, обнаруженного в качестве главного объекта.
- Произведите съемку.
- Отображаемые имена записываются в фотографиях. Имена обнаруженных людей (не более 5 человек) записываются, даже если они не отображаются.

Перед использованием

Основные операции

Руководство по расширенным операциям

Основные сведения о камере

Автоматический/гибридный автоматический режим

Другие режимы съемки

Режим Р

Режимы Tv, Av, M и C

Режим воспроизведения

Беспроводные функции

Меню настройки

Принадлежности

Приложение

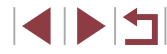

Возможно ошибочное определение других людей, отличных от зарегистрированных, если их лица имеют похожие черты.

- Зарегистрированные люди могут неправильно определяться, если снимаемое изображение или эпизод существенно отличаются от зарегистрированной информации о лице.
- Если зарегистрированное лицо не определяется или плохо определяется, запишите вместо зарегистрированной информации новую информацию о лице. Регистрация информации о лице непосредственно перед съемкой упрощает определение зарегистрированных лиц.
- Если человек ошибочно определен как другой человек, но съемка была продолжена, записанное в изображении имя можно отредактировать или удалить во время воспроизведения (Д119).
- Так как лица малышей и детей изменяются по мере роста, необходимо регулярно обновлять информацию об их лицах (248).
- Имена остаются записанными в изображениях, даже если снять описанный в разделе «Настройка отображаемой информации» (Д 104) флажок [Инф.о съемке] для отключения отображения имен.
- Если не требуется записывать имена в изображениях, выберите пункт Парам. идентификатора лица] на вкладке [ 2], выберите пункт [Идентиф. лица], затем выберите значение [Откл.].
- Имена, записанные в изображении, можно проверять на экране воспроизведения (режим простой информации) (113).
- Имена, записанные при серийной съемке (244), записываются в том же положении, что и на первом кадре, даже если объекты перемещаются.

#### Проверка и редактирование зарегистрированной информации

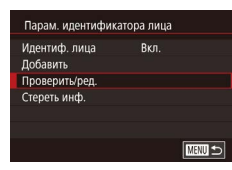

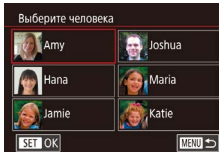

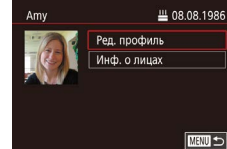

#### Откройте экран [Проверить/ред.].

 В соответствии с шагом 1 раздела «Регистрация информации функции идентификации лица» (45) выберите Проверить/ред.].

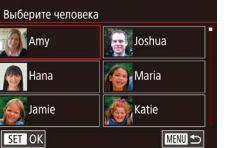

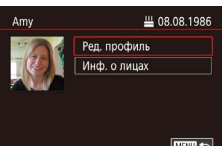

#### **2** Выберите человека для проверки или редактирования информации о нем.

● Кнопками [▲][▼][◀][▶] выберите человека, информацию о котором требуется проверить или 

#### Проверьте или требуемым образом отредактируйте информацию.

- Для проверки имени или даты рождения откройте пункт [Ред. профиль] (выбрав его кнопками [ **[** или диском **[** ]), затем нажмите кнопку [இ]. На открывшемся экране можно изменить имя или дату рождения, как описано в шаге 3 раздела «Регистрация информации функции идентификации лица» (245).
- Чтобы проверить информацию о лице, выберите пункт [Инф. о лицах] (кнопками [▲][▼] или диском [), затем нажмите кнопку []. Чтобы удалить информацию о лице, нажмите кнопку ((P)) на отображающемся экране, кнопками ( [▼][4][▶] или диском [♣] выберите информацию о лице, которую требуется удалить, затем нажмите кнопку (இ). После появления запроса [Стереть?] выберите [OK] (кнопками [] ) или диском []], затем нажмите кнопку

Перед использованием

Основные операции

Руководство по расширенным операциям

Основные сведения о камере

Автоматический/гибридный автоматический режим

Другие режимы съемки

Режим Р

Режимы Ту. Ау. М и С

Режим воспроизведения

Беспроводные функции

Меню настройки

Принадлежности

Приложение

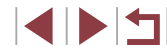

Даже если изменить имена в пункте [Ред. профиль], имена, записанные в ранее снятых фотографиях, не изменяются.

#### Перезапись и добавление информации о лице

Вместо существующей информации о лице можно записать новую информацию. Информацию о лице следует регулярно обновлять, особенно в случае малышей и детей, так как их лица изменяются по мере роста.

Если заняты не все 5 позиций информации о лице, можно также добавлять информацию о лице.

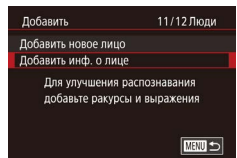

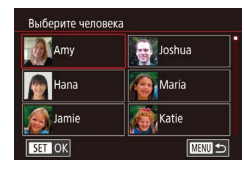

#### Откройте экран [Добавить инф. о лице].

 В соответствии с шагом 1 раздела «Регистрация информации функции идентификации лица» (Д45) выберите [Добавить инф. о лице].

2 Выберите человека, информацию о лице которого требуется перезаписать.

- Кнопками [▲][▼][◀][▶] выберите имя человека, для которого требуется перезаписать информацию о лице, затем нажмите кнопку [இ].
- Если уже зарегистрированы пять вариантов информации о лице, отображается сообщение.
   Выберите [OK] (кнопками [◀][▶] или диском (∰]), затем нажмите кнопку (இ).
- Если зарегистрировано менее пяти вариантов информации о лице, переходите к шагу 4 для добавления варианта.

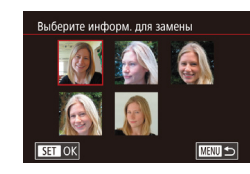

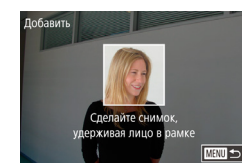

#### З Выберите информацию о лице, которую требуется перезаписать.

 Кнопками [▲][▼][4][▶] или диском [♣] выберите информацию о лице, которую требуется перезаписать, затем нажмите кнопку [♣].

#### **4** Зарегистрируйте информацию о лице.

- Произведите съемку в соответствии с шагом 2 раздела «Регистрация информации функции идентификации лица» (Д45), затем зарегистрируйте новую информацию о лице.
- Зарегистрированные лица легче распознаются, если добавлена различная информация о лице. Помимо изображения анфас, добавьте изображение под небольшим углом сбоку, снимок улыбающегося лица, а также снимки в помещении и на улице.
- Если все 5 позиций информации заполнены, добавление информации о лице невозможно. Выполните приведенные выше шаги для перезаписи информации о лице.
- Если имеется по крайней мере одна свободная позиция, с помощью приведенных выше шагов можно добавить новую информацию о лице, но перезапись информации о лице невозможна. Вместо перезаписи информации о лице сначала удалите ненужную существующую информацию (Ш49), затем зарегистрируйте требуемую новую информацию о лице (Ш45).

Перед использованием

Основные операции

Руководство по расширенным операциям

Основные сведения о камере

Автоматический/гибридный автоматический режим

Другие режимы съемки

Режим Р

Режимы Tv, Av, M и C

Режим воспроизведения

Беспроводные функции

Меню настройки

Принадлежности

Приложение

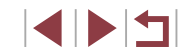

#### Удаление зарегистрированной информации

Можно удалить информацию (информация о лице, имена и даты рождения), зарегистрированную в функции идентификации лиц. Однако имена, записанные в ранее снятых изображениях, не удаляются.

| Парам. идентифик | атора лица |   |
|------------------|------------|---|
| Идентиф. лица    | Вкл.       |   |
| Добавить         |            |   |
| Проверить/ред.   |            |   |
| Стереть инф.     |            |   |
|                  |            |   |
|                  |            |   |
|                  | MENU       | Ы |

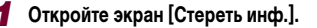

 В соответствии с инструкциями шага 1 раздела «Регистрация информации функции идентификации лица» ((245) выберите пункт [Стереть инф.].

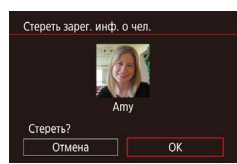

- 2 Выберите человека для стирания информации о нем.
  - Кнопками [▲][▼][◀][↓] выберите имя человека, которого требуется удалить, затем нажмите кнопку [இ].
- После появления запроса [Стереть?] кнопками
   [4] [▶] или диском [⊕] выберите [OK], затем нажмите кнопку [இ].

 После удаления информации о зарегистрированных людях отображение их имен (Д115), перезапись их информации (Д119) и поиск изображений с этими людьми (Д116) будут невозможны.

• Можно также удалить имена из информации об изображении (QQ 119).

# Функции настройки изображения

# Изменение формата кадра

• Фотографии • Видеофильмы

Формат кадра (отношение ширины к высоте) можно изменить в соответствии с приведенными ниже инструкциями.

Используется для отображения на широкоэкранных телевизорах высокой

Собственный формат экрана камеры. Формат кадра, совпадающий с форматом

35-миллиметровой пленки и используемый для печати изображений на бумаге

Используется для отображения на телевизорах стандартной четкости или

аналогичных устройствах отображения. Также используется для печати

изображений на бумаге формата 90 × 130 мм или форматов серии А.

четкости или аналогичных устройствах отображения.

формата 130 × 180 мм или формата почтовой открытки.

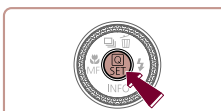

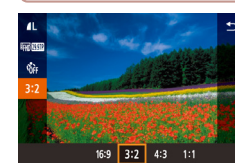

16:9

3:2

4:3

1:1

- Нажмите кнопку [இ], выберите в меню значок
   [3:2], затем выберите требуемый вариант
   (Д) 30).
- После завершения настройки будет обновлено соотношение сторон экрана.
- Чтобы восстановить исходную настройку, повторите эту операцию, но выберите значок [3:2].

Основные операции

Перед использованием

Руководство по расширенным операциям

Основные сведения о камере

Автоматический/гибридный автоматический режим

Другие режимы съемки

Режим Р

Режимы Tv, Av, M и C

Режим воспроизведения

Беспроводные функции

Меню настройки

Принадлежности

Приложение

Алфавитный указатель

• Недоступно в режиме [

Квадратный формат кадра.

Эту настройку можно также задать, выбрав меню MENU (Д31) > вкладку
 [Ф]1] > [Формат кадра фотографий].

49

# Изменение качества изображения

# Запись в формате RAW

**2000 000+ 00-**

# Камера может записывать изображения в виле .IPEG и RAW

#### ▶ Фотографии 🕨 Видеофильмы

Выберите одно из 7 сочетаний размера (количества пикселов) и компрессии (качества изображения). Также укажите, требуется ли записывать изображения в формате RAW (Д50).

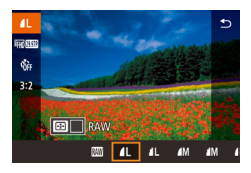

- Нажмите кнопку [இ], выберите в меню значок []], затем выберите требуемый вариант ([]] 30).
- Отображается настроенное значение.
- Чтобы восстановить исходную настройку, повторите эту операцию, но выберите значок [1].
- [] и []] указывают различные уровни качества изображения в зависимости от степени компрессии. При одинаковом размере (числе пикселов) вариант []] обеспечивает более высокое качество изображения. Хотя качество изображений []] несколько ниже, на карту памяти помещается больше изображений. Обратите внимание, что изображения размера [S2] имеют качество []].
- Недоступно в режиме [
- Качество изображения можно также изменить, выбрав меню MENU (ДЗ1) > вкладку []] > [Качество].

При выборе количества пикселов на основе печатаемого формата ориентируйтесь на приведенную ниже таблицу для изображений формата 3:2.

| L  | А2 (420 × 594 мм)                               |
|----|-------------------------------------------------|
| Μ  | АЗ (297 × 420 мм)                               |
| S1 | А4 (210 × 297 мм)                               |
| S2 | 90 $	imes$ 130 мм, 130 $	imes$ 180 мм, Открытка |

|                     | 1 11                                                                                                    |
|---------------------|----------------------------------------------------------------------------------------------------|
| Изображения<br>JPEG | Обрабатываются в камере для получения оптимального качества<br>изображения и сжимаются для уменьшения размера файла.<br>Однако процесс сжатия необратим, и восстановление исходного<br>необработанного состояния изображений невозможно. Обработка<br>изображения может также приводить к некоторой потере качества.                                                                                                    |
| Изображения<br>RAW  | Необработанные данные, записанные практически без потери<br>качества изображения, связанного с обработкой изображения<br>в камере. Эти данные не могут в необработанном виде исполь-<br>зоваться для просмотра на компьютере или печати. Сначала<br>необходимо обработать их в камере (С1132) или с помощью<br>программы Digital Photo Professional (С1189), чтобы преобра-<br>зовать изображения в обычные файлы JPEG или TIFF. Изобра-<br>жения можно настраивать с минимальной потерей качества при<br>обработке. |

- Нажмите кнопку (), затем выберите в меню пункт () () () 30).
- Чтобы записывать только изображения RAW, выберите вариант []].
- Для одновременной записи изображений JPEG и RAW выберите качество изображений JPEG, затем нажмите кнопку [••••]. Рядом с пунктом [RAW] отображается флажок [√]. Для отмены этой настройки выполните те же шаги, чтобы снять флажок [√] у пункта [RAW].

 Для передачи изображений RAW (или совместно записанных изображений RAW и JPEG) в компьютер обязательно используйте специальное программное обеспечение (Д189).

• При записи изображений в формате RAW цифровой зум (QQ42) недоступен.

Перед использованием

Основные операции

Руководство по расширенным операциям

Основные сведения о камере

Автоматический/гибридный автоматический режим

Другие режимы съемки

Режим Р

Режимы Tv, Av, M и C

Режим воспроизведения

Беспроводные функции

Меню настройки

Принадлежности

Приложение

- Файлы изображений JPEG имеют расширение «.JPG», а файлы изображений **RAW – расширение «.CR2»**
- Эту настройку можно также задать, открыв меню MENU (431) > вкладку [C1] > [Качество].

#### С помошью меню

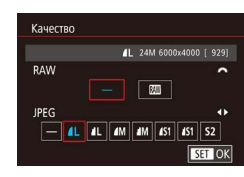

- Нажмите кнопку [MENU], выберите пункт [Качество] на вкладке [ 1], затем нажмите кнопку 🛞 (Ш31).
- Для одновременной записи изображений RAW диском [ 2002] выберите вариант [ [RAW]. Обратите внимание, что если выбрано значение [-]. записываются только изображения JPEG.
- Кнопками [] ] или диском [] выберите пункт [JPEG], затем выберите размер и качество изображения. Обратите внимание. что если выбрано значение [-], записываются только изображения RAW.
- После завершения нажмите кнопку [()] для возврата на экран меню.

Невозможно задать значение [-] одновременно для параметров [RAW] и [JPEG]

#### Изменение качества видеоизображения

Фотографии Видеофильмы

Сведения

Для съемки с разрешением

Режим [4] [1] 5994Р] обеспечи-

Для съемки с разрешением

вает более плавную передачу

высокой четкости Full HD.

движения.

высокой четкости. Для съемки со стандартным

разрешением.

Настройте качество видеоизображения (размер изображения и частоту кадров). Частота кадров указывает число кадров, записываемых каждую секунду, и определяется автоматически в зависимости от настройки NTSC или PAL (Д 172).

Частота кадров

59.94 кадра/с

29,97 кадра/с

23.98 кадра/с

29.97 кадра/с

29.97 кадра/с

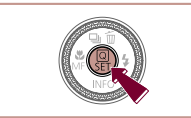

FEE SUM FEE 2507 FEE 2507 FEE 2507

Количество

записываемых

пикселов

(разрешение)

 $1920 \times 1080$ 

 $1920 \times 1080$ 

 $1920 \times 1080$ 

 $1280 \times 720$ 

 $640 \times 480$ 

Для TB-стандарта NTSC

Качество

изображения

EFHD 59.94P

EFHD 29.97P

EFHD 23.98P

<sup>1</sup>HD 29.97P

UGA 29.97P

- Нажмите кнопку ( ), выберите пункт меню качества видео, затем выберите требуемый вариант (230).
- Отображается настроенное значение.

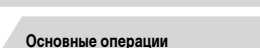

Перед использованием

Руководство по расширенным операциям

Основные сведения о камере

Автоматический/гибридный автоматический режим

Другие режимы съемки

Режимы Ту. Ау. М и С

Режим воспроизведения

Беспроводные функции

Меню настройки

Принадлежности

Приложение

Алфавитный указатель

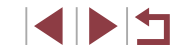

# Режим Р

# Для ТВ-стандарта PAL

| Качество<br>изображения | Количество<br>записываемых<br>пикселов<br>(разрешение) | Частота кадров | Сведения                                      |
|-------------------------|--------------------------------------------------------|----------------|-----------------------------------------------|
| EFHD 50.00P             | 1920 × 1080                                            | 50,00 кадра/с  | Для съемки с разрешением                      |
| EFHD 25.00P             | 1920 × 1080                                            | 25,00 кадра/с  | высокой четкости Full HD.                     |
| HD 25.00P               | 1280 × 720                                             | 25,00 кадра/с  | Для съемки с разрешением<br>высокой четкости. |
| UGA 25.00P              | 640 × 480                                              | 25,00 кадра/с  | Для съемки со стандартным<br>разрешением.     |

- Черные полосы (слева и справа экрана в режимах [<sup>E</sup>IIGI 29.97P] и [<sup>E</sup>IIGI 25.00P] или вверху и внизу в режимах [<sup>E</sup>FII] 59.94P], [<sup>E</sup>FII] 29.97P], [<sup>E</sup>FII] 23.98P], [<sup>E</sup>FII] 29.97P], [<sup>E</sup>FII] 50.00P], [<sup>E</sup>FII] 25.00P] и [<sup>E</sup>HI] 25.00P]) обозначают незаписываемую область изображения.
- Эту настройку можно также задать, выбрав меню MENU (Д31) > вкладку [17] > [Размер видеозап.].

# Полезные функции съемки

Использование двухосного электронного уровня

#### ▶ Фотографии ▶ Видеофильмы

При съемке может отображаться электронный уровень, помогающий обеспечить горизонтальность камеры в направлениях вперед-назад и влево-вправо.

#### Выведите на экран электронный уровень.

 Несколько раз нажмите кнопку [▼], чтобы появился электронный уровень.

#### 2 Выровняйте камеру.

- (1) показывает ориентацию в направлении впередназад,
   (2) в направлении влево-вправо.
- Если камера наклонена, переместите ее таким образом, чтобы цвет линии изменился с красного на зеленый.
- Если на шаге 1 электронный уровень не отображается, нажмите кнопку [MENU] и проверьте настройку на вкладке [] > [Отображение информации о съемке] ([] 103).
  - Во время съемки видеофильмов электронный уровень не отображается.
  - Если держать камеру вертикально, ориентация электронного уровня автоматически обновляется в соответствии с ориентацией камеры.
  - Если электронный уровень неэффективен для обеспечения горизонтальности камеры, выполните его калибровку (Д172).
  - Недоступно в режиме [

Перед использованием

Основные операции

Руководство по расширенным операциям

Основные сведения о камере

Автоматический/гибридный автоматический режим

Другие режимы съемки

Режим Р

Режимы Tv, Av, M и C

Режим воспроизведения

Беспроводные функции

Меню настройки

Принадлежности

Приложение

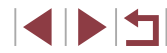

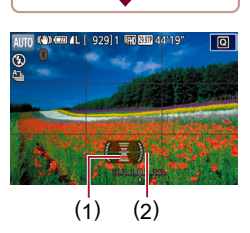

# Отключение автоматического уровня

#### Фотографии Видеофильмы

Функция автоматического уровня обеспечивает горизонтальность кадров видеофильма. Чтобы отменить эту функцию, выберите значение [Откл.].

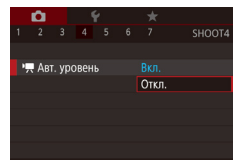

- Нажмите кнопку [MENU], выберите пункт [ Авт. уровень] на вкладке [ 4], затем нажмите кнопку [இ] (131).
- Выберите пункт [Откл.] и снова нажмите кнопку 📳 (Ш31).

После начала съемки отображаемая область уменьшается и объекты увеличиваются (Ш54).

#### Изменение настроек режима IS Перед использованием Основные операции Отключение стабилизации изображения ▶ Фотографии ▶ Видеофильмы Руководство по расширенным операциям Если камера неподвижна (например. при съемке со штативом). следует отключить стабилизацию изображения. установив значение [Откл.]. Основные сведения о камере Откройте экран настройки. Автоматический/гибридный автоматический режим Нажмите кнопку [MENU], выберите пункт [Параметры IS] на вкладке [04], затем Другие режимы съемки нажмите кнопку 📳 (📖31). 2 Выполните настройку. Параметры IS Режим Р Режим IS Непрерывно • Кнопками [▲] [▼] или диском [ ) выберите Линамич IS Стандартный пункт [Режим IS], нажмите кнопку [(), затем Режимы Ту, Ау, М и С кнопками [▲][▼] или диском [) выберите требуемый вариант (231). Режим воспроизведения Стабилизация изображения, оптимальная для условий съемки, Беспроводные функции Непрерывно применяется автоматически (интеллектуальная стабилизация изображения) (241). Меню настройки Стабилизация изображения отключена. Откл

Принадлежности

Приложение

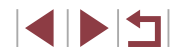

# Съемка видеофильмов с объектами того же размера, с которым они отображаются до начала съемки

#### 🕨 Фотографии 🕨 Видеофильмы

Обычно после начала видеосъемки область изображения изменяется и объекты увеличиваются для обеспечения возможности выравнивания изображения и коррекции значительных сотрясений камеры.

Чтобы при съемке видеофильма размер объектов оставался таким же, как и до начала съемки, можно уменьшить степень стабилизации изображения и отменить автоматический уровень.

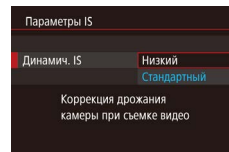

- Задайте для параметра [" Авт. уровень] значение [Откл.], как описано в разделе «Отключение автоматического уровня» ([]53).
- В соответствии с шагом 1 из раздела «Отключение стабилизации изображения» (Пр53) откройте экран [Параметры IS].
- Выберите пункт [Динамич. IS], затем выберите значение [Низкий] (Д31).
- Можно также задать для параметра [Режим IS] значение [Откл.], чтобы объекты записывались с тем же размером, с каким они отображались перед съемкой.
- Если для параметра [Режим IS] задано значение [Откл.], функция [Динамич. IS] недоступна (ДЗ53).
- Если задано качество видеосъемки (<sup>EV</sup>(3 29.97P) доступен только вариант [Стандартный].

# Настройка работы камеры

Функции съемки можно настраивать на вкладке [1] меню, как указано ниже. Инструкции по функциям меню см. в разделе «Экран меню» ([]31).

# Отключение подсветки для автофокусировки

• Фотографии • Видеофильмы

Для помощи в фокусировке при нажатии наполовину кнопки спуска затвора в условиях недостаточной освещенности загорается лампа. Эту лампу можно отключить.

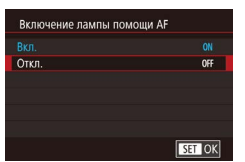

- Нажмите кнопку [MENU], выберите пункт [Включение лампы помощи АF] на вкладке [23], затем выберите значение [Откл.].
- Чтобы восстановить исходную настройку, повторите эту операцию, но выберите значение [Вкл.].

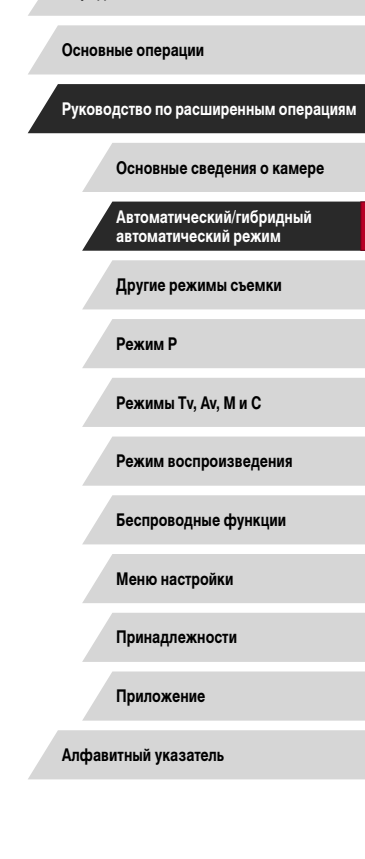

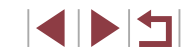

# Предотвращение включения лампы уменьшения эффекта «красных глаз»

Фотографии Видеофильмы

Лампа уменьшения эффекта «красных глаз» загорается для уменьшения этого эффекта при съемке со вспышкой в условиях недостаточной освещенности. Эту лампу можно отключить.

# Откройте экран [Упр. вспышкой].

 Нажмите кнопку [MENU], выберите пункт [Упр. вспышкой] на вкладке [ нажмите кнопку 📳.

| Настройки встрое | нной вспышки |  |
|------------------|--------------|--|
| Лампа кр.гл.     |              |  |
|                  | Откл.        |  |
|                  |              |  |
|                  |              |  |
|                  |              |  |
|                  |              |  |
|                  |              |  |

#### Выполните настройку. 2

- Выберите [Лампа кр.гл.], затем выберите значение [Откл.].
- Чтобы восстановить исходную настройку, повторите эту операцию, но выберите значение [Вкл.].

# Изменение стиля отображения изображения после съемки

Ê.

Время просмот.

Удержать

• Фотографии • Видеофильмы

Длительность отображения изображений после съемки можно изменить.

- Нажмите кнопку [MENU], выберите пункт [Время просмот.] на вкладке [ 2], затем выберите требуемый вариант.
- Чтобы восстановить исходную настройку, повторите эту операцию, но выберите значение [2 сек.].

| 2 сек., 4 сек.,<br>8 сек. | Изображения отображаются в течение указанного времени.<br>Даже когда отображается этот снимок, можно сделать следую-<br>щий снимок, снова наполовину нажав кнопку спуска затвора. |
|---------------------------|----------------------------------------------------------------------------------------------------|
| Удержать                  | Изображение отображается до тех пор, пока пользователь<br>не нажмет наполовину кнопку спуска затвора.                                                                             |
| Откл.                     | Изображения после съемки не отображаются.                                                                                                    |

Нажимая кнопку [ ] во время отображения изображения после съемки, можно переключать выводимую информацию.

#### Перед использованием

Основные операции

Руководство по расширенным операциям

Основные сведения о камере

Автоматический/гибридный автоматический режим

Другие режимы съемки

Режим Р

Режимы Ту, Ау, М и С

Режим воспроизведения

Беспроводные функции

Меню настройки

Принадлежности

Приложение

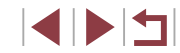

# Другие режимы съемки

Более эффективная съемка различных сюжетов, а также получение снимков, улучшенных с помощью уникальных эффектов изображения или снятых с использованием специальных функций

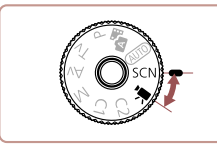

# Определенные сюжеты

Выберите режим, соответствующий снимаемому сюжету, и камера автоматически настроит параметры для получения оптимальных снимков.

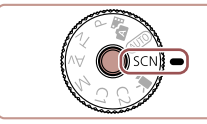

OFF

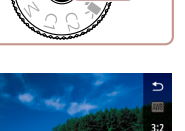

تة 🕫 📢 💩

#### 2 Выберите режим съемки.

диск в положение [SCN].

1 Перейдите в режим [SCN].

Нажмите кнопку (இ), выберите в меню значок
 [3], затем выберите режим съемки (Д30).

• Нажмите кнопку разблокировки диска установки

режима и, удерживая ее нажатой, поверните

3 Произведите съемку.

 Режим съемки можно также выбрать, нажав () в левом верхнем углу после поворота диска установки режима в положение (SCN).

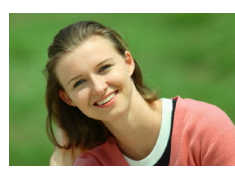

🟟 Съемка портретов (Портрет)

🕨 Фотографии 🕨 Видеофильмы

• Съемка людей с эффектом смягчения.

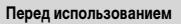

Основные операции

Руководство по расширенным операциям

Основные сведения о камере

Автоматический/гибридный автоматический режим

Другие режимы съемки

Режим Р

Режимы Tv, Av, M и C

Режим воспроизведения

Беспроводные функции

Меню настройки

Принадлежности

Приложение

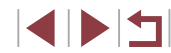

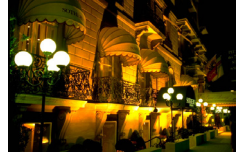

# 📳 Съемка вечерних сюжетов без штатива

(Съемка с рук ночью) Фотографии Видеофильмы

- Превосходные кадры вечерних сюжетов или портреты на фоне вечерних сюжетов без необходимости обеспечения полной неподвижности камеры, например с помощью штатива.
- Единый кадр получается путем объединения последовательных кадров для снижения сотрясения камеры и уменьшения шумов изображения.

#### 🦗 Подводная съемка (Под водой) Ротографии Рвидеофильмы

- Съемка морской жизни и подводных пейзажей с естественными цветами при использовании дополнительно приобретаемого водонепроницаемого футляра (Д) 182).
- Этот режим позволяет скорректировать баланс белого, что эквивалентно использованию имеющихся в продаже фильтров цветокоррекции (Д58).

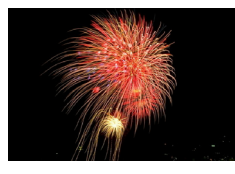

#### 💥 Съемка фейерверков (Фейерверк)

- ▶ Фотографии ▶ Видеофильмы
- Яркие снимки фейерверков.

- - В режиме [▲] объекты выглядят более крупными, чем в других режимах.
     В режимах [▲] и [▲(k) снимки могут выглядеть зернистыми из-за того, что чувствительность ISO (□ 80) увеличивается в соответствии с условиями съемки.
  - Так как в режиме 📳 камера выполняет серийную съемку, во время съемки держите ее неподвижно.
  - В режиме [1] слишком сильное размытие при движении или определенные условия съемки могут привести к тому, что требуемый результат не будет получен.
  - В режиме ()) установите камеру на штатив или примите другие меры для сохранения неподвижности камеры и исключения ее сотрясения. Кроме того, при использовании штатива или других способов закрепления камеры следует задать для параметра [Режим IS] значение [Откл.] ([]] 53).
  - Если при съемке вечерних сюжетов используется штатив, съемка в режиме [AUTO] вместо режима [Pi] дает лучшие результаты ([]35).
  - Хотя в режиме () при наполовину нажатой кнопке спуска затвора никакие рамки не отображаются, оптимальная фокусировка все равно определяется.
     Режим съемки можно также выбоать. открыв меню MENU () 31) > вкладку
  - Режим съемки можно также выбрать, открыв меню MENU ([\_\_\_31) > вкладку
     [С] 1] > [Режим съемки].

Перед использованием

Основные операции

Руководство по расширенным операциям

Основные сведения о камере

Автоматический/гибридный автоматический режим

Другие режимы съемки

Режим Р

Режимы Tv, Av, M и C

Режим воспроизведения

Беспроводные функции

Меню настройки

Принадлежности

Приложение

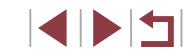

# Использование функций для подводной съемки

Съемка с диапазоном фокусировки для подводной съемки

▶ Фотографии 🕨 Видеофильмы

Если в режиме [4(к) (Д)56) возникают затруднения с фокусировкой в диапазоне [4], использование диапазона фокусировки, специально предназначенного для подводной съемки, обеспечит оптимальные подводные кадры.

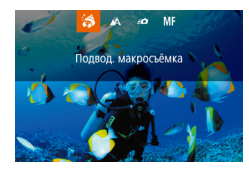

#### Выполните настройку.

- В соответствии с шагами 1 2 раздела «Определенные сюжеты» (ДС56) выберите значок [: ((к)].
- Нажмите кнопку [4], выберите требуемый диапазон фокусировки (кнопками [4][) или диском [4]), затем нажмите кнопку [3].

# 2 Произведите съемку.

| Диапазон<br>фокусировки |                        | Описание                                                                                                    |
|-------------------------|------------------------|----------------------------------------------------------------------------------------------------|
| 5                       | Подвод.<br>макросъёмка | Съемка морских обитателей крупным планом, с примене-<br>нием цифрового зума для еще большего увеличения.                                                      |
| <b>:0</b>               | Быстро                 | Позволяет не упустить удачный момент для съемки, когда<br>снимаемые объекты находятся на некотором отдалении.<br>Особенно эффективен для движущихся объектов. |
| MF                      | Ручная<br>фокусировка  | Фокусировка на объекты вручную (🛄 89).                                                                                                    |

Подробные сведения о каждом из диапазонов фокусировки см. в разделе «Объектив» (223).

- В режиме (3) объектив устанавливается в максимально широкоугольное положение.
  - В режиме [ ] при некоторых значениях разрешения использование цифрового зума может приводить к появлению зернистости на изображениях ( Д 50).
  - В режиме [ ] близко расположенные объекты могут оказаться не в фокусе.
     В таком случае попробуйте установить диапазон фокусировки [ ].

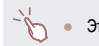

 Этот параметр можно также настроить, нажав кнопку [4], нажав требуемый диалазон фокусировки, затем нажав его еще раз.

#### Коррекция баланса белого

🕨 Фотографии 🕨 Видеофильмы

В режиме [: ([k] ([2]56) возможна ручная коррекция баланса белого. Эта настройка может дать такой же эффект, как использование имеющихся в продаже фильтров цветокоррекции.

#### Выберите значок [inclusted by the second second

 В соответствии с шагами 1 – 2 раздела «Определенные сюжеты» (Д56) выберите значок [: (м).

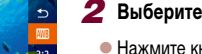

#### Выберите баланс белого.

- Нажмите кнопку (இ), затем выберите в меню пункт ([]]).
- **3** Выполните настройку.
- С помощью диска [ 200] настройте уровень коррекции для пары В и А, затем нажмите кнопку [ ].
- После завершения настройки отображается значок [<u>WB</u>].

 В обозначает синий цвет, А – янтарный (желтый).
 Баланс белого можно также вручную корректировать, залисав данные пользовательского баланса белого (Павз) перед выполнением указанных выше шагов. Перед использованием

Основные операции

Руководство по расширенным операциям

Основные сведения о камере

Автоматический/гибридный автоматический режим

Другие режимы съемки

Режим Р

Режимы Tv, Av, M и C

Режим воспроизведения

Беспроводные функции

Меню настройки

Принадлежности

Приложение

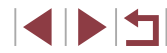

# Применение специальных эффектов

Добавление в изображение различных эффектов при съемке.

# Съемка себя с оптимальными настройками (Автопортрет)

В случае автопортретов можно настраивать сглаживание кожи, а также яркость и задний план для выделения себя на снимке.

- В соответствии с шагами 1 2 раздела «Определенные сюжеты» (Д56) выберите значок [...].

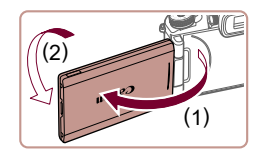

2 Откройте экран.

• Откройте экран, как показано на рисунке.

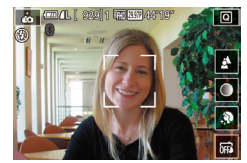

| 3 | Выполните настройку. |
|---|----------------------|
|   |                      |

 На экране нажмите значок параметра, который требуется настроить.

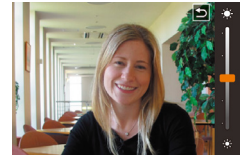

- Выберите требуемый вариант.
- Для возврата на предыдущий экран нажмите [5].

- Пункт
   Сведения

   Выберите значение [AUTO] или один из пяти уровней размытия заднего плана.
   Ос

   Выберите один из пяти уровней яркости.
   Выберите один из пяти уровней сглаживания кожи. Сглаживание кожи оптимизировано для лица основного объекта.
   Ру

   ОГРА
   Чтобы использовать съемку при касании, выберите [С]].
   Ос
  - При некоторых условиях съемки могут быть изменены области, отличные от кожи людей.
  - Попробуйте сначала сделать несколько тестовых снимков и проверьте, достигнут ли требуемый результат.
  - В режиме вспышки (\$) для размытия фона устанавливается значение [AUTO], которое не может быть изменено.
    - Если в режиме [1] включить таймер автоспуска, выбрав значение [3] или выбрав значение [3] и задав время не менее 3 секунд, вверху экрана отображается время, оставшееся до съемки.

Перед использованием Основные операции Руководство по расширенным операциям Основные сведения о камере Автоматический/гибридный автоматический режим Другие режимы съемки Режим Р Режимы Ту, Ау, М и С Режим воспроизведения Беспроводные функции Меню настройки Принадлежности

Приложение

Алфавитный указатель

4 Произведите съемку.

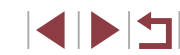

# Придание коже более гладкого вида (Сглаживание кожи)

значок [+]].

Можно улучшить тон кожи, чтобы кожа выглядела более гладкой.

• Фотографии • Видеофильмы

# Съемка панорам (Панорамный снимок)

• Фотографии Видеофильмы

Основные операции Руководство по расширенным операциям

Перед использованием

Основные сведения о камере

Автоматический/гибридный автоматический режим

Другие режимы съемки

Режим Р

Режимы Ту. Ау. М и С

Режим воспроизведения

Беспроводные функции

Меню настройки

Принадлежности

Приложение

Алфавитный указатель

# камеры в одном направлении с полностью нажатой кнопкой спуска затвора.

# Перейдите в режим []\_].

 В соответствии с шагами 1 – 2 раздела «Определенные сюжеты» (2356) выберите значок []]

#### 2 Выберите направление съемки.

- Нажмите кнопку [---] и выберите направление, в котором будете снимать.
- Отображается стрелка, показывающая направление перемещения камеры.

#### 3 Сфокусируйтесь.

• Нажмите наполовину кнопку спуска затвора для фокусировки на объект, затем продолжайте удерживать эту кнопку наполовину нажатой.

#### Δ Произведите съемку.

- Удерживая кнопку спуска затвора полностью нажатой. перемешайте камеру с постоянной скоростью в направлении стрелки.
- Снимается четко отображаемая область (1).
- Отображается индикатор хода выполнения съемки (2).
- Съемка останавливается при отпускании кнопки спуска затвора или когда индикатор хода выполнения становится полностью синим.

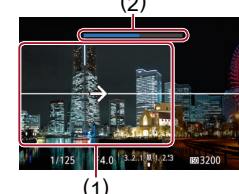

# (2)

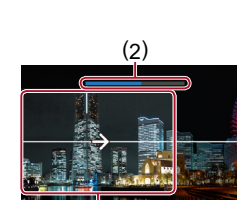

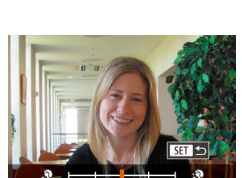

# Выберите уровень эффекта.

В соответствии с шагами 1 – 2 раздела

«Определенные сюжеты» (256) выберите

Нажмите кнопку [▼].

Выберите значок [ 🔊].

- Кнопками [◀][▶] или диском [♣] выберите силу ффекта, затем нажмите кнопку (இ).
- Отображается предварительное изображение. показывающее вид снимка с примененным эффектом.

# Произведите съемку.

При некоторых условиях съемки могут быть изменены области, отличные от кожи людей

• Попробуйте сначала сделать несколько тестовых снимков и проверьте, достигнут ли требуемый результат.

60

# Создавайте панорамы из серии снимков, снятой при непрерывном перемещении

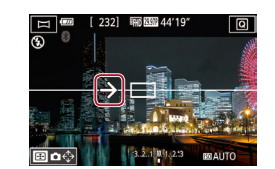

- В некоторых эпизодах ожидаемые изображения могут быть не сохранены, а изображения могут выглядеть иначе, чем ожидалось.
- Если камера перемещается слишком медленно или слишком быстро, съемка может остановиться до окончания процесса. Однако панорама, созданная вплоть до этого момента, будет сохранена.
- Изображения, создание из снимков в режиме [[]], имеют большой размер.
   Если панорамные изображения будут печататься с карты памяти, установленной в принтер Canon, уменьшите их размер с помощью компьютера или другого устройства.

Если панорамы несовместимы с некоторым программным обеспечением или веб-службами, попробуйте изменить их размер в компьютере.

- Указанные ниже объекты и сюжеты могут совмещаться неправильно.
- Движущиеся объекты
- Близко расположенные объекты
- Эпизоды со значительным изменением контрастности
- Эпизоды с длинными участками одного цвета или одной структуры, например море или небо

• Направление съемки можно также задать, нажав [€ →].

# Создание ощущения скорости за счет размытия фона (Панорама)

• Фотографии • Видеофильмы

С помощью панорамирования можно смазывать фон, чтобы передать ощущение скорости. Камера обнаруживает и исправляет смазывание объекта, поэтому он всегда будет относительно четким и резким.

# Выберите значок 🕵].

- В соответствии с шагами 1 2 раздела «Определенные сюжеты» (ДЗ56) выберите значок ();
- 2 Произведите съемку.
- Перед съемкой сопровождайте камерой объект при наполовину нажатой кнопке спуска затвора.
- Держа движущийся объект в отображаемой рамке, полностью нажмите кнопку спуска затвора.
- Даже после полного нажатия кнопки спуска затвора продолжайте перемещать камеру для отслеживания объекта.

 Попробуйте сначала сделать несколько тестовых снимков и проверьте, достигнут ли требуемый результат.

- Для получения оптимальных результатов крепко держите камеру двумя руками, прижмите локти к телу и сопровождайте объект, поворачиваясь всем телом.
- Функция наиболее эффективна для объектов, движущихся по горизонтали, таких как автомобили или поезда.

#### Перед использованием

Основные операции

Руководство по расширенным операциям

Основные сведения о камере

Автоматический/гибридный автоматический режим

Другие режимы съемки

Режим Р

Режимы Tv, Av, M и C

Режим воспроизведения

Беспроводные функции

Меню настройки

Принадлежности

Приложение

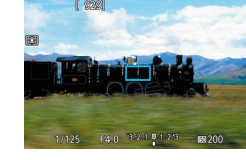

# Монохромная съемка (Зернистый Ч/Б)

🕨 Фотографии 📄 Видеофильмы

Можно снимать фотографии с эффектом грубого монохромного изображения.

- Выберите значок []].
- В соответствии с шагами 1 2 раздела «Определенные сюжеты» (Ш56) выберите значок []].

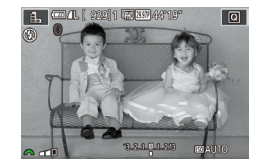

#### 2 Выберите уровень эффекта.

- Диском [ Же] выберите уровень эффекта.
- Отображается предварительное изображение, показывающее вид снимка с примененным эффектом.
- 3 Произведите съемку.

# Съемка с эффектом мягкого фокуса

ATT

CITURED ESALITO

• Фотографии • Видеофильмы

Эта функция позволяет снимать изображения, аналогичные получаемым при установке на камеру мягкорисующего фильтра. Можно насторить требуемый уровень эффекта.

- Выберите значок [ 🔵].
- В соответствии с шагами 1 2 раздела «Определенные сюжеты» (Ш56) выберите значок [2].

#### **2** Выберите уровень эффекта.

- Диском [ 344] выберите уровень эффекта.
- Отображается предварительное изображение, показывающее вид снимка с примененным эффектом.

# 3 Произведите съемку.

Попробуйте сначала сделать несколько тестовых снимков и проверьте, достигнут ли требуемый результат.

Перед использованием

Основные операции

Руководство по расширенным операциям

Основные сведения о камере

Автоматический/гибридный автоматический режим

Другие режимы съемки

Режим Р

Режимы Tv, Av, M и C

Режим воспроизведения

Беспроводные функции

Меню настройки

Принадлежности

Приложение

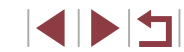

# Съемка с эффектом объектива «Рыбий глаз» (Эффект «Рыбий глаз»)

▶ Фотографии 🕨 Видеофильмы

Съемка с эффектом искажения объектива типа «Рыбий глаз».

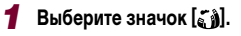

 В соответствии с шагами 1 – 2 раздела «Определенные сюжеты» (Д56) выберите значок ()).

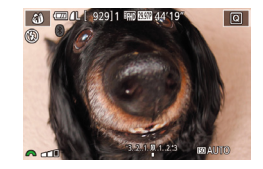

# 2 Выберите уровень эффекта.

- Диском [🗯 выберите уровень эффекта.
- Отображается предварительное изображение, показывающее вид снимка с примененным эффектом.
- 3 Произведите съемку.

 Попробуйте сначала сделать несколько тестовых снимков и проверьте, достигнут ли требуемый результат.

# <sup>1</sup> Снимки, выглядящие как картины (Эффект «Масляные краски»)

• Фотографии • Видеофильмы

Объекты выглядят солиднее, как на картинах, написанных масляными красками.

- 1 Выберите значок [🌪].
- В соответствии с шагами 1 2 раздела «Определенные сюжеты» (ДЗ56) выберите значок [].

#### **2** Выберите уровень эффекта.

- Диском [ 🗯 выберите уровень эффекта.
- Отображается предварительное изображение, показывающее вид снимка с примененным эффектом.
- 3 Произведите съемку.

#### Перед использованием

Основные операции

Руководство по расширенным операциям

Основные сведения о камере

Автоматический/гибридный автоматический режим

Другие режимы съемки

Режим Р

Режимы Tv, Av, M и C

Режим воспроизведения

Беспроводные функции

Меню настройки

Принадлежности

Приложение

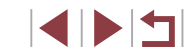

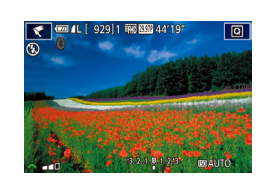

# Снимки, выглядящие как акварели (Эффект «Акварель»)

• Фотографии • Видеофильмы

Краски смягчаются, чтобы фотографии напоминали акварели.

- 1 Выберите значок [😭].
- В соответствии с шагами 1 2 раздела «Определенные сюжеты» (Д56) выберите значок [].

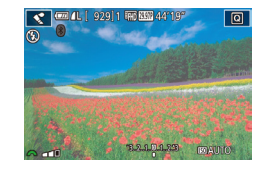

#### 2 Выберите уровень эффекта.

- Диском [ 🗯 выберите уровень эффекта.
- Отображается предварительное изображение, показывающее вид снимка с примененным эффектом.

# **3** Произведите съемку.

# Съемка с эффектом игрушечной камеры (Эффект игрушечной камеры)

1

2

• Фотографии • Видеофильмы

сновные операции

Руководство по расширенным операциям

Основные сведения о камере

Автоматический/гибридный автоматический режим

Другие режимы съемки

Режим Р

Перед использованием

Режимы Tv, Av, M и C

Режим воспроизведения

Беспроводные функции

Меню настройки

Принадлежности

Приложение

Алфавитный указатель

# диск [ Же]. Отображается предварительное изображение, показывающее вид снимка с примененным эффектом.

# 3 Произведите съемку.

| Стандартный | Снимки похожи на изображения, снятые игрушечной камерой.                       |
|-------------|--------------------------------------------------------------------------------|
| Теплый      | Тон изображений получается более теплым, чем при настройке<br>[Стандартный].   |
| Холодный    | Тон изображений получается более холодным, чем при настройке<br>[Стандартный]. |

Этот эффект делает изображения похожими на снимки. сделанные игрушечной камерой.

за счет виньетирования (более темные и размытые углы изображения) и измененного

значок [

Выберите значок [

Выберите цветовой тон.

• В соответствии с шагами 1 – 2 раздела

«Определенные сюжеты» (256) выберите

• Для выбора цветового тона поворачивайте

•

Попробуйте сначала сделать несколько тестовых снимков и проверьте, достигнут ли требуемый результат.

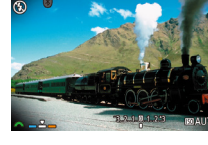

🙆 💷 4L [ 929] 1 📾 🖽 441

общего цвета.

#### Снимки, напоминающие миниатюрные модели (Эффект миниатюры)

#### • Фотографии • Видеофильмы

Создает эффект миниатюрной модели, размывая области изображения выше и ниже выбранной области.

Можно также снимать видеофильмы, выглядящие как эпизоды в миниатюрных моделях. выбирая скорость воспроизведения перед съемкой видеофильма. Во время воспроизведения люди и объекты в эпизодах будут двигаться быстро. Обратите внимание, что звук не записывается.

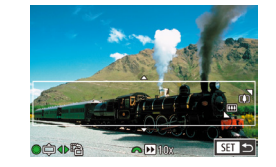

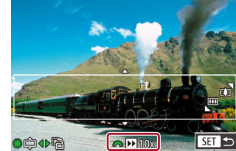

- Выберите значок [ 🗐].
- В соответствии с шагами 1 2 раздела «Определенные сюжеты» (256) выберите значок [
- Отображается белая рамка, показывающая область изображения, которая не будет размыта.

#### Выберите область, на которую нужно сфокусироваться.

- Нажмите кнопку [
  ].
- Для изменения размера рамки перемешайте рычаг зумирования. для перемещения рамки поворачивайте диск [🏶].

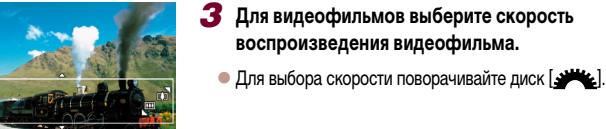

- Δ Вернитесь на экран съемки и произведите съемку.
- Нажмите кнопку [(P)] для возврата на экран съемки, затем произведите съемку.

#### Скорость воспроизведения и приблизительное время воспроизведения (для клипов длительностью 1 мин)

| Скорость | Время воспроизведения |  |
|----------|-----------------------|--|
| 5x       | Прибл. 12 с           |  |
| 10x      | Прибл. 6 с            |  |
| 20x      | Прибл. 3 с            |  |

Видеофильмы воспроизволятся с частотой 30 кадров/с.

- При съемке видеофильмов зум недоступен. Установите зум до начала съемки.
- Попробуйте сначала сделать несколько тестовых снимков и проверьте, достигнут ли требуемый результат.
- Для изменения ориентации рамки на вертикальную нажимайте на шаге 2 кнопки []]. Для возврата к горизонтальной ориентации рамки нажимайте кнопки [▲][▼].
- Для перемещения рамки в горизонтальной ориентации нажимайте кнопки [▲][▼], для перемещения рамки в вертикальной ориентации нажимайте кнопки [4][ )].
- При повороте камеры в вертикальное положение ориентация рамки изменяется.
- Качество изображения видеофильма будет [ЦСА] при формате кадров [4:3] и [-н] при формате кадров [16:9] (249). Изменить эти настройки качества невозможно.
- Рамку можно также перемещать, нажимая на экран или перетаскивая рамку по экрани

Перед использованием

Основные операции

Руководство по расширенным операциям

Основные сведения о камере

Автоматический/гибридный автоматический режим

Другие режимы съемки

Режим Р

Режимы Ту, Ау, М и С

Режим воспроизведения

Беспроводные функции

Меню настройки

Принадлежности

Приложение

# Съемка эпизодов с высокой контрастностью (Высокий динамический диапазон)

#### Добавление художественных эффектов

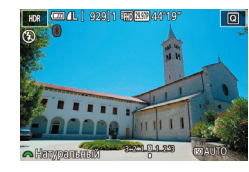

- В соответствии с шагами 1 2 раздела «Определенные сюжеты» (256) выберите значок [HDR].
- Диском [ Же] выберите эффект.
- Отображается предварительное изображение. показывающее вид снимка с примененным эффектом.

| Натуральный  | Естественные и органичные изображения.                                                     |
|--------------|--------------------------------------------------------------------------------------------|
| Худож.станд. | Изображения напоминают картины, со смягченной контрастностью.                              |
| Худож. ярко  | Изображения похожи на яркие иллюстрации.                                                   |
| Худож.масло  | Изображения напоминают масляную живопись с подчеркнутыми<br>контурами.                     |
| Худож.рельеф | Изображения похожи на старые фотографии, с подчеркнутыми<br>контурами и темным окружением. |

Перед использованием

Основные операции

Руководство по расширенным операциям

Основные сведения о камере

Автоматический/гибридный автоматический режим

Другие режимы съемки

Режим Р

Режимы Ту, Ау, М и С

Режим воспроизведения

Беспроводные функции

Меню настройки

Принадлежности

Приложение

Алфавитный указатель

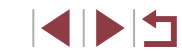

Фотографии Видеофильмы

При каждой съемке снимаются три последовательных изображения с различными уровнями яркости, затем камера объединяет области изображения с оптимальной яркостью для создания одного изображения. Этот режим может уменьшить выцветание ярких участков и потерю деталей в темных областях, что часто происходит на снимках с высокой контрастностью.

значок [HDR]

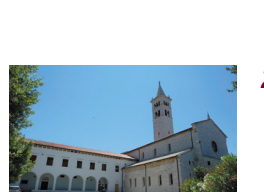

#### Произведите съемку.

Выберите значок [HDR].

• Во время съемки держите камеру неподвижно. При полном нажатии кнопки спуска затвора камера снимает три кадра и объединяет их.

В соответствии с шагами 1 – 2 раздела

«Определенные сюжеты» (256) выберите

Слишком сильное размытие движущихся объектов или определенные условия съемки могут привести к тому, что требуемый результат не будет получен. • Объекты отображаются более крупно, чем в других режимах.

- Если слишком сильные сотрясения камеры мешают съемке, установите камеру на штатив или примите другие меры к обеспечению неподвижности камеры. Кроме того, при использовании штатива или других способов закрепления камеры следует задать для параметра [Режим IS] значение [Откл.] (Д 53)
- При любых перемещениях объекта снимки будут выглядеть смазанными.
- Последующая съемка будет возможна после некоторой задержки, необходимой для обработки и объединения изображений в камере.
- При наполовину нажатой кнопке спуска затвора в условиях яркого освещения может отображаться значок [ [ ], указывающий, что применяется автоматическая оптимизация яркости изображения.

# Специальные режимы для других целей

# Съемка звездного неба (Звезды)

Съемка ночных сцен под звездным небом (Звездное небо)

🕨 Фотографии 🕨 Видеофильмы

Снимайте впечатляющие кадры ночных сцен со звездным небом над головой. Свет звезд на изображении автоматически усиливается, и звездное небо выглядит очень красиво.

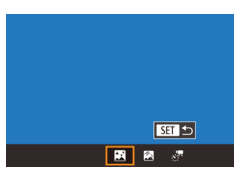

# Выберите значок 🕅.

- В соответствии с шагами 1 2 раздела «Определенные сюжеты» (ДС 56) выберите значок []], затем нажмите кнопку []].
- Кнопками [◀] [▶] или диском (♣) выберите значок [♣], затем нажмите кнопку (♣).
- Зум устанавливается в максимально широкоугольное положение, и его изменение невозможно.

# 2 Закрепите камеру.

 Установите камеру на штатив или примите другие меры для сохранения неподвижности камеры и исключения ее сотрясения.

3 Произведите съемку.

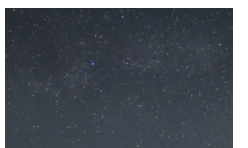

 Последующая съемка будет возможна после некоторой задержки, необходимой для обработки изображений в камере.

- Для удобства просмотра попробуйте перед съемкой выбрать меню MENU > вкладку [¥2] > [Ночн.реж.экрана] > [Вкл.] (Д172).
- Чтобы звезды выглядели ярче, выберите меню MENU (ДЗ1) > вкладку
   [1] 6] > [Акцент звезд] > [Резкий]. Чтобы выделить яркие звезды на фоне звездного неба, задайте для параметра [Акцент звезд] значение [Мягкий]. С помощью этой настройки можно получать впечатляющие кадры за счет усиления ярких звезд и ослабления остальных. Чтобы отключить обработку звезд, выберите значение [Откл.].
- Для более точной фокусировки перед съемкой попробуйте переключиться в режим ручной фокусировки (Д89).

#### Съемка следов перемещения звезд (Звездный след)

्रम 🕤

R 🕅 🦉

• Фотографии • Видеофильмы

Полосы, создаваемые перемещением звезд по небу, записываются на одном изображении. После определения выдержки затвора и количества снимков камера производит съемку серии кадров. Длительность сеанса съемки может достигать двух часов. Заранее проверяйте уровень заряда аккумулятора.

#### Выберите значок [🕅].

- В соответствии с шагами 1 2 раздела «Определенные сюжеты» (ДД56) выберите значок [Щ], затем нажмите кнопку [▲].
- Кнопками [4][) или диском () выберите значок [], затем нажмите кнопку ().
- Зум устанавливается в максимально широкоугольное положение, и его изменение невозможно.

#### 2 Задайте длительность сеанса съемки.

 Для выбора длительности съемки поворачивайте диск [ Перед использованием

Основные операции

Руководство по расширенным операциям

Основные сведения о камере

Автоматический/гибридный автоматический режим

Другие режимы съемки

Режим Р

Режимы Tv, Av, M и C

Режим воспроизведения

Беспроводные функции

Меню настройки

Принадлежности

Приложение

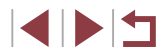

# Закрепите камеру.

# Съемка видеофильмов

• Установите камеру на штатив или примите другие меры для сохранения неподвижности камеры.

#### 4 Произведите съемку.

- Полностью нажмите кнопку спуска затвора.
   На короткое время отображается сообщение [Занят], затем начинается съемка.
- Не трогайте камеру во время съемки.
- Чтобы отменить съемку, снова полностью нажмите кнопку спуска затвора. Обратите внимание, что отмена может занимать до 30 с.

 Если во время съемки разрядится аккумулятор, съемка останавливается и сохраняется композитное изображение, созданное из кадров, снятых до этого момента.

 Последующая съемка будет возможна после некоторой задержки, необходимой для обработки изображений в камере.

 Для удобства просмотра попробуйте перед съемкой выбрать меню MENU > вкладку [\$2] > [Ночн.реж.экрана] > [Вкл.] (Д] 172).

 Для более точной фокусировки перед съемкой попробуйте переключиться в режим ручной фокусировки (ДВ9). Съемка видеофильмов движения звезд (Покадровая видеосъемка звезд)

🕨 Фотографии 🕨 Видеофильмы

Покадрово записывая изображения, снятые с указанным интервалом, можно создать видеофильм с быстро движущимися звездами. Можно настраивать требуемые интервал между кадрами и длительность съемки.

Помните, что каждый сеанс занимает много времени и требует съемки большого количества кадров. Заранее проверяйте уровень заряда аккумулятора и наличие свободного места на карте памяти.

#### 1 Выберите значок [🐙].

- В соответствии с шагами 1 2 раздела «Определенные сюжеты» (ДС56) выберите значок [М], затем нажмите кнопку [▲].
- Кнопками [4] [>] или диском () выберите значок [], затем нажмите кнопку ().
- Зум устанавливается в максимально широкоугольное положение, и его изменение невозможно.
- 2 Задайте настройки видеофильма.
- Нажмите кнопку [ ▶].
- Кнопками [▲][▼] или диском [) выберите пункт, затем выберите требуемое значение.
- Закрепите камеру.
- Установите камеру на штатив или примите другие меры для сохранения неподвижности камеры.

Перед использованием

Основные операции

Руководство по расширенным операциям

Основные сведения о камере

Автоматический/гибридный автоматический режим

Другие режимы съемки

Режим Р

Режимы Tv, Av, M и C

Режим воспроизведения

Беспроводные функции

Меню настройки

Принадлежности

Приложение

Алфавитный указатель

68

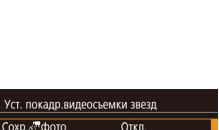

З0 сек.

52 99

60 мин. Блок.по 1 сним.

R R 🖉

adadaart

нтервал съем

астота кадров

Время съемки

Автоэкспозиция

SET 🕤

# 4 Проверьте яркость.

- Снимите один кадр, полностью нажав кнопку спуска затвора.
- Переключитесь в режим воспроизведения (
  111) и проверьте яркость изображения.
- Чтобы настроить яркость, изменяйте величину экспозиции на экране съемки, поворачивая диск компенсации экспозиции. Снова проверьте яркость, сделав еще один снимок.

#### 5 Произведите съемку.

- Нажмите кнопку видеосъемки. Начинается съемка, и мигает индикатор на задней панели камеры.
- Не трогайте камеру во время съемки.
- Для отмены съемки снова нажмите кнопку видеосъемки. Обратите внимание, что отмена может занимать до 30 с.
- Во время съемки камера работает в эко-режиме (📖 173).

| Пункт           | Возможные<br>значения                                                                          | Сведения                                                                                                    | Перед использованием                       |
|-----------------|------------------------------------------------------------------------------------------------|----------------------------------------------------------------------------------------------------|--------------------------------------------|
| Сохр. 🖑 фото    | Вкл., Откл.                                                                                    | Можно задать сохранение всех полу-<br>ченных фотографий перед созданием<br>видеофильма. Обратите внимание, что<br>если выбрано значение [Вкл.], пункт<br>[Эффект] недоступен. | Основные операции<br>Руководство по расшир |
| Эффект          | 22544                                                                                          | Выберите эффекты видеосъемки,<br>например звездный след.                                                                                                    | Основные сведе                             |
| Интервал съемки | 15 сек., 30 сек.,<br>1 мин.                                                                    | Выберите интервал между кадрами.                                                                                                    | Автоматический<br>автоматический           |
| Частота кадров  | <sup>[[</sup> 14.99, <sup>[</sup> 29.97 (NTSC)<br><sup>[</sup> 12.50, <sup>[</sup> 25.00 (PAL) | Выберите частоту кадров видеофильма.                                                                                                    | Другие режимы                              |
| Время съемки    | 60 мин., 90 мин.,<br>Неогр                                                                     | Выберите длительность сеанса съемки.<br>Чтобы снимать до разрядки аккумуля-<br>тора, выберите вариант [Heorp].                                                                | Режим Р                                    |
| Автоэкспозиция  | Блок.по 1 сним.,<br>Для кажд. сним.                                                            | Выберите, будет ли экспозиция<br>определяться по первому кадру или<br>настраиваться для каждого кадра.                                                                        | Режимы Tv, Av, М<br>Режим воспрои:         |

Приблизительное время воспроизведения в зависимости от интервала съемки и частоты кадров (для сеанса длительностью 1 ч)

| 14                     | Частота кадров |        | Desus                 |
|------------------------|----------------|--------|-----------------------|
| интервал между кадрами | NTSC           | PAL    | время воспроизведения |
| 15 c                   | L14.99         | L12.50 | 16 c                  |
| 15 c                   | L29.97         | 125.00 | 8 c                   |
| 30 c                   | L14.99         | L12.50 | 8 c                   |
| 30 c                   | L29.97         | 125.00 | 4 c                   |
| 1 мин                  | L14.99         | L12.50 | 4 c                   |
| 1 мин                  | L29.97         | 125.00 | 2 c                   |

Основные операции Руководство по расширенным операциям Основные сведения о камере Автоматический/гибридный автоматический режим Другие режимы съемки Режим Р Режимы Ту, Ау, М и С Режим воспроизведения Беспроводные функции Меню настройки Принадлежности Приложение

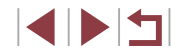

#### $\mathbf{I}$

Последующая съемка будет возможна после некоторой задержки, необходимой для обработки изображений в камере.

- Если во время съемки разрядится аккумулятор или закончится свободное место на карте памяти, съемка останавливается и сохраняется видеофильм, состоящий из кадров, снятых до этого момента.
- Интервал съемки [1 мин.] недоступен со следующими эффектами: [2],
   [3], [3], [4]] и [3].

#### • Звук не записывается.

- Для удобства просмотра попробуйте перед съемкой выбрать меню MENU > вкладку [\$2] > [Ночн.реж.экрана] > [Вкл.] (Д] 172).
- Экран из шага 2 можно также открыть, выбрав меню MENU ([]] 31) > вкладку []] 6] > [Уст. покадр.видеосъемки звезд].
- Если для параметра [Сохр. 47 фото] задано значение [Вкл.], сохраненные изображения объединяются в одну группу, и при просмотре показывается только первое изображение. Для обозначения того, что изображение входит в группу, в левом верхнем углу экрана отображается значок [СП 12]. При удалении сгруппированного изображения (СП 123) также удаляются все изображения и этой группы. Будьте внимательны при удалении изображений.
- Сгруппированные изображения можно воспроизводить индивидуально (Д118) и в разгруппированном виде (Д118).
- При установке защиты (П121) сгруппированного изображения защищаются все изображения в группе.
- Сгруппированные изображения можно просматривать индивидуально при воспроизведении с помощью функции поиска изображений (ДД 116). В этом случае изображения временно разгруппировываются.
- Для сгруппированных изображений недоступны следующие действия: увеличение (Д120), пометка как избранных (Д126), редактирование (Д128), печать (Д191), настройка печати отдельных изображений (Д195) и добавление в фотокнигу (Д197). Для выполнения этих операций либо просматривайте сгруппированные изображения индивидуально (Д118), либо сначала отмените группирование (Д118).
- Для более точной фокусировки перед съемкой попробуйте переключиться в режим ручной фокусировки (Д89).

#### Настройка цветов

🕨 Фотографии 🕨 Видеофильмы

Цвета в режиме 🎑 можно настраивать вручную.

Выберите режим съемки.

 Выберите режим [2] (Д67), [2] (Д67), или [2] (Д68).

2 Выберите настройку цветов.

 Нажмите кнопку [<sup>(இ)</sup>], затем выберите в меню пункт [<sup>Щув</sup>] (<sup>([]</sup>30).

- **3** Выполните настройку.
- С помощью диска [→→] или кнопок [↓][▶] настройте уровень коррекции для пары В и А, затем нажмите кнопку [இ].
- После завершения настройки отображается значок [<sup>ШWB</sup>].
- В обозначает синий цвет, А янтарный (желтый).
   Для доступа к расширенным настройкам нажмите кнопку [MENU] на экоане из шага 2 (Ш84).

 Уровень коррекции можно также выбрать, нажав или перетащив шкалу на шаге 2. Перед использованием

Основные операции

Руководство по расширенным операциям

Основные сведения о камере

Автоматический/гибридный автоматический режим

Другие режимы съемки

Режим Р

Режимы Tv, Av, M и C

Режим воспроизведения

Беспроводные функции

Меню настройки

Принадлежности

Приложение

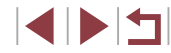

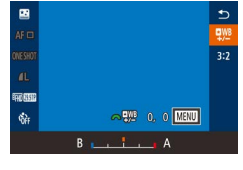

#### Настройка фокусировки

• Фотографии • Видеофильмы

Автоматическая настройка фокусировки для звездного неба.

#### Выберите режим съемки.

- Выберите режим [🕅] (Ш67), [
   [
   [
   [
   [
   [
   [
   [
   [
   [
   [
   [
   [
   [
   [
   [
   [
   [
   [
   [
   [
   [
   [
   [
   [
   [
   [
   [
   [
   [
   [
   [
   [
   [
   [
   [
   [
   [
   [
   [
   [
   [
   [
   [
   [
   [
   [
   [
   [
   [
   [
   [
   [
   [
   [
   [
   [
   [
   [
   [
   [
   [
   [
   [
   [
   [
   [
   [
   [
   [
   [
   [
   [
   [
   [
   [
   [
   [
   [
   [
   [
   [
   [
   [
   [
   [
   [
   [
   [
   [
   [
   [
   [
   [
   [
   [
   [
   [
   [
   [
   [
   [
   [
   [
   [
   [
   [
   [
   [
   [
   [
   [
   [
   [
   [
   [
   [
   [
   [
   [
   [
   [
   [
   [
   [
   [
   [
   [
   [
   [
   [
   [
   [
   [
   или 💭 (🛄 68).
- 2 Закрепите камеру.
- Установите камеру на штатив или примите другие меры для сохранения неподвижности камеры.

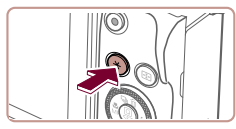

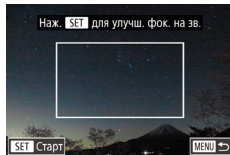

# З Наведите рамку на снимаемые звезды.

- Нажмите кнопку [+].
- Наклоните камеру, чтобы снимаемые звезды находились в отображаемой рамке.

# **4** Настройте фокусировку.

- Нажмите кнопку [இ]. Отображается сообщение [Настройка фокусировки на звездах], и начинается настройка.
- Настройка может занимать прибл. 15 с. Не перемещайте камеру, пока не появится сообщение [Настройка завершена].
- Нажмите кнопку 🛞].
- **5** Произведите съемку (**1**67, **1**67, **68)**.

 $(\mathbf{I})$ 

- В указанных ниже ситуациях фокусировка может не настраиваться. В таком случае повторите попытку с шага 3.
- Имеется яркий источник света.
- По небу движутся самолеты, другие источники света или облака.
- Если не удается выполнить настройку, восстанавливается исходное положение фокусировки.

Перед использованием

Основные операции

Руководство по расширенным операциям

Основные сведения о камере

Автоматический/гибридный автоматический режим

Другие режимы съемки

Режим Р

Режимы Ту, Ау, М и С

Режим воспроизведения

Беспроводные функции

Меню настройки

Принадлежности

Приложение

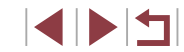

# Съемка различных видеофильмов

#### Фиксация или изменение яркости изображения

1

ее с шагом 1/3 ступени в диапазоне от -3 до +3.

#### Перед использованием

Основные операции

#### Руководство по расширенным операциям

Основные сведения о камере

Автоматический/гибридный автоматический режим

Другие режимы съемки

Режим Р

Режимы Ту, Ау, М и С

Режим воспроизведения

Принадлежности

Приложение

Алфавитный указатель

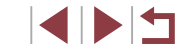

# Съемка видеофильмов в режиме [•,,]

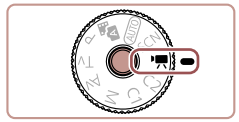

#### Фотографии Видеофильмы

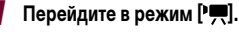

- Нажмите кнопку разблокировки диска установки режима и. удерживая ее нажатой. поверните диск в положение [\*
- Нажмите кнопку 🛞, выберите значок Р в меню, затем выберите 🎮 (📖 30).
- Вверху и внизу экрана отображаются черные полосы, и объект немного увеличивается. Черные полосы обозначают области изображения, которые не записываются.
- Настройте параметры, подходящие для видеофильма (2207).

#### Произведите съемку.

- Нажмите кнопку видеосъемки.
- Чтобы остановить съемку видеофильма, снова нажмите кнопку видеосъемки.

Режим съемки можно также выбрать, открыв меню MENU (231) > вкладку [ 1] > [Режим съемки].

Фокусировку во время съемки можно настраивать, нажав [AF] и нажимая кнопки [▲][▼], когда отображается значок [MF].

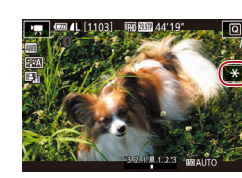

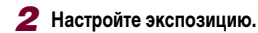

Перед съемкой или во время съемки можно зафиксировать экспозицию или изменить

• Поворачивайте диск компенсации экспозиции.

• Чтобы отменить фиксацию экспозиции, снова

Фотографии Видеофильмы

**З** Произведите съемку (Ш72).

Зафиксируйте экспозицию.

Беспроводные функции

Меню настройки

72
#### Отмена медленного автоматического затвора

Фотографии Видеофильмы

Медленный автоматический затвор можно отменить, если в видеофильмах нарушена плавность движений. Однако при низкой освещенности видеофильмы могут выглядеть темными

|                                  | •                        |       | - 1    |      |  | *     |      |           |
|----------------------------------|--------------------------|-------|--------|------|--|-------|------|-----------|
|                                  |                          |       |        |      |  |       |      | SHOOT8    |
| P                                | азмер                    | о ви, | цеоза  | ап.  |  | mas   | 9    |           |
| 4                                | ильт                     | о шу  | мов    |      |  | Авто  |      |           |
| A                                | ттенк                    | рато  | р      |      |  | Авто  |      |           |
|                                  | , Me                     | дл.а  | вт.зат | твор |  |       |      | A-SLOW ON |
|                                  |                          |       |        |      |  |       |      |           |
|                                  |                          |       |        |      |  |       |      |           |
|                                  |                          |       |        |      |  |       |      |           |
|                                  | <b>у</b> Медл.авт.затвор |       |        |      |  |       |      |           |
|                                  | Откл.                    |       |        |      |  |       |      |           |
|                                  |                          | A     | slóŵa  | DFF  |  | A-510 | Ň ON |           |
| Запись видео с плавным передвиж. |                          |       |        |      |  |       |      |           |

SET OK

- Нажмите кнопку [MENU], выберите пункт [ Медл.авт.затвор] на вкладке [ 8], затем выберите значение [A-SLOW OFF] (231). • Чтобы восстановить исходную настройку,
- повторите эту операцию, но выберите значение [A-SLOW ON].

| • | Медленный автоматический затвор доступен только для видеофильмов |
|---|------------------------------------------------------------------|
|   | ( <sup>#</sup> FHD) 59.94P) и ( <sup>#</sup> FHD) 50.00P).       |

| Корректировка сильных | к сотрясений камеры |
|-----------------------|---------------------|
|-----------------------|---------------------|

Параметры IS

Линамич IS

Низкий

Высокий

Макс, коррекция дрожания

камеры при съемке видео

• Фотографии • Видеофильмы

Можно корректировать сильные сотрясения камеры, например при съемке во время движения. Отображаемая часть изображения изменяется, и объекты дополнительно увеличиваются больше, чем в режиме [Стандартный].

- Выполните шаги из раздела «Съемка видеофильмов с объектами того же размера, с которым они отображаются до начала съемки» ( и выберите значение [Высокий].
- 1 Если для параметра [Режим IS] задано значение [Откл.], функция [Динамич, IS] недоступна
  - Если задано качество видеосъемки [<sup>#</sup>VGA 29.97P] (NTSC) или [<sup>#</sup>VGA 25.00P] (PAL), • доступен только вариант [Стандартный].

Основные операции

Перед использованием

Руководство по расширенным операциям

Основные сведения о камере

Автоматический/гибридный автоматический режим

Другие режимы съемки

Режим Р

Режимы Ту, Ау, М и С

Режим воспроизведения

Беспроводные функции

Меню настройки

Принадлежности

Приложение

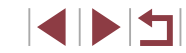

#### Параметры звука

Съемка коротких клипов

🕨 Фотографии 🕨 Видеофильмы

#### Отключение фильтра шумов

Шум от сильного ветра можно уменьшить. Однако в случае использования этой функции при отсутствии ветра записи могут звучать неестественно. В таком случае можно отключить фильтр шумов.

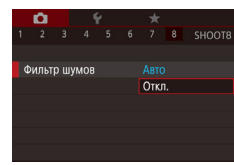

- Нажмите кнопку [MENU], выберите пункт [Фильтр шумов] на вкладке [23], затем нажмите кнопку [3] (Д31).
- Выберите значение [Откл.] (📖 31).

#### Использование аттенюатора

Задайте значение [Авто], чтобы для уменьшения искажения звука аттенюатор автоматически включался и отключался в зависимости от условий съемки. Для аттенюатора можно также вручную задать значение [Вкл.] или [Откл.].

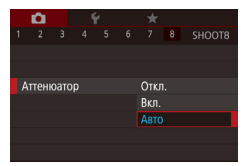

- Нажмите кнопку [MENU], выберите пункт [Аттенюатор] на вкладке [20], затем нажмите кнопку (இ) ([2]31).
- Выберите требуемый вариант (Ш31).

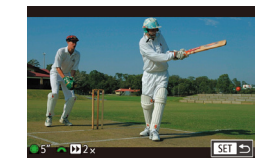

🕨 Фотографии 🕨 Видеофильмы

Можно применять эффекты воспроизведения (например, ускоренное и замедленное движение, повтор) к коротким клипам длительностью несколько секунд. Клипы, записанные в этом режиме, могут включаться в альбомы «Яркие моменты» (Д136).

- Перейдите в режим [🔚].
- Нажмите кнопку разблокировки диска установки режима и, удерживая ее нажатой, поверните диск в положение [",].
- Нажмите кнопку (இ), выберите значок [?] в меню, затем выберите [3] ([]30).
- Черные полосы вверху и внизу экрана указывают, что эта область изображения не записывается.
- Укажите время съемки и эффект воспроизведения.
- Нажмите кнопку [ )
- Диском () задайте время съемки (4 6 с), затем диском () задайте эффект воспроизведения () 74).
- **З** Произведите съемку (Щ72).
- Отображается шкала, показывающая прошедшее время.

#### Эффекты воспроизведения

 № 2х
 Ускоренное воспроизведение

 № 1х
 Воспроизведение с обычной скоростью

 № 1/2х
 Замедленное воспроизведение

 Сбычное воспроизведение
 Обычное воспроизведение

 Ссехунд и повторным замедленным воспроизведением
 Обычное воспроизведение

Перед использованием

Основные операции

Руководство по расширенным операциям

Основные сведения о камере

Автоматический/гибридный автоматический режим

Другие режимы съемки

Режим Р

Режимы Tv, Av, M и C

Режим воспроизведения

Беспроводные функции

Меню настройки

Принадлежности

Приложение

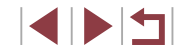

- Звук в таких клипах не записывается.
- Качество видео имеет значение [<sup>1</sup>HD 2007D] (для NTSC) или [<sup>1</sup>HD 2500D] (для PAL) (151, 152) и не может быть изменено.
- Во время съемки в режиме [ ляется метка, указывающая последние две секунды.

#### Съемка интервальных видеофильмов (Интервальная съемка)

#### Фотографии Видеофильмы

В интервальных видеофильмах объединяются изображения, автоматически снимаемые с указанным интервалом. Любые медленные изменения объекта (например. изменения ландшафта) воспроизводятся в ускоренном темпе. Можно настраивать интервал съемки и количество снимков.

#### Выберите значок [

- Нажмите кнопку разблокировки диска установки режима и, удерживая ее нажатой, поверните диск в положение [\*
- Нажмите кнопку 📳, выберите значок Р в меню, затем выберите [ 30].
- Черные полосы вверху и внизу экрана указывают. что эта область изображения не записывается.

#### 2 Задайте настройки видеофильма.

- Нажмите кнопку [ ].
- Кнопками [▲] [▼] или диском [ ) выберите пункт. Выберите требуемый вариант, затем нажмите кнопку [MENU].
- 3 Закрепите камеру.
- Установите камеру на штатив или примите другие меры для сохранения неподвижности камеры.

#### 4 Произведите съемку.

- Для начала съемки нажмите кнопку видеосъемки.
- Не трогайте камеру во время съемки.
- Для отмены съемки снова нажмите кнопку видеосъемки.
- Во время съемки камера работает в эко-режиме ([[]173).

| Сюжет съемки     | Сюжет 1       |
|------------------|---------------|
| Интервал/ снимки | 3 сек./ 300   |
| Экспозиция       | Фиксированная |
| Просмотр изобр.  | Вкл.          |
| Требуемое вр     | емя 00:15:00  |
| Время воспро     | изв. 00:00:10 |

#### Перед использованием

Основные операции

Руководство по расширенным операциям

Основные сведения о камере

Автоматический/гибридный автоматический режим

Другие режимы съемки

Режим Р

Режимы Ту, Ау, М и С

Режим воспроизведения

Беспроводные функции

Меню настройки

Принадлежности

Приложение

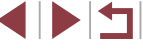

| Пункт            | Сведения                                                                                                    |  |  |
|------------------|----------------------------------------------------------------------------------------------------|--|--|
| Сюжет съемки     | Выберите один из трех типов сюжетов.                                                                                             |  |  |
| Интервал/снимки  | Выберите интервал съемки (в секундах) и общее количество снимков.                                                                |  |  |
| Экспозиция       | Выберите, будет ли экспозиция определяться по первому<br>кадру или настраиваться для каждого кадра.                              |  |  |
| Просмотр изобр.  | Отображение предыдущего снимка в течение не более 2 с.                                                                           |  |  |
| Требуемое время  | Длительность сеанса съемки. Зависит от интервала съемки<br>и количества снимков.<br>- Сюжет 1: до 1 ч<br>- Сюжет 2 или 3: до 2 ч |  |  |
| Время воспроизв. | Время воспроизведения видеофильма, созданного из снятых<br>изображений.                                                          |  |  |

• В видеофильмах быстро движущиеся объекты могут выглядеть искаженными.

• Звук не записывается.

- Фокусировка определяется для первого кадра и остается постоянной во время съемки.
- Для видео устанавливается качество ["ГНД], которое не может быть изменено.
- Для частоты кадров интервального видеофильма автоматически устанавливается значение [FH] (2997) для NTSC и [FH] (2500) для PAL, изменить это значение невозможно ([] 172).
- Эту настройку можно также задать, выбрав меню MENU (Д31) > вкладку
   [17] > [Настр. интервальной съемки].

| Перед использованием                             |  |  |
|--------------------------------------------------|--|--|
| Основные операции                                |  |  |
| Руководство по расширенным операция              |  |  |
| Основные сведения о камере                       |  |  |
| Автоматический/гибридный<br>автоматический режим |  |  |
| Другие режимы съемки                             |  |  |
| Режим Р                                          |  |  |
| Режимы Тv, Av, M и C                             |  |  |
| Режим воспроизведения                            |  |  |
| Беспроводные функции                             |  |  |
| Меню настройки                                   |  |  |
| Принадлежности                                   |  |  |
| Приложение                                       |  |  |
| Алфавитный указатель                             |  |  |

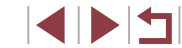

# Режим Р

Более сложные снимки, снятые в вашем любимом стиле

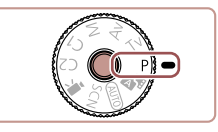

- В инструкциях из этой главы предполагается, что диск установки режима камеры находится в режиме [Р].
- [P]: программная АЕ; АЕ: автоэкспозиция
- Перед использованием функций, рассматриваемых в этой главе, в любых других режимах, кроме [P], убедитесь, что функция доступна в этом режиме (2207).

# Съемка в режиме программной автоэкспозиции (режим [Р])

#### • Фотографии • Видеофильмы

Можно настроить различные функции в соответствии с требуемым стилем съемки.

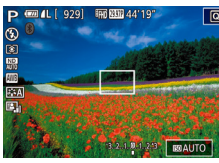

#### Перейдите в режим [Р]. 1

- Нажмите кнопку разблокировки диска установки режима и, удерживая ее нажатой, поверните диск в положение [Р].
- 2 Выполните требуемую настройку параметров (278 – 98), затем произведите съемку.
- Если при нажатии наполовину кнопки спуска затвора невозможно установить оптимальное значение экспозиции. значения выдержки затвора и диафрагмы отображаются оранжевым цветом. В таком случае попробуйте настроить чувствительность ISO ( 80) или включить вспышку (если объекты темные. 96), что может позволить получить оптимальную экспозицию.
  - В режиме [Р] можно также снимать видеофильмы, нажимая кнопку видеосъемки. Однако для видеосъемки некоторые параметры меню Q (Д30) и MENU (431) могут настраиваться автоматически.

Перед использованием

Основные операции

Руководство по расширенным операциям

Основные сведения о камере

Автоматический/гибридный автоматический режим

Другие режимы съемки

Режим Р

Режимы Ту, Ау, М и С

Режим воспроизведения

Беспроводные функции

Меню настройки

Принадлежности

Приложение

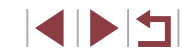

# Яркость изображения (Экспозиция)

#### Фиксация яркости изображения/экспозиции (Фиксация АЕ)

Перед съемкой можно зафиксировать экспозицию или можно раздельно задавать

• Фотографии Видеофильмы

Перед использованием Основные операции

#### Руководство по расширенным операциям

Основные сведения о камере

Автоматический/гибридный автоматический режим

Другие режимы съемки

Режим Р

Режимы Ту. Ау. М и С

Режим воспроизведения

Беспроводные функции

Меню настройки

Принадлежности

Приложение

Алфавитный указатель

#### Настройка яркости изображения (Компенсация экспозиции)

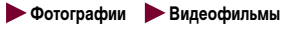

Установленную камерой стандартную экспозицию можно изменять с шагом 1/3 ступени в диапазоне от -3 до +3.

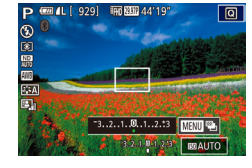

• Контролируя изображение на экране, настройте яркость с помощью диска компенсации экспо-ЗИНИИ.

#### Отключение имитации экспозиции

Изображения отображаются с яркостью, имитирующей фактическую яркость снимков. Поэтому яркость экрана также регулируется в соответствии с изменением компенсации экспозиции. Эту функцию можно отключить, чтобы яркость экрана оставалась удобной для съемки, независимо от компенсации экспозиции.

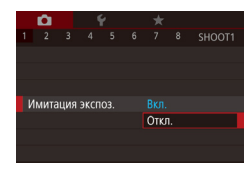

 Нажмите кнопку [MENU], выберите пункт [Имитация экспоз.] на вкладке [ выберите значение [Откл.] (231).

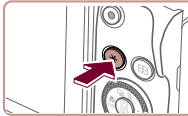

фокусировку и экспозицию.

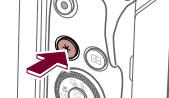

# Зафиксируйте экспозицию.

- Наведите камеру на объект, который требуется снять с зафиксированной экспозицией, затем нажмите кнопку [+].
- экспозиция.
- Чтобы отменить фиксацию АЕ, снова нажмите кнопку [-]. Значок [-] больше не отображается.
- 2 Выберите композицию кадра и произведите съемку.
- АЕ: автоэкспозиция
  - После фиксации экспозиции можно настраивать сочетание выдержки затвора и значения диафрагмы, поворачивая диск [ 🗯 (Сдвиг программы).

#### Изменение способа экспозамера

▶ Фотографии 🕨 Видеофильмы

Настройте способ экспозамера (способ измерения яркости) в соответствии с условиями съемки, как указано ниже.

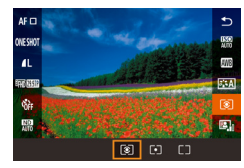

- Нажмите кнопку (இ), выберите в меню значок [③], затем выберите требуемый вариант (□30).
- Отображается настроенное значение.

| Оценочный замер                 | Для типичных условий съемки, включая изображения<br>в контровом свете. Экспозиция автоматически<br>настраивается в соответствии с условиями съемки.            |
|---------------------------------|----------------------------------------------------------------------------------------------------|
| [•] Точечный замер              | Замер ограничивается областью внутри рамки [[]]<br>(рамка точечного замера). Рамку точечного замера<br>можно также связать с рамкой автофокусировки<br>(Д]79). |
| Центрально-<br>взвешенный замер | Определяется средняя яркость света по всей области<br>изображения, при этом яркость центральной части<br>считается более важной.                               |

Связывание рамки точечного замера автоэкспозиции с рамкой автофокусировки

1

Ď.

Точка АЕ

Точка AF

• Фотографии • Видеофильмы

Перед использованием Основные операции

#### Установите способ экспозамера [[•]].

 Следуя шагам из раздела «Изменение способа экспозамера» (Ш79), выберите значок [.].

#### 2 Выполните настройку.

- Нажмите кнопку [MENU], выберите пункт [Точка AE] на вкладке [Co6], затем выберите значение [Точка AF] ([]31).
- Рамка точечного замера автоэкспозиции будет связана с перемещением рамки автофокусировки (ДД91).

 Недоступно, если для параметра [Метод АF] задано значение [L+Слежение] (П)92). Руководство по расширенным операциям Основные сведения о камере Автоматический/гибридный автоматический режим Другие режимы съемки Режим Р Режимы Ту, Ау, М и С Режим воспроизведения Беспроводные функции Меню настройки Принадлежности

Приложение

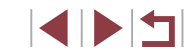

#### Изменение чувствительности ISO

#### Регулировка автоматической настройки ISO

• Фотографии • Видеофильмы

Основные операции

Перед использованием

Руководство по расширенным операциям

Основные сведения о камере

Автоматический/гибридный автоматический режим

Другие режимы съемки

Режим Р

Режимы Ту. Ау. М и С

Режим воспроизведения

Беспроводные функции

Меню настройки

Принадлежности

Приложение

Алфавитный указатель

• Фотографии Видеофильмы

Задайте для чувствительности ISO значение [AUTO], чтобы оно автоматически настраивалось в зависимости от режима и условий съемки. В противном случае для повышения чувствительности выбирайте большее значение ISO, для понижения чувствительности выбирайте более низкое значение.

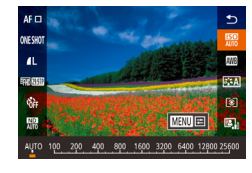

- Нажмите кнопку [()], выберите в меню значок 🖾. затем выберите требуемый вариант ( 30).
- Отображается настроенное значение.
- Когда для чувствительности ISO установлен режим [AUTO], для просмотра значения, автоматически заданного камерой, наполовину нажмите кнопку спуска затвора.
- Хотя при выборе более низкой чувствительности ISO может уменьшиться зернистость изображения, в некоторых условиях съемки повышается опасность смазывания объекта и сотрясения камеры.
- Более короткая выдержка при более высокой чувствительности ISO уменьшает сотрясение объекта или камеры и увеличивает радиус действия вспышки Однако снимки могут выглядеть зернистыми.
- Чувствительность ISO можно также задать, открыв меню MENU (431) > вкладку [05] > [Чувствит. ISO] > [Число ISO].

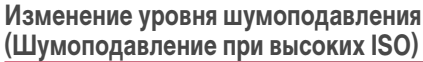

Можно выбрать один из 3 уровней шумоподавления: [Стандартный], [Высокий], [Низкий]. Эта функция особенно эффективна при съемке с высокой чувствительностью ISO.

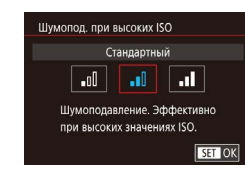

Автом, настройки ISO Marc cluve ISO

Скорость изм

6400

Стандартный

 Нажмите кнопку [MENU], выберите пункт [Шумопод. при высоких ISO] на вкладке [ затем выберите требуемый вариант (231).

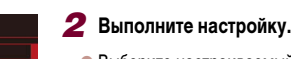

Когда в камере установлен режим [AUTO], можно задать максимальное число ISO

в диапазоне [400] – [25600] и один из трех уровней чувствительности.

• Выберите настраиваемый пункт меню, затем выберите требуемое значение (231)

Откройте экран настройки.

кнопку 🛞 (Д31).

кнопку 📳

Нажмите кнопку [MENU], выберите пункт

[Чувствит. ISO] на вкладке [ 5], затем нажмите

Выберите пункт [Автом. настройки ISO] и нажмите

#### Автоматический брекетинг (съемка в режиме AEB)

• Фотографии • Видеофильмы

При каждой съемке снимаются три последовательных кадра с различными уровнями экспозиции (стандартная экспозиция, недодержка и передержка). Величину недодержки и передержки (относительно стандартной экспозиции) можно настраивать в диапазоне от –2 до +2 ступеней с шагом 1/3 ступени.

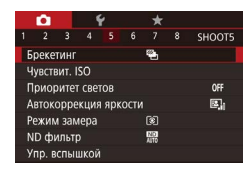

#### Выберите значок 🖓].

 Нажмите кнопку [MENU], выберите пункт [Брекетинг] на вкладке [С5], затем выберите значение [2] ([]31).

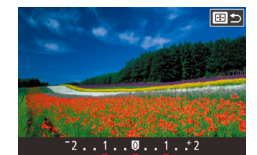

#### 2 Выполните настройку.

- Нажмите кнопку [...], затем выполните настройку кнопками [4][) или диском [).
- ) Съемка с AEB доступна только в режиме [🚱] (📖 96).
- Серийная съемка (244) в этом режиме недоступна.
- Если уже используется функция компенсации экспозиции (Д78), заданное в ней значение рассматривается как стандартная экспозиция для данной функции.
- Экран настройки из шага 2 можно также открыть, нажав кнопку [MENU] при открытом экране компенсации экспозиции (Д78).
- Снимаются три кадра, независимо от значения, указанного в режиме [C] ([]]43).

#### <sup>н</sup> Настройка параметров автоматического фильтра нейтральной плотности

Для оптимальной яркости снимаемых сюжетов автоматический фильтр нейтральной плотности снижает интенсивность света до 1/8 от фактического значения, что эквивалентно трем ступеням экспозиции. Выбор [55] позволяет увеличить выдержку затвора или значение диафрагмы.

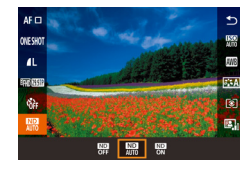

- Нажмите кнопку (இ), выберите в меню значок (NM), затем выберите требуемый вариант (П) 30).
- Отображается настроенное значение.

 При выборе [<sup>(MD)</sup>) установите камеру на штатив или примите другие меры для сохранения неподвижности камеры и исключения ее сотрясения. Кроме того, при использовании штатива или других способов закрепления камеры следует задать для параметра [Режим IS] значение [Откл.] ([—] 53).

ND: нейтральная плотность.

Перед использованием

Основные операции

Руководство по расширенным операциям

Основные сведения о камере

Автоматический/гибридный автоматический режим

Другие режимы съемки

Режим Р

Режимы Tv, Av, M и C

Режим воспроизведения

Беспроводные функции

Меню настройки

Принадлежности

Приложение

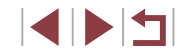

# Автокоррекция яркости и контрастности (Auto Lighting Optimizer (Автокоррекция яркости))

#### Съемка ярких объектов (Приоритет светов)

потерю детализации объекта в светах.

D+

SET OK

также отключена.

Вкл

Приоритет светов

Можно улучшить градации цветов на ярких участках изображения, чтобы не допустить

🕨 Фотографии 🕨 Видеофильмы

Нажмите кнопку [MENU], выберите пункт

выберите значение [D+] (231).

В режиме [D+] значения чувствительности менее ISO [160] недоступны. В этом случае функция Auto Lighting Optimizer (Автокоррекция яркости)

Приоритет светов] на вкладке [ 5]. затем

.....

Руководство по расширенным операциям

Перед использованием

Основные операции

Основные сведения о камере

Автоматический/гибридный автоматический режим

Другие режимы съемки

Режим Р

Режимы Tv, Av, M и C

Режим воспроизведения

Беспроводные функции

Меню настройки

Принадлежности

Приложение

Алфавитный указатель

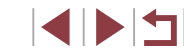

#### ▶ Фотографии 🕨 Видеофильмы

Автоматическая коррекция яркости и контрастности позволяет исключить появление слишком темных снимков или снимков с низкой контрастностью.

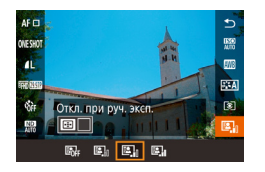

 Нажмите кнопку [இ], выберите в меню значок [2], затем выберите требуемый вариант (П 30).

- В некоторых условиях съемки эта функция может увеличивать шумы.
   Если эффект от функции Auto Lighting Optimizer (Автокоррекция яркости) слишком сильный и изображения становятся слишком светлыми, установите для этой функции значение [Низкий] или [Откл.].
- При настройках, отличных от [Откл.], изображения могут все равно оставаться яркими или эффект компенсации экспозиции может быть слабым, если используется более темная настройка компенсации экспозиции или компенсации экспозиции при съемке со вспышкой. Для получения снимков с заданной яркостью установите для этой функции значение [Откл.].
- Эту настройку можно также задать, выбрав меню MENU ([]]31) > вкладку
   []5] > [Автокоррекция яркости].
- Чтобы отключить функцию Auto Lighting Optimizer (Автокоррекция яркости) в режимах [1] и [1], нажмите кнопку [-] на экране настройки Auto Lighting Optimizer (Автокоррекция яркости), чтобы установить флажок [] у пункта [Откл. при руч. эксп.].

## Цвета изображения

#### Пользовательский баланс белого

2 3 4 5 6 7 8 SHOOTE

Авто

Пенто

. ef

SET 🔜 MENU 🕤

MENU

sa K

Ручной баланс белого

Шумопод. при высоких ISO

Коррекция ББ Стиль изображ.

/14 🕅 🛽 🕅

Точка АЕ

ONESHO

4L

010110

#### Фотографии Видеофильмы

Чтобы цвета изображения выглядели естественно при том освещении, при котором производится съемка, настройте баланс белого в соответствии с текущим источником освещения. Задавайте баланс белого при том же источнике освещения, который будет использоваться при съемке.

#### Выполните съемку белого объекта.

- Наведите камеру на лист белой бумаги или другой плоский белый объект, чтобы он заполнял весь экран.

#### 2 Выберите [Ручной баланс белого].

- Выберите пункт [Ручной баланс белого] на вкладке [1]6], затем нажмите кнопку [3].
- Открывается экран выбора ручного баланса белого.

#### **З**агрузите данные белого цвета.

- Выберите изображение из шага 1, затем нажмите (இ).
- На экране запроса подтверждения кнопками [4][) выберите [OK], нажмите кнопку [இ], затем снова нажмите кнопку [இ].
- Для закрытия меню нажмите кнопку [MENU].

#### **4** Выберите значок [...].

 Следуя шагам из раздела «Съемка с естественными цветами (Баланс белого)» (Ш83), выберите значок []].

#### Перед использованием

Основные операции

Руководство по расширенным операциям

Основные сведения о камере

Автоматический/гибридный автоматический режим

Другие режимы съемки

#### Режим Р

Режимы Tv, Av, M и C

Режим воспроизведения

#### Беспроводные функции

Меню настройки

Принадлежности

Приложение

Алфавитный указатель

# Съемка с естественными цветами (Баланс белого)

#### 🕨 Фотографии 🕨 Видеофильмы

Настраивая баланс белого (WB), можно добиться более естественной передачи цветов снимаемой сцены.

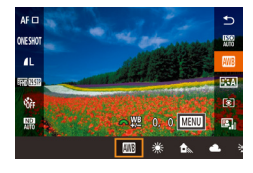

- Нажмите кнопку [இ], выберите в меню значок [[]]], затем выберите требуемый вариант ([]] 30).
- Отображается настроенное значение.

| AWB | Авто                 | Автоматическая установка оптимального баланса<br>белого для конкретных условий съемки. |
|-----|----------------------|----------------------------------------------------------------------------------------|
| ۲   | Дневной свет         | Для съемки вне помещений в хорошую погоду.                                             |
| ∎   | Тень                 | Для съемки в тени.                                                                     |
| 2   | Облачно              | Для съемки в облачную погоду или в сумерках.                                           |
| *   | Лампы накаливания    | Для съемки с освещением обычными лампами<br>накаливания.                               |
| **  | Флуоресцентные лампы | Для съемки с освещением белыми флуорес-<br>центными лампами.                           |
| 4   | Вспышка              | Для съемки со вспышкой.                                                                |
| ÷(k | Под водой            | Для съемки под водой.                                                                  |
|     | Ручной               | Для задания пользовательского баланса белого<br>вручную (🛄 83).                        |
| K   | Цвет. темпер.        | Для задания цветовой температуры баланса<br>белого вручную (📖85).                      |

83

- Если яркость снимка, сделанного на шаге 1, слишком велика или мала, правильная настройка баланса белого может оказаться невозможна.
- Если на шаге 3 указано изображение, непригодное для загрузки данных баланса белого, отображается сообщение. Выберите вариант [Отмена], чтобы выбрать другое изображение. Выберите [OK], чтобы использовать это изображение для загрузки данных баланса белого, но учтите, что по нему может быть установлен неправильный баланс белого.
- Если на шаге 3 появляется сообщение [Не удается выбрать снимок], выберите [OK], чтобы закрыть сообщение, и выберите другое изображение.
- Если на шаге 3 появляется сообщение [Переключите ББ в ", нажмите кнопку (இ) для возврата на экран меню, затем выберите [].
- Если вместо белого объекта использовать серую карточку или 18 % серый отражатель (приобретаются отдельно), можно получить более точный баланс белого.
- При съемке на шаге 1 текущий баланс белого и сопутствующие настройки не учитываются.

#### Ручная коррекция баланса белого

#### 🕨 Фотографии 🕨 Видеофильмы

Можно скорректировать баланс белого. Эта настройка может дать такой же эффект, как использование имеющихся в продаже фильтров преобразования цветовой температуры или фильтров цветокоррекции.

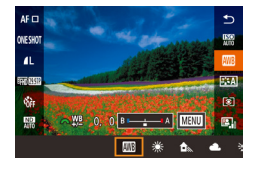

#### Выполните настройку.

- Следуя шагам из раздела «Съемка с естественными цветами (Баланс белого)» ([]83), выберите значок []].
- Поворачивая диск [ , настройте величину коррекции для цветов В и А.

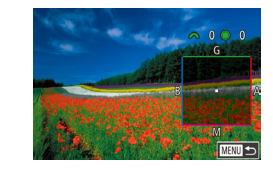

#### **2** Настройте дополнительные параметры.

- Для настройки дополнительных параметров нажмите кнопку [MENU] и настройте уровень коррекции дисками [ﷺ]() или кнопками [▲][♥][♥].
- Для сброса уровня коррекции нажмите кнопку [...].
- Нажмите кнопку 🛞 для завершения настройки.
- После завершения настройки отображается значок [<u>\u00478</u>].
- Камера сохраняет уровни коррекции баланса белого даже при переключении на другой вариант баланса белого (в соответствии с шагами из раздела «Съемка с естественными цветами (Баланс белого)» ((Д83)), но при записи данных пользовательского баланса белого уровни коррекции сбрасываются.

#### • В: синий; А: янтарный; М: пурпурный; G: зеленый

- Камеру можно настроить таким образом, чтобы экран настройки цветов
   В и А открывался просто поворотом диска [ или [ ) ( [ 105).
- Одна ступень коррекции синего/янтарного цвета эквивалентна прибл.
   5 Майредам фильтра преобразования цветовой температуры. (Майред: единица измерения цветовой температуры, показывающая плотность фильтра преобразования цветовой температуры.)
- Эту настройку можно также задать, выбрав меню MENU (ПЗ1) > вкладку
   в) > [Коррекция ББ].

 Уровень коррекции можно также выбрать, нажав или перетащив шкалу на шаге 1 или рамку на шаге 2. Перед использованием

Основные операции

Руководство по расширенным операциям

Основные сведения о камере

Автоматический/гибридный автоматический режим

Другие режимы съемки

Режим Р

Режимы Tv, Av, M и C

Режим воспроизведения

Беспроводные функции

Меню настройки

Принадлежности

Приложение

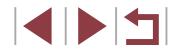

#### Задание цветовой температуры баланса белого вручную

Фотографии Видеофильмы

Можно задать значение цветовой температуры баланса белого.

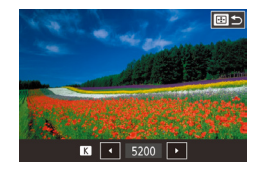

- Следуя шагам из раздела «Съемка с естественными цветами (Баланс белого)» (📖 83), выберите значок [К].
- Нажмите кнопку [----], затем выполните настройку кнопками [] ] или диском [].

Цветовую температуру можно задавать с шагом 100 К в диапазоне от 2 500 до 10 000 К.

#### Настройка цветов (Стиль изображения)

#### • Фотографии • Видеофильмы

Основные операции

Выберите стиль изображения с цветовыми настройками, которые хорошо подходят под настроение или объект. Предусмотрено восемь стилей изображения, каждый из которых допускает дополнительную настройку.

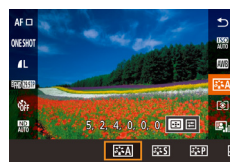

 Нажмите кнопку (இ). выберите в меню значок [] затем выберите требуемый вариант ( 30).

Руководство по расширенным операциям

Перед использованием

Основные сведения о камере

Автоматический/гибридный автоматический режим

Другие режимы съемки

| ≥ <b>:≈</b> A | Авто        | Цветовой тон корректируется в зависимости от сюжета.<br>Цвета выглядят более насыщенными, особенно при съемке<br>голубого неба. зелени, закатов на природе и сцен на открытом                                                                 | Режим Р                          |
|---------------|-------------|----------------------------------------------------------------------------------------------------|----------------------------------|
|               |             | воздухе.                                                                                                    | Режимы Tv, Av, M и C             |
| <b>≈</b> ∓S   | Стандартный | Изображение выглядит ярким, резким и четким. Подходит<br>для большинства эпизодов.                                                                                                    | Режим воспроизведения            |
| <b>≥:≈</b> P  | Портрет     | Для сглаживания оттенков кожи с немного сниженной<br>резкостью. Подходит для съемки портретов крупным<br>планом. Чтобы изменить телесные тона, настройте<br>[Цветовой тон] (Д 86).                                                            | Беспроводные функции             |
| <u></u>       | Пейзаж      | Обеспечивает яркие синие и зеленые цвета, а также очень<br>резкие и четкие изображения. Эффективен для съемки<br>впечатляющих пейзажей.                                                                                                    | Меню настройки<br>Принадлежности |
| 3 <b>.</b>    | Подробное   | Подробное отображение мелких деталей контуров объектов<br>и текстур. Яркость цветов изображений немного повышается.                                                                                                    | Приложение                       |
| 2:5N          | Натуральное | Для последующего ретуширования на компьютере. Изоб-<br>ражения получаются приглушенными, с более низкой<br>контрастностью и естественными цветовыми оттенками.                                                                                | Алфавитный указатель             |
| ø:F           | Точное      | Для последующего ретуширования на компьютере. Точно<br>передаются фактические цвета объектов при измерении<br>с дневным освещением при цветовой температуре 5200К.<br>Изображения получаются приглушенными, с более низкой<br>контрастностью. |                                  |

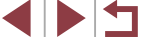

| Монохромное                      | Создание черно-белых изображений.                                                                                                    |
|----------------------------------|----------------------------------------------------------------------------------------------------|
| Гата)<br>Гата)<br>Гата)<br>Гата) | Добавьте новый стиль на основе стандартных настроек,<br>таких как [Портрет] или [Пейзаж], или файла стиля изоб-<br>ражения, затем выполните требуемые настройки (Ш85). |

- - Эту настройку можно также задать, выбрав меню MENU (ДЗ1) > вкладку
     [С6] > [Стиль изображ.].

#### Настройка стилей изображения

Измените следующие настройки стиля изображения, как требуется.

|            | 🚯 Степень         | Настройка уровня усиления контуров. Выбирайте<br>более низкие значения для смягчения (размытия)<br>объектов или более высокие значения для<br>повышения резкости объектов.                                                                                                    |
|------------|-------------------|----------------------------------------------------------------------------------------------------|
| Deerrooti  |                   | Задает толщину контуров, к которым применя-<br>ется усиление. Выбирайте меньшие значения<br>для большего усиления деталей.                                                                                                    |
|            | 🔐 Порог.<br>знач. | Пороговое значение контрастности между<br>контурами и окружающими областями изоб-<br>ражения, которое задает усиление контуров.<br>Выбирайте меньшие значения для усиления<br>контуров, которые плохо видны на фоне окру-<br>жающих областей. Обратите внимание, что при<br>низких значениях возможно увеличение шумов. |
| • Контраст | ГНОСТЬ            | Настройка контрастности. Выбирайте более<br>низкие значения для уменьшения контраст-<br>ности или более высокие значения для<br>повышения контрастности.                                                                                                    |
| ら Насыще   | нность*1          | Настройка яркости цветов. Выбирайте более<br>низкие значения, чтобы уменьшить насыщен-<br>ность цветов, или более высокие значения,<br>чтобы увеличить насыщенность цветов.                                                                                                    |

| Цветовой тон*1                                          | Настройка цветового тона кожи. Выбирайте<br>более низкие значения для получения красно-<br>ватых оттенков или более высокие значения                                                                                                    | Перед использованием                                                                                                    |
|---------------------------------------------------------|----------------------------------------------------------------------------------------------------|----------------------------------------------------------------------------------------------------|
|                                                         | для получения желтоватых оттенков.                                                                                                    | Основные операции                                                                                                    |
| ● Эффект фильтра* <sup>2</sup>                          | <ul> <li>Выделение белых облаков, зеленой листвы деревьев или других цветов на монохромных изображениях.</li> <li>N: Обычное черно-белое изображение без эффекта фильтра.</li> <li>Ye: Голубое небо выглядит более естественным, а белые облака – более воздушными.</li> <li>Or: Синее небо выглядит немного более темным. Закат выглядит полее ярким.</li> <li>R: Синее небо выглядит догстаточно темным. Осенние листья выглядят более четкими и яркими.</li> <li>G: Цвет кожи и губ будет приглушенным. Зеленая листва выглядит более четкой и яркий</li> </ul> | Руководство по расширенным операциям<br>Основные сведения о камере<br>Автоматический/гибридный<br>автоматический режим<br>Другие режимы съемки<br>Режим Р |
| Toнирование*2                                           | Выберите один из указанных ниже оттенков<br>монохромного изображения: [N:Her], [S:Сепия],<br>[B:Голубое], [P:Пурпурное] или [G:Зелёное].                                                                                                    | Режимы Tv, Av, M и C<br>Режим воспроизведения                                                                                                    |
| *1 Недоступно с [अडिक].<br>*2 Доступно только с [अडिक]. |                                                                                                    | Беспроводные функции                                                                                                    |
| • Настройки [Четко к видеозаписям.                      | сть] и [Порог. знач.] в пункте [Резкость] не применяются                                                                                                    | Меню настройки                                                                                                    |
|                                                         |                                                                                                    | Принадлежности                                                                                                    |
|                                                         |                                                                                                    | Приложение                                                                                                    |
|                                                         |                                                                                                    | Алфавитный указатель                                                                                                    |
|                                                         |                                                                                                    |                                                                                                    |

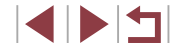

#### 1 Откройте экран настройки.

- Выберите стиль изображения, как описано в разделе «Настройка цветов (Стиль изображения)» ([[]85).
- Нажмите кнопку [----].

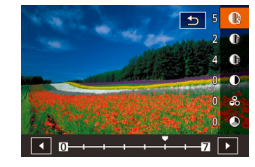

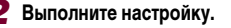

- Кнопками [▲][▼] выберите требуемый пункт, затем выберите значение кнопками [◀][▶] или диском (歡).
- Для отмены всех изменений нажмите кнопку [---].
- После завершения нажмите кнопку [@].

 Результаты настройки [Эффект фильтра] более заметны при высоких значениях параметра [Контрастность].

#### Сохранение настроенных стилей изображения

Сохраните настроенные параметры (такие как [[<:--]] или [[::--]]) в качестве новых стилей. Можно создать несколько стилей изображения с разными значениями таких параметров, как резкость или контрастность.

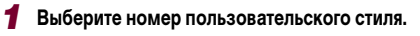

- Выберите [[3:-1]], [[3:-2]] или [[3:-3]], как описано в разделе «Настройка цветов (Стиль изображения)» ([[]]85).
- Нажмите кнопку [----].

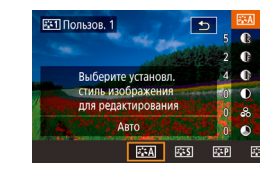

- 2 Выберите стиль, который требуется изменить.
- Кнопками [4][>] или диском [@] выберите стиль изображения для использования в качестве базового.
- 3 Настройте стиль.
- Кнопками [▲][▼] выберите изменяемый параметр, затем настройте его кнопками [◀][▶] или диском [∰].
- После завершения нажмите кнопку [இ].
- С помощью приложения CameraWindow (П189) также можно добавлять в камеру стили изображения, сохраненные в компьютере. Инструкции см. в Справке приложения CameraWindow.

• Стиль изображения можно также изменить, нажав значок 🖽 на шаге 2.

Перед использованием

Основные операции

Руководство по расширенным операциям

Основные сведения о камере

Автоматический/гибридный автоматический режим

Другие режимы съемки

Режим Р

Режимы Tv, Av, M и C

Режим воспроизведения

Беспроводные функции

Меню настройки

Принадлежности

Приложение

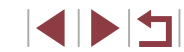

#### Диапазон съемки и фокусировка

#### Съемка с близкого расстояния (Макро)

• Фотографии • Видеофильмы

Руководство по расширенным операциям

Перед использованием

Основные операции

Основные сведения о камере

Автоматический/гибридный автоматический режим

Другие режимы съемки

Режим Р

Режимы Ту, Ау, М и С

Режим воспроизведения

Беспроводные функции

Меню настройки

Принадлежности

Приложение

Алфавитный указатель

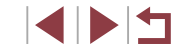

Съемка с заранее установленными фокусными расстояниями (Пошаговый зум)

• Фотографии • Видеофильмы

Снимайте с часто используемыми значениями фокусного расстояния в диапазоне 24 - 72 мм (в пересчете на 35-миллиметровый эквивалент).

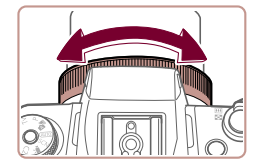

1 Назначьте функцию [2007] кольцу [[]] ([[] 105).

#### **2** Выберите фокусное расстояние.

• Чтобы изменить фокусное расстояние с 24 на 28 мм, поверните кольцо 🕥 против часовой стрелки. Поворачивайте кольцо 🗐 против часовой стрелки для увеличения изображения или по часовой стрелке для его уменьшения.

При съемке видеофильмов пошаговый зум недоступен, даже если поворачивать кольцо 🗐

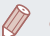

При использовании цифрового зума (242) коэффициент зумирования нельзя настраивать, поворачивая кольцо 🗐 против часовой стрелки. Однако можно установить фокусное расстояние 72 мм, повернув кольцо по часовой стрелке.

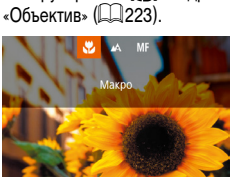

- Нажмите кнопку [4]. выберите значок [4] (кнопками [] ) или диском (), затем нажмите кнопку (இ).
- После завершения настройки отображается значок 🖽

При срабатывании вспышки возможно виньетирование.

Чтобы ограничить фокусировку близко расположенными объектами, установите камеру в режим 🔛. Подробные сведения о диапазоне фокусировки см. в разделе

> Во избежание сотрясения камеры попробуйте установить ее на штатив и производить съемку в режиме [()] (43).

Этот параметр можно также настроить, нажав кнопку [], нажав значок [1], затем нажав его еще раз.

#### Съемка в режиме ручной фокусировки

#### ▶ Фотографии ▶ Видеофильмы

Если фокусировка в режиме автофокусировки невозможна, используйте ручную фокусировку. Можно задать общее положение фокусировки, а затем наполовину нажать кнопку спуска затвора, чтобы камера определила оптимальное положение фокусировки вблизи от заданного положения. Подробные сведения о диапазоне фокусировки см. в разделе «Объектив» (Д223).

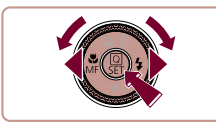

#### 1 Выберите значок [MF].

- Нажмите кнопку [◀], выберите значок [MF] (кнопками [◀][▶] или диском [♣]), затем нажмите кнопку [♣].
- Отображаются значок [MF] и индикатор ручной фокусировки.

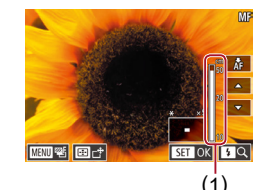

#### **2** Укажите общее положение фокусировки.

- Ориентируясь по индикатору ручной фокусировки на экране (1, который показывает расстояние и положение фокусировки) и увеличенной области изображения, кнопками [▲][▼] задайте общее положение фокусировки, затем нажмите кнопку [இ].
- Для настройки увеличения нажмите кнопку [ ].
- В режиме увеличенного изображения можно перемещать рамку фокусировки, нажав кнопку [---], затем нажимая кнопки []]

- З Выполните точную настройку фокусировки.
  - Наполовину нажмите кнопку спуска затвора или коснитесь [АF], чтобы камера произвела точную настройку положения фокусировки (Безопасная MF).
  - Для отмены ручной фокусировки выберите значок [
- При ручной фокусировке для метода автофокусировки (Д)91) устанавливается значение [АF по 1 точке], и изменить его невозможно.
- При использовании цифрового зума (Ш42) или цифрового телеконвертера (Ш91) либо при использовании телевизора в качестве дисплея (Ш183) фокусировка возможна, но увеличенная область изображения не отображается.
- Для более точной фокусировки попробуйте установить камеру на штатив, чтобы стабилизировать ее.
- Область увеличенного изображения можно увеличить или скрыть, изменив настройки MENU (ДЗ1) > вкладка [34] > [Зум точки MF].
- Чтобы отключить автоматическую точную подстройку фокусировки при наполовину нажатой кнопке спуска затвора, выберите MENU (ДЗ1) > вкладку [04] > [Безопасная MF] > [Откл.].
- Рамку автофокусировки можно перемещать, перетаскивая ее по экрану на шаге 2.
- Во время видеосъемки можно зафиксировать фокусировку, нажав [AF].
   Затем отображается значок [MF].

Перед использованием

Основные операции

Руководство по расширенным операциям

Основные сведения о камере

Автоматический/гибридный автоматический режим

Другие режимы съемки

Режим Р

Режимы Tv, Av, M и C

Режим воспроизведения

Беспроводные функции

Меню настройки

Принадлежности

Приложение

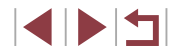

#### Простое определение области фокусировки (Выделение цветом MF)

▶ Фотографии ▶ Видеофильмы

Для упрощения ручной фокусировки края объектов, находящихся в фокусе, выделяются цветом. Можно настроить требуемые цвета и чувствительность (уровень) обнаружения контуров.

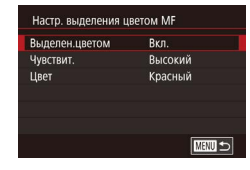

#### **1** Откройте экран настройки.

- Нажмите кнопку [MENU], выберите пункт [Настр. выделения цветом MF] на вкладке [Ма4], выберите пункт [Выделен.цветом], затем выберите значение [Вкл.] (Д31).
- **2** Выполните настройку.
- Выберите настраиваемый пункт меню, затем выберите требуемое значение (231).

 Цвета, используемые для выделения цветом MF, не записываются на изображениях.

#### Фокусировочная вилка (режим «Фокус-ВКТ»)

▶ Фотографии ▶ Видеофильмы

При каждой съемке производится съемка трех последовательных изображений, сначала с установленным вручную расстоянием фокусировки, затем с более дальним и более близким положениями фокусировки, заданными в предварительных настройках. Для расстояния от положения фокусировки, установленного пользователем, можно задать одно из трех значений.

|   | Ô.    |        | 1     | ٢     |      | *          |             |
|---|-------|--------|-------|-------|------|------------|-------------|
|   |       |        |       |       |      |            | SHOOT5      |
| Б | реке  | тинг   |       |       |      |            |             |
| Ч | увсте | вит. І | SO    |       |      |            |             |
| П | риор  | оитет  | г све | гов   |      |            | OFF         |
| A | вток  | oppe   | кция  | і ярк | ости |            | <b>E</b> ., |
| P | ежил  | I 3an  | repa  |       |      | 3          |             |
| N | Dф    | льт    |       |       |      | ND<br>Alto |             |
| У | пр. в | спы    | шкой  |       |      |            |             |

#### Выберите значок [धून].

 Нажмите кнопку [MENU], выберите пункт [Брекетинг] на вкладке [ 5], затем выберите значение [ 5] ([ 31).

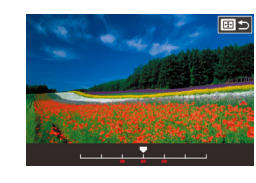

 $(\Box 43)$ 

#### 2 Выполните настройку.

Фокусировочная вилка доступна только в режиме [🚱] (📖 96).

Экран настройки из шага 2 можно также открыть, нажав кнопку [MENU]

на шаге 2 из раздела «Съемка в режиме ручной фокусировки» (Д89). • Снимаются три кадра, независимо от значения, указанного в режиме (СА)

Серийная съемка (44) в этом режиме недоступна.

 Нажмите кнопку []], затем выполните настройку кнопками []] или диском []]. Перед использованием

Основные операции

Руководство по расширенным операциям

Основные сведения о камере

Автоматический/гибридный автоматический режим

Другие режимы съемки

Режим Р

Режимы Тv, Av, М и С

Режим воспроизведения

Беспроводные функции

Меню настройки

Принадлежности

Приложение

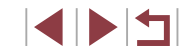

#### Цифровой телеконвертер

#### • Фотографии

Фокусное расстояние объектива можно увеличить приблизительно в 1,6 или 2,0 раза. Таким образом можно уменьшить сотрясение камеры, так как используется меньшая выдержка затвора, чем при зумировании (включая использование цифрового зума) до такого же коэффициента увеличения.

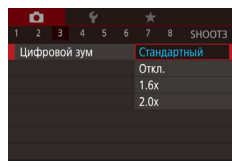

- Нажмите кнопку [MENU], выберите пункт [Цифровой зум] на вкладке [3], затем выберите требуемый вариант ([31).
- Изображение увеличивается, и на экране отображается коэффициент зумирования.
- Выдержка затвора может быть одинаковой как при полном перемещении рычага зумирования в направлении [[4]] для перехода в положение максимального телефото, так и при зумировании для увеличения объекта до такого же размера после выполнения шага 2 раздела «Дополнительное увеличение объектов (Цифровой зум)» ([]]42).

## Выбор способа автофокусировки

#### 🕨 Фотографии 🕨 Видеофильмы

Изменяйте режим автофокусировки (AF) в соответствии с условиями съемки.

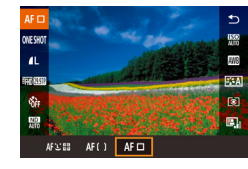

 Нажмите кнопку (இ), выберите в меню значок [АГ ], затем выберите требуемый вариант (]]31).

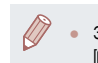

Эту настройку можно также задать, открыв меню MENU (ДД31) > вкладку [ДЗ] > [Метод AF].

#### АГ по 1 точке

Сдвиг рамки

#### 🕨 Фотографии 🕨 Видеофильмы

ідеофильмы

Камера фокусируется по одной рамке АF. Эффективно для надежной фокусировки. Рамку можно также перемещать, нажимая на экран (Д)95).

- Если при наполовину нажатой кнопке спуска затвора камера не может сфокусироваться, отображается желтая рамка со значком [•].
- Для получения кадров с объектами на краю или в углу кадра сначала направьте камеру так, чтобы захватить объект в рамку автофокусировки, затем нажмите кнопку спуска затвора наполовину и удерживайте ее нажатой. Продолжая удерживать кнопку спуска затвора наполовину нажатой, требуемым образом измените композицию кадра и полностью нажмите кнопку спуска затвора (Фиксация фокусировки).
  - Чтобы вернуть рамку автофокусировки в исходное положение в центре экрана, нажмите кнопку [[-]] и удерживайте ее нажатой.

Перемещение рамок автофокусировки и изменение их размера (АF по 1 точке)

Фотографии Видеофильмы

Если требуется изменить положение или размер рамки автофокусировки, установите для рамки автофокусировки режим [AF по 1 точке].

#### **1** Переместите рамку автофокусировки.

- При нажатии кнопки [••••] отображается оранжевая рамка автофокусировки.
- Для перемещения рамки автофокусировки поворачивайте диск () или ()
   а для точной настройки ее положения нажимайте кнопки ()
   ()
- Чтобы вернуть рамку автофокусировки в исходное положение в центре экрана, нажмите кнопку IMENUI.

Перед использованием

Основные операции

Руководство по расширенным операциям

Основные сведения о камере

Автоматический/гибридный автоматический режим

Другие режимы съемки

Режим Р

Режимы Tv, Av, M и C

Режим воспроизведения

Беспроводные функции

Меню настройки

Принадлежности

Приложение

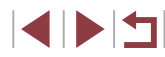

#### 2 Измените размер рамки автофокусировки.

 Чтобы уменьшить размер рамки автофокусировки, поверните кольцо [()]. Поверните его еще раз, чтобы восстановить исходный размер рамки.

#### Завершите процесс настройки.

Нажмите кнопку [இ].

 При использовании цифрового зума (Д 42), цифрового телеконвертера (Д 91) рамки автофокусировки отображаются с нормальным размером.

- Рамку автофокусировки можно также вернуть в исходное положение в центре экрана, нажав и удерживая кнопку [---]).
  - Рамку точечного замера можно связать с рамкой автофокусировки (Д79).
- Размер рамки автофокусировки можно также настроить, нажав кнопку [MENU] и выбрав пункт [Разм. рамки AF] на вкладке [1] ([] 31).

#### \_+Слежение

#### 🕨 Фотографии 🕨 Видеофильмы

- После наведения камеры на объект вокруг лица выбранного камерой главного объекта отображается белая рамка. Можно также выбрать объекты самостоятельно (Д95).
- Когда камера обнаруживает перемещения, рамки в определенных пределах следуют за перемещением объектов.
- Когда камера сфокусируется после нажатия кнопки спуска затвора наполовину, цвет рамок изменяется на зеленый.
- Если лица не обнаружены, при наполовину нажатой кнопке спуска затвора зеленые рамки отображаются на других областях, находящихся в фокусе.

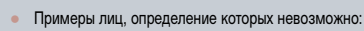

- объекты, расположенные слишком далеко или очень близко;
   темные или светлые объекты;
- лица, повернутые в профиль, под углом или частично скрытые.
- Камера может неправильно интерпретировать некоторые объекты как лица.
- Фокусировка на лица, определенные у края экрана (которые отображаются с серыми рамками), невозможна, даже если наполовину нажать кнопку спуска затвора.

#### Зональная АF

- Камера фокусируется в пределах заданной зоны. Эффективно, когда объект сложно снимать в режиме [2] + Слежение] или [AF по 1 точке], поскольку можно указать место фокусировки. Камера фокусируется в пределах отображаемой белой рамки. Белую рамку можно перемещать, перетаскивая ее или касаясь экрана.
- Когда кнопка спуска затвора нажата наполовину, внутри белой рамки отображаются зеленые рамки вокруг мест, находящихся в фокусе.

 Если при наполовину нажатой кнопке спуска затвора камера не может сфокусироваться, отображается желтая рамка со значком []].

 Если выбран режим MENU (ДЗ1) > вкладка [З] > [Функция AF] > [Servo AF], вокруг мест, находящихся в фокусе, отображаются синие рамки. Перед использованием

Основные операции

Руководство по расширенным операциям

Основные сведения о камере

Автоматический/гибридный автоматический режим

Другие режимы съемки

Режим Р

Режимы Tv, Av, M и C

Режим воспроизведения

Беспроводные функции

Меню настройки

Принадлежности

Приложение

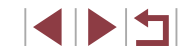

#### Съемка в режиме Servo AF

▶ Фотографии ▶ Видеофильмы

Этот режим позволяет не пропустить удобный момент при съемке движущихся объектов, так как при наполовину нажатой кнопке спуска затвора камера непрерывно фокусируется на объект и настраивает экспозицию.

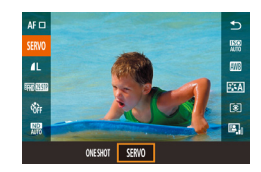

#### Выполните настройку.

 Нажмите кнопку [இ], выберите в меню значок [ONE SHOT], затем выберите значение [SERVO] (Д30).

#### 2 Сфокусируйтесь.

- Пока кнопка спуска затвора удерживается наполовину нажатой, производится постоянная настройка фокусировки и экспозиции для области внутри отображаемой синей рамки автофокусировки.
- Камера может не производить съемку во время фокусировки даже при полном нажатии кнопки спуска затвора. Сопровождайте объект, продолжая удерживать нажатой кнопку спуска затвора.
- Если при наполовину нажатой кнопке спуска затвора камера не может сфокусироваться, отображается желтая рамка со значком [.].
- При использовании таймера автоспуска (Д42) доступен только режим автофокусировки [ONE SHOT].
- Если выбрано значение MENU (ПЗ1) > вкладка [ПЗ3] > [Разм. рамки AF] > [Малый], режим ограничивается значением [ONE SHOT].

- В режиме Servo AF экспозиция не фиксируется при наполовину нажатой кнопке спуска затвора, а определяется в момент съемки, независимо от настройки режима экспозамера (Д79).
- Серийная съемка (Ш44) с автофокусировкой возможна, если задать режим Servo AF. Обратите внимание, что при этом скорость серийной съемки уменьшается.
- В зависимости от расстояния до объекта и его скорости возможна, что камера не сможет правильно сфокусироваться.
- Эту настройку можно также задать, открыв меню MENU (ДЗ1) > вкладку
   [Ф3] > [Функция AF].

#### Изменение настройки фокусировки

\*

Откл.

0

Непрерыв. А

• Фотографии Видеофильмы

Можно изменить настройку камеры по умолчанию в отношении непрерывной фокусировки на объекты, на которые она направлена, даже если кнопка спуска затвора не нажата. Вместо этого можно задать, чтобы камера производила фокусировку только в момент, когда наполовину нажимается кнопка спуска затвора.

> Нажмите кнопку [MENU], выберите пункт [Непрерыв. АF] на вкладке [13], затем выберите значение [Откл.] ([131).

| Вкл.  | Позволяет не пропустить неожиданно возникшую возможность снять<br>удачный кадр, так как камера постоянно фокусируется на объекты,<br>пока не будет наполовину нажата кнопка спуска затвора. |
|-------|----------------------------------------------------------------------------------------------------|
| Откл. | Экономит заряд аккумуляторов/элементов питания, так как камера<br>не производит непрерывную фокусировку.                                                                                    |

 Если выбрано значение MENU (ДЗ1) > вкладка [ВЗ] > [Разм. рамки AF] > [Малый], режим ограничивается значением [Откл.]. Перед использованием

Основные операции

Руководство по расширенным операциям

Основные сведения о камере

Автоматический/гибридный автоматический режим

Другие режимы съемки

Режим Р

Режимы Tv, Av, M и C

Режим воспроизведения

Беспроводные функции

Меню настройки

Принадлежности

Приложение

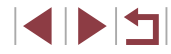

#### Точная настройка фокусировки

#### • Фотографии • Видеофильмы

После автофокусировки можно точно подстраивать фокусировку с помощью кольца плавного управления.

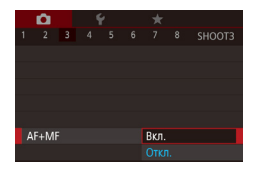

#### Выполните настройку.

 Нажмите кнопку [MENU], выберите пункт [AF+MF] на вкладке [ 3]. затем выберите значение [Вкл.] (ДЗ1).

#### 2 Сфокусируйтесь.

• Нажмите наполовину кнопку спуска затвора для фокусировки на объект, затем продолжайте удерживать эту кнопку наполовину нажатой.

#### Выполните точную настройку фокусировки.

- Поворачивайте кольцо []. Ориентируясь по индикатору ручной фокусировки на экране (который показывает расстояние и положение фокусировки) и увеличенному изображению. кольцом 🗊 настройте фокусировку.
- Для увеличения или уменьшения изображения в увеличенной области нажимайте кнопку []]
- Для отмены фокусировки отпустите кнопку спуска затвора.

#### Произведите съемку.

• Для съемки полностью нажмите кнопку спуска затвора.

Не может использоваться с режимом Servo AF (293).

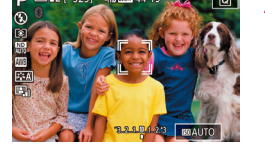

#### Выбор человека для фокусировки (Выбор лица)

• Фотографии Видеофильмы

Можно производить съемку после выбора фокусировки на лицо конкретного человека.

#### Установите способ автофокусировки [:-:+Слежение] (СО91).

#### Перейдите в режим «Выбор лица».

- Направьте камеру на лицо требуемого человека и нажмите кнопку []---]].
- После появления индикации [Выбор лица: Вкл.] вокруг лица, определенного как главный объект, отображается рамка лица [ ].
- Даже если этот объект двигается, рамка лица [ ] в определенных пределах будет перемешаться вслед за объектом.
- Если лицо не обнаружено, рамка [[]] не отображается.
- Выберите лицо, на которое требуется сфокусироваться.
- Для переключения рамки лица [[ ]] на другое обнаруженное лицо нажмите кнопку
- После перебора всех обнаруженных лиц отображается значение [Выбор лица: Откл.]. затем экран выбранного способа автофокусировки.

#### Произведите съемку.

- Нажмите наполовину кнопку спуска затвора. После завершения фокусировки рамка [] изменяется на рамку
- Для съемки полностью нажмите кнопку спуска затвора.

#### Перед использованием

Основные операции

Руководство по расширенным операциям

Основные сведения о камере

Автоматический/гибридный автоматический режим

Другие режимы съемки

#### Режим Р

Режимы Ту. Ау. М и С

Режим воспроизведения

Беспроводные функции

Меню настройки

Принадлежности

Приложение

Алфавитный указатель

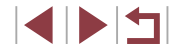

94

Если для параметра [Идентиф. лица] задано значение [Вкл.], отображается только имя человека, выбранного в качестве основного объекта, даже если обнаружены другие зарегистрированные люди. Однако их имена будут записаны в фотографии (45).

## Выбор объектов для фокусировки (Тактильный АФ)

Фотографии

Можно производить съемку после выбора фокусировки на лицо конкретного человека или на другой объект.

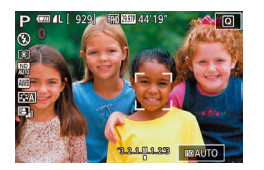

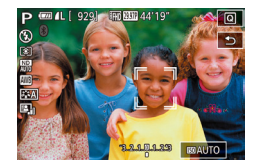

- Установите способ автофокусировки [:-:+Слежение] ([[]] 91).
- 2 Выберите лицо человека или другой объект для фокусировки.
- Прикоснитесь к объекту или человеку на экране.
- При обнаружении объекта камера подает звуковой сигнал, и отображается значок [ ]. Фокусировка поддерживается даже при перемещении объекта
- Для отмены тактильной автофокусировки нажмите [+].

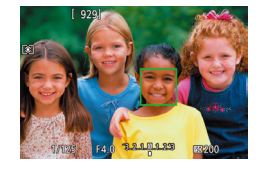

#### З Произведите съемку.

- Нажмите наполовину кнопку спуска затвора. После завершения фокусировки рамка [ изменяется на зеленую рамку
- Для съемки полностью нажмите кнопку спуска затвора.

- - Если не требуется, чтобы при касании экрана производилась съемка, выберите [MENU] > вкладку [C2] > [Съем. при кас.] > [Съем. при кас.] > [Откл.] (231).
  - Сопровождение может оказаться невозможным, если объект слишком маленький или движется слишком быстро либо если недостаточна контрастность объекта на фоне заднего плана.
- Даже если съемка производится в режиме 🕅 (🗐 88), при нажатии экрана для задания места фокусировки камера переключается в режим [
- Чтобы рамка оставалась в том же положении (в месте касания экрана) после съемки, когда для параметра [Съем. при кас.] задано значение [Вкл.] (Q44), выберите MENU (Q31) > вкладку [02] > [Сьем. при кас.] > [Полож.рамки AF] > [Точка касания].

#### Съемка с фиксацией автофокусировки

• Фотографии • Видеофильмы

Можно зафиксировать фокусировку. После фиксации фокусировки положение фокусировки не изменяется. даже если убрать палец с кнопки спуска затвора.

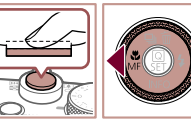

#### Зафиксируйте фокусировку.

- При наполовину нажатой кнопке спуска затвора нажмите кнопку []].
- Фокусировка фиксируется, и отображаются значок [MF] и индикатор ручной фокусировки.
- Чтобы отменить фиксацию фокусировки. удерживайте кнопку спуска затвора наполовину нажатой и снова нажмите кнопку [4].
- Выберите композицию кадра и произведите съемку.

Не может использоваться с функцией съемки при касании (244).

Перед использованием

Основные операции

Руководство по расширенным операциям

Основные сведения о камере

Автоматический/гибридный автоматический режим

Другие режимы съемки

Режим Р

Режимы Ту. Ау. М и С

Режим воспроизведения

Беспроводные функции

Меню настройки

Принадлежности

Приложение

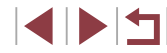

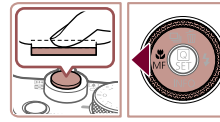

#### Вспышка

#### Изменение режима вспышки

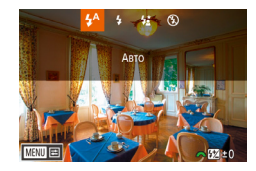

#### Режим вспышки можно изменить в соответствии со снимаемым сюжетом. Подробные

Фотографии Видеофильмы

сведения о радиусе действия вспышки см. в разделе «Вспышка» (П223).

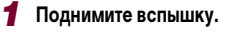

#### Выполните настройку. Нажмите кнопку [▶], выберите режим вспышки (кнопками [◀][▶] или диском [♣]), затем нажмите кнопку [♣].

• Отображается настроенное значение.

 Экран настройки невозможно открыть нажатием кнопки [▶], если вспышка убрана. Заранее поднимите вспышку.

• При срабатывании вспышки возможно виньетирование.

#### Авто

Срабатывает автоматически при недостаточной освещенности.

#### Вкл.

Срабатывает для каждого кадра.

#### Замедл. синхр.

Срабатывает для освещения основного объекта (например, людей), при этом устанавливается длительная выдержка затвора для съемки заднего плана, находящегося вне зоны действия вспышки.

- В режиме [\$2] установите камеру на штатив или примите другие меры для сохранения неподвижности камеры и исключения ее сотрясения. Кроме того, при использовании штатива или других способов закрепления камеры следует задать для параметра [Режим IS] значение [Откл.] (Д53).
- В режиме [\$2] даже после срабатывания вспышки главный объект не должен двигаться до тех пор, пока не прекратится подача звукового сигнала срабатывания затвора.

Откл.

#### Для съемки без вспышки.

) • Если в условиях недостаточной освещенности, способствующих проявлению эффекта сотрясения камеры, при наполовину нажатой кнопке спуска затвора отображается мигающий значок (Q), установите камеру на штатив или примите другие меры по обеспечению неподвижности камеры.

 Этот параметр можно также настроить, нажав кнопку [ ), нажав требуемый вариант, затем нажав его еще раз. Перед использованием

Основные операции

Руководство по расширенным операциям

Основные сведения о камере

Автоматический/гибридный автоматический режим

Другие режимы съемки

#### Режим Р

Режимы Tv, Av, M и C

Режим воспроизведения

Беспроводные функции

Меню настройки

Принадлежности

Приложение

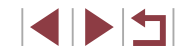

# Настройка компенсации экспозиции при съемке со вспышкой

▶ Фотографии 🕨 Видеофильмы

Как и в случае обычной компенсации экспозиции (Д78), при съемке со вспышкой можно настраивать экспозицию в диапазоне от -2 до +2 ступеней с шагом 1/3 ступени.

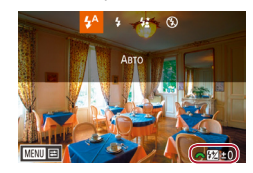

- Отображается заданный уровень коррекции.
- В случае опасности передержки камера при съемке со вспышкой автоматически настраивает выдержку затвора или значение диафрагмы, чтобы уменьшить выцветание ярких участков и обеспечить оптимальную экспозицию кадра.
   Однако можно отключить автоматическую настройку выдержки затвора и значения диафрагмы, открыв меню MENU (ДЗ1) и выбрав вкладку [СБ5] > [Упр. вспышкой] > [Безопасная FE] > [Откл.].
- Также можно настроить компенсацию экспозиции при съемке со вспышкой, открыв меню MENU (ДЗ1) и выбрав вкладку [ 5] > [Упр. вспышкой] > [Комп.эксп.всп.].
- Экран [Настройки встроенной вспышки] (Д31) можно также открыть следующим образом (кроме случая, когда установлена дополнительно приобретаемая внешняя вспышка).
  - Нажмите кнопку [ ] и удерживайте ее нажатой не менее 1 с.
  - При поднятой вспышке нажмите кнопку [▶] и сразу же нажмите кнопку [MENU].

# Съемка с фиксатором FE

▶ Фотографии ▶ Видеофильмы

Так же как и в случае фиксации автоэкспозиции (Д 78), можно зафиксировать экспозицию при съемке со вспышкой.

- Поднимите вспышку и установите для нее режим [**4**] ([[1]96).
- Зафиксируйте эк
   со вспышкой.
   Наведите камеру н
- P em 4L( 929) Re 300 44/19 0 5 0 C 20 C 20 C

9

- 2 Зафиксируйте экспозицию при съемке со вспышкой.
- Наведите камеру на объект, который требуется снять с зафиксированной экспозицией, затем нажмите кнопку [¥].
- Срабатывает вспышка, и после появления значка [\*] мощность вспышки будет сохранена.
- Чтобы отменить фиксацию FE, снова нажмите кнопку [¥]. Значок [¥] больше не отображается.
- **З** Выберите композицию кадра и произведите съемку.

FE: экспозиция при съемке со вспышкой

Перед использованием

Основные операции

Руководство по расширенным операциям

Основные сведения о камере

Автоматический/гибридный автоматический режим

Другие режимы съемки

Режим Р

Режимы Тv, Av, M и C

Режим воспроизведения

Беспроводные функции

Меню настройки

Принадлежности

Приложение

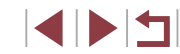

#### Изменение момента срабатывания вспышки

• Фотографии Видеофильмы

Изменение синхронизации срабатывания вспышки и затвора производится следующим образом.

#### Откройте экран настройки.

- Нажмите кнопку [MENU], выберите пункт [Упр. вспышкой] на вкладке [5], затем нажмите кнопку [ ] ( ] 31).
- Настройки встроенной вспышки Синхр. затвора 2й-шторкой

#### 2 Выполните настройку.

• Выберите пункт [Синхр. затвора], затем выберите требуемое значение (231).

| 1й-шторкой  | Вспышка срабатывает сразу после открытия затвора.   |
|-------------|-----------------------------------------------------|
| 20-11100000 | Вспышка срабатывает непосредственно перед закрытием |
| 2и-шторкои  | затвора.                                            |

#### **Другие параметры**

#### Изменение настроек режима IS

• Фотографии • Видеофильмы

Стабилизация изображения может оставаться выключенной до момента съемки.

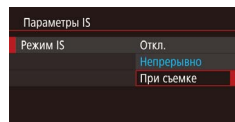

• Следуя шагам из раздела «Отключение стабилизации изображения» (Д353), выберите пункт При съемке).

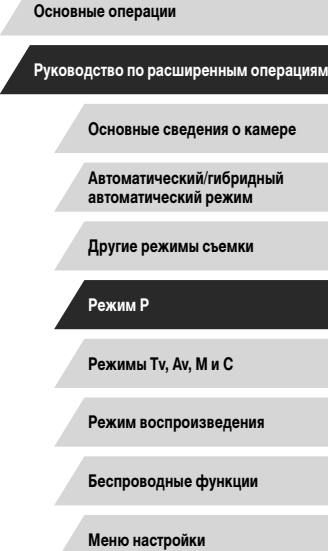

Перед использованием

Принадлежности

Приложение

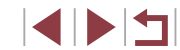

# Режимы Tv, Av, M и C

Более сложная творческая съемка и настройка камеры под определенный стиль съемки

# CO TA

 Инструкции из этой главы относятся к камере, установленной в соответствующий режим.

# Конкретные значения выдержки затвора (режим [Tv])

• Фотографии • Видеофильмы

Перед съемкой установите требуемую выдержку затвора, как указано ниже. Камера автоматически настраивает значение диафрагмы в соответствии с заданной выдержкой затвора.

Подробные сведения о доступных значениях выдержки затвора см. в разделе «Затвор» (Д223).

#### Перейдите в режим [**Tv**].

 Нажмите кнопку разблокировки диска установки режима и, удерживая ее нажатой, поверните диск в положение [**ТV**].

#### 2 Установите выдержку затвора.

В условиях, при которых требуется большая выдержка затвора, дальнейшая

съемка может оказаться возможной только после задержки, так как камера

В случае срабатывания вспышки установленная пользователем выдержка

кнопке спуска затвора означает, что оптимальная экспозиция не получена. Настраивайте выдержку затвора, пока значение диафрагмы не будет отображаться белым цветом, или воспользуйтесь безопасным сдвигом (Д100).

производит обработку изображения для уменьшения шумов. При съемки с длительными выдержками затвора со штатива следует задать

может автоматически увеличиваться до требуемого значения. Оранжевый цвет индикации значения диафрагмы при наполовину нажатой

для параметра [Режим IS] значение [Откл.] (253).

• Диском [ установите выдержку затвора.

Руководство по расширенным операциям

Основные сведения о камере

Автоматический/гибридный автоматический режим

Другие режимы съемки

Режим Р

Перед использованием

Основные операции

Режимы Tv, Av, M и C

Режим воспроизведения

Беспроводные функции

Меню настройки

Принадлежности

Приложение

Алфавитный указатель

HEIR DOLD 44

•

#### Конкретные значения диафрагмы (режим [Av])

• Фотографии • Видеофильмы

Перед съемкой установите требуемое значение диафрагмы, как указано ниже. Камера автоматически настраивает выдержку затвора в соответствии с заданным значением диафрагмы.

Подробные сведения о доступных значениях диафрагмы см. в разделе «Диафрагма» (Д223).

#### Перейдите в режим [Ау].

 Нажмите кнопку разблокировки диска установки режима и, удерживая ее нажатой, поверните диск в положение [AV].

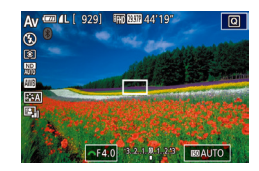

#### **2** Установите значение диафрагмы.

- Диском [ установите значение диафрагмы.
- Оранжевый цвет индикации выдержки затвора при наполовину нажатой кнопке спуска затвора означает, что оптимальная экспозиция не получена. Настраивайте значение диафрагмы, пока выдержка затвора не будет отображаться белым цветом, или воспользуйтесь безопасным сдвигом (см. ниже).
- [AV]: значение диафрагмы (размер отверстия, образуемого диафрагмой в объективе)
- В режимах [Tv] и [Av] нажмите кнопку [MENU] и задайте для параметра [Безопас. сдвиг] на вкладке [Co] значение [Вкл.] (ДЗ1), чтобы при возникновении проблем с экспозицией камера автоматически настраивала выдержку затвора и значение диафрагмы для съемки с оптимальной экспозицией.

Однако в случае срабатывания вспышки безопасный сдвиг отключается.

## Конкретные значения выдержки затвора и диафрагмы (режим [M])

#### 🕨 Фотографии 🕨 Видеофильмы

Выполните перед съемкой приведенные ниже шаги, чтобы задать требуемые значения выдержки затвора и диафрагмы для получения необходимой экспозиции. Подробные сведения о доступных значениях выдержки затвора и диафрагмы см. в разделах «Затвор» ([]223) и «Диафрагма» ([]223).

#### **1** Перейдите в режим [**М**].

 Нажмите кнопку разблокировки диска установки режима и, удерживая ее нажатой, поверните диск в положение [М].

#### 2 Выполните настройку.

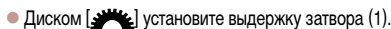

- Диском [) установите значение диафрагмы (2).
- Когда чувствительность ISO фиксирована, на индикаторе величины экспозиции на основе заданных значений отображается метка величины экспозиции (4) для сравнения со стандартной величиной экспозиции (3). Если отличие от стандартной величины экспозиции превышает 3 ступени, метка величины экспозиции отображается в виде значка [◀] или [▶].
- Если для чувствительности ISO задано значение [AUTO], определение чувствительности ISO и изменение яркости экрана производится при наполовину нажатой кнопке спуска затвора. Если невозможно получить стандартную экспозицию с заданными выдержкой затвора и значением диафрагмы, чувствительность ISO отображается оранжевым цветом.

#### Перед использованием

Основные операции

Руководство по расширенным операциям

Основные сведения о камере

Автоматический/гибридный автоматический режим

Другие режимы съемки

Режим Р

Режимы Tv, Av, M и C

Режим воспроизведения

Беспроводные функции

Меню настройки

Принадлежности

Приложение

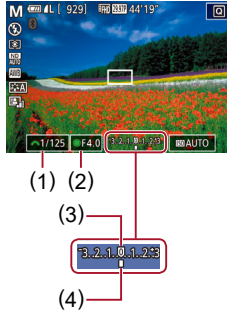

 $\mathbf{1}$ 

При изменении зумирования или композиции кадра после задания выдержки затвора и значения диафрагмы величина экспозиции может измениться.

- Яркость экрана может изменяться в зависимости от заданной выдержки затвора и значения диафрагмы. Однако если поднята вспышка и установлен режим [4], яркость экрана остается неизменной.
- На яркость изображения может влиять функция Auto Lighting Optimizer (Автокоррекция яркости) (ПВ2).

#### [**М**]: Ручной

- Оптимальная экспозиция рассчитывается на основе заданного метода экспозамера (ДД 79).
- Если для чувствительности ISO задано значение [AUTO], доступны указанные ниже операции.
  - Настройка экспозиции диском компенсации экспозиции.
  - Для фиксации чувствительности ISO нажимайте кнопку [+]. Соответствующим образом изменяется яркость экрана.

# Съемка с длительной выдержкой (Ручная выдержка)

При ручной выдержке экспонирование производится в течение всего времени, пока нажата кнопка спуска затвора.

#### Задайте ручную выдержку.

- Задайте для выдержки затвора значение [BULB] в соответствии с шагами 1 – 2 раздела «Конкретные значения выдержки затвора и диафрагмы (режим [M])» ([]100).
- 2 Произведите съемку.
- Экспонирование производится в течение всего времени, пока кнопка спуска затвора удерживается полностью нажатой. Во время экспонирования отображается прошедшее время экспозиции.
- Установите камеру на штатив или примите другие меры для сохранения неподвижности камеры и исключения ее сотрясения. В таком случае также отключите стабилизацию изображения (ДС53).
- Во избежание сотрясения камеры, которое может происходить при прямом нажатии кнопки спуска затвора, можно снимать дистанционно (Д165) или использовать дополнительно приобретаемый пульт ДУ (Д186).

 Если для параметра [Съем. при кас.] задано значение [Вкл.], съемка запускается при касании экрана и останавливается при повторном касании. Следите, чтобы камера не смещалась при касании экрана. Перед использованием

Основные операции

Руководство по расширенным операциям

Основные сведения о камере

Автоматический/гибридный автоматический режим

Другие режимы съемки

Режим Р

Режимы Tv, Av, M и C

Режим воспроизведения

Беспроводные функции

Меню настройки

Принадлежности

Приложение

#### Настройка мощности вспышки

Фотографии Видеофильмы

В режимах [Tv][Av][M] можно выбрать один из трех уровней мощности вспышки.

#### Укажите режим вспышки.

- Нажмите кнопку [MFNU]. выберите пункт Упр. вспышкой) на вкладке [5]. затем нажмите кнопку 🛞 (Д31).
- Кнопками [▲][▼] или диском [) выберите пункт [Режим вспышки], затем нажмите кнопку 📳
- Кнопками [▲][▼] или диском [♣] выберите значение [Ручной], затем нажмите кнопку [இ]

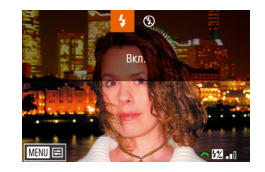

#### **2** Выполните настройку.

- Поднимите вспышку, нажмите кнопку [] и сразу же поверните диск [ 2006] для выбора мощности
- После завершения настройки отображается уровень мощности вспышки. [**57** п]: минимальная, [**57** п]: средняя, [**57** ]: максимальная.

- Мошность вспышки можно также задать, открыв меню MENU (131) и выбрав вкладку [ 5] > [Упр. вспышкой] > [Мошн. вспышки]
- Экран [Упр. вспышкой] (231) можно также открыть следующим образом. Нажмите кнопку [ ] и удерживайте ее нажатой не менее 1 с.
- При поднятой вспышке нажмите кнопку [ ] и сразу же нажмите кнопку (MFNU).

# Съемка видеофильмов с определенными значениями выдержки затвора и диафрагмы

Фотографии Видеофильмы

Установите требуемую выдержку затвора, экспозицию, значение диафрагмы и чувствительность ISO.

Подробные сведения о доступных значениях выдержки затвора, диафрагмы и чувствительности ISO см. в разделах «Затвор» (223), «Диафрагма» (223) и «Изменение чувствительности ISO» (280).

#### Перейдите в режим ( ) 🛒 ].

- Нажмите кнопку разблокировки диска установки режима и, удерживая ее нажатой, поверните диск в положение [P
- Нажмите кнопку ( ), выберите значок ( ) в меню, затем выберите (1) (1) 30).

#### 2 Выполните настройки.

- Диском [ же] установите выдержку затвора.
- Диском [) установите значение диафрагмы.
- **З** Произведите съемку.
- Нажмите кнопку видеосъемки.
- Настройки можно также изменять во время съемки, как описано в шаге 2.

При съемке с флюоресцентным или светодиодным освещением некоторые значения выдержки затвора могут вызывать мерцание экрана, которое может записываться.

Перед использованием

Основные операции

Руководство по расширенным операциям

Основные сведения о камере

Автоматический/гибридный автоматический режим

Другие режимы съемки

Режим Р

Режимы Ту. Ау. М и С

Режим воспроизведения

Беспроводные функции

Меню настройки

Принадлежности

Приложение

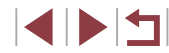

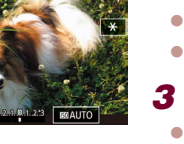

- Если для чувствительности ISO задано значение [AUTO], экспозицию перед съемкой можно также настраивать, поворачивая диск компенсации экспозиции.
- Когда чувствительность ISO фиксирована, на индикаторе величины экспозиции на основе заданного значения отображается метка величины экспозиции для сравнения со стандартной величиной экспозиции. Если отличие от стандартной величины экспозиции превышает 3 ступени, метка величины экспозиции отображается в виде значка [4] или [▶].
- Чувствительность ISO в режиме [AUTO] можно проверить, наполовину нажав кнопку спуска затвора. Если невозможно получить стандартную экспозицию с заданными выдержкой затвора и значением диафрагмы, чувствительность ISO отображается оранжевым цветом.

Фокусировку можно настраивать во время съемки, нажав [AF] (для переключения в режим [MF]), затем нажимая кнопки [▲][▼].

## Настройка органов управления и индикации

#### Настройка отображаемой информации

Можно задать экран, отображаемый при нажатии кнопки [▼] на экране съемки. Можно также настроить состав выводимой информации.

#### 1 Откройте экран настройки.

 На вкладке [1] выберите пункт [Инф. о экране/ перекл. настр.] или [Инф. о видоиск./ перекл. настр.] в разделе [Отображение информации о съемке], затем нажмите кнопку [இ] ([] 31).

#### 2 Выполните настройку.

- Кнопками [▲][▼] или диском [④] выберите экран, который не требуется отображать, затем нажмите кнопку [இ], чтобы снять флажок [√].
   При повторном нажатии кнопки [இ] флажок [√] устанавливается, указывая, что экран выбран для отображения.
- Для возврата на экран меню нажмите кнопку [MENU].

 Слева для справки приводится пример отображения с параметрами, выбранными на шаге 2.

• Должен быть выбран хотя бы один параметр.

#### Перед использованием

Основные операции

Руководство по расширенным операциям

Основные сведения о камере

Автоматический/гибридный автоматический режим

Другие режимы съемки

Режим Р

Режимы Тv, Av, М и С

Режим воспроизведения

Беспроводные функции

Меню настройки

Принадлежности

Приложение

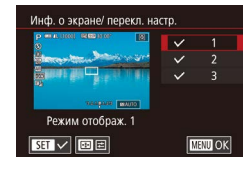

#### Настройка отображаемой информации

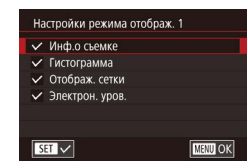

- В соответствии с шагами 1 2 из раздела «Настройка отображаемой информации» (103) выберите [Режим отображ. 1] или Режим отображ. 2]. затем нажмите кнопку
- Кнопками [▲][▼] или диском [) выберите информацию для отображения, затем нажмите кнопку (இ). чтобы установить флажок [
- Для просмотра примера отображения нажмите кнопку [MFNU], чтобы вернуться на экран [Инф. о экране/ перекл. настр.] или [Инф. о видоиск./ перекл. настр.].
- Для более мелкой сетки выберите вкладку [ 1] > [Отображение информации о съемке] > [Отображ. сетки].
- жение информации о съемке] > [Гистограмма].
  - Переключение с гистограммы яркости на гистограмму RGB.
  - Уменьшение размера отображаемой гистограммы.

# Настройка AF перетаскиванием

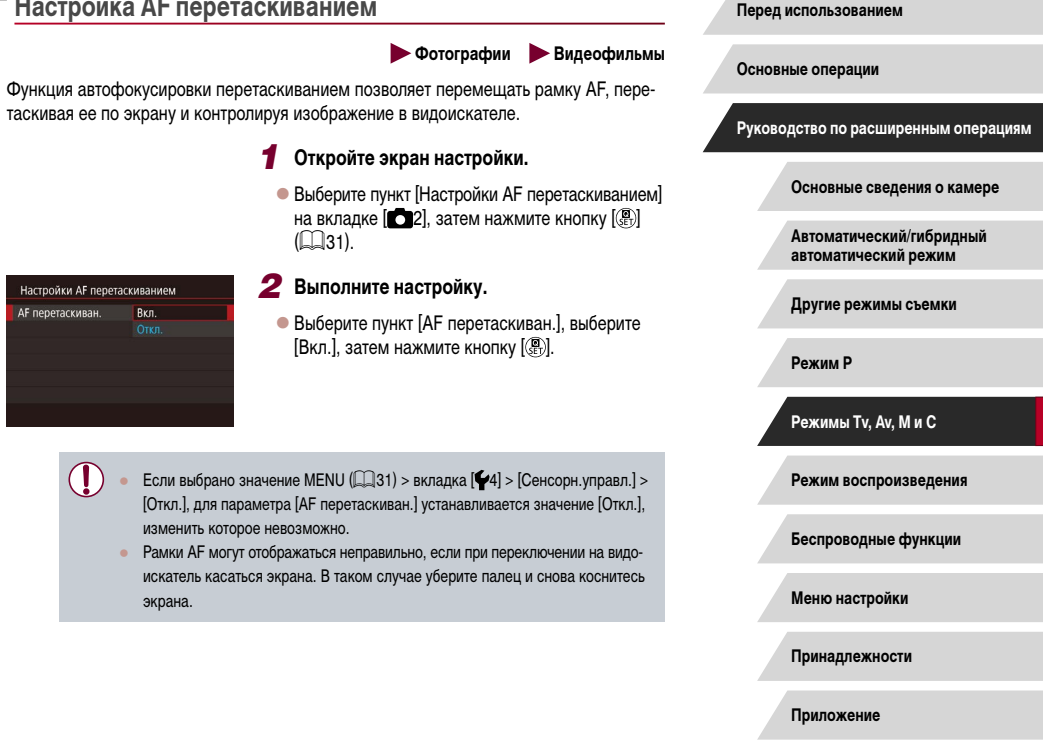

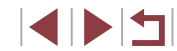

#### Изменение настроек сенсорных операций

- Настройки AF перетаскиванием Способ полож Относительн
- Выберите пункт [Способ полож.] на шаге 1 раздела «Настройка АF перетаскиванием» (104) и выберите требуемый вариант.

| Δόςοπιστμοο  | Рамка автофокусировки перемещается в положение, в котором     |
|--------------|---------------------------------------------------------------|
| AUCUINTING   | вы коснулись экрана или в которое перетащили рамку.           |
|              | Рамка автофокусировки перемещается в направлении перетаски-   |
| Относительн. | вания на величину, соответствующую расстоянию перетаскивания, |
|              | независимо от места касания экрана.                           |

#### Ограничение области экрана, доступной для сенсорных операций

| Актив.сенс.обл. |        |
|-----------------|--------|
| Весь экран      |        |
| 🗈 Справа        |        |
| 🛍 Слева         |        |
| 🖻 Вер,прав.     |        |
| 🖨 Низ,прав.     |        |
| 🗈 Вер,лев.      |        |
|                 | SET OK |

- В соответствии с шагом 1 раздела «Настройка АF перетаскиванием» ( 104) выберите [Актив сенс обл.]
- Выберите область, которая будет доступна для этой функции.

#### Назначение функций органам управления

#### • Фотографии • Видеофильмы

Можно переназначить функции кнопки спуска затвора, кнопки [++], кольца []), диска [ или диска [ ], а также назначить часто используемые функции кнопке видеосъемки или кнопке [---]

Откройте экран настройки. 1 2 3 4 5 6 7 8 SHOOT2 Нажмите кнопку [MENU], выберите пункт [Назначение функций] на вкладке [

. 4

Форм.лисп.вилоиск

Настройки AF перетаскиванием Парам, идентификатора лица Назначение функций

Спуск/Блокир. АЕ

AF / AEL

0/ ^ / •

·. : •.

🕀 : 🕀

SET 🖽 MENU 🕤

Вил меню быст настроек

Назначение функций

<u>p</u>iĝ

Время просмот.

Съем при кас

#### **2** Выполните настройку.

нажмите кнопку 🛞 (Д31).

- Кнопками [▲][▼] или дисками [ﷺ][④] выберите назначаемый диск или кнопку, затем нажмите кнопку [இ].
- При назначении кнопки спуска затвора, кнопки [+], кольца []], диска [+] или диска [] кнопками [▲][▼] или диском [ ] выберите режим съемки или орган управления камеры. кнопками [◀][▶] выберите режим съемки или
- При назначении кнопки видеосъемки или кнопки [---] нажмите кнопку [3], выберите функцию на открывшемся экране (кнопками [▲][▼][◀][▶] или дисками [→+++][●]), затем нажмите кнопку (இ).

Перед использованием

#### Основные операции

Руководство по расширенным операциям

Основные сведения о камере

Автоматический/гибридный автоматический режим

Другие режимы съемки

Режим Р

Режимы Ту, Ау, М и С

Режим воспроизведения

Беспроводные функции

Меню настройки

Принадлежности

Приложение

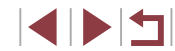

|                                                                     | [АҒ/фиксация АЕ]                                                                                                    | Включение фиксации экспо-<br>зиции нажатием кнопки [*]<br>после фокусировки нажатием<br>кнопки спуска затвора<br>наполовину.   |  |
|---------------------------------------------------------------------|----------------------------------------------------------------------------------------------------|----------------------------------------------------------------------------------------------------|--|
| Кнопка спуска затвора<br>или кнопка [ <del>X</del> ]                | [Фиксация AE/AF]                                                                                                    | Включение фиксации экспози-<br>ции нажатием кнопки спуска<br>затвора наполовину и фокуси-<br>ровка нажатием кнопки [¥].        |  |
|                                                                     | [АF/Фикс. АF, нет<br>фикс. AE]                                                                                      | Включение фиксации фокусировки нажатием кнопки [ <del>X</del> ].                                                               |  |
|                                                                     | [AE/AF, нет фикс. AE]                                                                                               | Включение компенсации<br>экспозиции нажатием кнопки<br>спуска затвора наполовину<br>и фокусировка нажатием<br>кнопки [——————]. |  |
| Кольцо [ <b>()</b> ], диск [ <b>"Ж</b> .)<br>или диск [ <b>()</b> ] | Включите настройку назначенной функции в режиме<br>[Tv], [Av], [P], [M] или [भ], поворачивая кольцо<br>[(), диск [) |                                                                                                    |  |
| Кнопка видеосъемки                                                  | Для активации назначенной функции нажмите кнопку.                                                                   |                                                                                                    |  |
| Кнопка 💽                                                            |                                                                                                    |                                                                                                    |  |

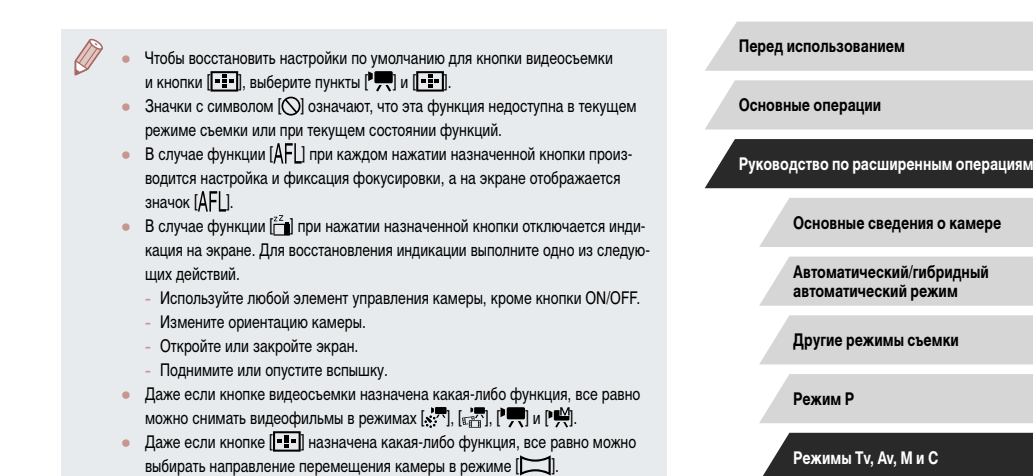

Режим воспроизведения

Беспроводные функции

Меню настройки

Принадлежности

Приложение

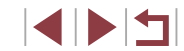

#### Настройка меню быстрой установки

Отображаемые пункты меню быстрой установки можно изменять.

Выбор пунктов для включения в меню

Изменение порядка пунктов меню

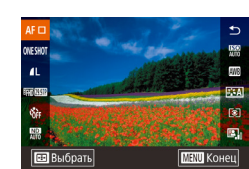

#### Откройте экран настройки.

- На экране из шага 2 раздела «Выбор пунктов для включения в меню» (П107) нажмите кнопку ПП1.
- Кнопками [▲][▼] или диском () выберите перемещаемый значок, затем нажмите кнопку ().
- Кнопками [▲][▼] или диском [) выберите новое положение, затем нажмите кнопку [].

#### 2 Выполните настройку.

 Нажмите кнопку [MENU], выберите [OK] (кнопками [◀][▶] или диском [♣]), затем нажмите кнопку [♣]. Перед использованием Основные операции

Руководство по расширенным операциям

Основные сведения о камере

Автоматический/гибридный автоматический режим

Другие режимы съемки

Режим Р

Режимы Tv, Av, M и C

Режим воспроизведения

Беспроводные функции

Меню настройки

Принадлежности

Приложение

Алфавитный указатель

#### 

Назначение функций Вид меню быст, настрое

Парам, илентификатора лица

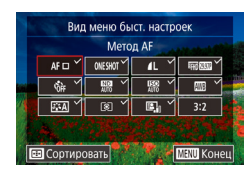

#### Откройте экран настройки.

 Нажмите кнопку [MENU], выберите пункт [Вид меню быст. настроек] на вкладке [2], затем нажмите кнопку [3] ([]31).

Фотографии Видеофильмы

2 Выберите значки, которые требуется включить в меню.

- Кнопками [4][>] или диском [\*] выберите значок, затем с помощью кнопки [\*] установите у значков, которые должны отображаться в меню быстрой настройки, метку [√].
- На экране будут отображаться выбранные пункты (помеченные символом [√]).
- Пункты без символа [/] можно настраивать на вкладке []) экрана меню.

#### З Выполните настройку.

- Нажмите кнопку [MENU], выберите [OK] (кнопками [4][) или диском [@)), затем нажмите кнопку [இ].
- В меню могут отображаться не более 11 пунктов.
- Экран из шага 2 можно также открыть, удерживая нажатой кнопку (இ), когда отображается меню быстрой установки.

#### Сохранение параметров съемки

Фотографии Видеофильмы

Сохраните часто используемые режимы съемки и настроенные параметры функций для повторного использования. Для последующего переключения на сохраненные параметры просто поверните диск установки режима в положение [C1] или [C2]. Таким образом можно сохранить даже те параметры, которые обычно сбрасываются при переключении режимов съемки или выключении камеры (например, настройки таймера автоспуска).

#### Параметры, которые можно сохранить

- Режимы съемки ([Р], [Тv], [Av] и [М]).
- Параметры, заданные в режимах [P], [Tv], [Av] и [M] (Ш78 Ш100).
- Параметры меню съемки.
- Положения зумирования
- Положения ручной фокусировки (📖 89)
- Установки МОЁ МЕНЮ (📖 109).

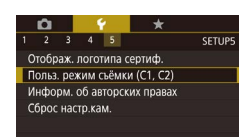

#### которые требуется сохранить, и произведите требуемые изменения параметров.

Перейдите в режим съемки с параметрами.

- 2 Выполните настройку.

- Польз. рехим сьёмки (C1, C2) Регистрация Сбросить настройки Запомин.изменения Откп.
  - MENU
- Кнопками [4][>] или диском () Выберите [OK] после появления сообщения с запросом подтверждения, затем нажмите кнопку [).

• Кнопками [▲][▼] или диском [♣] выберите

• Кнопками [▲][▼] или диском [ 3] выберите

пункт [Регистрация], затем нажмите кнопку (இ)].

назначаемый пользовательский режим съемки.

 Чтобы изменить сохраненные настройки (кроме их режима съемки), выберите режим [С1] или [С2] и внесите изменения, затем повторите шаги 2 – 3.
 Эти настройки не применяются в других режимах съемки.

затем нажмите кнопку ( )

З Сохраните настройки.

- Чтобы восстановить для сохраненных настроек значения по умолчанию, выберите на экране из шага 3 пункт [Сбросить настройки], нажмите кнопку [இ], затем выберите пользовательский режим съемки. На открывшемся после этого экране запроса подтверждения выберите [OK] и нажмите кнопку (இ).
- Чтобы автоматически обновлять сохраненные настройки с учетом изменений настроек, сделанных во время съемки в режиме [С1] или [С2], на экране из шага 3 задайте для параметра [Запомин.изменения] значение [Вкл.].

Перед использованием

Основные операции

Руководство по расширенным операциям

Основные сведения о камере

Автоматический/гибридный автоматический режим

Другие режимы съемки

Режим Р

Режимы Tv, Av, M и C

Режим воспроизведения

Беспроводные функции

Меню настройки

Принадлежности

Приложение

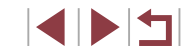
# Сохранение часто используемых пунктов меню съемки (Моё меню)

# ▶ Фотографии 🕨 Видеофильмы

На вкладке [★1] можно сохранить до шести часто используемых пунктов меню съемки. Настроив вкладку [★1], можно быстро переходить к этим пунктам с одного экрана.

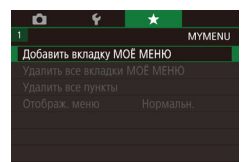

MYMENU1

MYMENU1

MYMENU1

MENU 🗩

**D** 

Настройка

Настройка

Удалить вкладки

Переименовать вкладку

Зарегистровано в МОЁ МЕНЮ

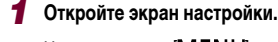

- Нажмите кнопку [MENU], выберите пункт [Добавить вкладку МОЁ МЕНЮ] на вкладке [★1], затем нажмите кнопку [இ] (□31).
- Кнопками [◀][▶] или диском [⊕] выберите [OK], затем нажмите кнопку [⊕].
- Выберите пункт [Настройка МҮМЕЛU1] на вкладке [★1], затем нажмите кнопку [இ].

Настройка МҮМЕNU1 Зарегистровано в МОЁ МЕНЮ Сортировать зарегистр. пункты Стер. все пункты на вкладке Удалить вкладку Переименовать вкладку

MENU 🗲

- З Расположите пункты меню в требуемом порядке.
- Кнопками [▲][▼] или диском [④] выберите пункт [Сортировать зарегистр. пункты], затем нажмите кнопку [⑧].
- Выберите перемещаемый пункт меню (кнопками [▲][▼] или диском [∰]), затем нажмите кнопку [இ].
- Кнопками [▲][▼] или диском [) измените порядок, затем нажмите кнопку [].
- Нажмите кнопку [MENU]

 На шаге 2 можно также задавать пункты, отображающиеся серым цветом, но в некоторых режимах съемки они могут быть недоступны.

- Можно добавить до [★5], повторяя этот процесс с шага 1.
   При выборе на экране из шага 2 пункта [Стер. все пункты на вкладке] удаляются все пункты, добавленные на вкладку.
- На экране [Зарегистровано в МОЁ МЕНЮ] для сохранения или очистки пунктов можно также выбирать пункты, нажимая их.
- На экране [Сортировать зарегистр. пункты] порядок пунктов можно также изменять, перетаскивая их.

Перед использованием

Основные операции

Руководство по расширенным операциям

Основные сведения о камере

Автоматический/гибридный автоматический режим

Другие режимы съемки

Режим Р

Режимы Tv, Av, M и C

Режим воспроизведения

Беспроводные функции

Меню настройки

Принадлежности

Приложение

Алфавитный указатель

# 2 Выполните настройку.

- Кнопками [▲][▼] или диском () выберите пункт [Зарегистровано в МОЁ МЕНЮ], затем нажмите кнопку ().
- Кнопками [▲][▼] или диском [④] выберите пункт меню для сохранения (не более шести пунктов), затем нажмите кнопку [④], чтобы сохранить этот пункт.
- Отображается значок [/].
- Чтобы отменить сохранение, нажмите кнопку
   [இ]. Значок [√] больше не отображается.
- Нажмите кнопку [MENU].

# Удаление всех вкладок или пунктов «Мое меню»

#### Настройка МҮМЕМИ Зарегистровано в МОЕ МЕНЮ Сортировать зарегистр. кункты Стерь жел пункты на вкладке Удалить вкладку Переименовать вкладку

# Выберите пункт [Переименовать вкладку].

 В соответствии с шагами 2 – 3 раздела «Сохранение часто используемых пунктов меню съемки (Моё меню)» (Д109) выберите пункт [Переименовать вкладку] и нажмите кнопку [இ].

#### Измените название вкладки.

- С помощью отображаемой клавиатуры введите новое название вкладки (Ш32).
- Кнопками [◀][▶] или диском (∰) выберите [Да], затем нажмите кнопку (இ).

## Удаление вкладки «Мое меню»

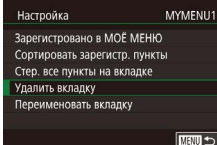

# Выберите пункт [Удалить вкладку].

- В соответствии с шагами 2 3 раздела «Сохранение часто используемых пунктов меню съемки (Моё меню)» (Д109) выберите пункт [Удалить вкладку] и нажмите кнопку [இ].
- **2** Удалите пункт.
- Кнопками [4][>] или диском () выберите [OK], затем нажмите кнопку ().

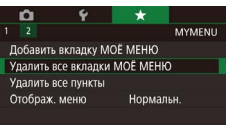

#### Выберите пункт.

 На экране из шага 1 раздела «Сохранение часто используемых пунктов меню съемки (Моё меню)» (Д 109) выберите пункт [Удалить все вкладки МОЁ МЕНЮ] или [Удалить все пункты], затем нажмите кнопку [இ].

# 2 Удалите пункт.

- При выборе пункта [Удалить все вкладки МОЁ МЕНЮ] удаляются все вкладки «Мое меню» и восстанавливается вкладка [★] по умолчанию.
- При выборе пункта [Удалить все пункты] удаляются все пункты, добавленные на вкладки [★1] – [★5].

#### Настройка отображения вкладки «Мое меню»

Укажите, какой экран должен отображаться при нажатии кнопки [MENU] в режиме съемки.

рания все вкладку МОЕ МЕНЮ Добавить вкладку МОЕ МЕНЮ Удалить все вкладки МОЕ МЕНЮ Удалить все пункты Отображ. меню Нормальн.  На экране из шага 1 раздела «Сохранение часто используемых пунктов меню съемки (Моё меню)» (Д 109) выберите пункт [Отображ. меню], затем выберите требуемый вариант.

 Нормальное отображение
 Отображается самое последнее меню, отображавшееся для предыдущей операции.

 Показыв. на вкладке МОЁ МЕНЮ
 Отображение начинается с экранов вкладки [★].

 Показ.только вкладк.МОЁ МЕНЮ
 Отображение ограничивается только экранами вкладки [★].

Перед использованием

Основные операции

Руководство по расширенным операциям

Основные сведения о камере

Автоматический/гибридный автоматический режим

Другие режимы съемки

Режим Р

Режимы Tv, Av, M и C

Режим воспроизведения

Беспроводные функции

Меню настройки

Принадлежности

Приложение

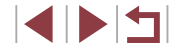

# Воспроизведение

в соответствии с приведенными ниже инструкциями.

После съемки фотографий или видеофильмов их можно просмотреть на экране

• Нажмите кнопку []].

2 Выберите изображения.

[) по часовой стрелке.

рачивайте диск 🍘].

дите к шагу 3.

• Отображается последний снимок.

#### ▶ Фотографии 🕨 Видеофильмы

Перейдите в режим воспроизведения.

• Для просмотра предыдущего снимка нажмите

часовой стрелки. Для просмотра следующего

• Для быстрого перехода между снимками нажи-

майте и удерживайте нажатыми кнопки []].

• Для перехода к этому экрану (режим прокрутки

экрана) быстро поверните диск [

• Для возврата в режим отображения одного

режиме для перехода между снимками пово-

 Для перехода между изображениями, сгруппированными по дате съемки, нажимайте кнопки [▲][▼] в режиме прокрутки экрана.

Видеофильмы обозначаются значком [SET ].
 Для воспроизведения видеофильмов перехо-

снимка нажмите кнопку [ ] или поверните диск

кнопку [] или поверните диск [] против

Перед использованием

Основные операции

Руководство по расширенным операциям

Основные сведения о камере

Автоматический/гибридный автоматический режим

Другие режимы съемки

Режим Р

Режимы Tv, Av, M и C

Режим воспроизведения

Беспроводные функции

Меню настройки

Принадлежности

Приложение

Алфавитный указатель

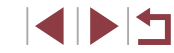

# Режим воспроизведения

Просматривайте свои снимки, а также различными способами производите поиск или редактирование снимков

 Для подготовки камеры к этим операциям нажмите кнопку [], чтобы перейти в режим воспроизведения.

• Вос

Воспроизведение или редактирование переименованных изображений, изображений, уже отредактированных в компьютере, или изображений из других камер может оказаться невозможным.

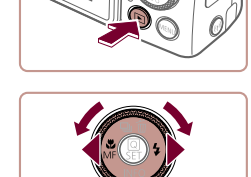

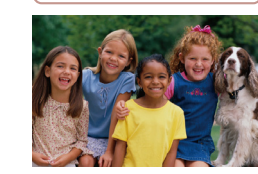

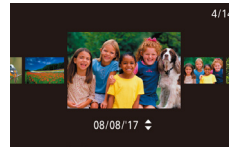

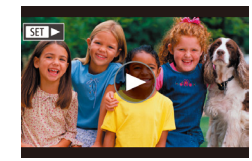

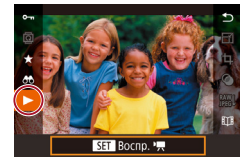

# Запустите воспроизведение видеофильмов.

• Чтобы запустить воспроизведение, нажмите кнопку ( ) для открытия панели управления видеофильмом, кнопками []]] значок [ ], затем снова нажмите кнопку []].

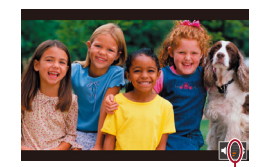

(1)

# **4** Отрегулируйте громкость.

- Для регулировки громкости используйте кнопки [▲][▼].
- Когда индикатор громкости (1) не отображается, для регулировки громкости используйте кнопки [▲][▼].
- 5 Приостановите воспроизведение.
- Для приостановки или возобновления воспро-
- После завершения видеофильма отображается значок [SET ].
- Для переключения из режима воспроизведения в режим съемки наполовину нажмите кнопку спуска затвора.
- При просмотре изображений RAW отображаются белые линии формата кадра. Эти линии отображаются вверху и внизу изображений. снятых с форматом кадра [16:9], и с левой и правой сторон изображений, снятых с форматом кадра [4:3] или [1:1].
- Для отключения прокрутки экрана выберите MENU (ПЗ1) > вкладку [►5] > [Прокр. экрана] > [Откл.].
- Чтобы при переключении в режим воспроизведения отображался самый последний снимок, выберите MENU (231) > вкладку [ 5] > [Отображать] > [Посл. снятый].
- Для изменения эффекта перехода между изображениями откройте меню MENU (ДЗ1) и выберите требуемый эффект на вкладке [ > 5] > [Эффект перех.].

# Использование сенсорного экрана

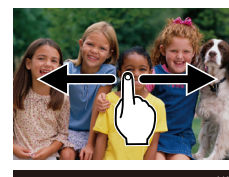

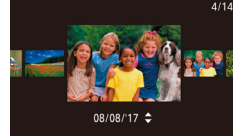

Для просмотра следующего снимка проведите

пальцем по экрану налево, для просмотра преды-

- Для перехода в режим прокрутки экрана быстро несколько раз проведите пальцем по экрану влево или вправо.
- В режиме прокрутки экрана снимки можно также просматривать, перетаскивая их влево или вправо.
- При нажатии центрального изображения восстанавливается режим отображения одного изображения.
- Для просмотра в режиме прокрутки экрана изображений, сгруппированных по дате съемки. быстро проводите пальцем вверх или вниз.
- Для запуска воспроизведения видео нажмите [ ] на шаге 2 раздела «Воспроизведение» ( 111).
- Для регулировки громкости во время воспроизведения видеофильма быстро проведите пальцем по экрану вверх или вниз.
- Чтобы остановить воспроизведение, нажмите на экран. Отображается показанный слева экран, и доступны указанные ниже операции.
- Нажмите (
  ) для отображения панели громкости, затем настройте громкость, нажимая [▲][▼]. При уровне громкости «0» отображается значок [
- Для перехода между кадрами нажмите полосу прокрутки или проведите пальцем влево или вправо.
- Чтобы возобновить воспроизведение, нажмите [ ].
- Нажмите [MENU ] для возврата на экран из шага 2 раздела «Воспроизведение» (ПП 111).

#### Перед использованием

Основные операции

Руководство по расширенным операциям

Основные сведения о камере

Автоматический/гибридный автоматический режим

Другие режимы съемки

Режим Р

Режимы Ту. Ау. М и С

Режим воспроизведения

Беспроводные функции

Меню настройки

Принадлежности

Приложение

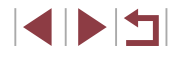

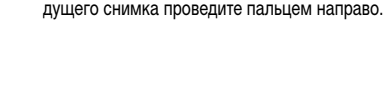

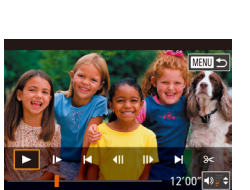

# Переключение режимов отображения

## Фотографии Видеофильмы

Нажимайте кнопку [▼] в режиме воспроизведения для переключения между режимами Без информации, Инф. дисплей 1 (базовые сведения) и Инф. дисплей 2 – 5 (подробные сведения).

Откройте экран, чтобы включить его при включенной камере. При этом видоискатель выключается. Аналогично, закройте экран (лицевой стороной к корпусу камеры), чтобы выключить экран и включить видоискатель (Д21).

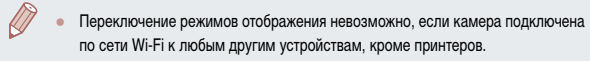

# Настройка отображаемой информации о съемке

Настройте информацию, отображаемую на каждом из экранов. Подробные сведения о доступной информации см. в разделе «При воспроизведении» (Д205).

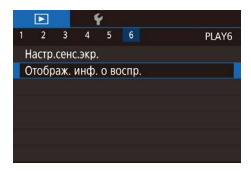

# Откройте экран настройки.

 Нажмите кнопку [MENU], выберите пункт [Отображ. инф. о воспр.] на вкладке [►6], затем нажмите кнопку [இ].

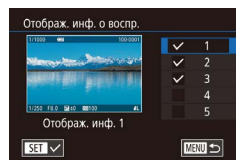

# **2** Выберите информацию для отображения.

- Выберите информацию для отображения, затем нажмите кнопку [இ], чтобы установить флажок [√].
- Для возврата на экран меню нажмите кнопку [MENU].

 Слева для справки приводится пример отображения с параметрами, выбранными на шаге 2.

# Предупреждение о передержке (для ярких участков изображения)

# 🕨 Фотографии 🕨 Видеофильмы

В режиме подробной информации обесцвеченные яркие участки изображения мигают на экране ([\_] 113).

экспозицию

# Гистограмма

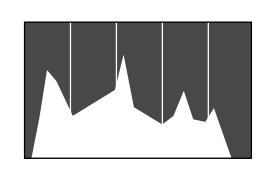

Информационные экраны 2 – 5 включают в себя график в верхней части, который называется гистограммой и показывает распределение яркости на изображениях. По горизонтальной оси откладывается степень яркости, а по вертикальной оси – количество пикселов изображения, имеющих соответствующий уровень яркости. Просмотр гистограммы позволяет проверить

• Фотографии • Видеофильмы

Гистограмма RGB, отображение информации GPS

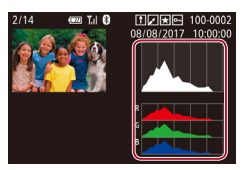

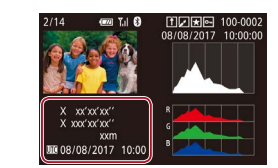

# Фотографии Видеофильмы

- Информационный экран 3 включает в себя гистограмму RGB, которая показывает распределение красного, зеленого и синего цветов на изображениях. По горизонтальной оси откладывается яркость R (красный), G (зеленый) или B (синий), а по вертикальной оси – количество пикселов изображения, имеющих соответствующий уровень яркости. Просмотр этой гистограммы позволяет проверить цветовые характеристики изображения.
- Для снимаемых фотографий и видеофильмов можно производить геопривязку, используя данные GPS (такие как широта, долгота и высота над уровнем моря) со смартфона, поддерживающего Bluetooth (Д) 164). Эти сведения можно просматривать на экране отображения информации GPS.
- Широта, долгота, высота над уровнем моря, дата и время съемки по Гринвичу (UTC) отображаются по порядку сверху вниз.

#### Перед использованием

Основные операции

Руководство по расширенным операциям

Основные сведения о камере

Автоматический/гибридный автоматический режим

Другие режимы съемки

Режим Р

Режимы Tv, Av, M и C

Режим воспроизведения

Беспроводные функции

Меню настройки

Принадлежности

Приложение

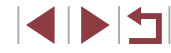

Для отсутствующих в смартфоне или неправильно записанных параметров вместо численных значений отображаются прочерки [---].

- Вверху экранов информации 2 5 может также отображаться гистограмма RGB. Выберите один из вариантов отображения информации 2 – 5 в пункте [Отображ. инф. о воспр.] на вкладке [**b**]6], нажмите кнопку [**c**], выберите пункт [RGB], затем нажмите кнопку [**b**]6]. Обратите внимание, что внизу экрана информации 3 отображается гистограмма яркости.
- Гистограмму яркости можно также посмотреть во время съемки (П104, П204).
- UTC: универсальное глобальное время, в целом совпадает со средним временем по Гринвичу
- Отображение информации GPS недоступно для изображений, не имеющих такой информации.
- Между гистограммой RGB и информацией GPS на экране подробной информации можно переключаться, перетаскивая нижнюю половину экрана вверх или вниз.

# Просмотр коротких видеофильмов, созданных при съемке фотографий (видеоподборка)

### 🕨 Фотографии 🕨 Видеофильмы

Просмотр клипов видеоподборки, автоматически записанных в режиме [ 37] ( 237) в день съемки фотографии, производится следующим образом.

- Выберите изображение.
- Фотографии, снятые в режиме [1], помечаются значком [SET 1].
- Выберите фотографию со значком [SET 5] и нажмите кнопку [இ].
  - Запустите воспроизведение видеоподборки.
- Кнопками [▲] [▼] выберите значок [♣], затем нажмите кнопку [♣].
- Воспроизводится видеофильм, автоматически записанный в день съемки фотографии, начиная с начала.

 Если в камере выключено отображение информации (П113), через короткое время значок [SET 6<sup>11</sup>] исчезает.

# Просмотр по дате

SET BOCHD. 5

SET 6

Видеоподборки можно просматривать по датам.

- Г
   Г
   3
   4
   5
   6
   PL

   ВП Аркие моменты
   Отоб. Явст. подб. видео
   .
   .
   .
   .
   .
   .
   .
   .
   .
   .
   .
   .
   .
   .
   .
   .
   .
   .
   .
   .
   .
   .
   .
   .
   .
   .
   .
   .
   .
   .
   .
   .
   .
   .
   .
   .
   .
   .
   .
   .
   .
   .
   .
   .
   .
   .
   .
   .
   .
   .
   .
   .
   .
   .
   .
   .
   .
   .
   .
   .
   .
   .
   .
   .
   .
   .
   .
   .
   .
   .
   .
   .
   .
   .
   .
   .
   .
   .
   .
   .
   .
   .
   .
   .
   .
   .
   .
   .
   .
   .
   .
   .
   .
   .
   .
- Нажмите кнопку [MENU], выберите пункт [Отоб./Восп. подб. видео] на вкладке [ 2], затем нажмите дату ([]31).

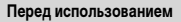

Основные операции

Руководство по расширенным операциям

Основные сведения о камере

Автоматический/гибридный автоматический режим

Другие режимы съемки

Режим Р

Режимы Tv, Av, M и C

Режим воспроизведения

Беспроводные функции

Меню настройки

Принадлежности

Приложение

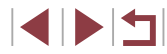

# Проверка людей, обнаруженных функцией идентификации лица

▶ Фотографии 🕨 Видеофильмы

Если переключить камеру в режим простой информации (Д113), отображаются до 5 имен людей, зарегистрированных в функции идентификации лица (Д45).

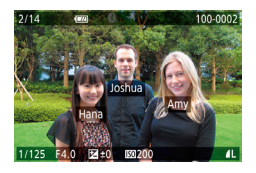

- Несколько раз нажмите кнопку [▼], пока не будет включен режим простой информации, затем кнопками [4][▶] или диском [∰] выберите изображение.
- На обнаруженных людях будут отображаться имена.

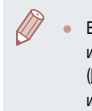

Если требуется, чтобы на фотографиях, снятых с использованием функции идентификации лица, имена не отображались, выберите меню MENU (Ш31) > вкладку [ 3] > [Инф. об идентификат. лица] > [Отображ. имени] > [Откл.].

# Обзор и фильтрация изображений

Переход между изображениями в индексе

1

🛯 💀 🐼 👘

# • Фотографии • Видеофильмы

Отображая несколько изображений в виде индекса, можно быстро найти требуемое изображение.

# Изображения отображаются в виде индекса.

- Для отображения изображений в виде индекса переместите рычаг зумирования в направлении
   Если переместить рычаг еще раз, число отображаемых изображений увеличится.
- Для уменьшения числа отображаемых изображений переместите рычаг зумирования в направлении [Q]. При каждом перемещении рычага число отображаемых изображений уменьшается.

# **2** Выберите изображение.

- Для прокрутки изображений поворачивайте диск ().
- Кнопками [▲][▼][◀][▶] выберите изображение.
- Вокруг выбранного изображения отображается оранжевая рамка.
- Для просмотра выбранного изображения в режиме отображения одного изображения нажмите кнопку [இ].

 Чтобы отключить эффект трехмерного отображения (используется, если удерживать нажатыми кнопки [▲][▼] или быстро поворачивать диск (∰)), выберите меню MENU (ДЗ1) > вкладку [▶5] > [Эффект отобр.] > [Откл.]. Перед использованием

Основные операции

Руководство по расширенным операциям

Основные сведения о камере

Автоматический/гибридный автоматический режим

Другие режимы съемки

Режим Р

Режимы Tv, Av, M и C

Режим воспроизведения

Беспроводные функции

Меню настройки

Принадлежности

Приложение

### Использование сенсорного экрана

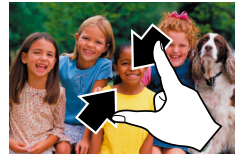

- Сведите пальцы для перехода из режима одного изображения в индексный режим.
- Для увеличения количества эскизов на экране снова сведите пальцы.
- Для прокрутки отображаемых изображений проводите пальцем по экрану вверх или вниз.
- Для уменьшения количества эскизов на экране разведите пальцы.
- Выберите изображение, нажав на него, затем снова нажмите это изображение для просмотра в режиме отображения одного изображения.

Поиск изображений, удовлетворяющих определенным условиям

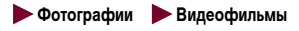

Чтобы быстро найти требуемые изображения на карте памяти с большим количеством изображений, используйте режим фильтрации изображений в соответствии с заданными условиями. Можно также одновременно защитить (Д121) или удалить (Д123) все эти изображения.

| ★ Избранные     | Отображаются изображения, помеченные как избранные<br>(📖 126).                     |
|-----------------|------------------------------------------------------------------------------------|
| 🛇 Перех.по дате | Отображаются изображения, снятые в определенный день.                              |
| 🖏 Люди          | Отображаются изображения с обнаруженными лицами.                                   |
| 🗣 Фото/видео    | Отображаются фотографии, видеофильмы или видеофильмы<br>снятые в режиме [🞢] ((37). |
| СИмя            | Отображаются изображения зарегистрированного человека (Д)45).                      |

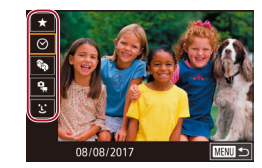

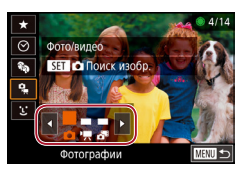

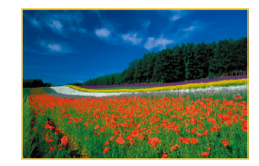

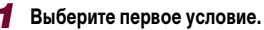

- В режиме отображения одного изображения нажмите кнопку (இ), выберите в меню значок
   ( ) выберите условие.
- Если выбран вариант [★] или [♣], можно просматривать только изображения, удовлетворяющие этому условию, нажимая кнопки [4][▶] или поворачивая диск [♣]. Чтобы выполнить операцию сразу для всех этих изображений, нажмите кнопку [♣] и переходите к шагу 3.

# 2 Выберите второе условие и просмотрите отфильтрованные изображения.

- Если в качестве первого условия выбран вариант
   или (%), выберите второе условие кнопками
   (4) (•), затем поворачивайте диск (\*) для просмотра только изображений, удовлетворяющих этим условиям.
- Для переключения в режим фильтрации изображений нажмите кнопку [<sup>®</sup>] и переходите к шагу 3.
- Если в качестве первого условия выбран вариант
   [1], нажмите кнопку [3], затем на следующем экране кнопками [4][7][4][4]]

# З Просмотрите отфильтрованные изображения.

- Изображения, удовлетворяющие заданным условиям, отображаются в желтых рамках. Для просмотра только таких изображений нажимайте кнопки []]] или поворачивайте диск []].
- Чтобы отменить воспроизведение с фильтром, нажмите кнопку (இ), выберите в меню значок (இ), затем снова нажмите кнопку (இ).

Если камера не нашла изображений, удовлетворяющих каким-то условиям, эти условия будут недоступны.

Перед использованием

Основные операции

Руководство по расширенным операциям

Основные сведения о камере

Автоматический/гибридный автоматический режим

Другие режимы съемки

Режим Р

Режимы Tv, Av, M и C

Режим воспроизведения

Беспроводные функции

Меню настройки

Принадлежности

Приложение

Алфавитный указатель

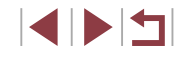

116

 $\widehat{\mathbb{N}}$ 

Для отображения или скрытия информации нажмите на шаге 3 кнопку [

- Варианты просмотра найденных изображений (на шаге 3) включают в себя «Переход между изображениями в индексе» (Д115), «Увеличение изображений» (Д120) и «Просмотр слайд-шоу» (Д121). Операции можно также применять ко всем найденным изображениям, выбрав пункт [Зацита всех найд. изобр.] в разделе «Защита изображений» (Д121) или пункт [Выбр. все найд. изобр.] в разделе «Удаление сразу нескольких изображений» (Д124), «Добавление изображений в список печати (DPOF)» (Д194) или «Добавление изображений в фотокниту» (Д197).
- Если отредактировать изображения и сохранить их в виде новых изображений (Д128 Д135), выводится сообщение и найденные изображения больше не отображаются.

 Условия можно также выбрать, нажимая экраны на шагах 1 и 2.
 После выбора условий можно просмотреть соответствующие им изображения, снова нажав условие.

# Переход между изображениями с помощью переднего диска

#### ▶ Фотографии 🕨 Видеофильмы

С помощью переднего диска можно быстро находить требуемые изображения и переходить между ними с использованием фильтрации изображений в соответствии с указанными условиями.

| 🕵 К избранному           | Отображаются изображения, помеченные как избранные (П126).                                  |
|--------------------------|---------------------------------------------------------------------------------------------|
| 💮 Переход по дате        | Переход к первому изображению в каждой группе изоб-<br>ражений, снятых в определенный день. |
| Одно изображ.            | Переход по 1 изображению за раз.                                                            |
| <b>10</b> Через 10 сним. | Переход сразу через 10 изображений.                                                         |
| но Через 100 сним.       | Переход сразу через 100 изображений.                                                        |

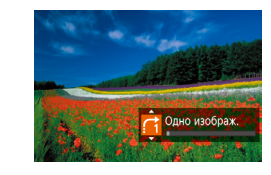

# Выберите условие.

- В режиме отображения одного изображения выберите условие (или способ перехода), повернув диск [ ] [ ] ( сразу же нажимая кнопки [ ] [] ].
- 2 Просматривайте изображения, удовлетворяющие заданному условию, или переходите через заданное число изображений.
- Поворачивайте диск [ Для просмотра только изображений, удовлетворяющих условию, или перехода через заданное количество изображений вперед или назад.

### Использование сенсорного экрана

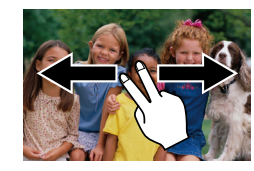

 Переходить к предыдущему или следующему изображению в соответствии со способом перехода, выбранным на шаге 1 раздела «Переход между изображениями с помощью переднего диска» (П117), можно также, перетаскивая изображение влево или вправо двумя пальцами.

#### Перед использованием

Основные операции

Руководство по расширенным операциям

Основные сведения о камере

Автоматический/гибридный автоматический режим

Другие режимы съемки

Режим Р

Режимы Tv, Av, M и C

Режим воспроизведения

Беспроводные функции

Меню настройки

Принадлежности

Приложение

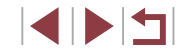

# Просмотр отдельных изображений из группы

• Фотографии • Видеофильмы

Отдельные фотографии, сохраненные в режиме [ [1] ([168), группируются, поэтому отображается только первое изображение, но можно также просматривать изображения по одному.

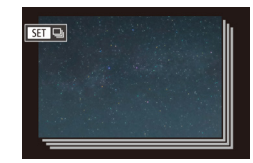

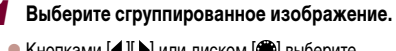

 Кнопками [4] [ ) или диском () выберите изображение с меткой ()

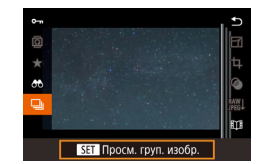

# 2 Выберите значок 🛄.

 Нажмите кнопку [இ], затем выберите в меню пункт []] ([] 30).

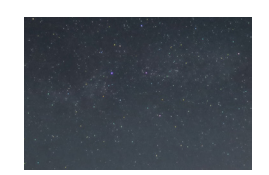

### Э Просмотрите отдельные изображения из группы.

- При нажатии кнопок [4] [▶] или повороте диска
   [∰] отображаются только изображения из этой группы.
- Чтобы отменить воспроизведение группы, нажмите кнопку [இ], выберите в меню значок
   (□) и снова нажмите кнопку [இ] (□30).

В режиме воспроизведения группы (шаг 3) можно быстро переходить между изображениями «Переход между изображениями в индексе» (Ш115) и увеличивать их «Увеличение изображений» (Ш120). Можно применить операцию ко всем изображениями из группы, указав [Защита всех изобр. в группе] в разделе «Защита изображений» (Ш121), [Все изобр. в группе] в разделе «Защита изображений» (Ш121), [Все изобр. в группе] в разделе «Защита изображений» (Ш121), [Все изобр. в группе] в разделе «Защита изображений» (Ш121), [Все изобр. в совображений» (Ш121), [Все изобр. в группе] в разделе «Добавление изображений в список печати (DPOF)» (Ш194) или [Выбрать все изоб.] в разделе «Добавление изображений в смокниту» (Ш194).

1

 Для разгруппирования изображений, чтобы они отображались только по-отдельности, выберите меню MENU ([]31) > вкладку []5] 5] > [Групп. изобр.] > [Откл.] ([]31). Однако сгруппированные изображения невозможно разгруппировать во время индивидуального воспроизведения. Перед использованием

Основные операции

Руководство по расширенным операциям

Основные сведения о камере

Автоматический/гибридный автоматический режим

Другие режимы съемки

Режим Р

Режимы Tv, Av, M и C

Режим воспроизведения

Беспроводные функции

Меню настройки

Принадлежности

Приложение

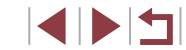

# Редактирование информации функции идентификации лица

Если во время воспроизведения окажется, что отображается неправильное имя, можно изменить или удалить его.

Однако невозможно добавить имена людей, которые не были обнаружены функцией идентификации лица (имена не отображаются), а также людей, имена которых были удалены.

# Изменение имен

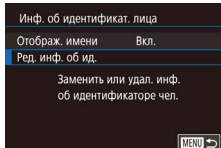

# Откройте экран настройки.

- Нажмите кнопку [MENU] и выберите пункт [Инф. об идентификат. лица] на вкладке [ 3] ( 31).
- Кнопками [▲][▼] или диском (∰) выберите пункт [Ред. инф. об ид.], затем нажмите кнопку (இ).

# ыберите лицо

# Выберите изображение.

- В соответствии с процедурой из раздела «Проверка людей, обнаруженных функцией идентификации лица» (Д115) выберите изображение и нажмите кнопку [இ].
- Вокруг выбранного лица отображается оранжевая рамка. Если на изображении отображаются несколько лиц, кнопками [4][▶] или диском
   выберите имя, которое требуется изменить, и нажмите кнопку (இ).

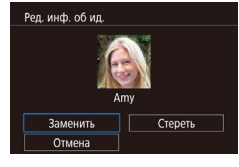

### **З** Выберите вариант редактирования.

Кнопками [▲][▼][◀][▶] или диском (④) выберите пункт [Заменить], затем нажмите кнопку (④).

- 4 Выберите имя человека для использования при перезаписи.
- В соответствии с инструкциями шага 2 раздела «Перезапись и добавление информации о лице» (Д48) выберите имя человека, которое требуется использовать для перезаписи.
- Экран [Ред. инф. об ид.] можно также открыть, нажав изображение на экране из шага 2, нажав [SET] для отображения оранжевой рамки, затем нажав на лицо, чтобы перезаписать имя этого человека.
  - Варианты редактирования можно также выбирать, нажимая их на шаге 3.

# Удаление имен

- На экране, отображаемом на шаге 3 раздела «Изменение имен» (П119), выберите пункт [Стереть] и нажмите кнопку [இ].
- После появления запроса [Стереть?] кнопками
   [4] [▶] или диском (♣) выберите [OK], затем нажмите кнопку (♣).

Перед использованием

Основные операции

Руководство по расширенным операциям

Основные сведения о камере

Автоматический/гибридный автоматический режим

Другие режимы съемки

Режим Р

Режимы Tv, Av, M и C

Режим воспроизведения

Беспроводные функции

Меню настройки

Принадлежности

Приложение

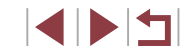

# Варианты просмотра изображений

## Использование сенсорного экрана

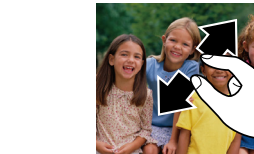

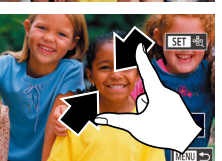

#### Увеличение при двойном нажатии

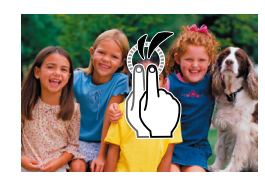

- Для увеличения разведите пальцы
- Повторяя это действие, можно увеличить изображения приблизительно в 10 раз.
- Для перемещения отображаемого положения перетаскивайте изображение на экране.
- Для уменьшения сведите пальцы.
- Нажмите [[MENU]] для восстановления режима отображения одного изображения.

• Быстро дважды нажмите экран. чтобы увеличить

• Для возврата из режима увеличения в режим

отображения одного изображения быстро дважды

изображение приблизительно в 3 раза.

нажмите экран.

# Другие режимы съемки

Режим Р

Перед использованием

Основные операции

Режимы Tv, Av, M и C

Режим воспроизведения

Руководство по расширенным операциям

Основные сведения о камере

Автоматический/гибридный

автоматический режим

Беспроводные функции

Меню настройки

Принадлежности

Приложение

Алфавитный указатель

# Увеличение изображений

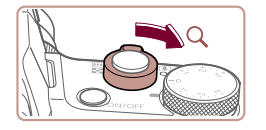

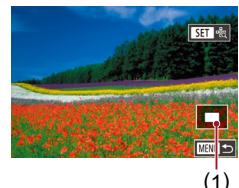

🕨 Фотографии 🕨 Видеофильмы

# Увеличьте изображение.

- При перемещении рычага зумирования в направлении [Q] изображение увеличивается. Продолжая удерживать рычаг зумирования нажатым, можно увеличивать изображения приблизительно в 10 раз.
- Для справки отображается приблизительное положение области, видимой на экране (1).
- Для уменьшения переместите рычаг зумирования в направлении [ ]. Продолжайте удерживать для возврата в режим отображения одного изображения.
- 2 Перемещайте отображаемую область и переходите между изображениями, как требуется.
- Для перемещения отображаемой области нажимайте кнопки [▲][▼][◀][▶].
- Для перехода на другие изображения в режиме увеличения поворачивайте диск ().
- В режим отображения одного изображения из режима увеличения можно вернуться, нажав кнопку [MENU].
- Когда отображается значок [ דיף], можно проверить фокусировку, нажав кнопку [ ] для отображения области, находящейся в фокусе (Проверка фокусировки). Если в фокусе находятся несколько областей, для последовательного переключения на другие области нажимайте кнопку [ ]].

# Просмотр слайд-шоу

# 🕨 Фотографии 🕨 Видеофильмы

Автоматическое воспроизведение изображений с карты памяти производится следующим образом.

- У
   У

   1
   2
   3
   4
   5
   6
   PLAY1

   Защита
   Ловернуть
   Ссерень
   Избранные
   Слайд: шоу
   Слайд: шоу
- Нажмите кнопку [MENU] и выберите пункт [Слайд-шоу] на вкладке [ ] 1] ([] 31).
- Кнопками [▲][▼] или диском () выберите пункт [Старт], затем нажмите кнопку ().
- В течение нескольких секунд отображается сообщение [Загрузка снимка], затем запускается слайд-шоу.
- Для прекращения слайд-шоу нажмите кнопку [MENU].

 Во время слайд-шоу функции энергосбережения камеры (П27) отключаются.

- Для приостановки или возобновления слайд-шоу нажмите кнопку (())
- Во время воспроизведения можно переключаться на другие изображения, нажимая кнопки [4][b] или поворачивая диск [). Для быстрого перехода вперед или назад удерживайте кнопки [4][b] нажатыми.
- Повтор слайд-шоу, время отображения каждого изображения и эффект перехода между изображениями можно настроить на экране, для открытия которого следует выбрать пункт [Настройка] и нажать кнопку ()] ([]31).

• Слайд-шоу можно также останавливать, нажав на экран.

# Защита изображений

Защита

0-m 0FF

#### ▶ Фотографии 🕨 Видеофильмы

Защищайте важные изображения для предотвращения случайного стирания (Ш123).

- Нажмите кнопку (இ), выберите значок (Ота) в меню, затем выберите вариант (Ота) (кнопками [4][) или диском (இ)). Отображается значок [От].
- Чтобы отменить защиту, выберите вариант [OFF].
   Значок [ ] больше не отображается.
- При форматировании карты памяти защищенные изображения с этой карты будут стерты (ДД171).

 Защищенные изображения невозможно удалить с помощью предусмотренной в камере функции удаления. Чтобы удалить их таким способом, сначала отмените защиту.

# С помощью меню

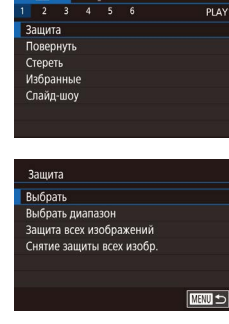

### Откройте экран настройки.

 Нажмите кнопку [MENU] и выберите пункт [Защита] на вкладке [ ] (Д31).

# 2 Укажите способ выбора.

- Выберите требуемый вариант (📖 31).
- Для возврата на экран меню нажмите кнопку [MENU].

#### Перед использованием

Основные операции

Руководство по расширенным операциям

Основные сведения о камере

Автоматический/гибридный автоматический режим

Другие режимы съемки

Режим Р

Режимы Tv, Av, M и C

Режим воспроизведения

Беспроводные функции

Меню настройки

Принадлежности

Приложение

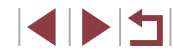

# Выбор изображений по одному

# Выбор диапазона

#### Перед использованием

# Выберите пункт [Выбрать].

 В соответствии с процедурой из раздела «С помощью меню» (Д121) выберите пункт [Выбрать] и нажмите кнопку [இ].

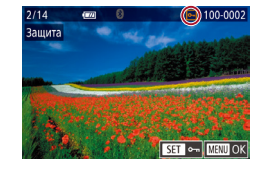

# 2 Выберите изображение.

- Кнопками [◀] [▶] или диском [⊕] выберите изображение, затем нажмите кнопку [⊕].
   Отображается значок [⊡].
- Чтобы отменить выбор, снова нажмите кнопку [இ]. Значок [🔄] больше не отображается.
- Повторите эту операцию для задания других изображений.

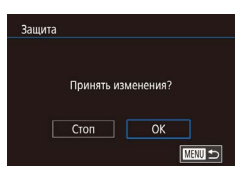

# З Установите защиту изображения.

- Нажмите кнопку [MENU]. Отображается сообщение с запросом подтверждения.
- Кнопками [4][) или диском () выберите [OK], затем нажмите кнопку ().

 Если переключиться в режим съемки или выключить камеру до завершения процесса настройки на шаге 3, изображения не будут защищены.

Изображения можно также выбирать или очищать, нажимая экран на шаге 2, а экран запроса подтверждения можно открыть, нажав [MENU].

• Изображения можно также защитить, нажав [OK] на экране из шага 3.

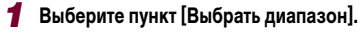

- В соответствии с процедурой из раздела «С помощью меню» (П 121) выберите пункт [Выбрать диапазон] и нажмите кнопку [இ].
- **2** Выберите начальное изображение.
- Нажмите кнопку 📳.
- Кнопками [4][ ) или диском [) выберите изображение, затем нажмите кнопку [].

- **З** Выберите конечное изображение.
- Нажмите кнопку [], выберите пункт [Последний снимок], затем нажмите кнопку []].
- Кнопками []] ) или диском () выберите изображение, затем нажмите кнопку ().
- В качестве последнего изображения не могут быть выбраны изображения, расположенные перед первым изображением.

Основные операции

Руководство по расширенным операциям

Основные сведения о камере

Автоматический/гибридный автоматический режим

Другие режимы съемки

Режим Р

Режимы Tv, Av, M и C

Режим воспроизведения

Беспроводные функции

Меню настройки

Принадлежности

Приложение

Алфавитный указатель

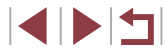

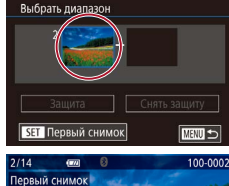

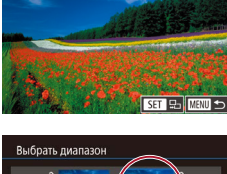

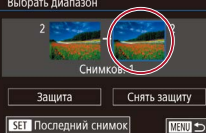

оспелний снимо

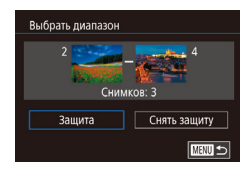

# Истановите защиту изображений.

 Кнопкой [▼] выберите пункт [Защита], затем нажмите кнопку 📳.

Чтобы отменить защиту для групп изображений, выберите пункт [Снять защиту] на шаге 4.

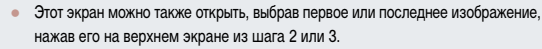

Изображения можно также защитить, нажав [Защита] на экране из шага 4.

#### Зашита сразу всех изображений

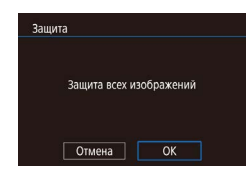

# Установите защиту изображений.

• В соответствии с процедурой из раздела

«С помощью меню» (🛄 121) выберите пункт [Защита всех изображений] и нажмите кнопку [ ( )].

• Кнопками [4] [ ] или диском [ ] выберите [OK]. затем нажмите кнопку [இ]

Выберите пункт [Зашита всех изображений].

# Снятие защиты сразу со всех изображений

Можно снять защиту сразу со всех изображений. Чтобы снять защиту, на шаге 1 пункта «Защита сразу всех изображений» выберите [Снятие защиты всех изобр.], затем выполните шаг 2.

# Удаление изображений

изображения ( 121) удалить невозможно.

#### • Фотографии • Видеофильмы

Выберите изображение для удаления.

• Кнопками [] ] или диском [] выберите

• После появления запроса [Стереть?] кнопками

[◀][▶] или диском [) выберите пункт [Стереть],

Перед использованием Основные операции

Руководство по расширенным операциям

Основные сведения о камере

Автоматический/гибридный автоматический режим

Другие режимы съемки

Режим Р

Режимы Ту. Ау. М и С

Режим воспроизведения

Беспроводные функции

Меню настройки

Принадлежности

Приложение

Алфавитный указатель

- - из шага 2.
  - ([]127).

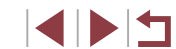

# Стереть? Стереть Отмена

- - Текущее изображение удаляется. ● Для отмены удаления кнопками [4][▶] или диском 💮 выберите пункт [Отмена], затем нажмите кнопку (இ)

Для изображений, записанных в обоих форматах RAW и JPEG, при нажатии кнопки [▲] во время отображения изображения доступны варианты [Стереть III], [Стереть JPEG] и [Стереть III]+JPEG].

Ненужные изображения можно выбирать и удалять по одному. Будьте осторожны при

изображение.

Удалите изображение.

Нажмите кнопку [▲].

удалении изображений. так как их невозможно восстановить. Однако зашишенные

# Текущее изображение можно также удалить, нажав пункт [Стереть] на экране

• Изображения можно также удалять с помощью жестов сенсорного экрана

# Удаление сразу нескольких изображений

Можно выбрать несколько изображений и удалить их за одну операцию. Будьте осторожны при удалении изображений, так как их невозможно восстановить. Однако защищенные изображения ( 121) удалить невозможно.

# Указание способа выбора

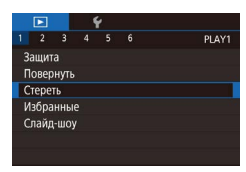

Стереть

Выбрать

Выбрать диапазон

Выбрать все изоб.

# Откройте экран настройки.

Укажите способ выбора.

MENU

 Нажмите кнопку [MENU], затем выберите пункт [Стереть] на вкладке [ 🕨 1] (🛄 31).

• Кнопками [▲][▼] или диском [④] задайте

способ выбора, затем нажмите кнопку (இ).

• Для возврата на экран меню нажмите кнопку

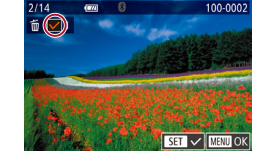

Выбор изображений по одному

# Выберите пункт [Выбрать].

• В соответствии с процедурой из раздела «Указание способа выбора» (🛄 124) выберите пункт [Выбрать] и нажмите кнопку [

#### 2 Выберите изображение.

- После выбора изображения в соответствии с шагом 2 раздела «Выбор изображений по одному» (🛄 122) отображается значок [
- Чтобы отменить выбор, снова нажмите кнопку [இ]. Значок [] больше не отображается.
- Повторите эту операцию для задания других изображений.

# З Удалите изображения.

- Нажмите кнопку [MENU]. Отображается сообщение с запросом подтверждения.
- Кнопками [4] [ ] или диском [ ] выберите [OK], затем нажмите кнопку (@).

При выборе изображения, записанного в обоих форматах RAW и JPEG, удаляются обе версии.

Перед использованием

Основные операции

Руководство по расширенным операциям

Основные сведения о камере

Автоматический/гибридный автоматический режим

Другие режимы съемки

Режим Р

Режимы Ту, Ау, М и С

Режим воспроизведения

Беспроводные функции

Меню настройки

Принадлежности

Приложение

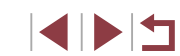

| Стереть |             |
|---------|-------------|
| Стер    | реть?       |
| Стоп    | ОК          |
|         | 17(3)III +> |

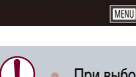

# Выбор диапазона

# Выберите пункт [Выбрать диапазон].

 В соответствии с процедурой из раздела «Указание способа выбора» (ПП124) выберите пункт [Выбрать диапазон] и нажмите кнопку (இ).

# 2 Выберите изображения.

 Для задания изображений выполните шаги 2 – 3 раздела «Выбор диапазона» (П 122).

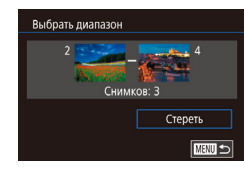

# З Удалите изображения.

 Кнопкой (▼) выберите пункт [Стереть], затем нажмите кнопку (இ).

# Задание сразу всех изображений

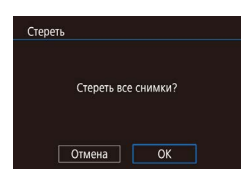

# 2 Удалите изображения.

 Кнопками [4][) или диском () выберите [OK], затем нажмите кнопку ().

Выберите пункт [Выбрать все изоб.]. В соответствии с процедурой из раздела

«Указание способа выбора» (Д 124) выберите пункт [Выбрать все изоб.] и нажмите кнопку (இ)

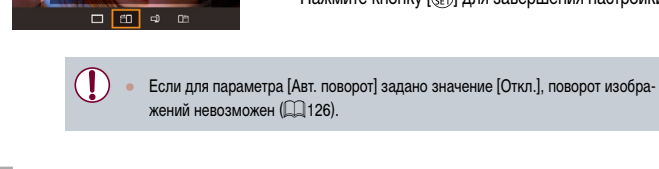

Товернуть

# С помощью меню

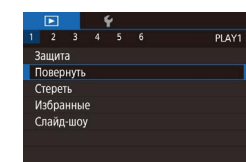

# Выберите пункт [Повернуть].

Выберите значок [1].

**2** Поверните изображение.

пүнкт 🖾 (📖 30).

• Нажмите кнопку (இ), затем выберите в меню

● Нажмите кнопку [◀] или [▶], в зависимости от

кнопки изображение поворачивается на 90°.

требуемого направления. При каждом нажатии

Нажмите кнопку ( ) для завершения настройки.

 Нажмите кнопку [MENU] и выберите пункт [Повернуть] на вкладке [ ] (] (] 31).

# Поворот изображений

□ ± □ ⇒ □

Измените ориентацию изображений и сохраните их. как указано ниже.

Фотографии Видеофильмы

Перед использованием

Основные операции

Руководство по расширенным операциям

Основные сведения о камере

Автоматический/гибридный автоматический режим

Другие режимы съемки

Режим Р

Режимы Tv, Av, M и C

Режим воспроизведения

Беспроводные функции

Меню настройки

Принадлежности

Приложение

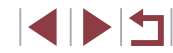

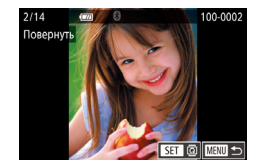

# 2 Поверните изображение.

- Кнопками [4] [>] или диском [) выберите изображение.
- При каждом нажатии кнопки (<sup>(இ)</sup>) изображение поворачивается на 90°.
- Для возврата на экран меню нажмите кнопку [MENU].

 На экране из шага 2 можно также нажать [SET], чтобы повернуть изображения, или нажать [NENU], чтобы вернуться на экран меню.

# Отключение автоматического поворота

Для отключения автоматического поворота изображений в зависимости от текущей ориентации камеры выполните приведенные ниже шаги.

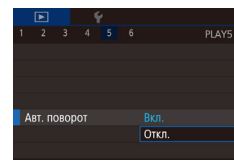

 Нажмите кнопку [MENU], выберите пункт [Авт. поворот] на вкладке [ 5], затем выберите значение [Откл.] (ДЗ1).

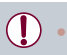

Если для параметра [Авт. поворот] задано значение [Откл.], поворот изображений невозможен (Д125). Кроме того, уже повернутые изображения будут отображаться в исходной ориентации.

# Пометка изображений как избранных

#### Фотографии Видеофильмы

Перед использованием

Основные операции

Изображения можно систематизировать, помечая их как избранные. Выбрав категорию в режиме воспроизведения с фильтром, можно применять указанные ниже операции только ко всем таким изображениями.

«Воспроизведение» ([[111]), «Просмотр слайд-шоу» ([[121]), «Защита изображений» ([[121]), «Удаление изображений» ([[123]), «Добавление изображений в список печати (DPOF)» ([[194]), «Добавление изображений в фотокнигу» ([[197])

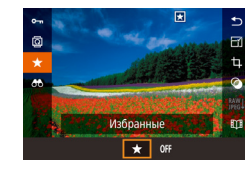

- Нажмите кнопку (இ), затем выберите в меню пункт [★] (□30).
- Чтобы отменить пометку изображения, повторите эту операцию и выберите вариант [OFF], затем нажмите кнопку [இ].

# С помощью меню

| _ |       | _    |   |  |    |
|---|-------|------|---|--|----|
|   |       |      | 1 |  |    |
| 1 |       |      |   |  | PL |
| 3 | ащит  | а    |   |  |    |
| Г | Іовер | нуть |   |  |    |
| 0 | тере  |      |   |  |    |
| V | 1збра | нны  | e |  |    |
| C | лайд  | -Ш0) |   |  |    |
|   |       |      |   |  |    |
|   |       |      |   |  |    |

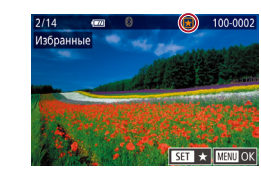

# Выберите пункт [Избранные].

 Нажмите кнопку [MENU] и выберите пункт [Избранные] на вкладке [ ] 1] ([] 31).

# 2 Выберите изображение.

- Кнопками [◀][▶] или диском (∰) выберите изображение, затем нажмите кнопку (இ). Отображается значок [★].
- Чтобы отменить пометку изображения, снова нажмите кнопку [இ]. Значок [★] больше не отображается.
- Повторите эту операцию для выбора дополнительных изображений.

Руководство по расширенным операциям

Основные сведения о камере

Автоматический/гибридный автоматический режим

Другие режимы съемки

Режим Р

Режимы Tv, Av, M и C

Режим воспроизведения

Беспроводные функции

Меню настройки

Принадлежности

Приложение

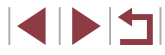

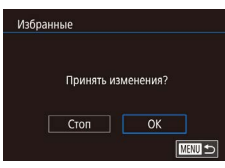

# Завершите процесс настройки.

- Нажмите кнопку [MENU]. Отображается сообщение с запросом подтверждения.
- Кнопками [◀] [▶] или диском [♣] выберите [OK], затем нажмите кнопку [♣].

 Если переключиться в режим съемки или выключить камеру до завершения процесса настройки на шаге 3, изображения не будут помечены как избранные.

 Если пометить изображения как избранные, их будет проще добавлять в альбомы (Д] 136).

- Текущие изображения можно также выбрать или отменить их выбор, нажав экран на шаге 2.
- Изображения можно также помечать как избранные с помощью жестов сенсорного экрана (Д] 127).

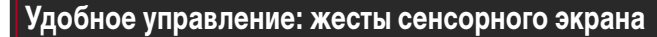

#### Фотографии Видеофильмы

Перед использованием

Основные операции

В режиме отображения одного изображения можно быстро и просто активизировать функции, назначенные четырем жестам сенсорного экрана.

# Использование функций, назначенных жестам сенсорного экрана

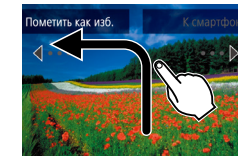

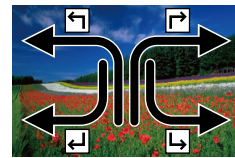

- Проведите пальцем по экрану, как показано на рисунке.
- Активизируется функция, назначенная жесту [

• Аналогично можно активизировать функции,

• Настройте требуемые функции, назначенные

назначенные жестам [→], [↓] и [↓], проводя

Режим Р

Режимы Tv, Av, M и C

Режим воспроизведения

Руководство по расширенным операциям

Основные сведения о камере

Автоматический/гибридный автоматический режим

Другие режимы съемки

Беспроводные функции

Меню настройки

Принадлежности

Приложение

Алфавитный указатель

# Изменение функций для жестов сенсорного экрана

пальцем по экрану.

жестам сенсорного экрана.

Упростите часто используемые операции с камерой, переназначив их требуемым жестам сенсорного экрана.

- Откройте экран настройки.
- Нажмите кнопку [MENU], затем выберите пункт [Настр.сенс.экр.] на вкладке [ ] 6] ( ] 31).

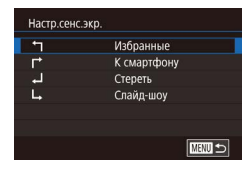

# 2 Назначьте функцию жесту сенсорного экрана.

- Кнопками [▲][▼] или диском [④] выберите жест сенсорного экрана, затем нажмите кнопку [④].
- Кнопками [▲][▼] или диском [♣] выберите назначаемую функцию.

# Назначаемые функции

| Слайд-шоу        | Запуск слайд-шоу.                                                  |
|------------------|--------------------------------------------------------------------|
| Стереть          | Удаление изображения.                                              |
| Защита           | Установка или отмена защиты изображения.                           |
| Повернуть        | Поворот изображения.                                               |
| Избранные        | Пометка изображений как избранных или снятие такой<br>отметки.     |
| Следующее избр.  | Отображение следующего изображения, помеченного как<br>избранное.  |
| Предыдущее избр. | Отображение предыдущего изображения, помеченного как<br>избранное. |
| Следующая дата   | Отображение первого изображения со следующей датой<br>съемки.      |
| Предыдущая дата  | Отображение первого изображения с предыдущей датой<br>съемки.      |
| К камере         |                                                                    |
| К смартфону      | Доступ к экрану подключения по Wi-Fi.                              |
| К компьютеру     | Подробные сведения о Wi-Fi см. в разделе «Беспроводные             |
| К принтеру       | функции» (Щ141).                                                   |
| К веб-услуге     |                                                                    |

# Редактирование фотографий

 Редактирование изображений (Ш128 – Ш131) возможно только при наличии достаточного места на карте памяти.

- Экраны редактирования различных функций можно открывать, нажимая изображение после выбора нужной функции в меню.
- Когда на экране редактирования отображается значок [<u>MENU</u>], при желании вместо кнопки [<u>MENU</u>] можно нажимать значок [<u>MENU</u>].
- Когда на экране редактирования отображается значок [SET], при желании вместо кнопки (இ) можно нажимать значок [SET].

# Изменение размера изображений

SET 🕞

M 51 52

Сохранить новое изображение?

OK

Изменить размер

Отмена

• Фотографии • Видеофильмы

Сохраните копию изображений с меньшим разрешением.

# Выберите размер изображения.

- Нажмите кнопку (இ), выберите в меню значок [-4], затем выберите размер изображения ([\_]30).
- Нажмите кнопку (இ).

# 2 Сохраните новое изображение.

- После появления запроса [Сохранить новое изображение?] кнопками [4][) или диском
   [\*]] выберите [ОК], затем нажмите кнопку [?]].
- Изображение сохраняется в виде нового файла.

#### Перед использованием

Основные операции

Руководство по расширенным операциям

Основные сведения о камере

Автоматический/гибридный автоматический режим

Другие режимы съемки

Режим Р

Режимы Tv, Av, M и C

Режим воспроизведения

Беспроводные функции

Меню настройки

Принадлежности

Приложение

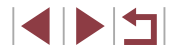

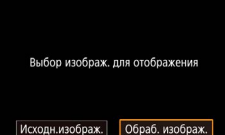

# Просмотрите новое изображение.

- Кнопками [4] [ ] или диском [] выберите пункт [Обраб, изображ.], затем нажмите кнопку 🚇].
- Отображается сохраненное изображение.

Редактирование изображений, снятых с разрешением [S2], невозможно. Редактирование изображений RAW невозможно.

Изменение размера изображений на более высокие разрешения невозможно.

Сохраненные изображения можно также просмотреть, нажав [Обраб, изображ.] на экране из шага 3.

# С помошью меню

2 3 4 5 PLAY3 Изменить размер Кадрир-ние Коррекция кр. Глаз Инф. об илентификат. лица Преобр. изобр. RAW

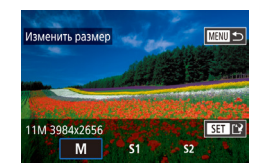

# Выберите пункт [Изменить размер].

 Нажмите кнопку [MENU] и выберите пункт [Изменить размер] на вкладке [ ] 3] ( 31).

# 2 Выберите изображение.

• Кнопками [] ] или диском [] выберите изображение, затем нажмите кнопку (இ).

# З Выберите размер изображения.

● Кнопками [◀] [▶] или диском [♣] выберите размер, затем нажмите кнопку [

Сохраните изображение в новый файл. и просмотрите его.

- Выполните шаг 2 раздела «Изменение размера изображений» (Ш128).
- Нажмите кнопку [MENU], затем выполните шаг 3 из раздела «Изменение размера изображений» (Ш128).

# Кадрирование

• Фотографии Видеофильмы

Можно указать часть изображения для сохранения в виде отдельного файла изображения.

- 1 Откройте экран настройки.
- Нажмите кнопку ( ), выберите в меню значок [t]. затем нажмите кнопку []] (]30).
- **2** Измените размер, положение и формат кадра рамки кадрирования.
- Чтобы изменить размер рамки, перемещайте рычаг зумирования.
- Для перемещения рамки нажимайте кнопки
- Чтобы изменить ориентацию рамки, диском [ выберите значок [[]], затем нажмите кнопку [()]]
- Чтобы изменить формат кадра рамки, диском 📾 выберите значок 🗔 формата кадра ([3:2], [16:9], [4:3] и [1:1]) несколько раз нажмите кнопку [இ]

Перед использованием

Основные операции

Руководство по расширенным операциям

Основные сведения о камере

Автоматический/гибридный автоматический режим

Другие режимы съемки

Режим Р

Режимы Ту. Ау. М и С

Режим воспроизведения

Беспроводные функции

Меню настройки

Принадлежности

Приложение

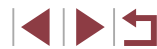

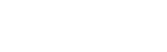

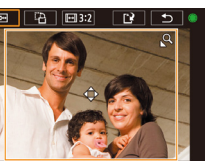

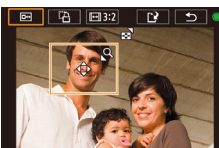

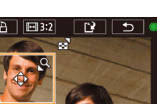

# **3** Просмотрите кадрированное изображение.

- Диском () выберите значок 🖽.
- Для переключения экрана между кадрированным изображением и рамкой кадрирования нажимайте кнопку (இ).

# 4 Сохраните изображение в новый файл и просмотрите его.

- Диском () выберите значок (), затем нажмите кнопку ().
- Выполните шаги 2 3 раздела «Изменение размера изображений» (Д128).
- Редактирование изображений RAW невозможно.
- Повторное кадрирование кадрированных изображений невозможно.
- Для кадрированных изображений невозможно изменение размера или применение художественных фильтров.
- Количество пикселов (разрешение) у кадрированных изображений ниже, чем у исходных изображений.
- При просмотре кадрированного изображения на шаге 3 можно изменять размеры, положение и формат кадра рамки кадрирования.
- Операции из шага 2 можно также выполнять, нажав кнопку [MENU], выбрав вкладку [ ] 3] > [Кадрир-ние], нажав кнопку [(இ)], выбрав изображение и снова нажав кнопку [(இ)].
- При обрезке фотографий, снятых с использованием функции идентификации лица (Д45), на обрезанном изображении остаются имена только тех людей, которые остались на обрезанном изображении.
- Рамку кадрирования на шаге 2 можно также перемещать, перетаскивая ее.
   Размер рамок можно также изменять, сводя или разводя пальцы (Д120) на экране.
- Операции можно также выполнять, нажимая [□], []], []] и []] и []]
   в верхней части экрана из шага 2.

# Применение эффекта фильтра

# Выберите эффект.

- Нажмите кнопку [இ], выберите в меню значок
   [Q], затем выберите эффект ([]30).
- Нажмите кнопку [இ].

# 2 Выполните требуемую настройку эффекта.

- []: кнопками []] ] настройте контрастность.
- [오]: кнопками [◀][▶] настройте размытие.
- [
   ыили [
   настройте уровень эффекта, нажимая или проводя пальцем по шкале внизу экрана.
- []: кнопками []] ] настройте насыщенность цветов.
- []: кнопками []] настройте цветовой тон.
- [4]: Для изменения размера рамки перемещайте рычаг зумирования, для перемещения рамки поворачивайте диск (4).
- З Сохраните изображение в новый файл и просмотрите его.
- Нажмите кнопку 📳.
- Выполните шаги 2 3 раздела «Изменение размера изображений» (Д128).

# Перед использованием

Основные операции

Руководство по расширенным операциям

Основные сведения о камере

Автоматический/гибридный автоматический режим

Другие режимы съемки

Режим Р

Режимы Tv, Av, M и C

Режим воспроизведения

Беспроводные функции

Меню настройки

Принадлежности

Приложение

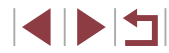

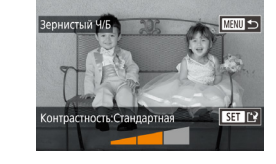

- Эти же операции можно выполнить, нажав кнопку [MENU], выбрав вкладку [D2] > [Художеств. фильтры], выбрав изображение и нажав кнопку [<sup>3</sup>/<sub>4</sub>].
- [4]]: Для изменения ориентации рамки на вертикальную нажмите кнопки
   [4][1]] на экране из шага 2. Для перемещения рамки снова нажмите кнопки
   [4][1]]. Для возврата к горизонтальной ориентации рамки нажимайте кнопки

 Эффект можно также настраивать, нажимая или перетаскивая шкалу внизу экрана из шага 2. Для эффекта []] рамку можно также перемещать, нажимая на экран или перетаскивая рамку по экрану.

# Коррекция «красных глаз»

🕨 Фотографии 🕨 Видеофильмы

Служит для автоматической коррекции изображений, на которых имеется эффект «красных глаз». Исправленное изображение можно сохранить в отдельный файл.

# • • • 1 2 3 4 5 6 Узменить размер Кадрир-ние Кадрир-ние Миф. об идентификат. лица Преобр. изобр. RAW

- Выберите пункт [Коррекция кр. Глаз].
- Нажмите кнопку [MENU], затем выберите пункт [Коррекция кр. Глаз] на вкладке [ ] 3] ( [] 31).

# 2 Выберите изображение.

 Кнопками [] [] или диском [] выберите изображение.

# З Выполните коррекцию изображения.

- Нажмите кнопку [@].
- Выполняется коррекция «красных глаз», обнаруженных камерой, и вокруг исправленных областей изображения отображаются рамки.
- Увеличьте или уменьшите изображения, как требуется. Выполните шаги из раздела «Увеличение изображений» (Д120).

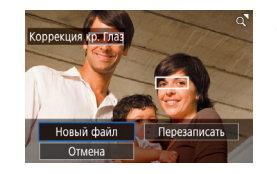

- 4 Сохраните изображение в новый файл и просмотрите его.
- Кнопками [▲][▼][◀][▶] или диском [∰] выберите пункт [Новый файл], затем нажмите кнопку [∰].
- Изображение сохраняется в виде нового файла.
- Нажмите кнопку [MENU], затем выполните шаг 3 из раздела «Изменение размера изображений» (Д128).

# Некоторые изображения могут корректироваться неправильно. Чтобы записать исправленное изображение вместо исходного, выберите на шаге 4 вариант [Перезаписать]. В таком случае исходное изображение

- будет стерто.
- Перезапись защищенных изображений невозможна.
- Редактирование таким образом изображений RAW невозможно.
- К изображениям JPEG, записанным также в формате RAW, можно применить коррекцию «красных глаз», но перезаписать исходное изображение невозможно.
- Изображения также можно сохранить, нажав [Новый файл] или [Перезаписать] на экране из шага 4.

Перед использованием

Основные операции

Руководство по расширенным операциям

Основные сведения о камере

Автоматический/гибридный автоматический режим

Другие режимы съемки

Режим Р

Режимы Tv, Av, M и C

Режим воспроизведения

Беспроводные функции

Меню настройки

Принадлежности

Приложение

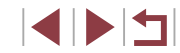

# Обработка изображений RAW с помощью камеры

• Фотографии • Видеофильмы

Камера может обрабатывать изображения, снятые в формате RAW. Исходное изображение RAW остается неизменным, а копия сохраняется в виде изображения JPEG.

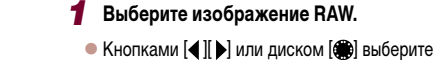

изображение RAW.

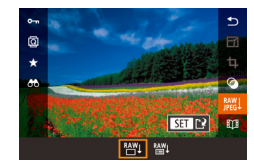

# **2** Откройте экран настройки.

- Нажмите кнопку (இ) и выберите пункт ([₩]] в меню. Выберите требуемый вариант (кнопками [◀][▶] или диском (₩)).
- Если выбран вариант [<sup>™</sup>], переходите к шагу 5.

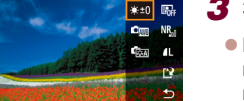

# Задайте условия обработки.

 Если выбран вариант [<sup>\*</sup><sup>[\*</sup>], нажмите кнопку [<sup>®</sup>], кнопками [**^**][**\***][**4**][**>**] выберите вариант, затем нажмите кнопку [<sup>®</sup>].

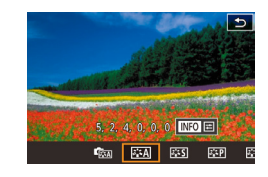

#### Настройте дополнительные параметры.

 Выберите эффект (кнопками [4][ ) или диском (), затем нажмите кнопку (), чтобы вернуться на экран из шага 3.

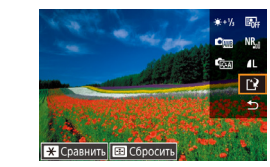

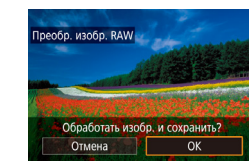

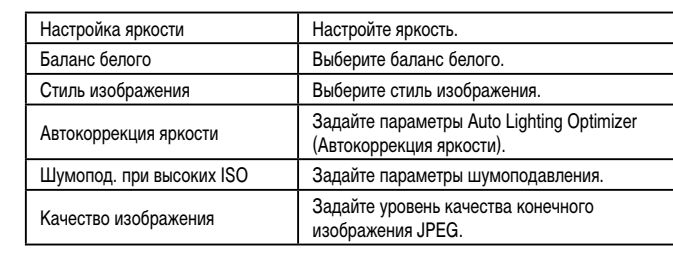

кнопку 🚇].

 Можно также задать эффект для условия обработки, выбранного на экране из шага 3, поворачивая диск ()).

**5** Сохраните изображение.

Если выбран вариант [<sup>RAW</sup>], кнопками [▲][▼]
 [◀] [▶] выберите значок [[^¥]. Нажмите кнопку

[இ]. выберите [OK] (кнопками [4]] ] или

Если выбран вариант [<sup>RAW</sup>↓], кнопками [◀][▶]

диском []], затем снова нажмите кнопку []].

или диском 🕮 выберите ЮКІ, затем нажмите

- Для увеличения изображения на экране из шага 3 перемещайте рычаг зумирования в направлении [Q].
- Чтобы восстановить исходные настройки, на экране из шага 3 нажмите кнопку [⊡], выберите [OK] (кнопками [◀][▶] или диском (), затем нажмите кнопку ()).
- Можно настроить дополнительные параметры для функций, отмеченных значком ([NFO] на экране из шага 4, нажав кнопку [▼].
- Чтобы перед сохранением на шаге 5 сравнить текущее изображение с исходным, нажмите кнопку [+] и поверните диск (+). Для возврата к экрану настройки нажмите кнопку [MENU].

#### Перед использованием

Основные операции

Руководство по расширенным операциям

Основные сведения о камере

Автоматический/гибридный автоматический режим

Другие режимы съемки

Режим Р

Режимы Tv, Av, M и C

Режим воспроизведения

Беспроводные функции

Меню настройки

Принадлежности

Приложение

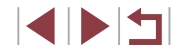

Основные операции

|   | Þ    |       | 1     | ŕ     |         |      | l |
|---|------|-------|-------|-------|---------|------|---|
|   |      |       |       |       |         | PLAY |   |
| И | змен | ить   | разм  | ер    |         |      |   |
|   | адри | р-ни  | e     |       |         |      |   |
|   | oppe | кция  | я кр. | Глаз  |         |      |   |
| И | нф.  | об и  | дент  | ифи   | кат. ли | ица  |   |
|   | реоб | ір. и | зобр  | . RAV | N       |      |   |
|   |      |       |       |       |         |      |   |

# Откройте экран настройки.

 Нажмите кнопку [MENU] и выберите пункт [Преобр. изобр. RAW] на вкладке [ ] 3] ([] 31).

# Укажите способ выбора.

- Выберите требуемый вариант (231).
- Для возврата на экран меню нажмите кнопку [MENU].

# Выбор изображений по одному

# Выберите пункт [Выбрать].

 В соответствии с процедурой из раздела «С помощью меню» (Д 133) выберите пункт [Выбрать] и нажмите кнопку [இ].

# 2/14 ee 100-0002 #21 1 1

# 2 Выберите изображение.

- После выбора изображения в соответствии с шагом 2 раздела «Выбор изображений по одному» (Д122) отображается значок [√].
- Чтобы отменить выбор, снова нажмите кнопку (இ). Значок (√) больше не отображается.
- Повторите эту операцию для задания других изображений.
- Нажмите кнопку [MENU], чтобы перейти на следующий экран.
- **З** Выполните обработку изображения.
- Для обработки изображения выполните шаги 2 5 раздела «Обработка изображений RAW в камере» (П132).

# Выберите пункт [Выбрать диапазон].

 В соответствии с процедурой из раздела «С помощью меню» (ПП 133) выберите пункт [Выбрать диапазон] и нажмите кнопку [இ].

# 2 Выберите изображения.

 Для задания изображений выполните шаги 2 – 3 раздела «Выбор диапазона» (П 122).

# З Выполните обработку изображений.

 Для обработки изображений выполните шаги 2 – 5 раздела «Обработка изображений RAW в камере» (Д132).

 Изображения, полученные при обработке в камере, не будут полностью совпадать с изображениями, обработанными программой Digital Photo Professional.

Одновременно можно выбрать до 500 изображений.

Автоматический/гибридный автоматический режим

Руководство по расширенным операциям

Основные сведения о камере

Другие режимы съемки

Режим Р

Режимы Tv, Av, M и C

Режим воспроизведения

Беспроводные функции

Меню настройки

Принадлежности

Приложение

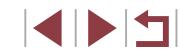

# Редактирование видеофильмов

Фотографии Видеофильмы

Можно удалить ненужные фрагменты с начала или конца видеофильма.

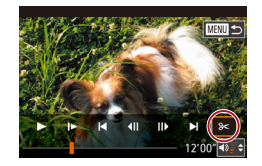

# Выберите значок [%].

- В соответствии с инструкциями шагов 1 5 раздела «Воспроизведение» ([1] 111) выберите значок [%] и нажмите кнопку (@).
- Отображаются панель редактирования видеофильма и шкала редактирования.

(1) – панель редактирования видеофильмов,

 Кнопками [▲][▼] выберите значок [以] или []//]. • Чтобы задать отрезаемую часть (обозначается

меткой [💦]), кнопками [4] [ 🕨] или диском 🕽

перемещайте оранжевый значок 🔲 или 🏓.

Для обрезки начала видеофильма (от метки

[ ]) выберите значок [ ], для обрезки конца видеофильма выберите значок [2]//].

 Если переместить метку ( или ) в положение. не совпадающее в меткой [X]. в режиме [X] обрезается часть до ближайшей метки [X]

слева, а в режиме []]/[] обрезается часть после

ближайшей метки [🔀] справа.

Укажите обрезаемые части.

(2) – шкала редактирования.

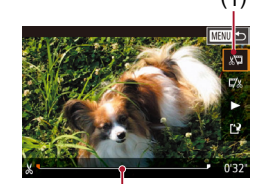

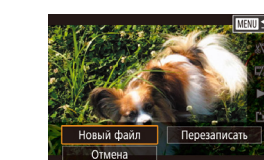

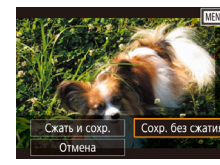

- Просмотрите отредактированный видеофильм.
- Кнопками []]] выберите значок []. затем нажмите кнопку (இ). Начинается воспроизведение отредактированного видеофильма.
- Для повторного редактирования видеофильма повторите шаг 2.
- Чтобы отменить редактирование, нажмите кнопку [MENU], выберите [OK] (кнопками [4] [] или диском []), затем нажмите кнопку []].

#### Сохраните отредактированный видеофильм. Δ

- Кнопками [▲][▼] выберите значок [[\*]]. затем нажмите кнопку 🚇].
- Кнопками [▲][▼][◀][▶] или диском [♣] выберите пункт [Новый файл], затем нажмите кнопку [இ].
- Выберите пункт [Сохр. без сжатия], затем нажмите кнопку (இ)
- Видеофильм сохраняется в виде нового файла.

- Чтобы перезаписать исходный видеофильм обрезанным видеофильмом, выберите на шаге 4 вариант [Перезаписать]. В таком случае исходный видеофильм будет стерт.
- Если на карте памяти недостаточно свободного места, доступен только вариант [Перезаписать].
- Если во время записи закончится заряд аккумулятора, видеофильмы могут не записаться.
- При редактировании видеофильмов следует использовать полностью заряженный аккумулятор.

Видеофильмы можно также редактировать, нажимая панель редактирования видеофильма или шкалу редактирования.

Перед использованием

Основные операции

Руководство по расширенным операциям

Основные сведения о камере

Автоматический/гибридный автоматический режим

Другие режимы съемки

Режим Р

Режимы Ту. Ау. М и С

Режим воспроизведения

Беспроводные функции

Меню настройки

Принадлежности

Приложение

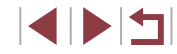

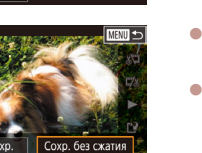

# Уменьшение размера файлов

Размеры файлов видеофильмов можно уменьшать, сжимая их следующим образом.

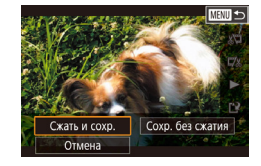

- На экране из шага 2 раздела «Редактирование видеофильмов» выберите значок [[]]. Выберите пункт [Новый файл], затем нажмите кнопку [இ].
- Выберите пункт [Сжать и сохр.], затем нажмите кнопку [இ].

# Качество изображения сжатых видеозаписей

| До сжатия                                              | После сжатия            |
|--------------------------------------------------------|-------------------------|
| <sup>11</sup> FHD (59.94P), <sup>11</sup> FHD (29.97P) | <sup>II</sup> HD 29.97P |
| <sup>≝</sup> FHD 23.98P                                | <sup>E</sup> HD 23.98P  |
| <sup>E</sup> FHD (50.00P), <sup>E</sup> FHD (25.00P)   | EHD 25.00P              |

Сжатие видеофильмов [<sup>4</sup>Уба 29.97Р] и [<sup>4</sup>Уба 25.00Р] невозможно.

- Отредактированные видеофильмы невозможно сохранить в сжатом формате, если выбран вариант [Перезаписать].
- Сжатие видеофильмов до (<sup>в</sup>Нр) (29.972) или (<sup>в</sup>Нр) (25.002) позволяет уменьшить размер файла при сохранении качества изображения.

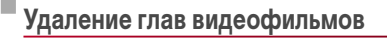

#### 🕨 Фотографии 🕨 Видеофильмы

Отдельные главы (клипы) (П37), записанные в режиме [37], можно по мере необходимости удалять. Будьте осторожны при удалении клипов, так как их невозможно восстановить.

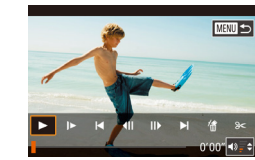

Стереть этот клип

OK

Отмена

# Выберите клип, который требуется удалить.

- В соответствии с шагами 1 2 раздела «Просмотр коротких видеофильмов, созданных при съемке фотографий (видеоподборка)» (Д 114) запустите воспроизведение короткого видеофильма, затем нажмите кнопку [இ], чтобы открыть панель управления видеофильмом.
- Чтобы выбрать клип, кнопками [4] [▶] или диском
   [●] выберите значок [[4] или [▶]], затем нажмите кнопку (இ).

# 2 Выберите значок [#].

- Кнопками [◀][▶] или диском [⊕] выберите значок [♣], затем нажмите кнопку [♣].
- Выбранный клип циклически воспроизводится.

# **З** Подтвердите удаление.

- Кнопками [4][) или диском [) выберите [OK], затем нажмите кнопку [).
- Клип удаляется, и короткий видеофильм перезаписывается.

 Если при выборе клипа камера подключена к принтеру, значок [備] не отображается. Перед использованием

Основные операции

Руководство по расширенным операциям

Основные сведения о камере

Автоматический/гибридный автоматический режим

Другие режимы съемки

Режим Р

Режимы Tv, Av, M и C

Режим воспроизведения

Беспроводные функции

Меню настройки

Принадлежности

Приложение

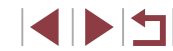

# Просмотр альбомов (Яркие моменты)

#### • Фотографии • Видеофильмы

Выбрав тему (например. дату или имя человека), можно создать альбом из автоматически выбранных изображений. соответствующих теме. Эти изображения объединяются в слайд-шоу, которое можно сохранить в виде короткого видеофильма длительностью 2-3 мин.

Перед использованием данной функции убедитесь. что аккумулятор полностью заряжен. Для создания альбомов также требуется свободное место на карте памяти. Рекомендуется использовать карту памяти емкостью 16 Гбайт или выше с объемом свободного места не менее 1 Гбайта.

# Выбор тем для альбомов

Нажмите кнопку ((P)) и выберите значок «Яркие моменты». Открывается начальный экран, позволяющий выбрать тему, которая будет использоваться камерой при подборе элементов альбома. Обратите внимание, что камера с большей вероятностью добавляет в альбом изображения, помеченные как избранные ( 126).

| Дата            | Создается альбом из изображений, снятых в один день.<br>Изображения выбираются из числа снимков, снятых в тот же день, что<br>и изображение, которое отображалось перед переходом на началь-<br>ный экран.                                                                                                    |
|-----------------|----------------------------------------------------------------------------------------------------|
| Имя<br>человека | Может использоваться для создания ежемесячных альбомов людей,<br>например альбомов детей по мере их роста.<br>Для альбомов можно выбирать людей, сведения для идентификации<br>лиц которых были зарегистрированы до съемки.<br>Изображения выбираются из числа снимков, содержащих тот же объект<br>и снятых в тот же месяц, что и изображение, которое отображалось<br>перед переходом на начальный экран. |
| Событие         | Отличный выбор для альбомов, посвященных отпуску, вечеринке или<br>другим событиям.<br>Изображения выбираются из числа снимков, снятых во время того<br>же события до и после изображения, которое отображалось перед<br>переходом на начальный экран.                                                                                                    |
| Ручной          | Включает изображения на основе выбранных пользователем изобра-<br>жений, дат или людей, зарегистрированных в функции идентифи-<br>кации лица.                                                                                                    |

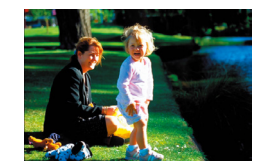

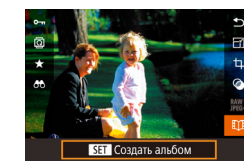

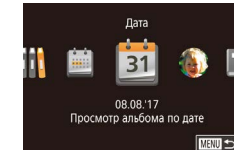

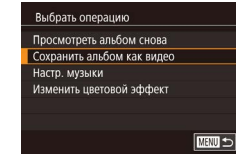

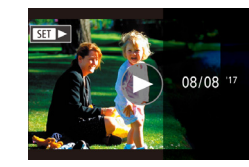

# Выберите изображение.

- Выберите изображение в режиме отображения одного изображения.
- Темы, доступные на шаге 3, зависят от даты съемки изображения и сведений для идентификации лиц.

# Откройте начальный экран.

- Нажмите кнопку (இ), выберите значок [[]] затем нажмите кнопку (இ) (130).
- Отображается сообщение [Занят], затем открывается начальный экран.

#### 3 Выполните предварительный просмотр альбома.

- Кнопками [◀] [▶] выберите в качестве темы альбома человека, пункт [Дата] или пункт [Событие]. затем нажмите кнопку [
- В течение нескольких секунд отображается сообщение [Загрузка], затем альбом воспроизводится.

# 4 Сохраните альбом.

- Кнопками [▲][▼] выберите пункт [Сохранить] альбом как видео]. затем нажмите кнопку (இ).
- После сохранения альбома отображается сообщение [Сохранение завершено].

**5** Запустите воспроизведение альбома ([[]111).

#### Перед использованием

Основные операции

Руководство по расширенным операциям

Основные сведения о камере

Автоматический/гибридный автоматический режим

Другие режимы съемки

Режим Р

Режимы Ту. Ау. М и С

Режим воспроизведения

Беспроводные функции

Меню настройки

Принадлежности

Приложение

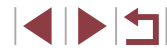

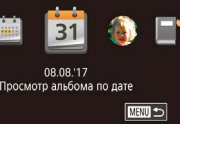

- Альбомы могут содержать следующие изображения, снятые камерой. - Фотографии
- Видеоподборки (📖 37), кроме сжатых видеофильмов
- Короткие видеоклипы с временем воспроизведения две секунды и более (ПП74), кроме сжатых видеофильмов
- Сохранение альбома возможно только при наличии достаточного свободного места на карте памяти.
- Начальный экран «Яркие моменты» можно также открыть, выбрав меню MENU ((Д31) > вкладку [[]2] > [[]] Яркие моменты].
- Для перехода на следующую главу во время просмотра перетаскивайте влево; для возврата на предыдущую главу перетаскивайте вправо.
- На шаге 4 можно указать цветовой эффект, выбрав пункт [Изменить цветовой эффект] и нажав кнопку [இ]. Чтобы просмотреть вид альбома с примененным выбранным эффектом, после выбора цветового эффекта кнопками [◀] [▶] и нажатия кнопки [இ] выберите пункт [Просмотреть альбом снова] на экране из шага 4.
- Для воспроизведения сохраненных альбомов выберите пункт [Список альбомов] на начальном экране «Яркие моменты», нажмите кнопку (இ)], выберите альбом из списка и снова нажмите кнопку (இ)].

# Добавление в альбомы музыкального сопровождения

Фотографии Видеофильмы

Перед использованием

Основные операции

Выберите один из семи видов фонового музыкального сопровождения для воспроизведения вместе с альбомом.

- Зарегистрируйте фоновое музыкальное сопровождение на карте памяти.
- В соответствии с шагами 1–4 раздела «Просмотр альбомов (Яркие моменты)» (Д136) выберите пункт [Настр. музыки] и нажмите кнопку (இ).
- Если используется новая или только что отформатированная карта памяти, отображается показанный слева экран. Выберите [OK] (кнопками
   [◀][▶] или диском (�), нажмите кнопку (�) и подождите около четырех минут, пока на карте не будут зарегистрированы семь видов музыкального сопровождения.
- Если на карте памяти уже зарегистрировано музыкальное сопровождение, переходите к шагу 2.

# 2 Создайте альбом.

 Для создания альбома выполните шаги 1 – 3 из раздела «Просмотр альбомов (Яркие моменты)» (ПП 136).

# Настройте параметры фонового музыкального сопровождения.

• Кнопками [▲][▼] или диском [∰] выберите требуемый пункт, нажмите кнопку [இ], затем кнопками [▲][▼] или диском [∰] выберите вариант (□31).

# Руководство по расширенным операциям

Основные сведения о камере

Автоматический/гибридный автоматический режим

Другие режимы съемки

Режим Р

Режимы Tv, Av, M и C

Режим воспроизведения

Беспроводные функции

Меню настройки

Принадлежности

Приложение

Алфавитный указатель

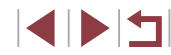

# Включение фоновой музыки Перед добав муз ее необходимо подготовить на новой/отформат. карте пам. (Заним. неск. мин.) Подготовить фон. муз.?

| Настр. музыки   |              |
|-----------------|--------------|
| Добав. фон.муз. | Да           |
| Звуков. микшер  | Фон.муз.+зв. |
| Трек            | Авто         |
| Образ.фон.муз.  |              |
|                 |              |
|                 |              |
|                 | MENU 🛳       |

# 4 Сохраните альбом.

 Для сохранения альбомов выполните шаг 4 из раздела «Просмотр альбомов (Яркие моменты)» (П 136).

- После сохранения альбомов в них невозможно добавить фоновое музыкальное сопровождение. Фоновое музыкальное сопровождение невозможно удалить или изменить.
- Редактирование глав альбомов с фоновым музыкальным сопровождением невозможно (Д135).
- Если вы не хотите добавлять фоновое музыкальное сопровождение, на экране из шага 3 задайте для параметра [Добав. фон.муз.] значение [Нет].
- Чтобы использовать только фоновое музыкальное сопровождение вместо звука из видеофильма, на экране из шага 3 задайте для параметра [Звуков. микшер] значение [Одна фон.муз].
- Чтобы прослушать образец фонового музыкального сопровождения, выбранного в поле [Трек], на экране из шага 3 выберите пункт [Образ.фон.муз.] и нажмите кнопку (இ).

# Создание собственных альбомов

### 🕨 Фотографии 🕨 Видеофильмы

Создавайте собственные альбомы, выбирая требуемые изображения.

# Выберите создание пользовательского альбома.

 В соответствии с шагами 1–3 раздела «Просмотр альбомов (Яркие моменты)» (Д136) выберите пункт [Пользовательск.] и нажмите кнопку [இ].

#### Пользовательск.

Выбор изображений Выбор даты Выбор человека

#### Выбор отдельных изображений

# MENU ᠫ

# Укажите способ выбора.

 Выберите [Выбор изображений], [Выбор даты] или [Выбор человека], затем нажмите кнопку [இ].

# З Выберите элементы альбома.

- После выбора элементов альбома и нажатия кнопки (இ) выбранные элементы помечаются значком [√].
- Нажмите кнопку [MENU] после завершения выбора фотографий или коротких клипов на экране [Выбор изображений], дат на экране [Выбор даты] или человека на экране [Выбор человека].
- Кнопками [4][>] или диском [) выберите пункт [Просмотреть], затем нажмите кнопку [).

# 4 Выберите фоновое музыкальное сопровождение.

При появлении показанного слева экрана выберите пункт [Настр. музыки]. Добавьте фоновое музыкальное сопровождение, как описано в разделе «Добавление в альбомы музыкального сопровождения» (Д137), затем нажмите кнопку [MENU].

# 5 Выберите цветовой эффект.

- На экране из шага 4 выберите пункт [Изменить цветовой эффект].
- Кнопками [4][>] выберите цветовой эффект, затем нажмите кнопку (இ).

# **6** Сохраните альбом.

 Для сохранения альбомов выполните шаг 4 из раздела «Просмотр альбомов (Яркие моменты)» (Д136).

#### Перед использованием

Основные операции

Руководство по расширенным операциям

Основные сведения о камере

Автоматический/гибридный автоматический режим

Другие режимы съемки

Режим Р

Режимы Tv, Av, M и C

Режим воспроизведения

Беспроводные функции

Меню настройки

Принадлежности

Приложение

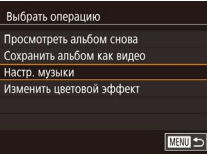

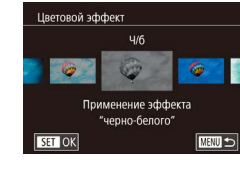

- $\int \mathcal{T}$
- После выбора пункта [Выбор изображений] можно указать до 40 файлов (или 10 видеофайлов). При создании следующего пользовательского альбома отображается запрос (Выбрать изображения на основе предыдущих настроек?]. Чтобы взять за основу ранее выбранные изображения, выберите [Да]. Предыдущие фотографии или клипы помечаются значком [√], и отображается несколько изображений.
- Если выбран вариант [Выбор даты], можно выбрать до 15 дат.
- К некоторым изображениям цветовой эффект может не применяться.

# Объединение коротких клипов

MENU 🗩

MINU COBM.

111

SET Лобавить

• Фотографии • Видеофильмы

Перед использованием

Основные операции

Объедините короткие клипы, чтобы получить более длительный видеофильм. Обратите внимание, что созданные таким образом видеофильмы не могут включаться в альбомы «Яркие моменты» (Д] 136).

## Откройте экран редактирования.

 Нажмите кнопку [MENU], выберите пункт [Добавл. кор. клипов] на вкладке [D2], затем выберите пункт [Совместить 27 клипы] (Д31).

# **2** Укажите клипы для объединения.

- Перетаскивая клипы вверху экрана влево или вправо, выберите клип для объединения и нажмите кнопку [<sup>(2)</sup>].
- Выбранный клип отображается внизу экрана.
- Чтобы отменить выбор, снова нажмите кнопку [ ( ).
- Повторяйте эти шаги, чтобы выбрать другие клипы для объединения.
- Завершив выбор клипов, нажмите кнопку [MENU].

# **3** Просмотрите видеофильм.

- Выберите пункт [Просмотреть] и нажмите кнопку [
- В течение нескольких секунд отображается сообщение [Загрузка], затем воспроизводятся объединенные клипы.

Руководство по расширенным операциям Основные сведения о камере

Автоматический/гибридный автоматический режим

Другие режимы съемки

Режим Р

Режимы Tv, Av, M и C

Режим воспроизведения

Беспроводные функции

Меню настройки

Принадлежности

Приложение

Алфавитный указатель

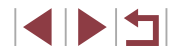

|   | Выбрать операцию         |   |
|---|--------------------------|---|
| 1 | Просмотреть              |   |
|   | Сохранить                |   |
|   | Настр. музыки            |   |
|   | Изменить цветовой эффект |   |
|   | Отмена совмещения 🖶      |   |
|   |                          |   |
|   | MENIN +                  | 5 |

Добавл. кор. клипов Совместить 👼 клипы

Воспроизвести 😽 видео

Выбрать кор. клипь

Сортировать

Совмещ. кор. клипов

лля созлания вилео

# 4 Сохраните видеофильм.

- Выберите пункт [Сохранить], затем нажмите кнопку []].
- После сохранения альбома отображается сообщение [Сохранение завершено].

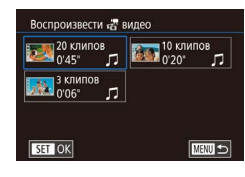

# **5** Запустите воспроизведение видеофильма.

- Для просмотра списка созданных видеофильмов выберите пункт [Воспроизвести () видео] на экране из шага 1.
- Выберите видеофильм для воспроизведения и нажмите кнопку [இ].
- В следующий раз при объединении коротких клипов отображается запрос [Выбрать изображения на основе предыдущих настроек?], и можно выбрать [Да], чтобы открыть экран редактирования с клипами, расположенными в том порядке, в котором они были выбраны в последний раз.
- Для воспроизведения выбранного клипа переместите рычаг зумирования в направлении [[] на экране из шага 2.
- Чтобы изменить порядок клипов, нажмите кнопку [▼] на экране из шага 2, выберите клип, нажмите кнопку [④], нажимайте кнопки [◀] [▶] или поворачивайте диск [④], затем снова нажмите кнопку [④].
- Чтобы применить цветовой эффект, выберите пункт [Изменить цветовой эффект] на экране из шага 3.
- Чтобы добавить фоновое музыкальное сопровождение, выберите пункт [Настр. музыки] на экране из шага 3 (ДД 137).
- Видеофильмы сохраняются с качеством изображения [- Пр]
- По возможности используйте полностью заряженный аккумулятор.

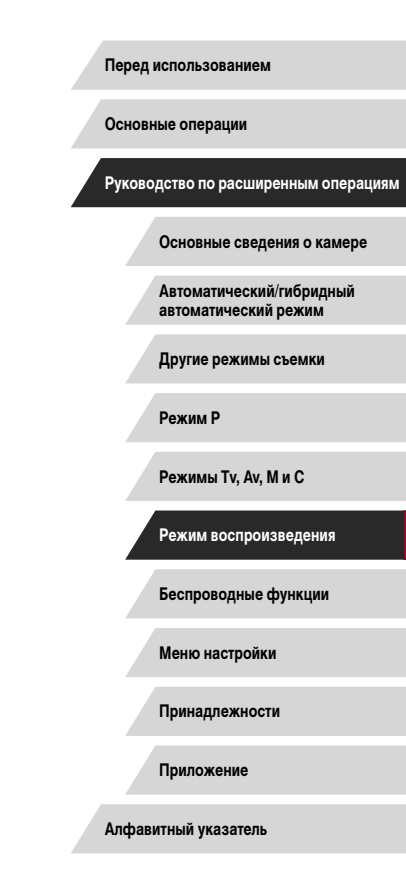

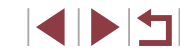

# Беспроводные функции

1.

Возможны беспроводная передача изображений с камеры на различные совместимые устройства и использование камеры с интернет-службами

> Перед использованием беспроводных функций обязательно ознакомьтесь с разделом «Меры предосторожности для беспроводных функций (Wi-Fi, Bluetooth или другие)» (П229).

# Доступные беспроводные функции

# Использование функций Wi-Fi

Можно отправлять и получать изображения, а также дистанционно управлять камерой, подключаясь к следующим устройствам по Wi-Fi.

 Смартфоны и планшетные компьютеры Передавайте изображения на смартфоны и планшетные компьютеры, оснащенные функциями Wi-Fi. Также возможна дистанционная съемка в режиме Live View со смартфона или планшетного компьютера.

Для удобства в настоящем руководстве для смартфонов, планшетов и других совместимых устройств используется общий термин «смартфоны».

- Компьютеры С помощью программного обеспечения можно сохранять изображения на компьютере, подключенном по Wi-Fi.
- Веб-службы

Добавьте в камеру сведения об учетной записи фотографической веб-службы CANON iMAGE GATEWAY или другой веб-службы, чтобы отправлять туда изображения. Еще не отправлявшиеся изображения можно также отправлять из камеры в компьютер или веб-службу через портал CANON iMAGE GATEWAY.

- Принтеры Беспроводная печать изображений на PictBridge-совместимом принтере (поддерживающем стандарт DPS over IP).
- Другие камеры

Используйте беспроводную передачу изображений между камерами Canon, поддерживающими Wi-Fi.

# Использование функций Bluetooth®

Можно легко установить соединение между камерой и смартфоном с поддержкой технологии Bluetooth с низким потреблением энергии\*. Используя смартфон как пульт ДУ, можно также снимать и просматривать изображения, а также привязывать снимки к географическому положению.

\* Далее называется «Bluetooth».

Перед использованием

Основные операции

Руководство по расширенным операциям

Основные сведения о камере

Автоматический/гибридный автоматический режим

Другие режимы съемки

Режим Р

Режимы Tv, Av, M и C

Режим воспроизведения

Беспроводные функции

Меню настройки

Принадлежности

Приложение

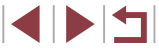

# Отправка изображений в смартфон

Предусмотрено несколько способов подключения камеры к смартфону и отправки изображений.

Подключение по Bluetooth

Камеру можно легко подключить к смартфону с поддержкой Bluetooth, выполнив их сопряжение. Это упрощает передачу изображений в смартфон.

- Подключение с помощью NFC (Д) 144)
   Просто прикоснитесь NFC-совместимым смартфоном Android к камере, чтобы установить соединение между этими устройствами.
- Подключение с помощью меню Wi-Fi (Д146) Камеру можно подключить к смартфону таким же образом, как к компьютеру или другому устройству. Можно добавить несколько смартфонов.

Перед подключением к камере необходимо установить на смартфон специальное бесплатное приложение Camera Connect. Подробные сведения об этом приложении (поддерживаемые смартфоны и предусмотренные функции) см. на веб-сайте Canon.

> Владельцам камер Canon с поддержкой Wi-Fi, которые для подключения камеры к смартфонам по Wi-Fi используют программу CameraWindow, следует перейти на мобильное приложение Camera Connect.

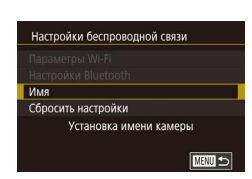

# Отправка изображений в смартфон с поддержкой Bluetooth

1

После сопряжения со смартфоном по Bluetooth просто используйте органы управления смартфона для просмотра и сохранения изображений с камеры.

## Установите приложение Camera Connect.

- В случае смартфонов Android найдите приложение Camera Connect в магазине Google Play, затем загрузите и установите это приложение.
- В случае iPhone или iPad найдите приложение Camera Connect в магазине App Store, затем загрузите и установите это приложение.

# 2 Зарегистрируйте имя.

- Нажмите кнопку ON/OFF.
- Нажмите кнопку [MENU], выберите пункт [Настройки беспроводной связи] на вкладке [¥4], затем выберите пункт [Имя].
- Нажмите кнопку [()] для открытия клавиатуры (()32), затем введите новое имя.
- Чтобы вернуться на экран [Настройки беспроводной связи] после нажатия кнопки [MENU], снова нажмите кнопку [MENU].

Перед использованием

Основные операции

Руководство по расширенным операциям

Основные сведения о камере

Автоматический/гибридный автоматический режим

Другие режимы съемки

Режим Р

Режимы Tv, Av, M и C

Режим воспроизведения

Беспроводные функции

Меню настройки

Принадлежности

Приложение

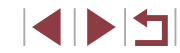

| Bluetooth                    | Вкл.                                    |
|------------------------------|-----------------------------------------|
| Регистрация                  |                                         |
|                              |                                         |
| Проверка адреса              | а                                       |
| Настройка к<br>устр. по Blue | амеры для подклю<br>etooth (регистрация |

Регистрация Идет регистрация, Для завершения регистрации используйте приложение/ программу Салоп на смартфоне. Отмена

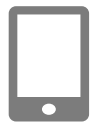

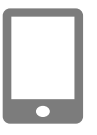

# Регистрация Подключение к этому смартфону Smartphone1 Отмена ОК

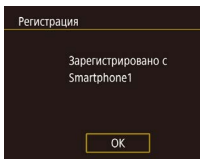

# З Подготовьтесь к регистрации.

- Выберите пункт [Настройки Bluetooth], кнопками [▲][▼] или диском [♣] выберите пункт [Регистрация], затем нажмите кнопку [♣].
- Отображается экран, показывающий, что камера ожидает подключения.

**4** Запустите приложение Camera Connect.

- Включите Bluetooth в смартфоне, затем запустите на смартфоне приложение Camera Connect.
- После распознавания камеры открывается экран выбора камеры.

# **5** Выберите камеру для подключения.

- Выберите имя камеры.
- Завершите процесс регистрации для смартфона.

# **6** Завершите регистрацию.

- Кнопками [4] [>] или диском [@] выберите [OK] после появления на камере сообщения с запросом подтверждения, затем нажмите кнопку [@].
- Нажмите кнопку (இ), когда появится показанный слева экран.

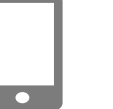

# 7 Передайте изображения.

- Камера автоматически переключается на сеть Wi-Fi, если в приложении Camera Connect выбирается пункт [Изображения на камере].
- На iPhone или iPad в меню настройки Wi-Fi смартфона выберите идентификатор SSID (имя сети), отображаемый в камере, чтобы установить соединение.
- С помощью смартфона передайте изображения из камеры в смартфон.
- Чтобы переключиться на подключение по Bluetooth, отключите в смартфоне подключение по Wi-Fi.
- При использовании камеры после сопряжения время работы от аккумулятора может уменьшиться, поскольку энергия расходуется даже при выключенной камере.
- Прежде чем принести камеру в место, в котором имеются ограничения на использование электронных устройств, установите для параметра (Bluetooth) значение [Откл.], чтобы камера не была готова к использованию Bluetooth, даже когда она выключена.
- Состояние подключения Bluetooth отображается одним из следующих значков.
   Подключено, [] Отключено
- С помощью камеры можно также отключить подключение Wi-Fi, описываемое на шаге 7.
- Чтобы проверить информацию о смартфоне, подключенном по Bluetooth, на экране [Пров./сбросить инф. о подкл.], выберите MENU (ДЗ1) > вкладку [¥4] > [Настройки беспроводной связи] > [Настройки Bluetooth]. Выберите пункт [Проверка адреса], чтобы проверить Bluetooth-адрес камеры.

Перед использованием

Основные операции

Руководство по расширенным операциям

Основные сведения о камере

Автоматический/гибридный автоматический режим

Другие режимы съемки

Режим Р

Режимы Tv, Av, M и C

Режим воспроизведения

Беспроводные функции

Меню настройки

Принадлежности

Приложение

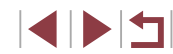

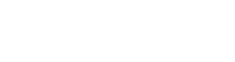

# Отправка изображений в NFC-совместимый смартфон

Используйте функцию NFC смартфона Android для упрошения процесса установки приложения Camera Connect и подключения к камере.

Операция, выполняемая, когда устройства первоначально были соединены с помощью NFC. зависит от режима, в котором находилась камера при соприкосновении устройств.

- Если при соприкосновении устройств камера была выключена или находилась • в режиме съемки, можно выбирать и отправлять изображения на экране выбора изображений. После установления соединения между устройствами можно использовать смартфон для дистанционной съемки в режиме Live View (1164). Можно легко подключаться к последним использовавшимся устройствам, которые отображаются в меню Wi-Fi.
- Если при соприкосновении устройств камера находилась в режиме воспроизведения, можно выбирать и отправлять изображения с индексного экрана, отображаемого для выбора изображений.

Если камера выключена или находится в режиме съемки, следуйте инструкциям по подключению к камере с помощью функции NFC из приведенного ниже раздела.

Подключение с помощью NFC, когда камера выключена или находится в режиме съемки

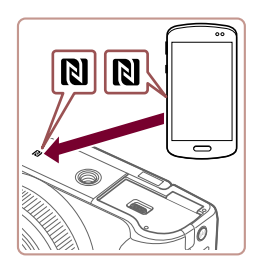

# Установите приложение Camera Connect.

- Для выяснения расположения метки N (R) см. руководство пользователя смартфона.
- Включите NFC в смартфоне и прикоснитесь N-меткой на смартфоне к N-метке на камере ( ), чтобы автоматически открыть магазин Google Play на смартфоне. После открытия страницы загрузки приложения Camera Connect загрузите и установите это приложение.

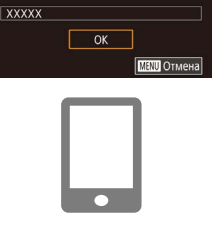

доступ к изобр. на карте памяти

Да

Введите имя этой камеры

Имя устройства

Подключение

Нет

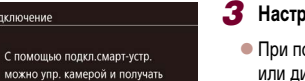

# Настройте параметры конфиденциальности.

• Устройства автоматически соединяются.

Установите соединение.

в режиме съемки.

к N-метке на камере.

изменяется.

Connect.

Убедитесь, что камера выключена или находится.

с установленным приложением Camera Connect

• Изображение на экране камеры автоматически

• Если появляется экран [Имя устройства], кноп-

[OK]. затем нажмите кнопку (@).

ками []] или диском [] выберите вариант

На смартфоне запускается приложение Camera

• Прикоснитесь N-меткой (**R**) на смартфоне

- При появлении этого экрана кнопками [4][)] или диском 🕮 выберите вариант [Да]. затем нажмите кнопку 🚇].
- Теперь можно использовать смартфон для дистанционной съемки с просмотром изображения на экране или для просмотра или передачи изображений из камеры.

#### Перед использованием

Основные операции

Руководство по расширенным операциям

Основные сведения о камере

Автоматический/гибридный автоматический режим

Другие режимы съемки

Режим Р

Режимы Ту. Ау. М и С

Режим воспроизведения

Беспроводные функции

Меню настройки

Принадлежности

Приложение

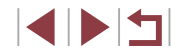
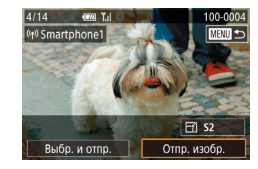

#### **4** Отправьте изображение.

- Диском () выберите изображение для отправки, кнопками (] выберите пункт [Отпр. изобр.], затем нажмите кнопку ().
- После завершения отправки изображения отображается сообщение [Передача завершена] и снова открывается экран передачи изображений.
- Чтобы завершить подключение, нажмите кнопку [MENU], на экране запроса подтверждения выберите [OK] (кнопками []) или диском
   ()), затем нажмите кнопку ()). Можно также завершить соединение со стороны смартфона.
- При использовании функции NFC помните следующее. - Не допускайте сильного соударения камеры и смартфона. Это может привести к повреждению усторойств.
- В зависимости от смартфона, для взаимного распознавания устройств может понадобиться некоторое время. В таком случае попробуйте немного изменить положение, в котором вы держите устройства. Если соединение не установлено, держите устройства вместе, пока не обновится экран камеры.
- Если попытаться подключиться к выключенной камере, на экране смартфона может появиться сообщение с напоминанием о необходимости включить камеру. В таком случае включите камеру и снова соприкоснитесь устройствами.
- Не помещайте никакие предметы между камерой и смартфоном. Также учтите, что чехлы камеры или смартфона либо аналогичные аксессуары могут блокировать связь.
- Если на шаге 3 был выбран вариант [Да], с подключенного смартфона можно просматривать все изображения, имеющиеся в камере. Для сохранения конфиденциальности изображений в камере, чтобы их нельзя было просматривать со смартфона, выберите на шаге 3 значение [Нет].
- Параметры конфиденциальности для зарегистрированных смартфонов можно изменить позднее, как требуется (ДД 167).

- Для установления соединения необходимо, чтобы в камеру была установлена карта памяти.
- Можно также изменить имя камеры на экране из шага 2 (Ш32).
- Также можно передавать сразу несколько изображений и изменять размеры изображений перед отправкой (ДП160).
- Чтобы отключить подключения NFC, выберите меню MENU (ДЗ1) > вкладку
   [¥4] > (Настройки беспроводной связи) > [Параметры Wi-Fi] > [NFC] > [Откл.].

#### Подключение с помощью NFC в режиме воспроизведения

- Для включения камеры нажмите кнопку []].
- Прикоснитесь смартфоном с установленным приложением Camera Connect (П 144) к N-метке на камере (N).
- Кнопками [▲][▼][◀][▶] выберите изображение для передачи, затем нажмите кнопку [இ]. Отображается значок [√].
- Чтобы отменить выбор, снова нажмите кнопку [()]. Значок [/] больше не отображается.
- Повторите эту операцию для выбора дополнительных изображений.
- Завершив выбор изображений, нажмите кнопку [MENU], выберите [OK], затем нажмите кнопку (இ).
- Кнопками [◀] [▶] выберите пункт [Отправить], затем нажмите кнопку [(⊕)].
- Производится отправка изображений.
- Для завершения соединения нажмите кнопку [MENU], затем кнопками [◀][▶] выберите пункт [OK].

Перед использованием

Основные операции

Руководство по расширенным операциям

Основные сведения о камере

Автоматический/гибридный автоматический режим

Другие режимы съемки

Режим Р

Режимы Tv, Av, M и C

Режим воспроизведения

Беспроводные функции

Меню настройки

Принадлежности

Приложение

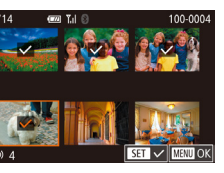

•

Если во время соединения на камере отображается сообщение с запросом ввода имени, введите его в соответствии с инструкциями раздела «Экранная клавиатура» (П32).

- Камера не сохраняет данные о смартфонах, подключение к которым выполнялось в режиме воспроизведения с помощью NFC.
- Можно заранее задать требуемый размер пересылаемых изображений (П) 162).

# Подключение к смартфону с помощью меню Wi-Fi

В приведенной ниже процедуре в качестве точки доступа используется камера, но можно использовать другую имеющуюся точку доступа (Д147).

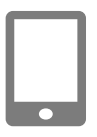

#### Установите приложение Camera Connect.

- В случае смартфонов Android найдите приложение Camera Connect в магазине Google Play, затем загрузите и установите это приложение.
- В случае iPhone или iPad найдите приложение Camera Connect в магазине App Store, затем загрузите и установите это приложение.

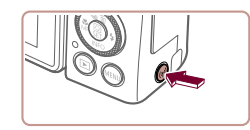

Подключить к смартфону

.

Ô

Ъ

### Откройте меню Wi-Fi.

- Нажмите кнопку [((ү))].
- Если появляется экран [Имя устройства], кнопками [▲][▼] или диском [) выберите вариант [OK], затем нажмите кнопку []].

# 3 Выберите значок []].

 Кнопками [4] [>] или диском () выберите значок [], затем нажмите кнопку ().

Выбрать устройство Добавить устройство Добавить другое устройство Ожидание подключения Полключение к слелующей сети в настройках Wi-Fi смартфона XXXX XXXXX XXXX Пароль: ХХХХХХХХ Отмена Другая сеть

### **4** Выберите пункт [Добавить устройство].

- Кнопками [▲][▼] или диском [♣] выберите пункт [Добавить устройство], затем нажмите кнопку [♣].
- Отображаются идентификатор SSID камеры и пароль.

Перед использованием

Основные операции

Руководство по расширенным операциям

Основные сведения о камере

Автоматический/гибридный автоматический режим

Другие режимы съемки

Режимы Ту. Ау. М и С

Режим Р

### 5 Подсоедините смартфон к сети.

- В меню настройки Wi-Fi смартфона выберите идентификатор SSID (имя сети), отображаемый в камере, чтобы установить соединение.
- В поле пароля введите пароль, отображаемый на экране камеры.

#### **6** Запустите приложение Camera Connect.

 Запустите приложение Camera Connect на смартфоне.

#### 7 Выберите камеру для подключения.

 На экране выбора камеры, который отображается на смартфоне, выберите камеру для начала сопряжения. Режим воспроизведения Беспроводные функции

Меню настройки

Принадлежности

Приложение

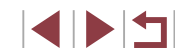

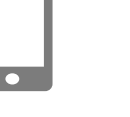

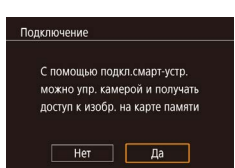

#### 8 Настройте параметры конфиденциальности.

- Кнопками [4][) или диском () выберите [Да], затем нажмите кнопку ().
- Теперь можно использовать смартфон для дистанционной съемки с просмотром изображения на экране или для просмотра или передачи изображений из камеры.

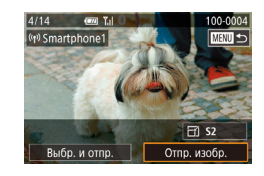

#### 9 Отправьте изображение.

- Диском () выберите изображение для отправки, кнопками (] выберите пункт [Отпр. изобр.], затем нажмите кнопку ().
- После завершения отправки изображения отображается сообщение [Передача завершена] и снова открывается экран передачи изображений.
- Чтобы завершить подключение, нажмите кнопку [MENU], на экране запроса подтверждения выберите [OK] (кнопками [◀][▶] или диском [♥]), затем нажмите кнопку [இ]. Можно также завершить соединение со стороны смартфона.

Если на шаге 8 был выбран вариант [Да], с подключенного смартфона можно просматривать все изображения, имеющиеся в камере. Для сохранения конфиденциальности изображений в камере, чтобы их нельзя было просматривать со смартфона, выберите на шаге 8 значение [Heт].

 Параметры конфиденциальности для зарегистрированных смартфонов можно изменить позднее, как требуется (Д167).

- Для установления соединения необходимо, чтобы в камеру была установлена карта памяти.
- После подключения устройств по Wi-Fi при открытии меню Wi-Fi последние подключения отображаются в начале списка. Это позволяет легко подключиться повторно, с помощью кнопок [▲][▼] выбрав имя устройства, затем нажав кнопку [இ]. Чтобы добавить новое устройство, откройте экран выбора устройства, нажимая кнопки []]], затем настройте параметр.
- Если не требуется, чтобы отображались последние целевые устройства, выберите меню MENU (□31) > вкладку [♥4] > [Настройки беспроводной связи] > [Параметры Wi-Fi] > [Истор. подкл.] > [Откл.].
- Чтобы подключаться без ввода пароля на шаге 5, выберите меню MENU (ДД31) > вкладку [¥4] > [Настройки беспроводной связи] > [Параметры Wi-Fi] > [Пароль] > [Откл.]. Пункт [Пароль] не будет отображаться на экране идентификатора SSID (шаг 4).
- Также можно передавать сразу несколько изображений и изменять размеры изображений перед отправкой (Д)160).
- Если пункт назначения подключения назначен жестам сенсорного экрана (Д127), можно автоматически снова подключиться к предыдущему пункту назначения, просто проведя по экрану назначенным жестом.

# Использование другой точки доступа

При подключении камеры к смартфону через меню Wi-Fi можно также использовать уже имеющуюся точку доступа.

#### Подготовьтесь к подключению.

 Откройте экран [Ожидание подключения], выполнив шаги 1 – 4 из раздела «Подключение к смартфону с помощью меню Wi-Fi» (Д146)

**2** Подсоедините смартфон к точке доступа.

| 1 | le | ne | л  | исг | юл | ь30 | ORA | ани | ем   |
|---|----|----|----|-----|----|-----|-----|-----|------|
| ŝ |    |    | н. |     |    |     |     |     | 0.01 |

Основные операции

Руководство по расширенным операциям

Основные сведения о камере

Автоматический/гибридный автоматический режим

Другие режимы съемки

Режим Р

Режимы Tv, Av, M и C

Режим воспроизведения

Беспроводные функции

Меню настройки

Принадлежности

Приложение

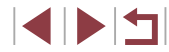

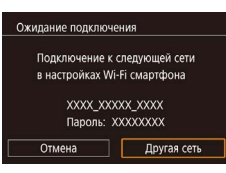

| Выбрать сеть                 |  |
|------------------------------|--|
| Обновить                     |  |
| Автоматически, WPS           |  |
| AccessPoint1 6               |  |
| AccessPoint2                 |  |
| Легко подключайтесь к точкам |  |
| доступа, поддерживающим WPS  |  |
| MENU                         |  |

# 3 Выберите [Другая сеть].

 Кнопками [◀][▶] или диском (♣) выберите пункт [Другая сеть], затем нажмите кнопку (♣).

• Отображается список обнаруженных точек доступа.

#### 4 Подключитесь к точке доступа и выберите смартфон.

- Для подключения к WPS-совместимым точкам доступа выполните шаги 5 – 8 из раздела «Использование WPS-совместимых точек доступа» (П 151).
- Для подключения к точкам доступа, не поддерживающим WPS, выполните шаги 2 4 из раздела «Подключение к точкам доступа из списка» (П) 153).

### 5 Выберите камеру для подключения.

 На экране выбора камеры, который отображается на смартфоне, выберите камеру для начала сопряжения.

# 6 Настройте параметры конфиденциальности и отправьте изображения.

Для настройки параметров конфиденциальности и отправки изображений выполните шаги
 9 из раздела «Подключение к смартфону с помощью меню Wi-Fi» (П146).

# Предыдущие точки доступа

К любым ранее подключавшимся точкам доступа можно снова автоматически подключиться, выполнив действия из шага 4 раздела «Подключение к смартфону с помощью меню Wi-Fi» (Д146).

- Для использования камеры в качестве точки доступа выберите пункт [Другая сеть] на экране, который отображается при установлении подключения, затем выберите пункт [Режим точки доступа камеры].
- Для переключения между точками доступа выберите пункт [Другая сеть] на экране, который отображается при установлении подключения, затем выполните процедуру из раздела «Использование другой точки доступа» (ПП 147), начиная с шага 4.

Перед использованием

Основные операции

Руководство по расширенным операциям

Основные сведения о камере

Автоматический/гибридный автоматический режим

Другие режимы съемки

Режим Р

Режимы Tv, Av, M и C

Режим воспроизведения

Беспроводные функции

Меню настройки

Принадлежности

Приложение

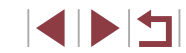

# Сохранение изображений в компьютере

## Подготовка к регистрации компьютера

Сведения о компьютерах, к которым камера может подключаться по Wi-Fi, требованиях к системе и другие сведения о совместимости (включая поддержку в новых операционных системах) можно получить на веб-сайте Canon.

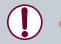

Издания Windows 7 «Начальная» и «Домашняя базовая» не поддерживаются. Для Windows 7 N (версия для Европы) и KN (версия для Южной Кореи) необходимо отдельно загрузить и установить пакет дополнительных компонентов Windows Media Feature Pack. Подробнее см. на следующем веб-сайте. http://go.microsoft.com/fwlink/?Linkld=159730

#### Установка приложения CameraWindow

#### Загрузите программное обеспечение.

 Посетите указанный ниже сайт с компьютера, подключенного к Интернету.

#### http://www.canon.com/icpd/

 Выберите свою страну или регион, затем следуйте отображаемым инструкциям для подготовки к загрузке.

#### 2 Следуйте отображаемым инструкциям.

 Дважды щелкните на загруженном файле, чтобы установить его.

Необходим доступ к Интернету, при этом расходы на учетную запись поставщика услуг Интернета и плата за доступ оплачиваются отдельно.

 Чтобы удалить программное обеспечение в Windows, выберите меню [Пуск] > [Все программы] > [Canon Utilities], затем выберите удаляемое программное обеспечение.

#### Настройка компьютера для подключения по Wi-Fi (только Windows)

На компьютере, работающем под управлением OC Windows, для беспроводного подключения камеры к компьютеру следует настроить указанные ниже параметры.

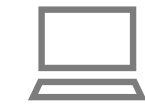

- Убедитесь, что компьютер подключен к точке доступа.
- Инструкции по проверке сетевого подключения см. в руководстве пользователя компьютера.

#### 2 Выполните настройку.

- Выберите в следующем порядке: меню [Пуск] > [Все программы] > [Canon Utilities] > [CameraWindow] > [Настройка подключения Wi-Fi].
- В открывшемся приложении настройте параметры в соответствии с инструкциями на экране.

Перед использованием

Основные операции

Руководство по расширенным операциям

Основные сведения о камере

Автоматический/гибридный автоматический режим

Другие режимы съемки

Режим Р

Режимы Ту, Ау, М и С

Режим воспроизведения

Беспроводные функции

Меню настройки

Принадлежности

Приложение

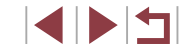

- В результате работы служебной программы из шага 2 настраиваются следующие параметры Windows.
- Включите потоковую передачу мультимедиа.
   Это позволит камере видеть (находить) компьютер для доступа по сети
- Wi-Fi.
- Включите сетевое обнаружение.
   Это позволит компьютеру видеть (находить) камеру.
- Включите протокол ICMP (Internet Control Message Protocol, протокол управляющих сообщений в Интернете).

Это позволяет проверять состояние подключения сети.

- Включите функцию UPnP (Universal Plug & Play).
   Это позволит сетевым устройствам автоматически обнаруживать друг друга.
- Некоторое защитное программное обеспечение может не позволить выполнить описываемые здесь настройки. Проверьте параметры защитного программного обеспечения.

# Сохранение изображений в подключенном компьютере

Подключение к точке доступа по Wi-Fi производится следующим образом. Также см. руководство пользователя точки доступа.

#### Проверка совместимости точки доступа

Убедитесь, что маршрутизатор Wi-Fi или базовая станция соответствует стандартам Wi-Fi, указанным в разделе «Интерфейс» ([225]). Способ подключения зависит от того, поддерживает ли точка доступа функцию Wi-Fi Protected Setup (WPS, [2151) или нет ([2153). Для точек доступа, не поддерживающих WPS, проверъте следующие сведения.

Имя сети (SSID/ESSID)

Идентификатор SSID или ESSID используемой точки доступа. Также называется «имя точки доступа» или «имя сети».  Аутентификация/шифрование данных в сети (способ шифрования/режим шифрования)

Способ шифрования данных при беспроводной передаче. Проверьте используемые настройки безопасности: WPA2-PSK (AES), WPA2-PSK (TKIP), WPA-PSK (AES), WPA-PSK (TKIP), WEP (аутентификация с открытой системой) или настройки безопасности не используются.

- Пароль (ключ шифрования/ключ сети)
   Ключ, используемый для шифрования данных при беспроводной передаче. Также называется «ключом шифрования» или «ключом сети».
- Индекс ключа (ключ передачи)
   Ключ, задаваемый при использовании стандарта WEP для аутентификации/ шифрования данных в сети. Используйте настройку «1».
  - Если для настройки параметров сети требуются права администратора системы, за подробными сведениями обратитесь к администратору системы.
  - Эти параметры очень важны для обеспечения безопасности сети. При изменении этих параметров соблюдайте необходимую осторожность.
  - Сведения о поддержке WPS и инструкции по проверке настроек см. в руководстве пользователя точки доступа.
  - Маршрутизатор представляет собой устройство, создающее сетевую структуру (ЛВС) для подключения нескольких компьютеров. Маршрутизатор со встроенной функцией Wi-Fi называется маршрутизатором Wi-Fi.
  - В данном Руководстве все маршрутизаторы и базовые станции Wi-Fi будут называться «точками доступа».
  - Если в сети Wi-Fi используется фильтрация MAC-адресов, обязательно добавьте MAC-адрес камеры в точку доступа. MAC-адрес камеры можно проверить, выбрав меню MENU (ДЗ1) > вкладку [¥4] > [Настройки беспроводной связи] > [Параметры Wi-Fi] > [Проверить MAC-адрес].

Перед использованием

Основные операции

Руководство по расширенным операциям

Основные сведения о камере

Автоматический/гибридный автоматический режим

Другие режимы съемки

Режим Р

Режимы Tv, Av, M и C

Режим воспроизведения

Беспроводные функции

Меню настройки

Принадлежности

Приложение

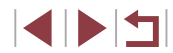

### Использование WPS-совместимых точек доступа

Функция WPS позволяет легко выполнять настройки при подключении устройств по сети Wi-Fi. Для настройки точки доступа, поддерживающей WPS, можно использовать метод PBC (настройка нажатием кнопки) или метод PIN.

#### Убедитесь, что компьютер подключен к точке доступа.

• Инструкции по проверке подключения см. в руководствах пользователя устройства и точки доступа.

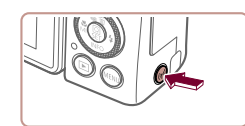

Введите имя этой камеры

OK

Имя устройства

# 2 Откройте меню Wi-Fi.

- Нажмите кнопку [((•))].
- Если появляется экран [Имя устройства]. кнопками [▲][▼] или диском [④] выберите вариант [OK]. затем нажмите кнопку [இ].

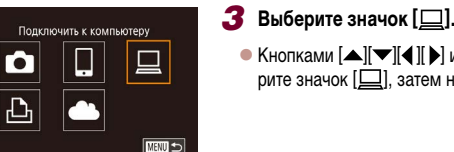

МЕХИ Отмена

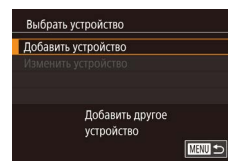

## 4 Выберите пункт [Добавить устройство].

● Кнопками [▲][▼][◀][▶] или диском [∰] выбе-

рите значок []]. затем нажмите кнопку 🚇.

• Кнопками [▲][▼] или диском [ ) выберите пункт [Добавить устройство], затем нажмите кнопку 🚇

| Выбрать сеть                                                                                                    | <b>J</b> D                                                                  |
|----------------------------------------------------------------------------------------------------|-----------------------------------------------------------------------------|
| Обновить                                                                                                    | ■ Kı                                                                        |
| Автоматически, WPS                                                                                                    | • r\r                                                                       |
| AccessPoint1                                                                                                    | пу                                                                          |
| AccessPoint2                                                                                                    | КН                                                                          |
| Легко подключаитесь к точкам                                                                                                    |                                                                             |
| доступа, поддерживающим wPS                                                                                                    |                                                                             |
| meno D                                                                                                    |                                                                             |
|                                                                                                    | <u> </u>                                                                    |
| Автоматически, WPS                                                                                                    | 6 Bi                                                                        |
| WPS-PBC                                                                                                    |                                                                             |
| WPS-PIN                                                                                                    | • N                                                                         |
|                                                                                                    | пу                                                                          |
| Подключение нажатием кн. WPS                                                                                                    |                                                                             |
| на терминале беспроводной ЛВС                                                                                                    |                                                                             |
| ण्याण क                                                                                                    |                                                                             |
| meno D                                                                                                    |                                                                             |
|                                                                                                    | <b>7</b> v                                                                  |
|                                                                                                    | y y y                                                                       |
|                                                                                                    |                                                                             |
|                                                                                                    |                                                                             |
|                                                                                                    | • Ha                                                                        |
|                                                                                                    | • Ha<br>W                                                                   |
|                                                                                                    | • Ha<br>W                                                                   |
| WPS-PBC                                                                                                    | • Ha<br>W                                                                   |
| WPS-PBC<br>Haxw, KH, WPS Ha teomuniane                                                                                                    | ● Ha<br>W<br>● Ha<br>κ (                                                    |
| WPS-PBC<br>Нахм. кн. WPS на терминале<br>беспроводной ЛВС.                                                                                    | <ul> <li>Ha</li> <li>Wa</li> <li>Ha</li> <li>Ka</li> </ul>                  |
| WPS-PBC<br>Нажм. Кн. WPS на терминале<br>беспроводной ЛВС.<br>Нажимие (Следуощий)                                                             | • Ha<br>W<br>• Ha<br>ĸ (                                                    |
| WPS-PBC<br>Нажм. кн. WPS на терминале<br>беспроводной ЛВС.<br>Нажмите [Следующий]<br>для уст с осединения.                                    | • На<br>W<br>• На<br>к (<br>• Ка<br>эк                                      |
| WPS-PBC<br>Нажм. кн. WPS на терминале<br>беспроводной ЛВС.<br>Нажинге (Следующий)<br>для уст.я соединения.                                    | <ul> <li>На<br/>W</li> <li>На<br/>к с</li> <li>Ка<br/>эк<br/>сп</li> </ul>  |
| WPS-PBC<br>Нахм. кн. WPS на терминале<br>беспроводной ЛВС.<br>Нахмите (Следующий)<br>для уст.я соединения.<br>Следующий                       | <ul> <li>На<br/>WI</li> <li>На<br/>к с<br/>Ка<br/>эк<br/>сп</li> </ul>      |
| WPS-PBC<br>Нажи, кн. WPS на терминале<br>беспроводной ЛВС.<br>Нажинге (Следующий)<br>для уст-я соединения.<br>Следующий                       | <ul> <li>На<br/>WI</li> <li>На<br/>к о</li> <li>Ка<br/>эк<br/>сп</li> </ul> |
| WPS-PBC<br>Нажм.кн. WPS на терминале<br>беспроводной ЛВС.<br>Нажмите (Следующий)<br>для уст « Соединения.<br>Следующий                        | <ul> <li>На<br/>W</li> <li>На<br/>к с</li> <li>Ка<br/>эк<br/>сп</li> </ul>  |
| WPS-PBC Нажм, кн. WPS на терминале<br>беспроводной ЛВС.<br>Нажмите (Следующий)<br>для уст я соединения. Следующий №ШФ                         | • На<br>W<br>• На<br>к (<br>• Ка<br>сп<br>8 В                               |
| №Р5-РВС Нахм, кк, МУ5 на терминале<br>беспроводной ЛВС.<br>Нахмиет (Следующий)<br>для уст-я соединения. Следующий Выбрать устройство Обновить | • На<br>Wi<br>• На<br>к (<br>• Ка<br>эк<br>сп                               |

Поиск завершен

#### ыберите вариант [Автоматически, WPS].

- нопками 🔼 🔽 или диском 🍘 выберите инкт [Автоматически, WPS], затем нажмите . нопку (இ).
- ыберите вариант [WPS-PBC].
- нопками 🛋 🔽 или диском 🍘 выберите ункт [WPS-PBC], затем нажмите кнопку 🥮].

#### становите соединение.

- а точке доступа нажмите кнопку подключения /PS и удерживайте ее нажатой несколько секунд.
- ажмите на камере кнопку 📳, чтобы перейти следующему шагу.
- амера подключается к точке доступа, и на кране [Выбрать устройство] отображается писок подключенных к точке доступа устройств.

### ыберите целевое устройство.

ыберите целевое устройство (кнопками [▲][▼] или диском []]). затем нажмите кнопку []].

#### Перед использованием

Основные операции

Руководство по расширенным операциям

Основные сведения о камере

Автоматический/гибридный автоматический режим

Другие режимы съемки

Режим Р

Режимы Ту. Ау. М и С

Режим воспроизведения

Беспроводные функции

Меню настройки

Принадлежности

Приложение

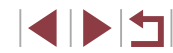

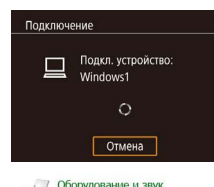

|     | ооорудование и звук            |
|-----|--------------------------------|
| SOF | Просмотр устройств и принтеров |
|     | Добавление устройства          |
|     |                                |
|     |                                |
|     |                                |

| Carepstototot<br>(Prof<br>Karepa     | )               |
|--------------------------------------|-----------------|
|                                      | ·               |
|                                      |                 |
|                                      |                 |
| Mu anam, non-Windows se yannos of eq | poors popolena? |
|                                      |                 |

| Canon XXXXXXXXXXXXXXXXXXXXXXXXXXXXXXXXXXX                                          | ×   |
|------------------------------------------------------------------------------------|-----|
| Изменить программу<br>Можно изменить программу для использования<br>ватиба завалия |     |
| Импортировать изображения и видео,<br>используя Windows                            |     |
| Зарузка изображений из камеры Canon,<br>истользуя Canon CameraWindow               | )   |
| ОК                                                                                 | ена |

# **9** Установите драйверы (только первое подключение в Windows).

- Когда на камере появится показанный экран, выберите меню «Пуск» в компьютере, выберите [Панель управления], затем нажмите [Добавление устройства].
- Дважды щелкните значок подключенной камеры.
- Начинается установка драйвера.
- После завершения установки драйвера и установления соединения между камерой и компьютером отображается экран автозапуска.
   На экране камеры ничего не отображается.

#### **10** Откройте программу CameraWindow.

 Windows: откройте программу CameraWindow, нажав кнопку [Загрузка изображений из камеры Canon].

#### 11 Импортируйте изображения.

- Нажмите кнопку [Импорт изображений из камеры], затем [Импорт непереданных изображений].
- Изображения сохраняются в компьютере в папке «Изображения», в отдельных папках с датой в качестве имени.
- Нажмите кнопку [OK] на экране, отображаемом после завершения импорта изображений.
- Для просмотра сохраненных в компьютере изображений используйте стандартное или общедоступное программное обеспечение, которое поддерживает снятые камерой изображения.

- После подключения устройств по Wi-Fi при открытии меню Wi-Fi последние подключения отображаются в начале списка. Это позволяет легко подключиться повторно, с помощью кнопок [▲][▼] выбрав имя устройства, затем нажав кнопки [④]. Чтобы добавить новое устройство, откройте экран выбора устройства, нажимая кнопки [◀][▶], затем настройте параметр.
- Если не требуется, чтобы отображались последние целевые устройства, выберите меню MENU (ДД31) > вкладку [¥4] > [Настройки беспроводной связи] > [Параметры Wi-Fi] > [Истор. подкл.] > [Откл.].
- Можно также изменить имя камеры на экране из шага 2 (П 168).
- Если камера подключена к компьютеру, экран камеры пуст.
- Для отключения от камеры выключите ее питание.
- PIN-код, отображаемый при выборе пункта [WPS-PIN] на шаге 6, должен быть задан в точке доступа. Выберите устройство на экране [Выбрать устройство]. Дополнительные сведения см. в руководстве пользователя точки доступа.
- Если пункт назначения подключения назначен жестам сенсорного экрана (Д127), можно автоматически снова подключиться к предыдущему пункту назначения, просто проведя по экрану назначенным жестом.

Перед использованием

Основные операции

Руководство по расширенным операциям

Основные сведения о камере

Автоматический/гибридный автоматический режим

Другие режимы съемки

Режим Р

Режимы Tv, Av, M и C

Режим воспроизведения

Беспроводные функции

Меню настройки

Принадлежности

Приложение

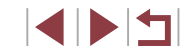

#### Просмотрите список точек доступа.

 Просмотрите указанные в списке сети (точки доступа) в соответствии с шагами 1 – 4 раздела «Использование WPS-совместимых точек доступа» (П 151).

• Кнопками [▲][▼] или диском [♣] выберите

сеть (точку доступа), затем нажмите кнопку ( )

# Buбpats cets Oбновить Aarowaruwecku, WPS AccessPoint1

# Ввод пароля Введите пароль Безопасность: WPA2-PSK (AES) Спедующий МЕМ) Отмене

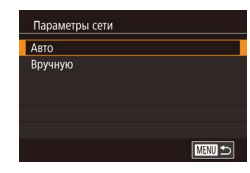

#### З Введите пароль точки доступа.

2 Выберите точку доступа.

- Нажмите кнопку [<sup>(இ)</sup>] для открытия клавиатуры, затем введите пароль (<sup>(Q)</sup>32).
- Кнопками [▲][▼] или диском [) выберите [Следующий], затем нажмите кнопку []].

### 4 Выберите [Авто].

- Кнопками [▲][▼] или диском [) выберите пункт [Авто], затем нажмите кнопку [].
- Для сохранения изображений в подключенном компьютере следуйте процедуре из шага 8 раздела «Использование WPS-совместимых точек доступа» (Д151).

- Для определения пароля точки доступа проверьте его на самой точке доступа или см. руководство пользователя.
- Если даже после обновления списка путем выбора на шаге 2 пункта [Обновить] никакие точки доступа все равно не обнаружены, выберите на шаге 2 пункт [Ручные настройки], чтобы завершить настройку параметров точки доступа вручную. В соответствии с отображаемыми на экране инструкциями введите идентификатор SSID, параметры безопасности и пароль.
- При использовании точки доступа, которая уже подключена к другому устройству, на шаге 3 вместо пароля отображается символ [\*]. Для использования того же пароля выберите пункт [Следующий] (кнопками [▲][▼] или диском (戰)) и нажмите кнопку [(亞)].

#### Предыдущие точки доступа

К любым ранее подключавшимся точкам доступа можно снова автоматически подключиться, выполнив действия из шага 4 раздела «Использование WPS-совместимых точек доступа» (П151).

- Чтобы подключить устройство через точку доступа, убедитесь, что к ней уже подключено целевое устройство, затем выполните процедуру, начиная с шага 8 раздела «Использование WPS-совместимых точек доступа» (Д151).
- Для переключения между точками доступа выберите пункт [Другая сеть] на экране, который отображается при установлении соединения, затем выполните процедуру из раздела «Использование WPS-совместимых точек доступа» (ПП151), начиная с шага 5, или процедуру из раздела «Подключение к точкам доступа из списка» (ПП153), начиная с шага 2.

Перед использованием

Основные операции

Руководство по расширенным операциям

Основные сведения о камере

Автоматический/гибридный автоматический режим

Другие режимы съемки

Режим Р

Режимы Tv, Av, M и C

Режим воспроизведения

Беспроводные функции

Меню настройки

Принадлежности

Приложение

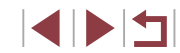

# Отправка изображений в зарегистрированную веб-службу

# Регистрация веб-служб

С помощью смартфона или компьютера добавьте веб-службы в камеру.

- Чтобы настроить камеру для работы с порталом CANON iMAGE GATEWAY и другими веб-службами, требуется смартфон или компьютер с браузером и подключением к Интернету.
- Проверьте на веб-сайте CANON iMAGE GATEWAY сведения о требованиях к браузеру (Microsoft Internet Explorer и т. п.), включая информацию о настройках и версиях.
- Сведения о странах и регионах, в которых доступен портал CANON iMAGE GATEWAY. см. на веб-сайте Canon (http://www.canon.com/cig/)
- Чтобы использовать другие службы, отличные от портала CANON iMAGE GATEWAY. необходима учетная запись в этих службах. Дополнительные сведения см. на вебсайтах тех веб-служб, которые требуется зарегистрировать.
- За подключение к Интернету и к точке доступа может взиматься отдельная плата.
  - С портала CANON iMAGE GATEWAY можно также загрузить руководства пользователя

# Регистрация портала CANON iMAGE GATEWAY

Свяжите камеру с порталом CANON iMAGE GATEWAY, добавив портал CANON iMAGE GATEWAY в качестве целевой веб-службы в камере. Обратите внимание, что потребуется ввести адрес электронной почты, используемый на компьютере или смартфоне. для получения уведомления, которое позволяет завершить настройку подключения.

Откройте меню Wi-Fi.

2 Выберите значок [ ].

Нажмите кнопку [((•))].

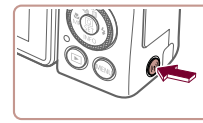

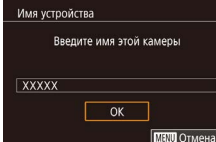

Загрузить в веб-услугу

·

Частройки веб-подкл. камеры

С помошью настр. веб-подкл. камеры можно переслать

свои ланные с камеры

В настройках ввелите

в веб-сервисы.

Отмена

Ъ

Принимаю

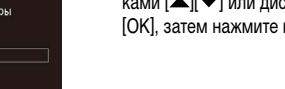

• Если появляется экран [Имя устройства]. кнопками [▲] [▼] или диском [ ) выберите вариант [OK]. затем нажмите кнопку (@).

Кнопками [▲][▼][4][▶] или диском [♣] выбе-

Примите условия соглашения, чтобы

ввести адрес электронной почты.

• Ознакомьтесь с отображаемым соглашением.

кнопками [◀][▶] или диском [⊕] выберите

пункт [Принимаю], затем нажмите кнопку ()

рите значок [

Режимы Ту. Ау. М и С

Режим Р

Перед использованием

Основные операции

Режим воспроизведения

Основные сведения о камере

Автоматический/гибридный

автоматический режим

Другие режимы съемки

Беспроводные функции

Меню настройки

Принадлежности

Приложение

Алфавитный указатель

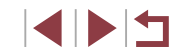

# Руководство по расширенным операциям

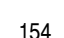

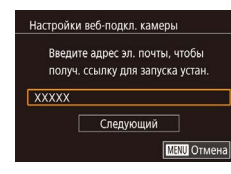

| Введи | ите 4-х значный пароль   |
|-------|--------------------------|
| для г | одтверж. во время устан. |
| ****  |                          |
|       |                          |
|       | Следующии                |

#### **4** Установите соединение с точкой доступа.

 Подключитесь к точке доступа в соответствии с инструкциями из шагов 5 – 7 раздела «Использование WPS-совместимых точек доступа» (П 151) или из шагов 2 – 4 раздела «Подключение к точкам доступа из списка» (П 153).

#### **5** Введите свой адрес электронной почты.

- После подключения камеры к порталу CANON iMAGE GATEWAY через точку доступа отображается экран для ввода адреса электронной почты.
- Введите свой адрес электронной почты, кнопками [▲][▼] или диском ()] выберите [Следующий], затем нажмите кнопку ()].

#### 6 Введите 4-значное число.

- Введите выбранное вами 4-значное число, кнопками [▲][▼] или диском [④] выберите [Следующий], затем нажмите кнопку [இ].
- Это число понадобится далее при установке подключения к порталу CANON iMAGE GATEWAY на шаге 8.

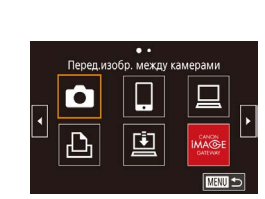

Предупреждение

Ô

Ъ

Canon отпр.пис.на эл.почту.Если

вы не получ., пров.настр.уч.зап.

эл почты По получении письма

перейдите по ссылке и заверш.

OK

Обновление веб-сервисов

ļ

6

8

настр. веб-подключ, камеры

#### 7 Проверьте сообщение с уведомлением.

- После передачи информации на портал CANON iMAGE GATEWAY вы получите сообщение с уведомлением по адресу электронной почты, введенному на шаге 5.
- Нажмите кнопку [<sup>(</sup>)] на следующем экране, который сообщает об отправке уведомления.
- Значок [] изменяется на значок []].

Откройте страницу из сообщения

подключения камеры.

с уведомлением и завершите настройку

• С компьютера или смартфона откройте страницу,

ссылка на которую содержится в уведомлении.

• Следуйте инструкциям для завершения настройки

на странице настроек подключения камеры.

Кнопками [▲][▼][◀][▶] или диском [) выберите значок []. затем нажмите кнопку [].

**9** Завершите настройку портала CANON

**iMAGE GATEWAY в камере.** 

#### Перед использованием

Основные операции

Руководство по расширенным операциям

Основные сведения о камере

Автоматический/гибридный автоматический режим

Другие режимы съемки

Режим Р

Режимы Tv, Av, M и C

Режим воспроизведения

Беспроводные функции

Меню настройки

Принадлежности

Приложение

Алфавитный указатель

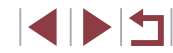

 [] ((162)) и портал CANON іМАGE GATEWAY теперь добавлены в качестве пунктов назначения.

 Если требуется, можно добавить другие вебслужбы. В этом случае следуйте инструкциям из шага 2 раздела «Регистрация других вебслужб» (Ш156).

- Сначала убедитесь, что в почтовом приложении на компьютере или смартфоне не настроена блокировка сообщений из соответствующих доменов, которая может заблокировать получение сообщения с уведомлением.
- Можно также изменить имя камеры на экране из шага 1 (📖 168).
- После подключения устройств по Wi-Fi при открытии меню последние подключения отображаются в начале списка. Кнопками [◀] [▶] откройте экран выбора устройства и задайте настройку.
- Если пункт назначения подключения назначен жестам сенсорного экрана (Д127), можно автоматически снова подключиться к предыдущему пункту назначения, просто проведя по экрану назначенным жестом.

#### Регистрация других веб-служб

Помимо портала CANON iMAGE GATEWAY, в камеру можно также добавить другие веб-службы.

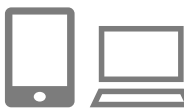

- Выполните вход на портал CANON iMAGE GATEWAY и откройте страницу настроек подключения камеры.
- С компьютера или смартфона перейдите по адресу http://www.canon.com/cig/, чтобы посетить сайт портала CANON iMAGE GATEWAY.

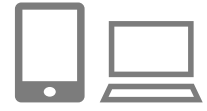

#### 2 Настройте веб-службу, которую требуется использовать.

- На компьютере или смартфоне откройте экран настройки веб-служб.
- В соответствии с инструкциями на экране задайте настройки веб-службы, которую требуется использовать.

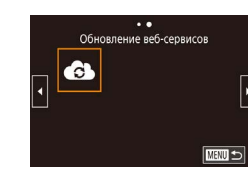

#### 3 Выберите значок [].

- Нажмите кнопку [((ү))].
- Кнопками [▲][▼][◀][▶] или диском [) выберите значок []], затем нажмите кнопку []].
- Настройки веб-службы обновлены.

 В случае изменения каких-либо из заданных настроек снова выполните эти шаги, чтобы обновить настройки камеры.

# Отправка изображений в веб-службы

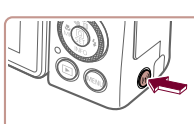

Откройте меню Wi-Fi.
 Нажмите кнопку [('p')].

#### **2** Выберите пункт назначения.

- Выберите значок веб-службы для подключения (кнопками [▲][▼][4][▶] или диском [∰]), затем нажмите кнопку [இ].
- Если с веб-службой используются несколько получателей или вариантов общего доступа, выберите требуемый пункт на экране [Выбрать получателя] (кнопками [▲][▼] или диском [♣]), затем нажмите кнопку [④].

#### Перед использованием

Основные операции

Руководство по расширенным операциям

Основные сведения о камере

Автоматический/гибридный автоматический режим

Другие режимы съемки

Режим Р

Режимы Tv, Av, M и C

Режим воспроизведения

Беспроводные функции

Меню настройки

Принадлежности

Приложение

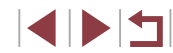

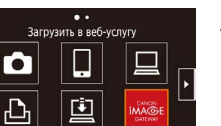

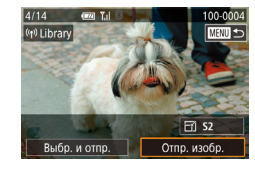

### З Отправьте изображение.

- Диском [) выберите изображение для отправки. кнопками []] выберите пункт [Отпр. изобр.], затем нажмите кнопку [@]].
- При отправке на веб-сайт YouTube прочитайте условия обслуживания, выберите [Принимаю] и нажмите кнопку 📳.
- Когда после отправки изображения появится [OK], нажмите кнопку [(இ)] для возврата к экрану воспроизведения.
- Для установления соединения необходимо, чтобы в камеру была установлена карта памяти с сохраненными изображениями
- Также можно передавать сразу несколько изображений, изменять размеры изображений и добавлять комментарии перед отправкой (🛄 160).
- Для просмотра на смартфоне изображений, отправленных на портал CANON iMAGE GATEWAY, попробуйте специальное приложение Canon Online Photo Album. Загрузите и установите приложение Canon Online Photo Album для устройств iPhone или iPad из магазина App Store или для устройств Android из магазина Google Play.

# Беспроводная печать изображений на подключенном принтере

Подключение камеры к принтеру для печати по сети Wi-Fi производится следующим образом.

1 Откройте меню Wi-Fi.

В приведенной ниже процедуре в качестве точки доступа используется камера, но можно использовать другую имеющуюся точку доступа (2147).

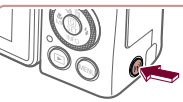

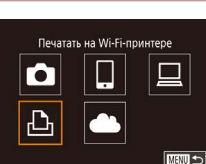

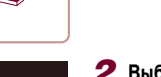

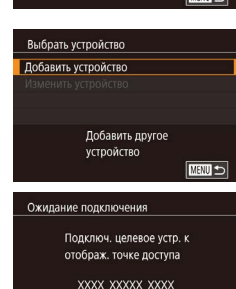

Пароль: ХХХХХХХХ

Другая сеть

Отмена

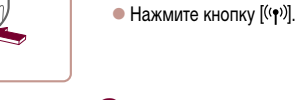

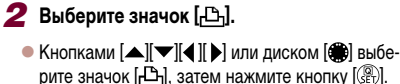

#### 3 Выберите пункт [Добавить устройство].

- Кнопками [▲] [▼] или диском [ ) выберите пункт [Добавить устройство], затем нажмите кнопку 📳.
- Отображаются идентификатор SSID камеры и пароль.

| ٦. | nn. | • • | 14000 |       | 000 | 1114014 |
|----|-----|-----|-------|-------|-----|---------|
|    | en  | εд  | NCIIC | כסוני | ова | нием    |
|    |     |     |       |       |     |         |

Основные операции

Руководство по расширенным операциям

Основные сведения о камере

Автоматический/гибридный автоматический режим

Другие режимы съемки

Режим Р

Режимы Ту. Ау. М и С

Режим воспроизведения

Беспроводные функции

Меню настройки

Принадлежности

Приложение

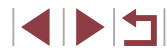

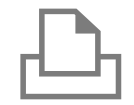

Поиск завершен

Выбрать устройство

Обновить

#### 4 Подсоедините принтер к сети.

- В меню настройки Wi-Fi принтера выберите идентификатор SSID (имя сети), отображаемый в камере, чтобы установить соединение.
- В поле пароля введите пароль, отображаемый на экране камеры.

#### **5** Выберите принтер.

 Выберите имя принтера (кнопками [▲][▼] или диском (∰)), затем нажмите кнопку (இ).

#### 6 Выберите изображение.

 Кнопками [4][) или диском () выберите изображение.

#### 7 Откройте экран печати.

 Нажмите кнопку (இ), выберите значок [Ъ] в меню (кнопками [▲][▼][4][▶] или диском (இ)), затем снова нажмите кнопку (இ).

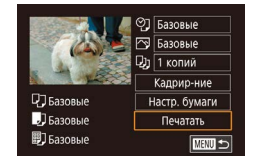

#### **8** Распечатайте изображение.

- Подробные инструкции по печати см. в разделе «Печать изображений» (Д191).
- Чтобы завершить подключение, нажмите кнопку [('p')], на экране запроса подтверждения отключения выберите [OK] (кнопками [4][)] или диском [(\*)]), затем нажмите кнопку [(\*)].

- Для установления соединения необходимо, чтобы в камеру была установлена карта памяти с сохраненными изображениями.
  - После подключения устройств по Wi-Fi при открытии меню Wi-Fi последние подключения отображаются в начале списка. Это позволяет легко подключиться повторно, с помощью кнопок [▲][▼] выбрав имя устройства, затем нажав кнопку [④]. Чтобы добавить новое устройство, откройте экран выбора устройства, нажимая кнопки [◀][▶], затем настройте параметр.
  - Если не требуется, чтобы отображались последние целевые устройства, выберите меню MENU (□31) > вкладку [¥4] > [Настройки беспроводной связи] > [Параметры Wi-Fi] > [Истор. подкл.] > [Откл.].
  - Чтобы подключаться без ввода пароля на шаге 4, выберите меню MENU (Д31) > вкладку [¥4] > [Настройки беспроводной связи] > [Параметры Wi-Fi] > [Пароль] > [Откл.]. Пункт [Пароль] не будет отображаться на экране идентификатора SSID (шаг 3).
  - Для использования другой точки доступа выполните шаги 3 4 раздела «Использование другой точки доступа» (ПП 147).
  - Если пункт назначения подключения назначен жестам сенсорного экрана (Д127), можно автоматически снова подключиться к предыдущему пункту назначения, просто проведя по экрану назначенным жестом.

Перед использованием

Основные операции

Руководство по расширенным операциям

Основные сведения о камере

Автоматический/гибридный автоматический режим

Другие режимы съемки

Режим Р

Режимы Tv, Av, M и C

Режим воспроизведения

Беспроводные функции

Меню настройки

Принадлежности

Приложение

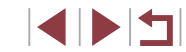

# Отправка изображений в другую камеру

Для соединения двух камер по сети Wi-Fi и отправки и приема изображений между ними выполните следующие операции.

Подключение по сети возможно только для камер Canon с поддержкой Wi-Fi.
 Подключение к камере Canon без поддержки Wi-Fi невозможно, даже если камера поддерживает карты Eye-Fi.

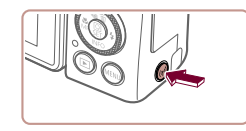

| Откройте меню | Wi-Fi. |
|---------------|--------|
|---------------|--------|

Нажмите кнопку [((•))].

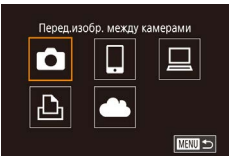

| Выбрать устройство  |      |
|---------------------|------|
| Добавить устройство |      |
|                     |      |
|                     |      |
|                     |      |
| Добавить др         | угое |
| устройство          |      |
|                     | MENU |

# 2 Выберите значок [

- Кнопками [▲][▼][◀][▶] или диском [) выберите значок [], затем нажмите кнопку [].
- **З** Выберите пункт [Добавить устройство].
- Кнопками [▲][▼] или диском () выберите пункт [Добавить устройство], затем нажмите кнопку []].
- Также выполните шаги 1 3 на целевой камере.
- Сведения о подключении камеры будут добавлены, когда на экранах обеих камер отображается сообщение [Начать подключение на целевой камере].

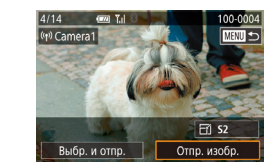

#### **4** Отправьте изображение.

- Диском (④) выберите изображение для отправки, кнопками (◀) [▶] выберите пункт [Отпр. изобр.], затем нажмите кнопку (④).
- После завершения отправки изображения отображается сообщение [Передача завершена] и снова открывается экран передачи изображений.
- Чтобы завершить подключение, нажмите кнопку [MENU], на экране запроса подтверждения выберите [OK] (кнопками [◀][▶] или диском (♣)], затем нажмите кнопку [♣].
- Для установления соединения необходимо, чтобы в камеру была установлена карта памяти.
- После подключения устройств по Wi-Fi при открытии меню Wi-Fi последние подключения отображаются в начале списка. Это позволяет легко подключиться повторно, с помощью кнопок [▲][▼] выбрав имя устройства, затем нажав кнопку [④]. Чтобы добавить новое устройство, откройте экран выбора устройства, нажимая кнопки [▲][▶], затем настройте параметр.
- Если не требуется, чтобы отображались последние целевые устройства, выберите меню MENU (ДЗ1) > вкладку [44] > [Настройки беспроводной связи] > [Параметры Wi-Fi] > [Истор. подкл.] > [Откл.].
- Также можно передавать сразу несколько изображений и изменять размеры изображений перед отправкой (Д160, Д162).
- Если пункт назначения подключения назначен жестам сенсорного экрана (ДД 127), можно автоматически снова подключиться к предыдущему пункту назначения, просто проведя по экрану назначенным жестом.

Перед использованием

Основные операции

Руководство по расширенным операциям

Основные сведения о камере

Автоматический/гибридный автоматический режим

Другие режимы съемки

Режим Р

Режимы Tv, Av, M и C

Режим воспроизведения

Беспроводные функции

Меню настройки

Принадлежности

Приложение

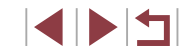

# Варианты отправки изображений

Можно выбрать несколько изображений для одновременной отправки, а также изменить перед отправкой разрешение (размер) изображений. Кроме того, некоторые веб-службы позволяют добавлять подписи к отправляемым изображениям.

### Отправка нескольких изображений

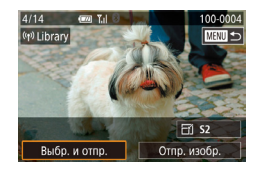

Выбр. и отпр

Выбрать диапазон

Избранные изобр

Выбрать

#### Выберите [Выбр. и отпр.].

• На экране передачи изображений кнопками []] выберите пункт [Выбр. и отпр.], затем нажмите кнопку (இ).

#### Укажите способ выбора.

Кнопками [▲][▼] или диском [♣] укажите способ выбора.

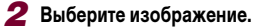

- Кнопками [▲][▼][◀][▶] выберите изображение для передачи, затем нажмите кнопку (இ) Отображается значок [
- Чтобы отменить выбор, снова нажмите кнопку [I]. Значок [/] больше не отображается.
- Повторите эту операцию для выбора дополнительных изображений.
- Завершив выбор изображений, нажмите кнопку (MFNU)
- Кнопками [] ] или диском [] выберите [OK]. затем нажмите кнопку (இ).
- 3 Отправьте изображения.
- Кнопками []] или диском [] выберите пункт [Отправить], затем нажмите кнопку [இ]

Изображения на шаге 2 можно также выбрать, перемещая рычаг зумирования в направлении [Q] для перехода в режим отображения одного изображения. а затем нажимая кнопки [] ] или поворачивая диск ()

#### Выбор изображений по одному

# Выбор диапазона

#### Выберите пункт [Выбрать диапазон].

• В соответствии с инструкциями шага 2 пункта «Отправка нескольких изображений» (П) 160) выберите пункт [Выбрать диапазон] и нажмите кнопку (இ).

#### Перед использованием

Основные операции

Руководство по расширенным операциям

Основные сведения о камере

Автоматический/гибридный автоматический режим

Другие режимы съемки

Режим Р

Режимы Ту. Ау. М и С

Режим воспроизведения

Беспроводные функции

Меню настройки

Принадлежности

Приложение

Алфавитный указатель

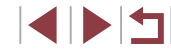

## Выберите пункт [Выбрать].

 В соответствии с инструкциями шага 2 пункта «Отправка нескольких изображений» ( выберите пункт [Выбрать] и нажмите кнопку [ ( )

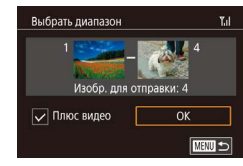

#### **2** Выберите изображения.

- Для задания изображений выполните шаги 2 3 раздела «Выбор диапазона» (Д122).
- Чтобы включить видеофильмы, кнопками [▲]
   [♥][♥][♥][▶] выберите пункт [Плюс видео], затем нажмите кнопку [இ], чтобы отметить этот пункт как выбранный (√).
- Кнопками [▲][♥][◀][▶] выберите [OK], затем нажмите кнопку (இ).
- З Отправьте изображения.
- Кнопками [4][) или диском () выберите пункт [Отправить], затем нажмите кнопку ().

#### Отправка избранных изображений

Можно отправить только изображения, помеченные как избранные (Д126).

## Выберите пункт [Избранные изобр.].

- В соответствии с инструкциями шага 2 пункта «Отправка нескольких изображений» (ДД160) выберите пункт [Избранные изобр.] и нажмите кнопку (இ).
- Открывается экран выбора избранных изображений. Если вы не хотите включать изображение, выберите его и нажмите кнопку (இ), чтобы снять отметку [√].
- Завершив выбор изображений, нажмите кнопку [MENU], выберите [OK], затем нажмите кнопку [இ].

# 2 Отправьте изображения.

 Кнопками [4] [>] или диском () выберите пункт [Отправить], затем нажмите кнопку ().

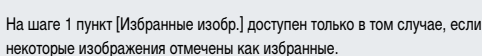

# Примечания по отправке изображений

- В зависимости от параметров используемой сети, отправка видеофильмов может занимать много времени. Обязательно следите за уровнем заряда аккумулятора камеры.
- Веб-службы могут ограничивать максимальное число отправляемых изображений или длительность видеофильмов.
- Для видеофильмов, сжатие которых не выполнялось (П135), вместо исходного файла отправляется сжатый. Обратите внимание, что это может привести к задержке передачи. Кроме того, отправка файла возможна только при наличии достаточного свободного места на карте памяти.
- При отправке видеофильмов на смартфоны обратите внимание, что поддерживаемое качество изображения зависит от смартфона. Подробные сведения см. в руководстве пользователя смартфона.
- Сила беспроводного сигнала отображается на экране с помощью следующих значков.

[Т] высокая, [Т] средняя, [Т] низкая, [Т] слабая

 Отправка изображений в веб-службы занимает меньше времени, если производится повторная отправка уже отправленных изображений, которые еще находятся на сервере CANON iMAGE GATEWAY. Перед использованием

Основные операции

Руководство по расширенным операциям

Основные сведения о камере

Автоматический/гибридный автоматический режим

Другие режимы съемки

Режим Р

Режимы Tv, Av, M и C

Режим воспроизведения

Беспроводные функции

Меню настройки

Принадлежности

Приложение

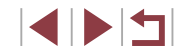

# Выбор разрешения (размер изображения)

- Чтобы отправлять изображения с исходным размером, выберите для параметра изменения размера значение [Нет].
- При выборе варианта [S2] перед отправкой производится изменение размера изображений, размер которых превышает указанный.
- Изменение размеров видеофильмов невозможно.

Размер изображения можно настроить в меню MENU (ДЗ1) > вкладка
 [¥4] > [Настройки беспроводной связи] > [Параметры Wi-Fi] > [Изм. размер для отправки].

# <sup>I</sup> Добавление комментариев

С помощью камеры можно добавлять комментарии на изображения, отправляемые по электронной почте или в службы социальных сетей. Допустимое количество вводимых букв и символов зависит от веб-службы.

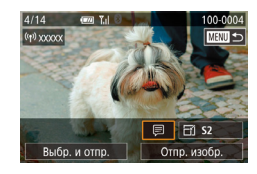

#### Откройте экран для добавления комментариев.

- На экране передачи изображений выберите значок ()] с помощью кнопок [].
   затем нажмите кнопку ()].
- 2 Добавьте комментарий (🛄 32).
- **3** Отправьте изображение.
- Если комментарий не введен, автоматически отправляется комментарий, заданный на портале CANON iMAGE GATEWAY.
- Можно также добавить комментарии к нескольким изображениям перед их отправкой. Всем совместно отправляемым изображениям назначается один и тот же комментарий.

# Автоматическая отправка изображений (Синхронизация изображений)

Изображения на карте памяти, которые не были переданы ранее, можно отправить на компьютер или в веб-службы через портал CANON iMAGE GATEWAY. Обратите внимание, что отправка изображений только в веб-службы невозможна.

## Начальная подготовка

#### Подготовка камеры

Зарегистрируйте []] в качестве пункта назначения. На целевом компьютере потребуется установить и настроить бесплатную программу Image Transfer Utility, совместимую с функцией синхронизации изображений.

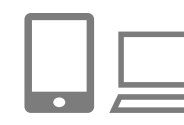

# 1 Добавьте 🖽 в качестве пункта назначения.

- Добавьте []] в качестве пункта назначения, как описано в разделе «Регистрация портала CANON iMAGE GATEWAY» ([]] 154).
- Чтобы включить веб-службу в качестве пункта назначения, выполните вход на портал CANON iMAGE GATEWAY (Д154), выберите модель камеры, затем выберите требуемую веб-службу назначения в настройках синхронизации изображений. Подробнее см. в Справке портала CANON iMAGE GATEWAY.
- 2 Выберите тип отправляемых изображений (только при отправке видеофильмов вместе с изображениями).
- Нажмите кнопку [MENU], выберите пункт [Настройки беспроводной связи] на вкладке [¥4], затем выберите пункт [Параметры Wi-Fi] ([]31).
- Кнопками [▲][▼] выберите пункт [Синхр. изобр.], затем кнопками [▲][▼] выберите значение [Фото/Видео].

Перед использованием

Основные операции

Руководство по расширенным операциям

Основные сведения о камере

Автоматический/гибридный автоматический режим

Другие режимы съемки

Режим Р

Режимы Tv, Av, M и C

Режим воспроизведения

Беспроводные функции

Меню настройки

Принадлежности

Приложение

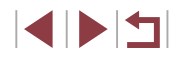

#### Подготовка компьютера

Установите и настройте программное обеспечение на целевом компьютере.

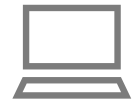

#### Установите программу Image Transfer Utility.

- Установите программу Image Transfer Utility на компьютер, подключенный к Интернету, в соответствии с шагами 1 – 2 раздела «Установка приложения CameraWindow» (П 149).
- Программу Image Transfer Utility можно также загрузить со страницы настроек функции синхронизации изображений портала CANON iMAGE GATEWAY (Д162).

#### 2 Зарегистрируйте камеру.

- Windows: на панели задач щелкните правой кнопкой мыши значок []], затем выберите [Добавить камеру].
- Отображается список камер, связанных с порталом CANON iMAGE GATEWAY. Выберите камеру, с которой требуется отправить изображения.
- Когда камера зарегистрирована и компьютер готов к приему изображений, значок изменяется на значок [4].

# Отправка изображений

Изображения, отправленные с камеры, автоматически сохраняются в компьютере. Если компьютер, на который требуется отправить изображения, выключен, изображения временно сохраняются на сервере CANON iMAGE GATEWAY. Хранящиеся изображения периодически стираются, поэтому обязательно включите компьютер и сохраните изображения.

#### Отправьте изображения.

- В соответствии с шагами 1 2 раздела «Отправка изображений в веб-службы» (Д 156) выберите значок [1].
- Отправленные изображения помечаются значком [1].
- 2 Сохраните изображения из камеры в компьютер.
- Изображения автоматически сохраняются в компьютере при его включении.
- Изображения автоматически отправляются в веб-службы с сервера CANON iMAGE GATEWAY, даже если компьютер выключен.

 При отправке изображений следует использовать полностью заряженный аккумулятор.

- Даже если изображения были импортированы в компьютер другим способом, отправляются все изображения, которые ранее не передавались на компьютер через портал CANON iMAGE GATEWAY.
- Отправка выполняется быстрее, если пунктом назначения является компьютер в той же сети, что и камера, так как изображения пересылаются через точку доступа, а не через портал CANON iMAGE GATEWAY. Обратите внимание, что хранящиеся в компьютере изображения отправляются на портал CANON iMAGE GATEWAY, поэтому компьютер должен быть подключен к Интернету.

#### Перед использованием

Основные операции

Руководство по расширенным операциям

Основные сведения о камере

Автоматический/гибридный автоматический режим

Другие режимы съемки

Режим Р

Режимы Tv, Av, M и C

Режим воспроизведения

Беспроводные функции

Меню настройки

Принадлежности

Приложение

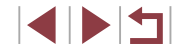

# Просмотр на смартфоне изображений, отправленных с помощью функции синхронизации изображений

Установив на смартфон приложение Canon Online Photo Album (Canon OPA), можно просматривать и загружать изображения, отправленные с помощью функции синхронизации изображений, когда они временно хранятся на сервере портала CANON iMAGE GATEWAY.

Для подготовки требуется включить доступ со смартфона, как указано ниже.

- Убедитесь, что выполнены настройки, описанные в разделе «Подготовка компьютера» (ДД 163).
- Загрузите и установите приложение Canon Online Photo Album для устройств iPhone или iPad из магазина App Store или для устройств Android из магазина Google Play.
- Выполните вход на портал CANON iMAGE GATEWAY (Д 154), выберите модель камеры, откройте экран настроек веб-службы и разрешите просмотр и загрузку со смартфона в настройках функции синхронизации изображений. Подробнее см. в Справке портала CANON iMAGE GATEWAY.
  - После удаления изображений, временно хранящихся на сервере портала. CANON iMAGE GATEWAY, их просмотр невозможен.
    - Таким образом невозможен доступ к изображениям, отправленным до включения просмотра и загрузки на смартфон в настройках функции синхронизации изображений.

Инструкции по работе с приложением Canon Online Photo Album см. в справке этого приложения.

# Просмотр изображений из камеры и управление камерой с помощью смартфона

Специальное приложение для смартфонов Camera Connect обеспечивает следующие возможности.

- Просмотр изображений в камере и их сохранение в смартфоне.
- Геопривязка изображений во время съемки (Д 164)
- Дистанционное управление камерой со смартфона (ПП 165)

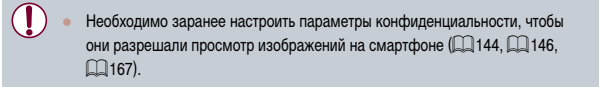

# Геопривязка изображений во время съемки

SETUP-Стандартный

енсорн.управл линицы измер

Соелинен Wi-Fi

Настройки GPS

Настройки беспроводной связи

Для снимаемых фотографий и видеофильмов можно производить геопривязку, используя данные GPS (такие как широта, долгота и высота над уровнем моря) со смартфона, поддерживающего Bluetooth. Записанную информацию GPS можно просматривать в камере ([] 113). Используя программное обеспечение ([] 189), можно также просматривать местоположения на карте, при этом рядом с ними отображаются соответствующие фотографии и видеофильмы.

**1** Зарегистрируйте смартфон в камере по Bluetooth ([...] 142).

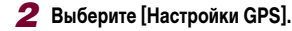

 Нажмите кнопку [MENU], выберите пункт [Настройки GPS] на вкладке [¥4], затем нажмите кнопку (இ). Перед использованием

Основные операции

Руководство по расширенным операциям

Основные сведения о камере

Автоматический/гибридный автоматический режим

Другие режимы съемки

Режим Р

Режимы Tv, Av, M и C

Режим воспроизведения

Беспроводные функции

Меню настройки

Принадлежности

Приложение

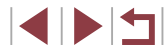

#### GPS через моб

Для использования данной функции запустите приложение/ программу Canon на смартфоне

Откл. Вкл.

#### **3** Выполните настройку.

Выберите [GPS через моб.], затем кнопками
 [◀] [▶] или диском (∰) выберите [Вкл.].

#### 4 Произведите съемку.

- Теперь снимаемые фотографии и видеофильмы привязываются к местности с использованием данных GPS со смартфона, которые можно просматривать, как описано в разделе «Отображение информации GPS» (ДП113).
- В следующий раз после запуска приложения Camera Connect на смартфоне перед съемкой убедитесь, что камера и смартфон подключены друг к другу по Bluetooth.

 Такая геопривязка производится только при запущенном приложении Camera Connect.

- Добавляемые в видеозапись данные GPS получаются в начале съемки.
- Обновление данных GPS возможно только при отключенном Wi-Fi.
- Данные GPS, добавляемые в изображения при дистанционной съемке в режиме Live View, получаются в начальный момент при переключении на подключение Wi-Fi.
- Геопривязка изображений может не выполняться, если подключение с помощью NFC или Bluetooth производилось при выключенной камере.
- С помощью сведений о местоположении, содержащихся в фотографиях и видеофильмах с геотегами, другие лица могут определить ваше местоположение или личность. Будьте осторожны при открытии другим лицам совместного доступа к таким снимкам, например при размещении снимков в Интернете, где их могут просматривать многие люди.
- Состояние получения данных GPS отображается одним из следующих значков.

[ GPS ] Получаются, [GPS] Не получаются

 Для проверки полученных со смартфона данных GPS выберите MENU (Д31)> вкладку [¥4] > [Настройки GPS] > [Отображение информ. GPS].

# Дистанционное управление камерой со смартфона

#### Управление камерой по Wi-Fi

Можно снимать фотографии или видеофильмы, просматривая экран съемки на смартфоне.

Необходимо заранее настроить параметры конфиденциальности, чтобы они разрешали просмотр всех изображений со смартфона (Д146).

#### Закрепите камеру.

 Исключите смещение камеры, установив ее на штатив или приняв другие меры.

**2** Подключите камеру к смартфону ([[] 146).

- В параметрах конфиденциальности выберите [Да].
- 3 Выберите дистанционную съемку в режиме Live View
- В приложении Camera Connect на смартфоне выберите [Удаленная съемка с видоискателем в реальном времени].
- Когда камера будет готова к дистанционной съемке в режиме Live View, на смартфоне появляется изображение с камеры в режиме реального времени.
- При этом на камере отображается сообщение, и все органы управления камеры, кроме кнопки ON/OFF, не работают.

#### Произведите съемку.

• Произведите съемку с помощью смартфона.

#### Перед использованием

Основные операции

Руководство по расширенным операциям

Основные сведения о камере

Автоматический/гибридный автоматический режим

Другие режимы съемки

Режим Р

Режимы Tv, Av, M и C

Режим воспроизведения

Беспроводные функции

Меню настройки

Принадлежности

Приложение

Фокусировка может выполняться дольше.

- В зависимости от состояния соединения отображение изображений или спуск затвора могут выполняться с задержкой.
- Любые резкие движения на экране смартфона, связанные с параметрами подключения, не влияют на записываемые изображения.
- Снятые изображения не передаются в смартфон. Используйте смартфон для просмотра и передачи изображений из камеры.

#### Управление камерой по Bluetooth

Смартфон с поддержкой Bluetooth можно использовать для дистанционной съемки и переключения отображения изображений. Это удобно, если требуется быстро подключиться во время съемки или управлять воспроизведением, когда камера подключена к телевизору.

#### 1 Подготовьте камеру.

- Задайте в камере режим съемки и функции съемки.
- Исключите смещение камеры во время съемки, установив ее на штатив или приняв другие меры.
- **2** Подключите камеру к смартфону (<u>142</u>).
- Убедитесь, что подключение по Bluetooth установлено.

#### З Выберите удаленное управление с помощью Bluetooth.

- В приложении Camera Connect на смартфоне выберите [Удаленное управление с помощью Bluetooth].
- Экран смартфона изменяется на экран для дистанционного управления по Bluetooth.

- 4 Производите съемку и переключайте изображения.
- Используйте смартфон для съемки в режиме съемки и для переключения изображений в режиме воспроизведения.
- Пункт [Удаленное управление с помощью Bluetooth] недоступен, если установлено подключение по Wi-Fi.

 Состояние подключения Bluetooth можно контролировать по значкам на экране (П142). Перед использованием

Основные операции

Руководство по расширенным операциям

Основные сведения о камере

Автоматический/гибридный автоматический режим

Другие режимы съемки

Режим Р

Режимы Tv, Av, M и C

Режим воспроизведения

Беспроводные функции

Меню настройки

Принадлежности

Приложение

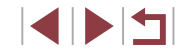

# Изменение или удаление параметров Wi-Fi

Изменение или удаление параметров Wi-Fi производится следующим образом.

# Изменение информации о подключении

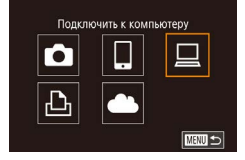

| Выбрать устройство       |
|--------------------------|
| Добавить устройство      |
| Изменить устройство      |
| Windows1                 |
| My PC                    |
| Удалить или изменить     |
| информацию о подключении |
| MENI                     |

| International Contraction |  |
|---------------------------|--|
| Windows1                  |  |
| My PC                     |  |
|                           |  |
|                           |  |
|                           |  |
|                           |  |
|                           |  |
|                           |  |

- Откройте меню Wi-Fi и выберите устройство, параметры которого требуется изменить.
- Нажмите кнопку [((•))].
- Кнопками [▲][▼][4][▶] или диском [∰] выберите значок устройства для изменения, затем нажмите кнопку [இ].
- Выберите пункт [Изменить устройство].
- Кнопками [▲][▼] или диском [) выберите пункт [Изменить устройство], затем нажмите кнопку []].

#### **3** Выберите устройство для изменения.

 Кнопками [▲][▼] или диском () выберите устройство для изменения, затем нажмите кнопку ().

#### **4** Выберите пункт для редактирования.

- Кнопками [▲][▼] или диском (ﷺ) выберите параметр для изменения, затем нажмите кнопку (இ).
- Доступные для изменения параметры зависят от устройства или службы.

|                                      |   | 1 | Тодключ | чение |                |
|--------------------------------------|---|---|---------|-------|----------------|
| Настраиваемые параметры              | ۵ |   |         | £     | Веб-<br>службы |
| [Изменить имя устройства] (📖 167)    | 0 | 0 | 0       | 0     | -              |
| [Парам. просм.] (Д 168)              | - | 0 | -       | -     | -              |
| [Стереть инф. о подключении] (Д 167) | 0 | 0 | 0       | 0     | -              |

О: Настройка возможна -: Настройка невозможна

#### Изменение имени устройства

Можно изменить имя устройства (отображаемое имя), которое отображается в камере.

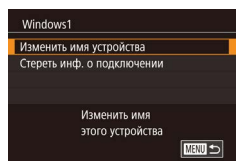

- В соответствии с шагом 4 раздела «Изменение информации о подключении» (Д 167) выберите пункт [Изменить имя устройства] и нажмите кнопку [இ].
- Нажмите кнопку [இ] для открытия клавиатуры (232), затем введите новое имя.

#### Удаление информации о подключении

Удаление информации о подключении (информации об устройствах, с которыми устанавливалось соединение) производится следующим образом.

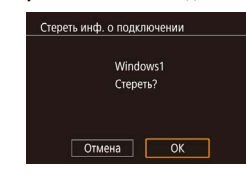

#### В соответствии с шагом 4 раздела «Изменение информации о подключении» (Д 167) выберите пункт [Стереть инф. о подключении] и нажмите кнопку (இ).

- После появления запроса [Стереть?] кнопками
   [4][•] или диском (ﷺ) выберите [OK], затем нажмите кнопку (இ).
- Информация о подключении удаляется.

#### Перед использованием

Основные операции

Руководство по расширенным операциям

Основные сведения о камере

Автоматический/гибридный автоматический режим

Другие режимы съемки

Режим Р

Режимы Tv, Av, M и C

Режим воспроизведения

Беспроводные функции

Меню настройки

Принадлежности

Приложение

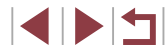

#### 3 Измените имя. Указание изображений, доступных для просмотра со смартфонов Имя Перед использованием Нажмите кнопку ( ) для открытия клавиатуры Введите имя этой камеры Укажите, могут ли все изображения на карте памяти просматриваться со смартфонов, (232), затем введите новое имя. Основные операции подключенных к камере. XXXXX • Выберите пункт [Парам. просм.] на шаге 4 раздела Smartphone1 «Изменение информации о подключении» Руководство по расширенным операциям Изменить имя устройства Парам, просм. Откл. (1167) и выберите требуемый вариант. Стереть инф. о полключении Основные сведения о камере Если вводимое имя начинается с символа или пробела, отображается сооб-Запретить просмотр изображ. шение. Нажмите кнопку ( ( вт)) и введите другое имя. Автоматический/гибридный • Имя устройства можно также изменить на экране [Имя устройства], которое автоматический режим отображается при первом использовании функции Wi-Fi. В этом случае выберите текстовое поле, нажмите кнопку (( ) для открытия клавиатуры и введите Для дистанционной съемки в режиме Live View выберите вариант [Вкл.]. Другие режимы съемки новое имя устройства. Режим Р Изменение имени камеры Имя камеры (отображаемое на подключенном устройстве) можно изменить. Режимы Ту, Ау, М и С Выберите [Настройки беспроводной связи]. **D** 2 3 4 5 Режим воспроизведения Нажмите кнопку [MENU] и выберите пункт Сенсорн.управл. Станлартный Елиницы измер [Настройки беспроводной связи] на вкладке Соединен, Wi-F Беспроводные функции Настройки беспроводной связи **[4**] (**[**]31). Настройки GPS Меню настройки 2 Выберите пункт [Имя]. Настройки беспроволной связи Принадлежности Параметры Wi-Fi • Кнопками [▲][▼] или диском [ ) выберите Настройки Bluetooth пункт [Имя], затем нажмите кнопку [இ] Имя XXXXX Сбросить настройки Приложение Установка имени камеры Алфавитный указатель

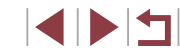

# Восстановление значений по умолчанию для настроек беспроводной связи

Значения по умолчанию для настроек беспроводной связи следует восстанавливать при смене собственника камеры или при ее утилизации.

При сбросе настроек беспроводной связи также сбрасываются все настройки вебслужб. Перед использованием этой функции обязательно убедитесь, что действительно требуется выполнить сброс всех настроек беспроводной связи.

|   | D.   |      |       | ٢          | *           |   |
|---|------|------|-------|------------|-------------|---|
| 1 | 2    | 3    | 4     | 5          | SETU        | P |
| C | енсо | рн.у | прав  | <b>л</b> . | Стандартный |   |
| E | дини | цы и | ізме  | p.         | m/cm        |   |
| C | оеди | нен. | Wi-   | Fi         |             |   |
| F | астр | ойки | і бес | провс      | дной связи  |   |
| H | астр | ойки | GPS   |            |             |   |
|   |      |      |       |            |             |   |

Настройки беспроводной связи

Сброс всех настроек беспроводной связи до заводских

XXXXX

Параметры Wi-Fi

Имя

Настройки Bluetooth

Сбросить настройки

### Выберите [Настройки беспроводной связи].

 Нажмите кнопку [MENU] и выберите пункт [Настройки беспроводной связи] на вкладке [¥4] (Д31).

# 2 Выберите [Сбросить настройки].

 Кнопками [▲][▼] или диском () выберите пункт [Сбросить настройки], затем нажмите кнопку ().

#### **3** Восстановите параметры по умолчанию.

- Кнопками [4][) или диском () выберите [OK], затем нажмите кнопку ().
- Настройки беспроводной связи теперь сброшены.

 Чтобы восстановить значения по умолчанию для всех других параметров, кроме настроек беспроводной связи, выберите пункт [Сброс настр.кам.] на вкладке [¥5] (Д] 177).

# Очистка информации об устройствах, сопряженных через Bluetooth

Настройки беспроволной связи

Bluetooth доступен

XXXXX

Вкл

OK

Параметры Wi-Fi

Имя Сбросить настройки

Hacтройки Bluetooth

Настройки Bluetooth

Inopenya anneca

Пров./сбросить инф. о полкл.

Пров./сбросить инф. о подкл.

Отмена

Проверка или улаление ланных

лля полключенного устройства

Bluetooth

Перед сопряжением с другим смартфоном очистите информацию обо всех подключенных смартфонах.

#### Выберите [Настройки Bluetooth].

- Нажмите кнопку [MENU] и выберите вкладку [¥4] > [Настройки беспроводной связи] > [Настройки Bluetooth].
- 2 Выберите [Пров./сбросить инф. о подкл.].
- Кнопками [▲][▼] или диском (∰) выберите пункт [Пров./сбросить инф. о подкл.], затем нажмите кнопку (இ).

#### З Очистите информацию.

- На экране [Пров./сбросить инф. о подкл.] нажмите кнопку (()).
- После появления сообщения [Удаление информации о подключенных устройствах] кнопками
   [◀] [▶] или диском (♣) выберите [OK], затем нажмите кнопку (♣)].

#### 4 Очистите информацию о камере.

 На смартфоне в меню настроек Bluetooth удалите информацию о камере, зарегистрированную в смартфоне. Перед использованием

Основные операции

Руководство по расширенным операциям

Основные сведения о камере

Автоматический/гибридный автоматический режим

Другие режимы съемки

Режим Р

Режимы Tv, Av, M и C

Режим воспроизведения

Беспроводные функции

Меню настройки

Принадлежности

Приложение

# Меню настройки

Персональная настройка или изменение основных функций камеры для повышения удобства

# Настройка основных функций камеры

Параметры меню MENU ([]31) на вкладках [91], [92], [93], [94] и [95] можно настраивать. Произведите требуемую настройку часто используемых функций для повышения удобства.

# Сохранение изображений на основе даты

Вместо сохранения изображений в папки, создаваемые каждый месяц, можно настроить камеру на создание папок для каждого дня, когда производится съемка, для сохранения изображений, снятых в этот день.

> Выберите пункт [Создать папку] на вкладке [¶1], затем выберите вариант [Ежедневно].

• Выберите пункт [Нумер. файлов] на вкладке [ 41],

затем выберите требуемый вариант.

 Изображения теперь записываются в папки, создаваемые для даты съемки.

# Нумерация файлов

Ежедневно

Создать папку

Снимки автоматически последовательно нумеруются (0001 – 9999) и сохраняются в папках, в каждой из которых может храниться до 2000 изображений. Можно изменить способ, которым камера назначает номера файлов.

- та 2 3 4 5 SETUP1 Нумер. файлов Последоват. Автосброс
- Последоват.
   Изображения нумеруются последовательно (пока не будет снят/ записан 9999-й кадр) даже при смене карты памяти.

   Автосброс
   При смене карты памяти или при создании новой папки нумерация изображений снова начинается с 0001.

Перед использованием

Основные операции

Руководство по расширенным операциям

Основные сведения о камере

Автоматический/гибридный автоматический режим

Другие режимы съемки

Режим Р

Режимы Tv, Av, M и C

Режим воспроизведения

Беспроводные функции

Меню настройки

Принадлежности

Приложение

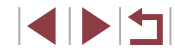

•

Независимо от варианта, выбранного в этом параметре, при установке другой карты памяти последовательная нумерация снимков может начинаться с номера, следующего за последним номером уже имеющихся на карте памяти снимков. Чтобы начать сохранять снимки с номера 0001, используйте пустую (или отформатированную, Д171) карту памяти.

# Форматирование карт памяти

Перед использованием новой карты памяти или карты памяти, отформатированной в другом устройстве, необходимо отформатировать эту карту памяти в данной камере. При форматировании карты памяти с нее стираются все данные. Перед форматированием скопируйте изображения с карты памяти в компьютер или примите другие меры к их резервному копированию.

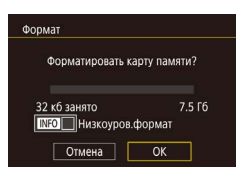

Все данные на карте

памяти булут стерты

OK

Отмена

Формат

#### Выберите пункт [Формат] на вкладке [¥1], затем нажмите кнопку [<sup>®</sup>].

Откройте экран [Формат].

#### 2 Выберите [OK].

 Кнопками [◀][▶] или диском [∰] выберите [OK], затем нажмите кнопку [இ].

#### **3** Отформатируйте карту памяти.

- Кнопками [▲][▼] или диском [④] выберите [OK] после появления сообщения с запросом подтверждения, затем нажмите кнопку [④], чтобы начать форматирование.
- После завершения форматирования отображается сообщение [Форматирование карты памяти завершено]. Нажмите кнопку [இ].

 При форматировании карты памяти или при стирании с нее данных производится изменение только данных управления файлами – полное удаление содержимого карты памяти не производится. При передаче или утилизации карт памяти в случае необходимости примите меры к защите личной информации, например физически уничтожьте карты.

 Общая емкость карты, указываемая на экране форматирования, может быть меньше заявленной емкости.

#### Низкоуровневое форматирование

Выполняйте низкоуровневое форматирование в следующих случаях: отображается сообщение [Ошибка карты памяти], камера работает неправильно, низкая скорость считывания изображений с карты/записи изображений на карту, замедленная серийная съемка или внезапные остановки съемки видеофильмов. При низкоуровневом форматировании карты памяти с нее стираются все данные. Перед выполнением низкоуровневого форматирования скопируйте изображения с карты памяти в компьютер или примите другие меры к их резервному копированию.

- Формат Форматировать карту памяти? 32 кб занято 7.5 Гб ГСС Инжкоуров. Формат Отмена ОК
- На экране из шага 2 раздела «Форматирование карт памяти» (Д171) нажмите кнопку [▼], чтобы выбрать пункт [Низкоуров.формат]. Отображается значок [√].
- Выполните шаг 2 раздела «Форматирование карт памяти» (Д171) для продолжения процесса форматирования.

 Низкоуровневое форматирование занимает больше времени, чем обычное форматирование, рассмотренное в разделе «Форматирование карт памяти» (Д171), так как данные стираются из всех областей хранения карты памяти.

 В процессе выполнения низкоуровневого форматирования его можно отменить, выбрав пункт [Стоп]. В этом случае все данные будут стерты, но карту памяти можно будет использовать обычным образом. Перед использованием

Основные операции

Руководство по расширенным операциям

Основные сведения о камере

Автоматический/гибридный автоматический режим

Другие режимы съемки

Режим Р

Режимы Tv, Av, M и C

Режим воспроизведения

Беспроводные функции

Меню настройки

Принадлежности

Приложение

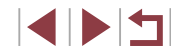

### Изменение видеосистемы

Задайте видеосистему телевизора, используемого для просмотра. Эта настройка определяет качество изображения (частоту кадров), доступное для видеозаписей.

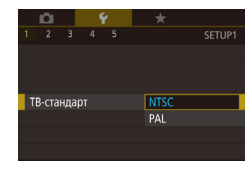

 Выберите пункт [ТВ-стандарт] на вкладке [¥1], затем выберите вариант.

# Калибровка электронного уровня

Если электронный уровень неэффективен для обеспечения горизонтальности камеры, выполните его калибровку.

Для повышения точности калибровки заранее выведите на экран линии сетки (Д 103), помогающие установить камеру горизонтально.

#### Убедитесь, что камера находится в горизонтальном положении.

• Установите камеру на горизонтальную поверхность, например на стол.

#### Электрон. уров.

Калибровка гориз, наклона Калибровка вертикального шага Сброс

#### Выполните калибровку электронного уровня.

- Выберите пункт [Электрон. уров.] на вкладке [¶1], затем нажмите кнопку [இ].
- Выберите пункт [Калибровка гориз. наклона] для настройки наклона влево-вправо или пункт [Калибровка вертикального шага] для настройки наклона вперед-назад, затем нажмите кнопку [இ]. Отображается сообщение с запросом подтверждения.
- Выберите пункт [OK], затем нажмите кнопку [இ].

#### Сброс настроек электронного уровня

Электрон, уров.

Ночн реж экрана

Сброс

Калибровка гориз. наклона Калибровка вертикального шага

Восстановление исходного состояния электронного уровня производится следующим образом. Обратите внимание, что эта операция возможна только после выполнения калибровки электронного уровня.

- Выберите пункт [Электрон. уров.] на вкладке
   [¥1], затем нажмите кнопку (<sup>(R)</sup>).
- Выберите пункт [Сброс], затем нажмите кнопку [<sup>(</sup>)].
- Выберите пункт [OK], затем нажмите кнопку (இ).

#### Изменение цвета информации на экране

Вкл.

#### 🕨 Фотографии 🕨 Видеофильмы

Цвет информации на экране и цвет меню может изменяться на цвет, подходящий для съемки в условиях недостаточной освещенности. Эту настройку удобно включать в таких режимах, как [1] ([]67).

- Для восстановления исходного отображения выберите значение [Откл.].

 Можно также восстановить для этой настройки значение [Откл.], нажав кнопку [▼] и удерживая ее нажатой не менее 1 с.

# Режим Р Режимы Тv, Av, M и C Режим воспроизведения Беспроводные функции Меню настройки Принадлежности Приложение

Алфавитный указатель

Перед использованием

Основные операции

Руководство по расширенным операциям

Основные сведения о камере

Автоматический/гибридный

автоматический режим

Другие режимы съемки

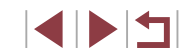

### Использование эко-режима

Эта функция позволяет экономить энергию аккумулятора в режиме съемки. Когда камера не используется, для экономии энергии аккумулятора экран быстро темнеет.

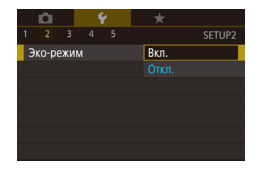

#### Выполните настройку.

- Выберите пункт [Эко-режим] на вкладке [¥2], затем выберите значение [Вкл.].
- Теперь на экране съемки отображается значок [ECO] ([]204).
- Экран темнеет, если камера не используется в течение приблизительно 2 с; приблизительно через 10 с после затемнения экран выключается. Камера выключается приблизительно через 3 мин простоя.

# 2 Произведите съемку.

 Чтобы включить экран и подготовиться к съемке, когда экран выключен, но объектив еще не закрыт, нажмите наполовину кнопку спуска затвора.

# Настройка экономии энергии

1 мин.

3 мин.

MENU 🗲

или перезапустите камеру.

Настройте требуемую выдержку времени перед автоматическим выключением камеры, экрана и видоискателя («Автовыключение», «Дисплей Выкл.» и «Видоиск. выкл.» ((\_\_\_27)).

- Выберите пункт [Экон.энергии] на вкладке [¥2], затем нажмите кнопку [<sup>®</sup>].
- Выберите пункт, нажмите кнопку [இ], затем кнопками [▲][▼] или диском [] задайте настройку.
- Параметры [Дисплей Выкл.] и [Автовыключение] недоступны, если для экорежима (ДП 173) задано значение [Вкл.].

Для установки максимальной яркости нажмите кнопку [ ] и удерживайте ее нажатой не менее 1 с. (Эта операция имеет приоритет над настройкой

параметра [Яркость дисплея] на вкладке [\$2].) Для восстановления исходной яркости снова нажмите кнопку [>] и удерживайте ее нажатой не менее 1 с

# Яркость экрана

Экон энергии

Дисплей Выкл.

Вилоиск, выкл

Автовыключение

Яркость экрана и видоискателя можно устанавливать раздельно. Перед началом настройки убедитесь, что включен экран, который требуется настроить.

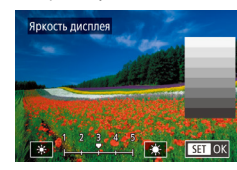

 Выберите вкладку [\$2] > [Яркость дисплея], нажмите кнопку [32], затем кнопками [4][>] или диском [36] настройте яркость. Перед использованием

Основные операции

Руководство по расширенным операциям

Основные сведения о камере

Автоматический/гибридный автоматический режим

Другие режимы съемки

Режим Р

Режимы Tv, Av, M и C

Режим воспроизведения

Беспроводные функции

Меню настройки

Принадлежности

Приложение

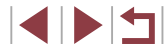

# Мировое время

Находясь за рубежом, для обеспечения указания на снимках правильных значений местных даты и времени просто заранее зарегистрируйте пункт назначения и переключитесь на соответствующий часовой пояс. Эта удобная функция исключает необходимость изменять настройки даты и времени вручную.

| Выб       | ерите вариант   |
|-----------|-----------------|
| 者 Местный | 08.08.201710:00 |
| 🛪 Мировой |                 |

Часовой пояс

MENU Отмена

# 08 08 2017 10:00

#### Укажите свой местный (домашний) часовой пояс.

- затем нажмите кнопку [இ]
- При первоначальном задании этой настройки убедитесь, что выбран пункт [ 🕇 Местный], затем нажмите кнопку 📳
- Кнопками [] ] выберите свой домашний часовой пояс.
- Для установки летнего времени (перевода часов кнопок [▲] [▼] или диска [ ]. затем выберите [і] с помощью кнопок []].

#### Укажите пункт назначения.

- Кнопками []] или диском [] выберите пункт [🛪 Мировой], затем нажмите кнопку 🛞].
- Кнопками [◀][▶] выберите пункт назначения
- Если требуется, задайте летнее время, как на шаге 1.
- Нажмите кнопку (இ)].

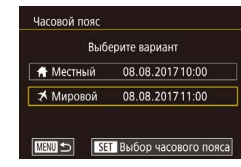

- З Переключитесь на часовой пояс места назначения.
- Кнопками [▲][▼] или диском [) выберите пункт [ Мировой]. затем нажмите кнопку **MENU**
- Теперь на экране [Часовой пояс] и на экране съемки отображается значок [X] (204).

При настройке даты или времени в режиме 🔀 (📖 22) автоматически настраиваются время и дата часового пояса [А Местный].

# Дата и время

Дата и время настраиваются следующим образом.

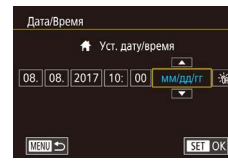

- Выберите пункт [Дата/Время] на вкладке [ 42]. затем нажмите кнопку [3].
- Кнопками []] выберите параметр, затем настройте этот параметр кнопками [ или диском 🕮].

• Выберите пункт [Закр. объектив] на вкладке

[¥2], затем выберите значение [0 сек.].

Режимы Ту. Ау. М и С Режим воспроизведения

Режим Р

Перед использованием

Основные операции

Руководство по расширенным операциям

Основные сведения о камере

Автоматический/гибридный

автоматический режим

Другие режимы съемки

Беспроводные функции

Меню настройки

Принадлежности

Приложение

Алфавитный указатель

### 174

SET OK

# Время закрытия объектива

В целях безопасности объектив обычно закрывается приблизительно через 1 мин после нажатия кнопки []] в режиме съемки (]26). Чтобы объектив убирался сразу же после нажатия кнопки []], установите для времени закрытия объектива значение [0 сек.].

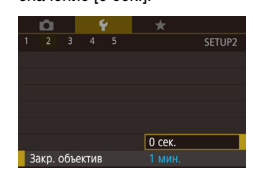

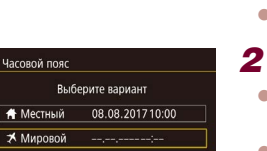

SET Выбор часового пояса

湔

SET OK

# Язык

Установите требуемый язык отображаемого интерфейса.

| English    | Norsk    | Română  |  |
|------------|----------|---------|--|
| Deutsch    | Svenska  | Türkçe  |  |
| Français   | Español  | العربية |  |
| Nederlands | Ελληνικά | ภาษาไทย |  |
| Dansk      | Русский  | 简体中文    |  |
| Português  | Polski   | 繁體中文    |  |
| Suomi      | Čeština  | 한국어     |  |

- Выберите пункт [Язык 同 на вкладке [学3], затем нажмите кнопку [இ].
- Кнопками [▲][▼][◀][▶] или диском [) выберите язык, затем нажмите кнопку [).

 Экран [Язык] можно также открыть в режиме воспроизведения, нажав кнопку (இ) и, удерживая ее нажатой, сразу же нажав кнопку [NENU].

# Отключение звуковых сигналов при работе камеры

Отключение звуковых сигналов камеры и звука видеофильмов производится следующим образом.

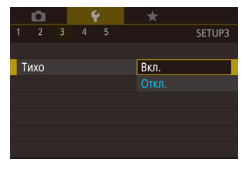

 Выберите пункт [Тихо] на вкладке [¥3], затем выберите значение [Вкл.].

- Звуки работы можно также отключить, удерживая нажатой кнопку [MENU] при включении камеры.
- Если звуковые сигналы камеры отключены, при воспроизведении видеофильмов звук отсутствует ([]111). Для восстановления звукового сопровождения видеофильмов нажмите кнопку [] или проведите пальцем вверх по экрану. Настройте требуемый уровень громкости, нажимая кнопки []]
   или быстро проводя пальцем по экрану вверх или вниз.

# Регулировка громкости

Громкость

Громк, старта

Громк, работы

Громк, таймера

Глоник затеола

Отрегулируйте громкость отдельных звуковых сигналов камеры в соответствии с приведенными ниже инструкциями.

- Выберите пункт [Громкость] на вкладке [¥3], затем нажмите кнопку (()].
- Кнопками [▲][▼] или диском [♣] выберите вариант, нажмите кнопку [♣], затем кнопками [◀][▶] отрегулируйте громкость.

# Настройка звуковых сигналов

Настройте звуковые сигналы работы камеры в соответствии с приведенными ниже инструкциями.

- Настр. звука 3 вук старта 1 3 вук операций 1 3 вук таликера 1 3 вук затвора 1 И ШТ Ф
- Выберите пункт [Настр. звука] на вкладке [¥3], затем нажмите кнопку [இ].
- Кнопками [▲][▼] или диском [④] выберите вариант, нажмите кнопку [④], затем кнопками [▲][▼] измените звуковой сигнал.

Звук срабатывания затвора в видеоподборках, записываемый в режиме [🚰] (Ш37), изменить невозможно.

# Начальная заставка

Настройте начальную заставку, отображаемую после включения камеры, как указано ниже.

- Сапоп Заставка 12005 ст 1 2
- Выберите пункт [Заставка] на вкладке [¥1], затем нажмите кнопку [இ].
  - Кнопками [4][) или диском () выберите вариант.

#### Перед использованием

Основные операции

Руководство по расширенным операциям

Основные сведения о камере

Автоматический/гибридный автоматический режим

Другие режимы съемки

Режим Р

Режимы Tv, Av, M и C

Режим воспроизведения

Беспроводные функции

Меню настройки

Принадлежности

Приложение

# Скрытие подсказок

Подсказки обычно отображаются при выборе пунктов меню быстрой установки (Д30). Если требуется, эту информацию можно отключить.

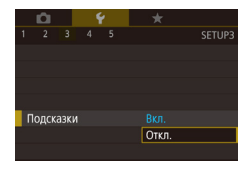

 Выберите пункт [Подсказки] на вкладке [¥3], затем выберите значение [Откл.].

### Отображение в списке режимов съемки только значков

Для ускорения выбора в списке режимов съемки на экране выбора могут отображаться только значки, без названий режимов.

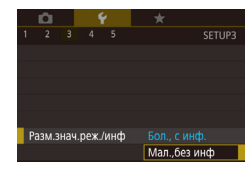

 Выберите пункт [Разм.знач.реж./инф] на вкладке [¶3], затем выберите значение [Мал.,без инф].

# Настройка сенсорного экрана

Чувствительность сенсорного экрана можно увеличить, чтобы он реагировал на более легкие касания; можно также отключить сенсорное управление.

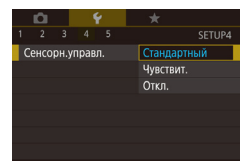

- Выберите вкладку [¥4] > [Сенсорн.управл.], затем выберите требуемое значение.
- Чтобы увеличить чувствительность сенсорного экрана, выберите значение [Чувствит.]. Чтобы отключить сенсорное управление, выберите значение [Откл.].

# Метрические/неметрические единицы измерения

Единицы измерения, отображаемые на шкале зумирования (Д35), на индикаторе ручной фокусировки (Д89) и в других местах, можно изменить с м/см на футы/ дюймы, как требуется.

дюймы).

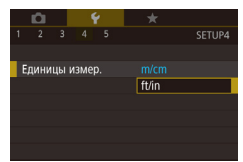

### Проверка логотипов сертификации

На экране можно просмотреть некоторые логотипы сертификационных требований, которым удовлетворяет камера. Другие логотипы сертификации указаны в данном Руководстве, на коробке камеры или на корпусе камеры.

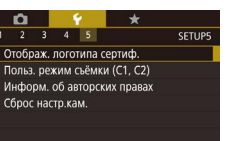

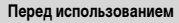

Основные операции

Руководство по расширенным операциям

Основные сведения о камере

Автоматический/гибридный автоматический режим

Другие режимы съемки

Режим Р

Режимы Tv, Av, M и C

Режим воспроизведения

Беспроводные функции

Меню настройки

Принадлежности

Приложение

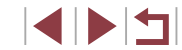

Задание записи в изображениях сведений об авторских правах

Чтобы в изображениях записывалось имя автора и сведения об авторских правах, заранее задайте эти сведения в соответствии с приведенными ниже инструкциями.

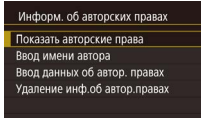

- Кнопками [▲][▼] или диском [④] выберите пункт [Ввод имени автора] или [Ввод данных об автор. правах]. Нажмите кнопку [④] для открытия клавиатуры и введите имя (〔132).
- Нажмите кнопку [MENU]. После появления запроса [Принять изменения?] выберите [Да] (кнопками [◀][▶] или диском (∰)], затем нажмите кнопку (இ).
- Заданные здесь сведения теперь будут записываться в изображения.

 Для проверки введенных сведений выберите пункт [Показать авторские права] на приведенном выше экране, затем нажмите кнопку (இ).

#### Удаление всех сведений об авторских правах

MENU 🕤

Можно одновременно удалить имя автора и сведения об авторских правах в соответствии с приведенными ниже инструкциями.

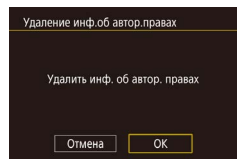

- В соответствии с шагами раздела «Задание записи в изображениях сведений об авторских правах» (Д177) выберите пункт [Удаление инф.об автор.правах].
- Кнопками [4][) или диском () выберите [OK], затем нажмите кнопку ().

• Сведения об авторских правах, уже записанные в изображения, не удаляются.

# Настройка других параметров

Можно также настраивать указанные ниже параметры.

- [Соединен. Wi-Fi] (вкладка [¥4]) (Д 141)
- [Настройки беспроводной связи] (вкладка [4]) (П 141)
- [Настройки GPS] (вкладка [¥4]) ([]164)

Базовые настр.

Вернуть базовые установки?

ОК

Отмена

• [Польз. режим съёмки (С1, С2)] (вкладка [¥5]) (📖 108)

### Восстановление настроек камеры по умолчанию

Если настройка была ошибочно изменена, для параметров камеры можно восстановить значения по умолчанию.

Восстановление в камере значений по умолчанию для всех параметров

- Откройте экран [Базовые настр.].
- Выберите пункт [Базовые настр.] и нажмите кнопку [இ].

#### Восстановите параметры по умолчанию.

- Кнопками [4][) или диском [) выберите [OK], затем нажмите кнопку ().
- Теперь для всех параметров камеры восстановлены значения по умолчанию.

Основные операции Руководство по расширенным операциям Основные сведения о камере Автоматический/гибридный автоматический режим Другие режимы съемки Режим Р Режимы Ту. Ау. М и С Режим воспроизведения Беспроводные функции Меню настройки Принадлежности Приложение

Перед использованием

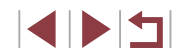

З Восстановите параметры по умолчанию. Перед использованием Для указанных ниже функций значения по умолчанию не восстанавливаются • Кнопками [4] [ ] или диском [ ] выберите Настройка [ТВ-стандарт] (📖 172) на вкладке [🐓1] [OK], затем нажмите кнопку [இ]. Настройки [Часовой пояс] (Д174) и [Дата/Время] (Д174) на вкладке [ 2] Основные операции Настройка (Язык 🗊) (📖 175) на вкладке (🐓3) • Настройки функции по умолчанию теперь Режим съемки (256). восстановлены. Руководство по расширенным операциям Настройка компенсации экспозиции ( 78) Настройки беспроводной связи (📖 141) Основные сведения о камере Откалиброванное значение для электронного уровня (Д 172) Сведения об авторских правах ( 177) Информация об идентификации лица (245) Автоматический/гибридный автоматический режим Другие режимы съемки Восстановление значений по умолчанию для отдельных функций Режим Р Для указанных ниже функций возможно индивидуальное восстановление значений по умолчанию. Режимы Ту, Ау, М и С • Пользовательские настройки для пользовательских режимов съемки Информация об авторских правах • Режим воспроизведения Откалиброванное значение для электронного уровня ٠ Информация об идентификации лица • Беспроводные функции Настройки беспроводной связи • Откройте экран [Другие настройки]. Меню настройки • Выберите пункт [Сброс настр.кам.] на вкладке [¥5], затем нажмите кнопку [<sup>®</sup>/<sup>®</sup>]. Принадлежности • Кнопками [▲][▼] или диском [ ) выберите Сброс настр.кам. пункт [Другие настройки], затем нажмите Базовые настр. Приложение кнопку 🛞]. Другие настройки Алфавитный указатель 2 Выберите функцию для сброса настроек. • Кнопками [▲] [▼] или диском [ ) выберите

сбрасываемую функцию, затем нажмите

кнопку 📳.

# Принадлежности

Расширьте возможности камеры с помощью дополнительно приобретаемых принадлежностей Canon или других отдельно продаваемых совместимых принадлежностей

Рекомендуется использовать оригинальные дополнительные принадлежности компании Canon.

Данное изделие оптимизировано для работы с оригинальными дополнительными принадлежностями компании Canon.

Компания Canon не несет ответственности за любые повреждения данного изделия и/ или несчастные случаи, такие как возгорание и т. п., вызванные неполадками в работе дополнительных принадлежностей сторонних производителей (например, протечка и/ или взрыв аккумулятора). Обратите внимание, что любой ремонт изделия Canon, который может потребоваться в результате такой неполадки, не покрывается гарантией и выполняется на платной основе. Перед использованием

Основные операции

Руководство по расширенным операциям

Основные сведения о камере

Автоматический/гибридный автоматический режим

Другие режимы съемки

Режим Р

Режимы Tv, Av, M и C

Режим воспроизведения

Беспроводные функции

Меню настройки

Принадлежности

Приложение

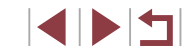

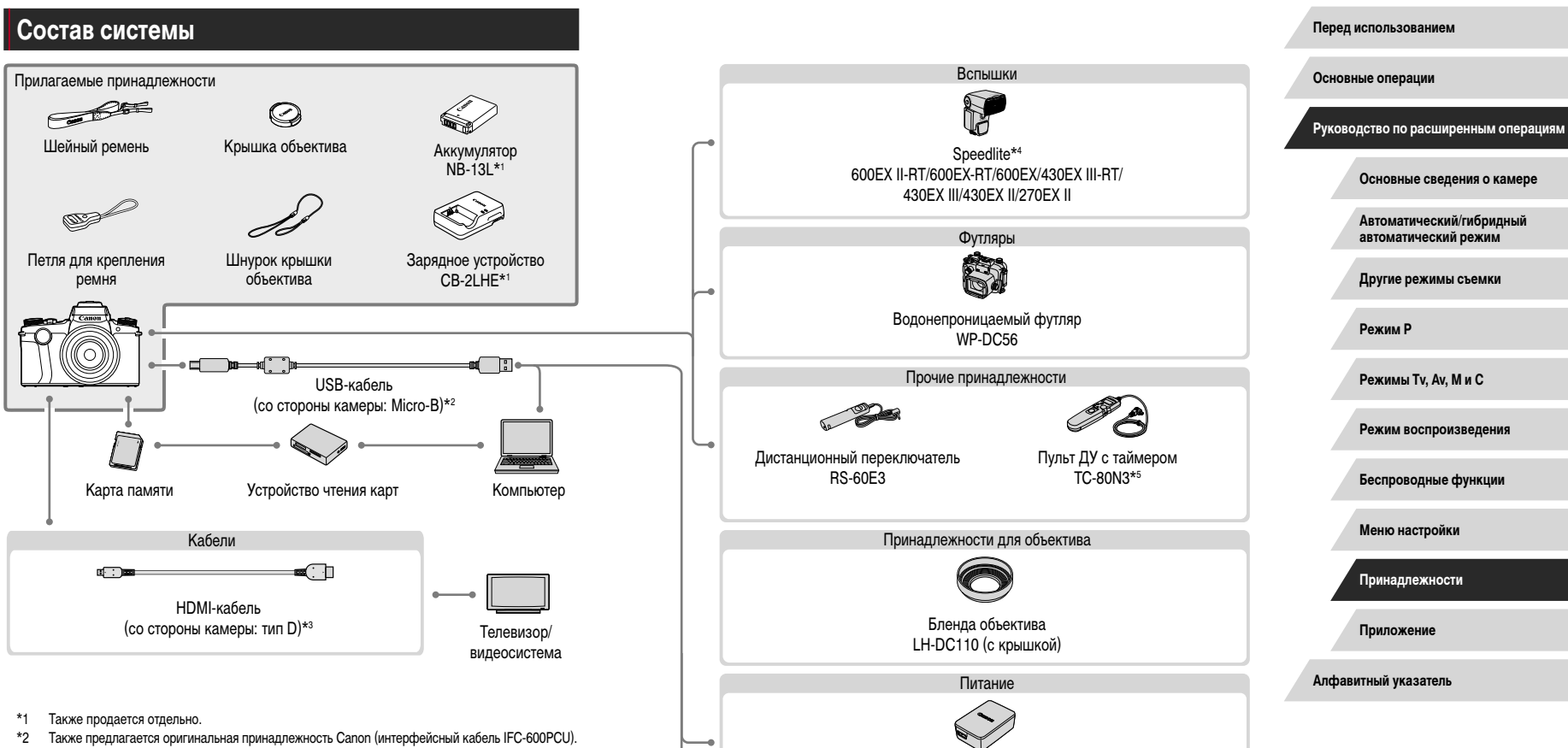

- \*3 Используйте один из имеющихся в продаже кабелей длиной не более 2,5 м.
- \*4 Поддерживаются также следующие дополнительные принадлежности: вспышки Speedlite 580EX II, 580EX, 430EX, 320EX, 270EX и 220EX, передатчики ST-E2 и ST-E3-RT для вспышек Speedlite, кронштейн SB-E2 для вспышек Speedlite и кабель выносной колодки OC-E3.
- \*5 Требуется адаптер пульта ДУ RA-E3.

- PictBridge-совместимые принтеры

Компактный сетевой адаптер

CA-DC30F
## Дополнительно приобретаемые принадлежности

Следующие принадлежности камеры продаются отдельно. Обратите внимание, что их наличие зависит от региона, а выпуск некоторых принадлежностей может быть прекращен.

### Источники питания

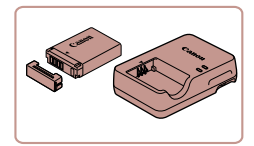

#### Аккумулятор NB-13L

• Перезаряжаемый литиево-ионный аккумулятор

### Зарядное устройство CB-2LHE

Зарядное устройство для аккумулятора NB-13L

Если используется аккумулятор, отличный от оригинального аккумулятора Canon, отображается сообщение [Ошибка связи батареи.], требующее реакции пользователя. Обратите внимание, что компания Canon не несет ответственности за любые неисправности, возникшие в результате, например, неполадок в работе или возгорания, связанные с использованием неоригинальных аккумуляторов Canon.

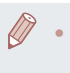

Для аккумулятора предусмотрена удобная крышка, которую можно устанавливать так, чтобы сразу было видно состояние зарядки аккумулятора. Устанавливайте крышку таким образом, чтобы для заряженного аккумулятора символ ▲ был виден, а для разряженного – не виден.

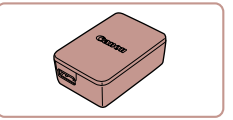

#### Компактный сетевой адаптер СА-DC30E

 Установите прилагаемый аккумулятор в камеру для зарядки. Для подключения адаптера к камере требуется интерфейсный кабель IFC-600PCU (продается отдельно).  Зарядное устройство и компактный сетевой адаптер можно использовать в местах с напряжением сети переменного тока 100 – 240 В (50/60 Гц).
 Для электрических розеток другой формы используйте имеющиеся в продаже переходники для вилки. Запрещается пользоваться электрическими трансформаторами, предназначенными для путешествий, так как они могут повредить аккумулятор.

Вспышки

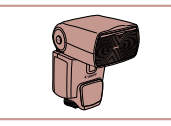

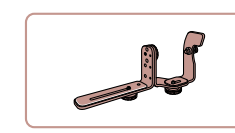

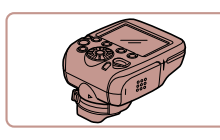

### Speedlite 600EX II-RT/600EX-RT/600EX/ 430EX III-RT/430EX III/430EX II/270EX II

 Вспышка, устанавливаемое в гнездо для внешней вспышки и обеспечивающая использование различных стилей съемки со вспышкой. Также поддерживаются вспышки Speedlite 580EX II, 580EX, 430EX, 320EX, 270EX и 220EX.

#### Кронштейн SB-E2 для вспышек Speedlite

 Предотвращает появление неестественных теней рядом с объектами при съемке в вертикальной ориентации. Включает кабель выносной колодки OC-E3.

#### Передатчик ST-E2/ST-E3-RT для вспышек Speedlite

 Обеспечивает беспроводное управление ведомыми вспышками Speedlite (кроме вспышки Speedlite 220EX/270EX). Перед использованием

Основные операции

Руководство по расширенным операциям

Основные сведения о камере

Автоматический/гибридный автоматический режим

Другие режимы съемки

Режим Р

Режимы Tv, Av, M и C

Режим воспроизведения

Беспроводные функции

Меню настройки

Принадлежности

Приложение

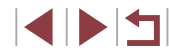

### Прочие принадлежности

## Принтеры

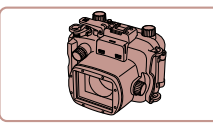

### Водонепроницаемый футляр WP-DC56

 Для подводной съемки на глубине до 40 м. Также удобен для съемки в дождь, на пляже или горнолыжных склонах.

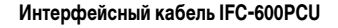

 Служит для подключения камеры к компьютеру или принтеру.

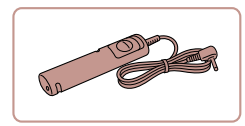

#### Дистанционный переключатель RS-60E3

 Обеспечивает дистанционное управление кнопкой спуска затвора (нажатие наполовину или полное нажатие).

#### Пульт ДУ с таймером TC-80N3

 Позволяет задать автоспуск, интервальную съемку или управлять камерой другими способами.

Обратите внимание, что для подключения пульта ДУ с таймером к камере требуется адаптер пульта ДУ RA-E3 (продается отдельно).

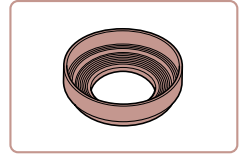

#### Бленда объектива LH-DC110 (с крышкой)

 Исключает попадание в объектив постороннего света, вызывающего блики или ореолы и снижающего качество изображения.

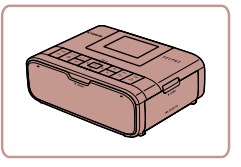

## Хранение фотографий и видеофильмов

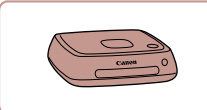

## Станция Connect Station CS100

к ближайшему дилеру Canon.

к принтеру.

 Мультимедийный концентратор для хранения изображений из камеры, их просмотра на подключенном телевизоре, беспроводной печати на принтере с поддержкой Wi-Fi, отправки в Интернет и прочего.

PictBridge-совместимые принтеры Canon

• Печать возможна даже без компьютера.

достаточно подсоединить камеру напрямую

За дополнительной информацией обращайтесь

Основные операции

Руководство по расширенным операциям

Основные сведения о камере

Автоматический/гибридный автоматический режим

Другие режимы съемки

Режим Р

Режимы Tv, Av, M и C

Режим воспроизведения

Беспроводные функции

Меню настройки

Принадлежности

Приложение

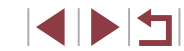

Использование дополнительно приобретаемых принадлежностей

### Воспроизведение на экране телевизора

• Фотографии • Видеофильмы

Изображения можно просматривать на экране телевизора, подключив камеру к телевизору высокой четкости с помощью одного из имеющихся в продаже кабелей HDMI (длиной не более 2.5 м. с разъемом типа D со стороны камеры). С высокой четкостью можно просматривать видеофильмы, снятые с качеством изображения [4] 59.94 ]. [#FHD 29.97P], [#FHD 23.98P], [#HD 29.97P], [#FHD 50.00P], [#FHD 25.00P] или [#HD 25.00P].

Подробные сведения о подключении и порядке переключения входов см. в руководстве по эксплуатации телевизора.

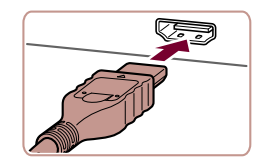

- Убедитесь, что камера и телевизор выключены.
- 2 Подсоедините камеру к телевизору.
- На телевизоре полностью вставьте разъем кабеля в разъем HDMI-входа, как показано на рисунке.

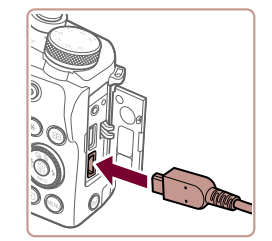

 На камере откройте крышку разъемов и полностью вставьте разъем кабеля в разъем камеры.

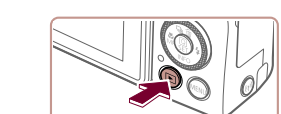

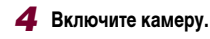

- Нажмите кнопку []].
- Изображения из камеры отображаются на экране телевизора. (На экране камеры ничего не отображается.)
- Завершив просмотр, перед отключением кабеля выключите камеру и телевизор.

Когда камера подключена к телевизору, операции с помощью сенсорного экрана не поддерживаются

- При использовании телевизора в качестве монитора (205) некоторая информация может быть недоступна
- Когда камера подключена к телевизору высокой четкости, звуковые сигналы • операций камеры не воспроизводятся.

Перед использованием

Основные операции

Руководство по расширенным операциям

Основные сведения о камере

Автоматический/гибридный автоматический режим

Другие режимы съемки

Режим Р

Режимы Ту. Ау. М и С

Режим воспроизведения

Беспроводные функции

Меню настройки

Принадлежности

Приложение

Алфавитный указатель

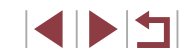

#### 3 Включите телевизор и переключитесь на внешний вход.

• Переключите телевизор на внешний вход, к которому подключен кабель на шаге 2.

### Зарядка по USB

Аккумулятор можно заряжать прямо в камере с помощью компактного сетевого адаптера CA-DC30E и интерфейсного кабеля IFC-600PCU, оба продаются отдельно.

### Установите аккумулятор.

- Откройте крышку в соответствии с инструкциями шага 1 раздела «Установка аккумулятора и вашей карты памяти» (Д20).
- Установите аккумулятор, как описано в шаге 2 раздела «Установка аккумулятора и вашей карты памяти» (Д20).
- Закройте крышку в соответствии с инструкциями шага 3 раздела «Установка аккумулятора и вашей карты памяти» (Д20).

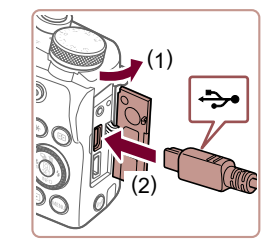

### 2 Подключите компактный сетевой адаптер к камере.

 При выключенной камере откройте крышку (1).
 Возьмите меньший разъем интерфейсного кабеля (продается отдельно) в показанной ориентации и полностью вставьте его в разъем камеры (2).

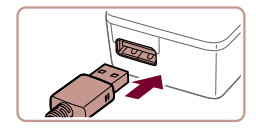

 Вставьте больший разъем интерфейсного кабеля в компактный сетевой адаптер.

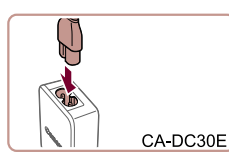

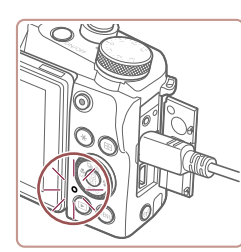

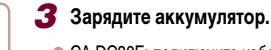

#### СА-DC30E: подключите кабель питания к компактному сетевому адаптеру, затем подключите другой конец кабеля к электрической розетке.

- Начинается зарядка, и загорается индикатор зарядки по USB.
- После завершения зарядки индикатор выключается.
- Отсоедините компактный сетевой адаптер от электрической розетки и отсоедините интерфейсный кабель от камеры.

 Для защиты аккумулятора и поддержания его оптимального состояния длительность непрерывной зарядки не должна превышать 24 ч.

 При зарядке другого аккумулятора перед заменой заряжаемого аккумулятора обязательно отсоедините от камеры интерфейсный кабель. Перед использованием

Основные операции

Руководство по расширенным операциям

Основные сведения о камере

Автоматический/гибридный автоматический режим

Другие режимы съемки

Режим Р

Режимы Tv, Av, M и C

Режим воспроизведения

Беспроводные функции

Меню настройки

Принадлежности

Приложение

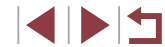

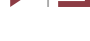

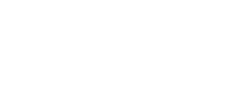

- Подробные сведения о времени зарядки, а также о количестве кадров и времени съемки с полностью заряженным аккумулятором см. в разделе «Питание» (П225).
- Изображения можно просматривать даже во время зарядки аккумулятора, для этого включите камеру и перейдите в режим воспроизведения (Д24).
   Однако съемка во время зарядки аккумулятора невозможна.
- Заряженные аккумуляторы постепенно разряжаются, даже если они не используются. Заряжайте аккумулятор в день использования (или непосредственно накануне).
- Зарядное устройство можно использовать в местах с напряжением сети переменного тока 100 – 240 В (50/60 Гц). Для электрических розеток другой формы используйте имеющиеся в продаже переходники для вилки. Запрещается пользоваться электрическими трансформаторами, предназначенными для путешествий, так как они могут повредить аккумулятор.

#### Зарядка аккумулятора с помощью компьютера

- Аккумулятор можно также заряжать, подключив больший разъем интерфейсного кабеля к USB-разъему компьютера на шаге 2 раздела «Зарядка по USB» (Д] 184).
   Подробные сведения об USB-подключениях компьютера см. в руководстве пользователя компьютера.
- По завершении зарядки индикатор на задней панели камеры мигает зеленым цветом. Однако этот индикатор также мигает зеленым цветом, если компьютер перешел в спящий или другой режим, в результате чего зарядка была прервана.
  - Если начать зарядку, а затем выключить камеру, нажав кнопку ON/OFF, зарядка останавливается и индикатор выключается.
    - С некоторыми компьютерами для зарядки аккумулятора может требоваться, чтобы в камеру была установлена карта памяти. Установите карту памяти в камеру (Д20) до подключения кабеля к USB-порту компьютера.

### Использование бленды объектива (продается отдельно)

#### 🕨 Фотографии 🕨 Видеофильмы

Чтобы в объектив попадало меньше постороннего света, можно установить дополнительно приобретаемую бленду объектива LH-DC110.

- Убедитесь, что камера выключена.
- Совместите резьбу бленды объектива с резьбой на камере и поверните бленду объектива в показанном направлении.
- Не следует устанавливать бленду объектива слишком плотно. Несоблюдение этого требования может привести к невозможности снятия бленды объектива и повреждению камеры.
- Чтобы снять бленду объектива, поверните ее в обратном направлении.

При использовании встроенной вспышки с установленной блендой объектива возможно виньетирование. Основные операции

Перед использованием

Руководство по расширенным операциям

Основные сведения о камере

Автоматический/гибридный автоматический режим

Другие режимы съемки

Режим Р

Режимы Tv, Av, M и C

Режим воспроизведения

Беспроводные функции

Меню настройки

Принадлежности

Приложение

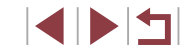

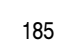

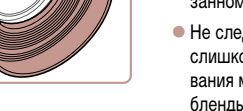

# Использование дистанционного переключателя (продается отдельно)

#### ▶ Фотографии 🕨 Видеофильмы

Дополнительно приобретаемый дистанционный переключатель RS-60E3 можно использовать для исключения сотрясения камеры, возможного при непосредственном нажатии кнопки спуска затвора. Эта дополнительно приобретаемая принадлежность удобна при съемке с длительными выдержками затвора.

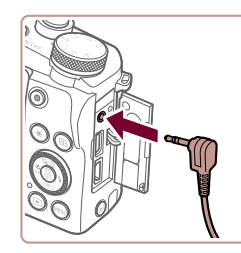

#### Подключите дистанционный переключатель.

- Убедитесь, что камера выключена.
- Откройте крышку разъемов и подключите разъем дистанционного переключателя.

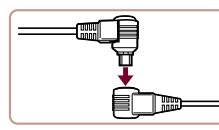

Использование пульта ДУ с таймером

адаптер пульта ДУ (RA-E3, продается отдельно).

Для задания автоспуска, интервальной съемки или управления камерой другими

способами можно использовать дополнительно приобретаемый пульт ДУ с таймером

TC-80N3. Это удобно, например, при интервальной съемке распускающихся цветов. Обратите внимание, что для подключения пульта ДУ с таймером к камере требуется

(продается отдельно)

### Подсоедините пульт ДУ с таймером к адаптеру пульта ДУ.

• Подсоедините пульт ДУ с таймером к адаптеру пульта ДУ, как показано на рисунке.

• Фотографии • Видеофильмы

#### **2** Подключите адаптер к камере.

Дополнительные сведения также см. в инструкции по эксплуатации TC-80N3.

- Убедитесь, что камера выключена.
- Откройте крышку разъемов и подключите разъем адаптера.
- 3 Произведите съемку.
- Включите камеру.
- Для съемки используйте пульт ДУ.

#### Перед использованием

Основные операции

Руководство по расширенным операциям

Основные сведения о камере

Автоматический/гибридный автоматический режим

Другие режимы съемки

Режим Р

Режимы Tv, Av, M и C

Режим воспроизведения

Беспроводные функции

Меню настройки

Принадлежности

Приложение

Алфавитный указатель

### 2 Произведите съемку.

 Для съемки нажмите кнопку спуска затвора на дистанционном переключателе.

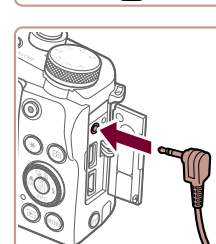

## Использование внешней вспышки (продается отдельно)

#### • Фотографии • Видеофильмы

С дополнительно приобретаемой вспышкой Speedlite серии EX возможны более сложные виды съемки со вспышкой. Для съемки видеофильмов со светодиодной лампой доступна дополнительно приобретаемая вспышка Speedlite 320EX.

- Эта камера не поддерживает некоторые из функций вспышек Speedlite серии ЕХ
  - Вспышки Canon, не относящиеся к серии ЕХ, в некоторых случаях могут срабатывать неправильно или вообше не срабатывать.
  - При использовании вспышек (особенно высоковольтных) или дополнительных принадлежностей для вспышек любых других производителей, кроме Canon. возможно нарушение правильной работы камеры или ее повреждение

Дополнительные сведения также см. в руководстве пользователя вспышки Speedlite серии EX.

### Вспышки Speedlite серии EX

### • Фотографии • Видеофильмы

Эти дополнительно приобретаемые вспышки обеспечивают яркое освещение и широкие возможности при съемке со вспышкой

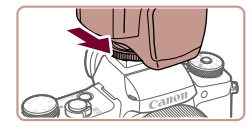

#### Установите вспышку.

• Убедитесь что камера выключена, затем установите вспышку в гнездо внешней вспышки.

### Включите вспышку, затем включите камеру.

- Отображается красный значок [4].
- Когда вспышка готова, на ней загорается индикатор.

### З Выберите режим съемки [P]. [Tv]. [Δv] или [[**//**].

• В остальных режимах вспышка настраивается и срабатывает автоматически при необходимости

#### Δ Настройте внешнюю вспышку.

Настройки внешней вспышки Режим вспышки

Комп.эксп.всп

Синхр. затвора Функц бесп всп

ампа ко гл

Безопасная FE

Δατο

Откп

Brn

Вкл.

1й-шторкой

- Нажмите кнопку [MFNI]. выберите пункт [Упр. вспышкой] на вкладке [ нажмите кнопку 📳.
- Отображаются параметры, уже заданные в самой вспышке.
- Кнопками []] или диском []] выберите пункт. затем установите требуемое значение.
- Доступные параметры зависят от режима съемки и установленной вспышки (Д 188).

Когда установлена вспышка Speedlite серии EX, настройка параметров встроенной вспышки невозможна, так как соответствующий экран настройки недоступен.

- Этот экран настройки можно также открыть, нажав кнопку [] и удерживая ее нажатой не менее 1 с
- Пункт [Упр. вспышкой] недоступен, если во вспышке 600EX II-RT, 600EX-RT, 600EX или 580EX II задан стробоскопический режим.
- Только вспышка 320EX: автоматическое светодиодное освещение доступно только при съемке видеофильма в условиях недостаточной освещенности или в режиме видеосъемки. В этом случае отображается значок [

#### Перед использованием

Основные операции

Руководство по расширенным операциям

Основные сведения о камере

Автоматический/гибридный автоматический режим

Другие режимы съемки

Режим Р

Режимы Ту. Ау. М и С

Режим воспроизведения

Беспроводные функции

Меню настройки

Принадлежности

Приложение

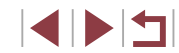

#### 🕨 Фотографии 🕨 Видеофильмы

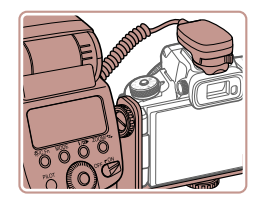

- Дополнительно приобретаемый кронштейн для вспышек Speedlite SB-E2 помогает предотвратить появление неестественных теней рядом с объектами при съемке в вертикальной ориентации.
- Чтобы экран не мешал использованию кронштейна, закройте экран лицевой стороной наружу.

# Параметры камеры, доступные с внешней вспышкой (продается отдельно)

🕨 Фотографии 🕨 Видеофильмы

Указанные ниже параметры доступны в режиме [**P**], [**Tv**], [**Av**] или [**M**]. В остальных режимах съемки можно настраивать только параметр [Лампа кр.гл.]. (При автоматическом управлением вспышкой она всегда срабатывает.) Однако внешние вспышки не срабатывают в режимах, в которых не срабатывает встроенная вспышка (**Q**207).

| Dunne                 | Возможные значения                     |   | Режим съемки |    |   |  |
|-----------------------|----------------------------------------|---|--------------|----|---|--|
| Пункт                 |                                        |   | Τv           | Av | Μ |  |
|                       | Авто*1                                 | 0 | 0            | 0  | 0 |  |
| Гежим вспышки         | Ручной* <sup>2</sup>                   | 0 | 0            | 0  | 0 |  |
| Комп.эксп.всп.*3      | От —3 до +3                            | 0 | 0            | 0  | 0 |  |
| Мощн. вспышки*4       | 1/128*5 – 1/1<br>(с шагом 1/3 ступени) | 0 | 0            | 0  | 0 |  |
| Синхр. затвора        | 1й-шторкой/2й-шторкой/<br>Высокоскор.  | 0 | 0            | 0  | 0 |  |
| Функц.бесп.всп*6      | Откл./Оптич./Радио                     | 0 | 0            | 0  | 0 |  |
| Лампа кр.гл.          | Вкл./Откл.                             | 0 | 0            | 0  | 0 |  |
|                       | Вкл.                                   | 0 | 0            | 0  | 0 |  |
| Desonachas FE         | Откл.                                  | 0 | 0            | 0  | 0 |  |
| Сбросить настр. вспыш | JKN <sup>*8</sup>                      | 0 | 0            | 0  | 0 |  |

- 1 Для вспышки используется режим E-TTL.
- \*2 Для вспышки используется режим М.

В режиме съемки [M] для вспышки также доступен режим E-TTL. В этом случае при срабатывании вспышки компенсация экспозиции, заданная во вспышке, применяется к выходной мощности вспышки, заданной в камере.

- \*3 Настройка возможна только в том случае, если для параметра [Режим вспышки] задано значение [Авто], а во вспышке для компенсации экспозиции при съемке со вспышкой задано значение [+0]. При настройке компенсации экспозиции при съемке со вспышкой во вспышке Speedlite 600EX II-RT, 600EX-RT, 600EX, 580EX II или 430EX II индикация в камере соответствующим образом обновляется.
- \*4 Настройка возможна, если для параметра [Режим вспышки] задано значение [Ручной]. Значение связано с настройками во вспышке.
- \*5 1/64 для вспышек Speedlite 430EX II/430EX/320EX/270EX II/270EX.
- \*6 Остальные параметры настраиваются на самой вспышке. Доступно для вспышек Speedlite 600EX II-RT/600EX-RT/600EX/580EX II/90EX. Если для этого параметра не задано значение [Откл.], для параметра [Синхр. затвора] невозможно установить значение [2й-шторкой]. (Если для параметра [Синхр. затвора] установлено значение [2й-шторкой], оно изменится на [1й-шторкой].)
- \*7 Настройка возможна, только если для параметра [Режим вспышки] задано значение [Авто].
- \*8 Восстанавливает все параметры по умолчанию. Можно также восстановить значения по умолчанию для параметров [Безопасная FE] и [Лампа кр.гл.], выбрав вкладку [\$5] > [Сброс настр.кам.] > [Базовые настр.] в меню камеры (Д] 177).
  - В режиме съемки [AUTO] значки, представляющие определенные камерой сюжеты «Улыбается», «Спит», «Малыши (Улыбается)», «Малыши (Спит)» и «Дети», не отображаются и камера не производит серийную съемку ((Д40).

Перед использованием

Основные операции

Руководство по расширенным операциям

Основные сведения о камере

Автоматический/гибридный автоматический режим

Другие режимы съемки

Режим Р

Режимы Tv, Av, M и C

Режим воспроизведения

Беспроводные функции

Меню настройки

Принадлежности

Приложение

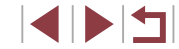

### Использование программного обеспечения

Для использования функций указанного ниже программного обеспечения загрузите его с веб-сайта Canon и установите на свой компьютер.

- CameraWindow
  - Импорт изображений в компьютер.
  - Добавление в камеру хранящихся в компьютере стилей изображений.
- Image Transfer Utility
  - Настройка функции синхронизации изображений (Д162) и получение изображений.
- Map Utility
  - Использование карты для просмотра информации GPS, добавленной в изображения.
- Digital Photo Professional
  - Просмотр, обработка и редактирование изображений RAW.
- Picture Style Editor
  - Редактирование стилей изображения, создание и сохранение файлов стилей изображения.

 Для просмотра и редактирования видеозаписей на компьютере используйте стандартное или общедоступное программное обеспечение, которое поддерживает видеозаписи, снятые камерой.

 Программу Image Transfer Utility можно также загрузить со страницы настроек функции синхронизации изображений портала CANON iMAGE GATEWAY.

### Подключение к компьютеру с помощью кабеля

### Проверка компьютерной среды

Подробные требования программного обеспечения к системе и сведения о совместимости, включая поддержку новых операционных систем, см. на веб-сайте Canon.

### Установка программного обеспечения

Установите программное обеспечение в соответствии с шагами 1 – 2 раздела «Установка приложения CameraWindow» (Д149).

### Сохранение изображений в компьютере

С помощью USB-кабеля (продается отдельно; со стороны камеры: Місго-В) можно подключать камеру к компьютеру и сохранять изображения в компьютере.

#### Подключите камеру к компьютеру.

При выключенной камере откройте крышку.
 Возьмите меньший разъем кабеля в показанной ориентации и полностью вставьте его в разъем камеры.

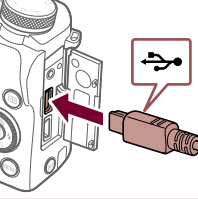

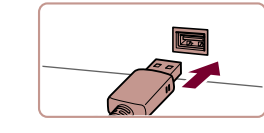

 Подсоедините больший разъем кабеля к компьютеру. Подробные сведения о подключении к компьютеру см. в его руководстве пользователя.

### 2 Откройте программу CameraWindow.

 Мас OS: программа CameraWindow открывается после установления соединения между камерой и компьютером.

#### Перед использованием

Основные операции

Руководство по расширенным операциям

Основные сведения о камере

Автоматический/гибридный автоматический режим

Другие режимы съемки

Режим Р

Режимы Tv, Av, M и C

Режим воспроизведения

Беспроводные функции

Меню настройки

Принадлежности

Приложение

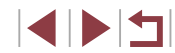

An and a second second

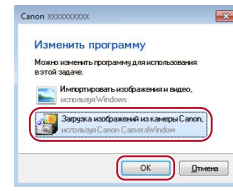

- Windows: выполните приведенные ниже шаги.
- На открывшемся экране выберите ссылку изменения программы [\_\_\_\_].
- Выберите [Загрузка изображений из камеры Canon], затем нажмите кнопку [OK].

• Дважды щелкните значок [

| Researce angewer Comm 3000000000<br>Reports encouranceses: 1.0.0.0<br>Res encourteurs<br>Samp, formpoor: Remail |
|----------------------------------------------------------------------------------------------------|
|                                                                                                    |
| идовая си канорадски горони                                                                                     |

#### З Сохраните изображения из камеры в компьютер.

- Нажмите кнопку [Импорт изображений из камеры], затем [Импорт непереданных изображений].
- Изображения сохраняются в компьютере в папке «Изображения», в отдельных папках с датой в качестве имени.
- После сохранения изображений закройте программу CameraWindow, выключите камеру, нажав кнопку [▶], и отсоедините кабель.
- Для просмотра сохраненных в компьютере изображений используйте стандартное или общедоступное программное обеспечение, которое поддерживает снятые камерой изображения.

- Windows 7: если не отображается экран из шага 2, щелкните значок i на панели задач.
- Mac OS: если после шага 2 не отображается программа CameraWindow, щелкните значок [CameraWindow] на панели Dock.
- Хотя можно сохранить изображения на компьютер, просто подключив камеру к компьютеру без использования программного обеспечения, при этом возникают следующие ограничения.
- После подключения камеры к компьютеру изображения могут стать доступными только через несколько минут.
- Изображения, снятые в вертикальной ориентации, могут быть сохранены в горизонтальной ориентации.
- Изображения RAW (или изображения JPEG, записанные вместе с изображениями RAW) могут не сохраняться.
- Для изображений, сохраненных в компьютере, могут быть сброшены настройки защиты изображений.
- В зависимости от версии операционной системы, используемого программного обеспечения или размера файлов изображений возможно возникновение определенных проблем при сохранении изображений или сведений об изображениях.

Перед использованием

Основные операции

Руководство по расширенным операциям

Основные сведения о камере

Автоматический/гибридный автоматический режим

Другие режимы съемки

Режим Р

Режимы Tv, Av, M и C

Режим воспроизведения

Беспроводные функции

Меню настройки

Принадлежности

Приложение

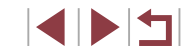

## Печать изображений

🕨 Фотографии 🕨 Видеофильмы

Подключив камеру к PictBridge-совместимому принтеру с помощью кабеля, можно печатать снимки и настраивать различные параметры, используемые для принтера и служб фотопечати.

В данном примере PictBridge-совместимого принтера используется принтер Canon SELPHY CP. Также см. руководство пользователя принтера.

### Простая печать

🕨 Фотографии 🕨 Видеофильмы

Изображения можно печатать, подключив камеру к PictBridge-совместимому принтеру с помощью USB-кабеля (продается отдельно; со стороны камеры: Micro-B).

### Убедитесь, что камера и принтер выключены.

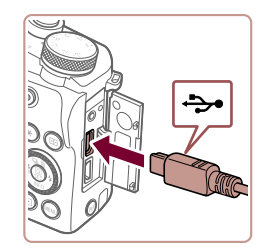

### **2** Подсоедините камеру к принтеру.

 Откройте крышку разъемов и полностью вставьте меньший разъем в разъем камеры в показанной ориентации.

Подсоедините больший разъем кабеля к принтеру.
 Подробные сведения о подключении см. в руководстве пользователя принтера.

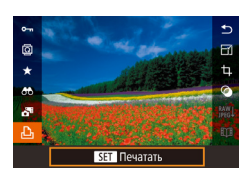

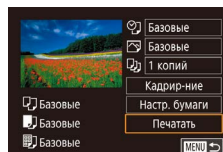

### 4 Выберите изображение.

 Кнопками [4][) или диском () выберите изображение.

### **5** Откройте экран печати.

 Нажмите кнопку (இ), выберите значок [], затем снова нажмите кнопку (இ).

### **6** Распечатайте изображение.

- Кнопками [▲][▼] или диском [) выберите пункт [Печатать], затем нажмите кнопку [].
- Начинается печать.
- Чтобы напечатать другие изображения, после завершения печати повторите приведенную выше процедуру с шага 4.
- Завершив печать, выключите камеру и принтер и отсоедините кабель.

 Сведения о РісtВridge-совместимых принтерах Canon (продаются отдельно) см. в разделе «Принтеры» (ДД 182).

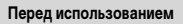

Основные операции

Руководство по расширенным операциям

Основные сведения о камере

Автоматический/гибридный автоматический режим

Другие режимы съемки

Режим Р

Режимы Tv, Av, M и C

Режим воспроизведения

Беспроводные функции

Меню настройки

Принадлежности

Приложение

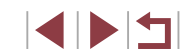

### Настройка параметров печати

### Обрезка изображений перед печатью

⊘] Базовые

🖂 Базовые

🕖 1 копий

Калрир-ние

Настр, бумаги

Печатать

Обрезая изображения перед печатью, можно печатать требуемую область изображения

кнопку 🛞].

обрезки.

рычаг зумирования.

печать» (🛄 191).

3

некоторых форматах кадров.

Выберите пункт [Кадрир-ние].

печатаемую область изображения.

• Выполнив шаг 1 раздела «Настройка пара-

метров печати» ( 192) для открытия экрана

• Отображается рамка обрезки, показывающая

печати, выберите пункт [Кадрир-ние] и нажмите

Произведите требуемую настройку рамки

• Чтобы изменить размер рамки. перемешайте

• Для перемещения рамки нажимайте кнопки

• Для поворота рамки поворачивайте диск ().

Для печати выполните шаг 6 раздела «Простая

После завершения нажмите кнопку [<sup>®</sup>).

Распечатайте изображение.

Обрезка может быть невозможна для изображений малого размера или при

• Фотографии Видеофильмы

Основные операции

Перед использованием

Руководство по расширенным операциям

Основные сведения о камере

Автоматический/гибридный автоматический режим

Другие режимы съемки

Режим Р

Режимы Ту, Ау, М и С

Режим воспроизведения

Беспроводные функции

Меню настройки

Принадлежности

Приложение

Алфавитный указатель

• Фотографии • Видеофильмы

#### Базовые 🖂 Базовые Дз 1 копий Кадрир-ние 🖓 Базовые Настр. бумаги Базовые Печатать 🕮 Базовые

### Откройте экран печати.

• Для отображения этого экрана выполните шаги 1 – 5 раздела «Простая печать» (Д 191).

### 2 Выполните настройки.

• Кнопками [▲][▼] или диском [ ) выберите пункт, затем нажмите кнопку [ ]. На следующем экране выберите значение (кнопками [ или диском (), затем нажмите кнопку (இ). чтобы вернуться на предыдущий экран.

|               | Базовые      | Соответствует текущим настройкам принтера.                                                   |
|---------------|--------------|----------------------------------------------------------------------------------------------|
|               | Дата         | Печать изображений с добавленной датой.                                                      |
| Øj            | № файла      | Печать изображений с добавленным номером<br>файла.                                           |
|               | Оба          | Печать изображений с добавленными датой<br>и номером файла.                                  |
|               | Откл.        | -                                                                                            |
|               | Базовые      | Соответствует текущим настройкам принтера.                                                   |
|               | Откл.        | -                                                                                            |
| <b>₽</b>      | Вкл.         | Для печати с оптимальными настройками<br>используются данные, полученные в момент<br>съемки. |
|               | Крас.гл1     | Коррекция «красных глаз».                                                                    |
| j             | Кол-во копий | Выберите число печатаемых копий.                                                             |
| Кадрир-ние    | _            | Укажите область изображения, которую требуется напечатать (Д 192).                           |
| Настр. бумаги | _            | Задайте формат бумаги, компоновку и другие сведения (Д) 193).                                |

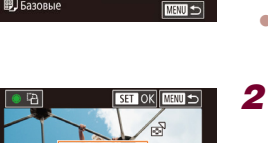

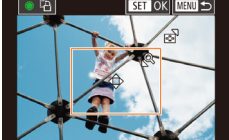

а не все изображение целиком.

Базовые

Базовые

🕮 Базовые

### Выбор формата бумаги и компоновки перед печатью

• Фотографии • Видеофильмы

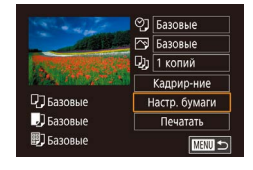

Размер бумаги

МЕЛИ Отмена

Выберите пункт [Настр. бумаги]. Выполнив шаг 1 раздела «Настройка параметров печати» (📖 192) для открытия экрана печати,

выберите пункт [Настр, бумаги] и нажмите кнопку 📳.

### **2** Выберите формат бумаги.

• Кнопками [▲] [▼] или диском [ ) выберите вариант, затем нажмите кнопку (()).

# Тип бумаги МЕМИ Прелылуш SET Следующий

SET Следующий

| С полями       |              |
|----------------|--------------|
| Без полей      |              |
| Несколько      |              |
| ID фото        |              |
| Фикс.разм.     |              |
| МЕХИ Предыдуш. | SET Следующи |

### 3 Выберите тип бумаги.

• Кнопками [▲][▼] или диском [) выберите вариант, затем нажмите кнопку (இ).

### Выберите компоновку.

- Кнопками []] или диском [] выберите вариант.
- Если выбран вариант [Несколько], нажмите кнопку ( ). На следующем экране выберите количество изображений на листе (кнопками [▲][▼] или диском [), затем нажмите кнопку 📳.

#### 5 Распечатайте изображение.

 Для печати выполните шаг 6 раздела «Простая печать» (Ш191).

#### Доступные варианты компоновки Соответствует текущим настройкам принтера. Базовые С

| С полями   | печать производится с пустыми полями вокруг изооражения.                                                                    |
|------------|----------------------------------------------------------------------------------------------------|
| Без полей  | Печать без полей, от края до края.                                                                                          |
| Несколько  | Выберите количество изображений, печатаемых на листе.                                                                       |
| ID фото    | Печать изображений для идентификационных целей.<br>Доступно только для изображений с разрешением L и форматом<br>кадра 3:2. |
| Фикс.разм. | Выберите формат печати.<br>Выберите формат 90 × 130 мм, формат открытки или широкофор-<br>матную печать.                    |

### Печать фотографий для документов

25mm

20mm

ID фото

Длина

Ширина

Кадрир-ние

• Фотографии Видеофильмы

#### Режимы Ту. Ау. М и С

### Выберите пункт [ID фото].

 В соответствии с шагами 1 – 4 раздела «Выбор формата бумаги и компоновки перед печатью» (193) выберите пункт [ID фото] и нажмите кнопку 📳.

### 2 Выберите размер длинной и короткой сторон (длину и ширину).

• Кнопками []] или диском []] выберите пункт, затем нажмите кнопку [()]. На следующем экране выберите длину (кнопками [▲][▼] или диском (), затем нажмите кнопку ()

Перед использованием

Основные операции

Руководство по расширенным операциям

Основные сведения о камере

Автоматический/гибридный автоматический режим

Другие режимы съемки

Режим Р

Режим воспроизведения

Беспроводные функции

Меню настройки

Принадлежности

Приложение

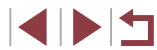

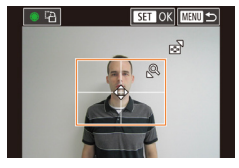

### З Выберите область печати.

- Кнопками [▲][▼] или диском [ ) выберите пункт [Кадрир-ние], затем нажмите кнопку ( ()).
- Выберите область печати в соответствии с инструкциями шага 2 из раздела «Обрезка изображений перед печатью» (🛄 192).

#### Δ Распечатайте изображение.

 Для печати выполните шаг 6 раздела «Простая ... печать» (ДД 191).

### Печать эпизодов из видеофильма

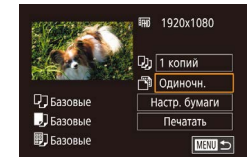

### 🕨 Фотографии 🕨 Видеофильмы

Откройте экран печати. В соответствии с шагами 1 – 6 раздела «Простая печать» (2191) выберите видеофильм. Отображается показанный слева экран.

### 2 Выберите способ печати.

 Кнопками [▲][▼] выберите значок [-¬], затем нажмите кнопку [இ]. На следующем экране выберите значение (кнопками [▲][▼] или диском 🕽), затем нажмите кнопку 📳, чтобы вернуться на предыдущий экран.

### **3** Распечатайте изображение.

 Для печати выполните шаг 6 раздела «Простая печать» (🛄 191).

| араметры                                   | печати видеофильмов                                                                                                    | Перед использованием                             |
|--------------------------------------------|----------------------------------------------------------------------------------------------------|--------------------------------------------------|
| Одиночн.                                   | Печать текущего эпизода в виде фотографии.                                                                                                    | Основные операции                                |
| Последов                                   | Печать последовательности эпизодов с определенным интервалом<br>на одном листе бумаги. Задав для параметра [Подпись] значение<br>[Вкл.], можно также печатать номер папки, номер файла и прошедшее<br>время для кадра.                            | Руководство по расширенным операц                |
|                                            |                                                                                                    | Основные сведения о камере                       |
| Ø                                          | <ul> <li>Чтобы отменить выполняющуюся печать, нажмите кнопку (இ), выберите<br/>значок [OK], затем снова нажмите кнопку (இ).</li> </ul>                                                                                                    | Автоматический/гибридный<br>автоматический режим |
|                                            | <ul> <li>После отображения эпизода для печати в соответствии с шагами 2 – 5 раздела<br/>«Воспроизведение» (□□111) можно также открыть экран из шага 1 здесь,<br/>кнопками [◀] [▶] выбрав значок [□] на панели управления видеофильмом,</li> </ul> | Другие режимы съемки                             |
|                                            | затем нажав кнопку (இ).                                                                                                    | Режим Р                                          |
| Добавле                                    | ение изображений в список печати (DPOF)                                                                                                    | Режимы Тv, Av, M и C                             |
|                                            | • Фотографии Видеофильмы                                                                                                    | Режим воспроизведения                            |
| Такетную печ<br>амеры. Выбе<br>ощие параме | нать (ЦЦ196) и заказ печати в фотоателье можно настроить с помощью<br>ерите на карте памяти не более 998 изображений и задайте соответству-<br>этры, такие как число копий, как указано ниже. Подготовленные таким                                | Беспроводные функции                             |
| образом свед<br>цифровой пе                | дения для печати соответствуют стандартам DPOF (формат заказа<br>чати).                                                                                                    | Меню настройки                                   |
|                                            | <ul> <li>Включение в список печати изображений RAW невозможно.</li> </ul>                                                                                                    | Принадлежности                                   |
|                                            |                                                                                                    | Приложение                                       |
|                                            |                                                                                                    |                                                  |

Алфавитный указатель

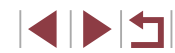

ииренным операциям

### Настройка параметров печати

🕨 Фотографии 🕨 Видеофильмы

Укажите формат печати, требуется ли добавлять дату и номер файла, и задайте другие настройки, как указано ниже. Эти настройки относятся ко всем изображениям в списке печати.

| Настройки печати |             |
|------------------|-------------|
| Тип печати       | Стандартный |
| Дата             | Откл.       |
| No. файла        | Откл.       |
| Стереть DPOF     | Вкл.        |
| □0               |             |

- Нажмите кнопку [MENU], выберите пункт [Настр. печати] на вкладке [ ] 4], затем нажмите кнопку [இ].
- Кнопками [▲][▼] или диском [④] выберите пункт [Настройки печати], затем нажмите кнопку [④]. На следующем экране выберите и настройте требуемые параметры (□31).

|              | Стандартный | Печатается по одному изображению на лист.                             |
|--------------|-------------|-----------------------------------------------------------------------|
| Тип печати   | Индекс      | Печатается по несколько уменьшенных версий<br>изображений на лист.    |
|              | Оба         | Печать производится как в стандартном, так<br>и в индексном форматах. |
| Пото         | Вкл.        | Изображения печатаются с датой съемки.                                |
| Дата         | Откл.       | -                                                                     |
| Ne deŭze     | Вкл.        | Изображения печатаются с номером файла.                               |
| по. файла    | Откл.       | -                                                                     |
| Стереть DPOF | Вкл.        | После печати все настройки списка печати<br>изображений стираются.    |
|              | Откл.       | -                                                                     |

 В некоторых случаях при печати на принтере или в фотоателье могут быть применены не все заданные настройки DPOF.

 На экране камеры может отображаться значок (Ф), предупреждающий о наличии на карте памяти параметров печати, настроенных другой камерой.
 При изменении параметров печати с помощью данной камеры все предыдущие параметры могут быть перезаписаны.

- Если задан тип печати [Индекс], одновременный выбор значений [Вкл.] для параметров [Дата] и [No. файла] невозможен.
- В некоторых моделях PictBridge-совместимых принтеров Canon (продаются отдельно) индексная печать недоступна.
- Дата печатается в формате, соответствующем настройкам в пункте [Дата/ Время] на вкладке [¥2] (Д22).

### Настройка печати отдельных изображений

MENU 🗲

Насто печати

Выбор изоб, и кол-ва

Выбрать диапазон Выбрать все изоб.

Отменить все отмеч.

Настройки печати

(DPOF)

• Фотографии • Видеофильмы

### Выберите пункт [Выбор изоб. и кол-ва].

- Нажмите кнопку [MENU], выберите пункт [Настр. печати] на вкладке [ ] 4], затем нажмите кнопку [இ].
- Кнопками [▲][▼] или диском () выберите пункт [Выбор изоб. и кол-ва], затем нажмите кнопку () () (() 31).

### 2 Выберите изображение.

- Кнопками [4][ ) или диском [) выберите изображение, затем нажмите кнопку [).
- Если для изображения задана индексная печать, на нем отображается значок [√]. Чтобы отменить индексную печать для изображения, снова нажмите кнопку [இ]. Значок [√] больше не отображается.

#### Перед использованием

Основные операции

Руководство по расширенным операциям

Основные сведения о камере

Автоматический/гибридный автоматический режим

Другие режимы съемки

Режим Р

Режимы Tv, Av, M и C

Режим воспроизведения

Беспроводные функции

Меню настройки

Принадлежности

Приложение

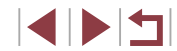

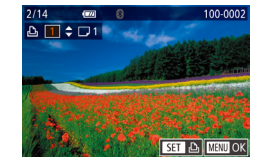

### **3** Укажите количество печатаемых копий.

- Кнопками [▲][▼] или диском [) задайте количество печатаемых копий (не более 99).
- Чтобы задать печать других изображений и указать количество печатаемых копий, повторите шаги 2 – 3.
- После завершения нажмите кнопку [MENU] для возврата на экран меню.

#### Настройка печати диапазона изображений

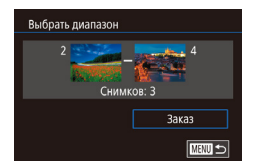

- 🕨 Фотографии 🕨 Видеофильмы
- В соответствии с шагом 1 раздела «Настройка печати отдельных изображений» (П 195) выберите пункт [Выбрать диапазон] и нажмите кнопку [இ].
- Для задания изображений выполните шаги 2 3 раздела «Выбор диапазона» (Д 122).
- Кнопками [▲][▼] выберите пункт [Заказ], затем нажмите кнопку [இ].

### Настройка печати всех изображений

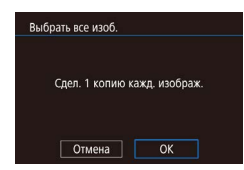

- 🕨 Фотографии 📄 Видеофильмы
- В соответствии с шагом 1 раздела «Настройка печати отдельных изображений» (Д 195) выберите пункт [Выбрать все изоб.] и нажмите кнопку (இ).
- Кнопками [◀][▶] или диском [♣] выберите [OK], затем нажмите кнопку [♣].

### Удаление всех изображений из списка печати

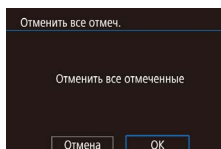

- В соответствии с шагом 1 раздела «Настройка печати отдельных изображений» (П 195) выберите пункт [Отменить все отмеч.] и нажмите кнопку (இ).
- Кнопками [◀] [▶] или диском [♣] выберите [OK], затем нажмите кнопку [♣].

• Фотографии Видеофильмы

### Печать изображений, добавленных в список печати (DPOF)

- Список печали
- Если в списке печати (□ 194 □ 196) имеются добавленные изображения, после подключения камеры к PictBridge-совместимому принтеру отображается этот экран.
   Кнопками [▲][▼] выберите пункт [Печат. сейчас], затем просто нажмите кнопку (இ) для печати изображений из списка печати.
- При наличии задания печати DPOF, которое ранее было временно остановлено, печать возобновляется со следующего изображения.

#### Перед использованием

Основные операции

Руководство по расширенным операциям

Основные сведения о камере

Автоматический/гибридный автоматический режим

Другие режимы съемки

Режим Р

Режимы Tv, Av, M и C

Режим воспроизведения

Беспроводные функции

Меню настройки

Принадлежности

Приложение

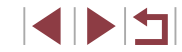

### Добавление изображений в фотокнигу

• Фотографии Видеофильмы

Фотокниги можно настраивать в камере, выбирая на карте памяти не более 998 изображений и импортируя их с помощью программы CameraWindow в компьютер ( 189). где они сохраняются в отдельной папке. Это удобно при заказе печати фотокниг по Интернету или при печати фотокниг на собственном принтере.

### Указание способа выбора

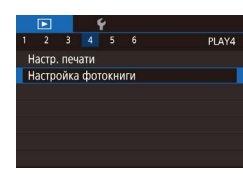

 Нажмите кнопку [MENU], выберите пункт [Настройка фотокниги] на вкладке [ ] 4], затем укажите способ выбора изображений.

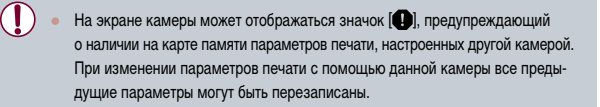

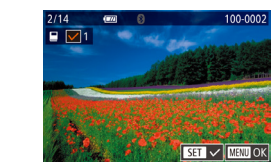

#### 2 Выберите изображение.

- Кнопками [4][ ] или диском [) выберите изображение, затем нажмите кнопку (@).
- Отображается значок [
- Чтобы удалить изображение из фотокниги. снова нажмите кнопку 📳. Значок 🗸 больше не отображается.
- Повторите эту операцию для задания других изображений.
- После завершения нажмите кнопку [MENU] для возврата на экран меню.

### Добавление всех изображений в фотокнигу

- Фотографии Видеофильмы
- В соответствии с процедурой из раздела «Указание способа выбора» (🛄 197) выберите пункт [Выбрать все изоб.] и нажмите кнопку [@].
  - Кнопками [] ] или диском [] выберите [OK]. затем нажмите кнопку 🚇

### Удаление всех изображений из фотокниги

OK

- Фотографии Видеофильмы
- В соответствии с процедурой из раздела «Указание способа выбора» (Д 197) выберите пункт [Отменить все отмеч.] и нажмите кнопку 📳.
- Кнопками [◀] [▶] или диском [♣] выберите [OK], затем нажмите кнопку (@).

#### Перед использованием

Основные операции

Руководство по расширенным операциям

Основные сведения о камере

Автоматический/гибридный автоматический режим

Другие режимы съемки

Режим Р

Режимы Ту. Ау. М и С

Режим воспроизведения

Беспроводные функции

#### Меню настройки

Принадлежности

Приложение

Алфавитный указатель

### Добавление изображений по одному

• Фотографии Видеофильмы

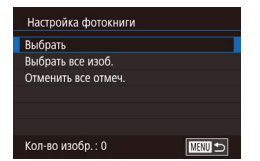

### Выберите пункт [Выбрать].

• В соответствии с процедурой из раздела «Указание способа выбора» (Д 197) выберите пункт [Выбрать] и нажмите кнопку [இ]

Отменить все отмеч

Сдел. 1 копию кажд. изображ.

Выбрать все изоб.

Отмена

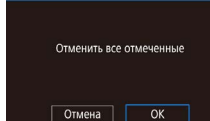

## Приложение

Полезная информация при использовании камеры

### Устранение неполадок

Если Вы считаете, что в камере возникла неполадка, сначала проверьте указанное ниже. Если не удалось устранить проблему, обратитесь в службу поддержки клиентов.

#### Питание

#### При нажатии кнопки ON/OFF ничего не происходит.

- Убедитесь, что аккумулятор заряжен (📖 19).
- Убедитесь, что аккумулятор установлен в правильной ориентации (📖 20).
- Убедитесь, что крышка гнезда карты памяти/отсека элементов питания полностью закрыта (Д20).
- Загрязненные клеммы аккумуляторов/элементов питания ухудшают их характеристики. Попробуйте очистить клеммы с помощью ватной палочки и несколько раз снимите и установите аккумулятор.

#### Аккумулятор быстро разряжается.

- При низких температурах емкость аккумулятора уменьшается. Попробуйте немного согреть аккумулятор, например в кармане, следя, чтобы клеммы не касались никаких металлических предметов.
- Загрязненные клеммы аккумуляторов/элементов питания ухудшают их характеристики. Попробуйте очистить клеммы с помощью ватной палочки и несколько раз снимите и установите аккумулятор.
- Если эти меры не помогают и после зарядки аккумулятор по-прежнему быстро разряжается, это означает, что закончился срок его службы. Приобретите новый аккумулятор.

#### Объектив не убирается.

Не открывайте крышку гнезда карты памяти/отсека элементов питания при включенной камере.
 Закройте крышку, включите камеру, затем снова выключите ее (Д20).

#### Аккумулятор вздулся.

Вздувание аккумулятора – это обычное явление, не представляющее угрозы для безопасности.
 Однако если вздувшийся аккумулятор невозможно установить в камеру, обратитесь в службу поддержки клиентов.

### Отображение на экране телевизора

Изображения из камеры на экране телевизора выглядят искаженными или не отображаются (Д183).

#### Перед использованием

Основные операции

Руководство по расширенным операциям

Основные сведения о камере

Автоматический/гибридный автоматический режим

Другие режимы съемки

Режим Р

Режимы Tv, Av, M и C

Режим воспроизведения

Беспроводные функции

Меню настройки

Принадлежности

Приложение

#### Съемка

#### Съемка невозможна

Странное изображение на экране при недостаточной освешенности (29).

#### Странное изображение на экране при съемке.

- Обратите внимание, что следующие неполадки отображения не записываются в фотографиях. но записываются в видеофильмах.
  - При флуоресцентном или светодиодном освещении экран может мигать или на нем могут появляться горизонтальные полосы

#### При съемке отображение на весь экран недоступно ( 49).

При нажатии кнопки спуска затвора на экране мигает значок [4] и съемка невозможна ( 38).

- Установите для параметра [Режим IS] значение [Непрерывно] ([]]53).
- Поднимите вспышку и установите режим вспышки [4] ( 96). •
- Увеличьте чувствительность ISO (480) •
- Установите камеру на штатив или примите другие меры для сохранения неподвижности • камеры. Кроме того, при использовании штатива или других способов закрепления камеры следует задать для параметра [Режим IS] значение [Откл.] (253).

#### Снимки не сфокусированы.

- Сначала нажмите кнопку спуска затвора наполовину для фокусировки на объекты, затем нажмите эту кнопку полностью для съемки (227).
- Убедитесь, что объекты находятся в пределах диапазона фокусировки (Q223).
- Задайте для параметра [Включение лампы помощи AF] значение [Вкл.] (
- Убедитесь, что ненужные функции, такие как макросъемка, отключены.
- Попробуйте произвести съемку с использованием фиксации фокусировки или фиксации автофокусировки (291. 295).

#### Снимки размытые.

• В зависимости от условий съемки, размытие чаще возникает при использовании функции съемки при касании. Во время съемки держите камеру неподвижно.

При наполовину нажатой кнопке спуска затвора не отображаются рамки фокусировки и камера не фокусируется.

• Чтобы отображались рамки автофокусировки и камера правильно фокусировалась, перед нажатием наполовину кнопки спуска затвора попробуйте включить в центральную область композиции объекты с высокой контрастностью (или несколько раз наполовину нажмите кнопку спуска затвора).

#### Объекты на снимках выглядят слишком темными.

- Поднимите вспышку и установите режим вспышки [4] ([]96).
- Настройте яркость с помощью компенсации экспозиции (П 78).
- Настройте яркость с помощью функции Auto Lighting Optimizer (Автокоррекция яркости) (
- Используйте фиксацию АЕ или точечный экспозамер (178. 179).

#### Объекты выглядят слишком яркими, светлые области обесцвечены.

- Опустите вспышку и установите режим вспышки [🕤] (🛄 35).
- Настройте яркость с помощью компенсации экспозиции (П 78).
- Используйте фиксацию АЕ или точечный экспозамер (278. 279).
- Уменьшите освещенность объектов

#### Снимки выглядят слишком темными, несмотря на срабатывание вспышки (238).

- Производите съемку в пределах радиуса действия вспышки (223). .
- Настройте яркость с помощью компенсации экспозиции при съемке со вспышкой или изменив мошность вспышки (497. 4102).
- Увеличьте чувствительность ISO ([]]80).

Объекты при съемке со вспышкой выглядят слишком яркими. светлые области обеспвечены.

- Производите съемку в пределах радиуса действия вспышки (П. 223).
- Опустите вспышку и установите режим вспышки [3] (235).
- Настройте яркость с помощью компенсации экспозиции при съемке со вспышкой или изменив мошность вспышки (297. 2102).

#### На изображениях, снятых со вспышкой, видны белые точки.

• Этот эффект вызван отражением света вспышки от частичек пыли или других находящихся в воздухе частиц.

#### Снимки выглядят зернистыми.

- Уменьшите чувствительность ISO (<sup>1</sup>, 80).
- Высокие значения чувствительности ISO в некоторых режимах съемки могут приводить к появлению зерна на изображениях (1356)

#### У объектов возникает эффект «красных глаз».

- Установите для параметра [Лампа кр.гл.] значение [Вкл.] (Д55). При съемке со вспышкой будет включаться лампа «уменьшения эффекта» красных глаз (Д 4). Для получения оптимальных результатов объекты съемки должны смотреть на лампу уменьшения эффекта «красных глаз». Также попробуйте повысить освещенность при съемке в помещениях и снимать с более близкого расстояния.
- Отредактируйте изображения с помощью функции коррекции «красных глаз» (Ш131).

Запись на карту памяти занимает слишком много времени или замедлилась серийная съемка.

• Выполните низкоуровневое форматирование карты памяти с помощь камеры (Д171).

Перед использованием

Основные операции

Руководство по расширенным операциям

Основные сведения о камере

Автоматический/гибридный автоматический режим

Другие режимы съемки

Режим Р

Режимы Ту. Ау. М и С

Режим воспроизведения

Беспроводные функции

Меню настройки

Принадлежности

Приложение

#### Параметры съемки или параметры меню быстрой установки недоступны.

 Доступность настраиваемых параметров зависит от режима съемки. См. разделы «Функции, доступные в различных режимах съемки», «Меню быстрой установки» и «Вкладка съемки» (Д207 – Д212).

Не отображается значок «Малыши» или «Дети».

 Значки «Малыши» и «Дети» не отображаются, если в информации о лице не задана дата рождения (ДД45). Если эти значки не отображаются даже после задания даты рождения, заново зарегистрируйте информацию о лице (ДД45) или убедитесь, что правильно установлены дата и время (ДД174).

Не работает сенсорная автофокусировка или съемка при касании.

 Функции сенсорной автофокусировки или съемки при касании не активируются при касании по краям экрана. Нажимайте ближе к центру экрана.

#### Съемка видеофильмов

#### Неправильно отображается прошедшее время или съемка прерывается.

 Отформатируйте карту памяти с помощью камеры или установите карту с высокой скоростью записи. Обратите внимание, что даже при неправильной индикации прошедшего времени длительность видеофильмов на карте памяти соответствует фактическому времени съемки (Д) 171).

#### Отображается значок [], и съемка автоматически останавливается.

- Внутренняя буферная память камеры полностью заполнена, так как камера не может достаточно быстро выполнять запись на карту памяти. Попробуйте одну из следующих мер.
  - Выполните низкоуровневое форматирование карты памяти с помощь камеры (Д171).
- Уменьшите качество изображения (Д351).
- Установите карту памяти с высокой скоростью записи.

#### Зумирование невозможно.

- Зумирование невозможно в режиме [4] (467).
- Зумирование невозможно при съемке видеофильмов в режимах [4] ([65]) и [7] ([74]).

#### Объекты выглядят искаженными.

 Объекты, быстро перемещающиеся перед камерой, могут выглядеть искаженными. Это не является неисправностью.

#### Воспроизведение

#### Воспроизведение невозможно.

 Воспроизведение изображений или видеофильмов может быть невозможно, если с помощью компьютера были переименованы файлы или была изменена структура папок.

#### Воспроизведение останавливается или пропадает звук.

- Установите карту памяти, отформатированную в камере в режиме низкоуровневого форматирования (Д171).
- При воспроизведении видеофильмов, скопированных на карты памяти с низкой скоростью чтения, возможны кратковременные прерывания.
- При воспроизведении видеофильмов на компьютере с недостаточной производительностью возможны пропуски кадров и прерывание звука.

#### Во время просмотра видеофильмов отсутствует звук.

- Настройте громкость (Д24), если был включен режим [Тихо] (Д175) или если громкость звука в видеофильме слишком мала.
- Для видеофильмов, снятых в режиме [2] (СС65), [3] (СС68), [4] (СС74) или [3] (СС74) или [3]
   (СС75), звук не воспроизводится, так как в этом режиме он не записывается.

#### Невозможно открыть начальный экран «Яркие моменты».

- Начальный экран не отображается, если камера подсоединена к принтеру. Отсоедините камеру от принтера.
- Начальный экран не отображается, если установлено соединение по Wi-Fi. Разъедините соединение по Wi-Fi.

На начальном экране «Яркие моменты» для альбома не отображается требуемый значок объекта.

 В режиме простой информации (Д113) перед открытием начального экрана «Яркие моменты» (Д136) выберите изображение, на котором отображается имя человека для альбома.

#### Карта памяти

#### Карта памяти не распознается.

• Перезапустите камеру с установленной в нее картой памяти (226).

#### Перед использованием

Основные операции

Руководство по расширенным операциям

Основные сведения о камере

Автоматический/гибридный автоматический режим

Другие режимы съемки

Режим Р

Режимы Tv, Av, M и C

Режим воспроизведения

Беспроводные функции

Меню настройки

Принадлежности

Приложение

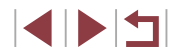

#### Компьютер

Невозможно передать изображения в компьютер.

- При передаче изображений в компьютер по кабелю попробуйте уменьшить скорость передачи, как указано ниже.
  - Нажмите кнопку [▶] для переключения в режим воспроизведения. Удерживая нажатой кнопку [№ EN U], одновременно нажмите кнопки [▲] и (இ). На следующем экране кнопками [▲] [▶] выберите значок [В] и нажмите кнопку (இ).

#### Wi-Fi

#### Не удается открыть меню Wi-Fi.

 Меню Wi-Fi невозможно открыть, когда камера подключена к принтеру, компьютеру или телевизору с помощью кабеля. Отсоедините кабель.

Невозможно добавить устройство/адресата.

- В камеру можно добавить всего не более 20 элементов информации о подключении. Сначала удалите из камеры ненужную информацию о подключении, затем добавьте новые устройства/ адресатов (ДД167).
- Зарегистрируйте веб-службы с помощью компьютера или смартфона (П 154).
- Чтобы добавить смартфон, сначала установите на него специальное приложение Camera Connect (Д146).
- Чтобы добавить компьютер, сначала установите на него программное обеспечение CameraWindow. Также проверьте компьютер, среду и параметры Wi-Fi (Д149, Д150).
- Не используйте камеру рядом с источниками помех для сигналов Wi-Fi, таких как микроволновые печи или другое оборудование, работающее в диапазоне 2,4 ГГц.
- Переместите камеру ближе к другому устройству, с которым требуется установить соединение (например, к точке доступа), и убедитесь в отсутствии других предметов между устройствами.

#### Невозможно подключиться к точке доступа.

 Убедитесь, что в точке доступа установлен канал, поддерживаемый камерой (Д225). Обратите внимание, что вместо автоматического назначения канала рекомендуется вручную задавать поддерживаемый канал.

#### Невозможно отправить изображения.

- На целевом устройстве недостаточно места для сохранения. Увеличьте объем места для сохранения на целевом устройстве и заново отправьте изображения.
- В целевой камере переключатель защиты от записи на карте памяти установлен в положение блокировки. Переместите переключатель защиты от записи в разблокированное положение.
- Изображения RAW невозможно отправлять в камеру или выводить на экран телевизора. Изображения RAW, выбранные для переноса в смартфон, переносятся как изображения JPEG. Однако передача изображений RAW с помощью функции синхронизации изображений невозможна.
- Если на компьютере переместить или переименовать файлы или папки изображений, переданные на компьютер с помощью функции синхронизации изображений через точку доступа (П 162), отправка этих изображений на портал CANON iMAGE GATEWAY или в другие вебслужбы будет невозможна. Перед тем как перемещать или переименовывать такие файлы или папки изображений на компьютере, убедитесь, что они уже отправлены на портал CANON iMAGE GATEWAY или в другие вебслужбы.

Невозможно изменить размер изображений для отправки.

- Изменение размера изображения с повышением разрешения свыше исходного размера невозможно.
- Изменение размеров видеофильмов невозможно.

Отправка изображений занимает много времени./Беспроводное подключение разрывается.

- Отправка большого количества изображений может занимать много времени. Для уменьшения времени отправки попробуйте изменить размер изображений (Д162).
- Отправка видеофильмов может занимать много времени.
- Не используйте камеру рядом с источниками помех для сигналов Wi-Fi, таких как микроволновые печи или другое оборудование, работающее в диапазоне 2,4 ГГц.
- Переместите камеру ближе к другому устройству, с которым требуется установить соединение (например, к точке доступа), и убедитесь в отсутствии других предметов между устройствами.

На компьютер или смартфон не пришло сообщение с уведомлением после добавления портала CANON iMAGE GATEWAY в камеру.

- Проверьте правильность введенного адреса электронной почты и попробуйте добавить это место назначения еще раз.
- Проверьте настройки электронной почты в компьютере или смартфоне. Если в них настроена блокировка электронной почты из некоторых доменов, получение сообщения с уведомлением может быть невозможно.

Перед утилизацией или передачей другим лицам из камеры требуется удалить информацию о подключениях Wi-Fi.

• Выполните сброс параметров Wi-Fi (📖 169).

#### Перед использованием

Основные операции

Руководство по расширенным операциям

Основные сведения о камере

Автоматический/гибридный автоматический режим

Другие режимы съемки

Режим Р

Режимы Тv, Av, М и С

Режим воспроизведения

Беспроводные функции

Меню настройки

Принадлежности

Приложение

## Экранные сообщения

Если отображается сообщение об ошибке, действуйте следующим образом.

#### Съемка или воспроизведение

#### Нет карты памяти

 Карта памяти установлена в неправильной ориентации. Снова установите карту памяти в правильной ориентации (Д20).

#### Карта памяти блокирована

Переключатель защиты от записи на карте памяти установлен в положение блокировки.
 Установите переключатель защиты от записи в разблокированное положение (Д20).

#### Не записывается!

 Произведена попытка съемки без карты памяти в камере. Для съемки установите карту памяти в правильной ориентации (Д20).

### Ошибка карты памяти (📖 171)

 Если данное сообщение об ошибке появляется даже после форматирования поддерживаемой карты памяти (Д2) и ее установки в правильной ориентации (Д20), обратитесь в службу поддержки клиентов.

#### Недостат. места на карте

 На карте памяти недостаточно свободного места для съемки (Ш35, Ш56, Ш77, Ш99) или редактирования изображений (Ш128). Сотрите ненужные изображения (Ш123) или установите карту памяти с достаточным объемом свободного места (Ш20).

#### Тактильный АФ недоступен

• Тактильная автофокусировка недоступна в текущем режиме съемки (Д207).

#### Тактильный АФ отменен

• Объект, выбранный для тактильной автофокусировки, потерян (📖 95).

#### Зарядите батарею (ДД 19)

#### Нет снимков

• Карта памяти не содержит изображений, доступных для отображения.

### Защищено! (Д 121)

#### Неидентифицируемый снимок/Несовместимый JPEG/Снимок слишком большой/ Не удается воспроизвести MOV/Не удается воспроизвести MP4

- Отображение неподдерживаемых или поврежденных изображений невозможно.
- Может быть невозможно отображение изображений, отредактированных или переименованных в компьютере, а также изображений, снятых другой камерой.

Не увеличивается!/Не поворачивается/Изобр. невозможно изменить/Модификация невозможна/Не удается выбрать снимок/Нет идентиф. информации

 Следующие функции могут быть недоступны для изображений, переименованных или уже отредактированных в компьютере, а также для изображений, снятых другой камерой. Обратите внимание, что функции со звездочкой (\*) недоступны для видеофильмов.
 Редактирование информации об идентификации\* ([119], увеличение\* ([120], поворот\* ([125], избралные ([126], редактирование\* ([128], список печати\* ([194]) и настройка фотокниги\* ([197]).

#### Неправ. диапазон выбора

 При указании диапазона выбора изображений (Ш122, Ш125, Ш196) произведена попытка выбрать начальное изображение, находящееся после последнего изображения, или наоборот.

#### Превышен предел выбора

- Для списка печати (Д194) или настройки фотокниги (Д197) выбрано более 998 изображений. Выберите 998 изображений или менее.
- Невозможно правильно сохранить список печати (Д194) или настройки фотокниги (Д197). Уменьшите количество выбранных изображений и повторите попытку.
- Произведена попытка выбрать более 500 изображений для функции Защита (Д121), Стереть (Д123), Избранные (Д126), Список печати (Д194) или Настройка фотокниги (Д197).

#### Ошибка с названием!

 Невозможно создать папку или записать изображения, так как на карте достигнут максимальный поддерживаемый номер папки (999) для сохранения изображений и достигнут максимальный поддерживаемый номер изображения (9999) для изображений в папке. На вкладке [¥1] установите для параметра [Нумер. файлов] значение [Автосброс] (□170) или отформатируйте карту памяти (□171).

#### Ошибка объектива

- Эта ошибка может произойти, если что-то помешало перемещению объектива или если камера используется в местах с большим количеством пыли или песка.
- Частое появление этого сообщения об ошибке может указывать на повреждение. В таком случае обратитесь в службу поддержки клиентов.

Перед использованием

Основные операции

Руководство по расширенным операциям

Основные сведения о камере

Автоматический/гибридный автоматический режим

Другие режимы съемки

Режим Р

Режимы Tv, Av, M и C

Режим воспроизведения

Беспроводные функции

Меню настройки

Принадлежности

Приложение

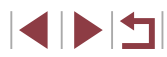

#### Обнаружена ошибка камеры (номер ошибки)

- Если эта ошибка отображается сразу после съемки, возможно, что изображение не было сохранено. Переключитесь в режим воспроизведения для проверки изображения.
- Частое появление этого сообщения об ошибке может указывать на повреждение. В таком случае запишите номер ошибки (Exx) и обратитесь в службу поддержки клиентов.

#### Ошибка файла

 Правильная печать (Д) 191) фотографий с других камер или изображений, в которые внесены изменения с помощью компьютерного программного обеспечения, может оказаться невозможной, даже если камера подключена к принтеру.

#### Ошибка печати

 Проверьте настройку формата бумаги (Д193). Если это сообщение об ошибке отображается при правильной настройке, перезагрузите принтер и снова выполните настройку с помощью камеры.

#### Абсорбер чернил заполнен

• Обратитесь в службу поддержки клиентов за помощью в замене абсорбера чернил.

#### Wi-Fi

#### Ошибка при подключении

- Не распознаны точки доступа. Проверьте параметры точки доступа (Д150).
- Не удается найти устройство. Выключите и снова включите камеру, затем повторите попытку подключения.
- Проверьте устройство, к которому требуется подключиться, и убедитесь, что оно готово к подключению.

#### Не удает. опред. точку дост.

 Кнопки WPS нажаты одновременно на нескольких точках доступа. Попробуйте выполнить подключение еще раз.

#### Точка доступа не найдена

- Убедитесь, что точка доступа включена.
- При подключении к точке доступа вручную убедитесь, что введен правильный идентификатор SSID.

### Неверный пароль/Неправ. параметры безопасности Wi-Fi

• Проверьте параметры безопасности точки доступа (📖 150).

#### Конфликт IP-адресов

• Измените IP-адрес, чтобы исключить конфликт с другим адресом.

### Отключено/Ошибка при приёме/Не удалось отправить

- Возможно, в этом месте имеются помехи распространению сигналов Wi-Fi.
- Старайтесь не использовать функцию Wi-Fi камеры рядом с микроволновыми печами и другими устройствами, работающими в диапазоне 2,4 ГГц.
- Переместите камеру ближе к другому устройству, с которым требуется установить соединение (например, к точке доступа), и убедитесь в отсутствии других предметов между устройствами.
- Проверьте, нет ли ошибок на подключенном устройстве.

### Не удалось отправить

#### Ошибка карты памяти

 Если данное сообщение об ошибке появляется даже при установленной отформатированной карте памяти в правильной ориентации, обратитесь в службу поддержки клиентов.

### Ошибка при приёме

#### Недостат. места на карте

 На карте памяти в камере назначения недостаточно свободного места для приема изображений.
 Удалите изображения, чтобы освободить место на карте памяти, или установите карту памяти с достаточным объемом свободного места.

### Ошибка при приёме

#### Карта памяти блокирована

 В камере, которая должна принимать изображения, переключатель защиты от записи на карте памяти установлен в положение блокировки. Переместите переключатель защиты от записи в разблокированное положение.

#### Ошибка при приёме

#### Ошибка с названием!

 Если в принимающей камере достигнуты максимальный номер палки (999) и максимальный номер изображения (9999), прием изображений невозможен.

#### Не хватает места на сервере

- Чтобы освободить место, удалите ненужные изображения, загруженные на портал CANON iMAGE GATEWAY.
- Используйте программу Image Transfer Utility для сохранения изображений, отправленных сервером Image Sync (ПП 162), в компьютере.

#### Проверьте параметры сети

• Убедитесь, что компьютер может подключаться к Интернету с текущими параметрами сети.

#### Перед использованием

Основные операции

Руководство по расширенным операциям

#### Основные сведения о камере

Автоматический/гибридный автоматический режим

Другие режимы съемки

Режим Р

Режимы Tv, Av, M и C

Режим воспроизведения

Беспроводные функции

Меню настройки

Принадлежности

Приложение

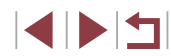

### Информация на экране

### Съемка (Отображение информации)

### Эта же информация отображается в видоискателе.

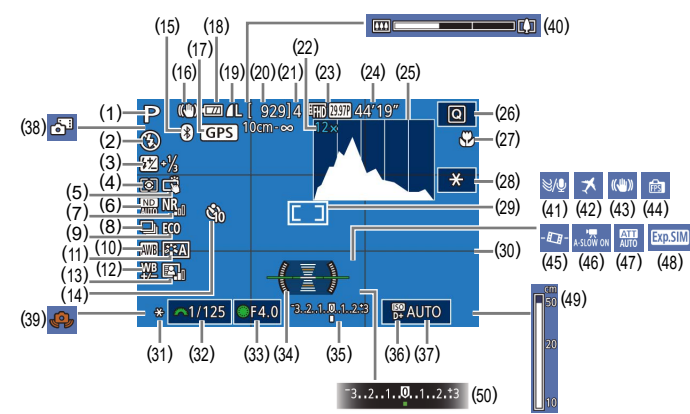

- (1) Режим съемки (📖 207), значок сюжета (📖 39)
- (2) Режим вспышки (📖 96)
- (3) Компенсация экспозиции при съемке со вспышкой/Уровень мощности вспышки (П97, П102)
- (4) Режим замера (📖 79)
- (5) Съемка при касании (📖 44)
- (6) ND фильтр (📖 81)
- (7) Шумоподавление при высоких значениях ISO (🗐 80)

- (8) Режим драйва (□ 44), брекетинг АЕВ (□ 81), фокусировочная вилка (□ 90)
- (9) Эко-режим (Д 173)
- (10) Баланс белого (📖 83)
- (11) Стиль изображения (📖 85)
- (12) Коррекция баланса белого (📖 84)
- (13) Auto Lighting Optimizer (Автокоррекция яркости) (🔍 82)
- (14) Автоспуск (📖 42)
- (15) Состояние подключения Bluetooth (П) 142)

- (16) Значок режима IS (📖 41)
- (17) Камера подключена по Bluetooth к смартфону и получает денные GPS (
  164)
- (18) Уровень заряда аккумулятора (204)
- (19) Компрессия фотографий (Д50), разрешение (Д50)
- (20) Оставшиеся кадры
- (21) Максимальное число кадров при серийной съемке
- (22) Коэффициент зума (Д42), цифровой телеконвертер (Д91)
- (23) Качество видео (Д351)
- (24) Оставшееся время
- (25) Гистограмма (П113)
- (26) Меню быстрой установки (📖 30)
- (27) Диапазон фокусировки (📖 88, 📖 89), фиксация АF (🛄 95)
- (28) Фиксация АЕ при видеосъемке (Д 72)
- (29) Рамка автофокусировки (291), рамка точечного замера (279)
- (30) Линии сетки (📖 103)
- (31) Фиксация АЕ (Д78), фиксатор FE (Д97)

### Уровень заряда аккумулятора

#### Уровень заряда аккумулятора отображается с помощью значка или сообщения на экране.

| Индикация                       | Сведения                                                   |
|---------------------------------|------------------------------------------------------------|
| •774                            | Достаточный заряд                                          |
| -74                             | Аккумулятор несколько разряжен, но имеет достаточный заряд |
| •<br>(мигает красным<br>цветом) | Аккумулятор почти разряжен, скоро потребуется его зарядить |
| [Зарядите батарею]              | Аккумулятор разряжен — немедленно зарядите аккумулятор     |

- (32) Выдержка затвора (299, 2100)
- (33) Значение диафрагмы (🖵 100)
- (34) Электронный уровень ( 252)
- (35) Величина экспозиции (📖 100)
- (36) Приоритет светов (📖 82)
- (37) Чувствительность ISO (📖 80)
- (38) Гибридный автоматический режим (П)37)
- (39) Предупреждение о сотрясении камеры (П)38)
- (40) Шкала зумирования (📖 35)
- (41) Фильтр шумов (📖 74)
- (42) Часовой пояс (📖 174)
- (43) Стабилизация изображения (🛄 53)
- (44) Режим экрана (📖 28)
- (45) Р Автоматический уровень (Д 53)
- (46) Сиранный автоматический затвор (П)73)
- (47) Аттенюатор (ДД 74)
- (48) Имитация экспозиции (📖 78)
- (49) Индикатор ручной фокусировки (📖 89)
- (50) Компенсация экспозиции (Д 78)

### Принадлежности

Меню настройки

#### Приложение

Алфавитный указатель

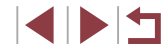

#### Основные операции

Руководство по расширенным операциям

#### Основные сведения о камере

Автоматический/гибридный автоматический режим

Другие режимы съемки

Режим Р

Режимы Tv, Av, M и C

Режим воспроизведения

Беспроводные функции

### При воспроизведении

### Информационный дисплей 2

1/125 F4.0 12 ±0 100 200 D+

₩ A2,M1 EA0,1,1,-2,-2,-2 22-11/3 C

国 ND NB ※ 例 開開 Ⅱ ▲L 6000×4000 2.26MB

💷 îil 🕄

Р

(1) (2)

100-0002 08/08/2017 10:00:00

(4)(5)

1/125 F4.0 ⊠±0

(3)

P

(9) (10)

(14)(16)(18)

(15) (17)

(15)

(16)

(17)

(18)

(19)

(20)

(21)

(6)

(11)

₩ ₩ A2,M1 ₩ A0,1,1,-2,-2,-2 ₩ -11/3 @

🖳 ND NR 🗸 🌮 🌆 💯 🕮 🚛 🕹 6000 × 4000 2.26 MB

(19)

(14) Auto Lighting Optimizer (Автокоррекция)

ND фильтр (🛄 81), эффект при

видео с эффектом миниатюры

воспроизведении коротких клипов

(П 74), скорость воспроизведения

(П65), частота кадров/интервал для

интервальных видеофильмов (475)

или покадровой видеосъемки звезд

(68), акцент звезд (667), время

съемки звездных следов (467)

Шумоподавление при высоких

Диапазон фокусировки (🛄 88)

Качество изображения\* (

Установленное разрешение

Размер изображения

Коррекция «красных глаз» (📖 131)

значениях ISO (180)

яркости) (282)

(7)(8)

100 200 D+

(12)(13)

(20) (21)

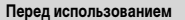

#### Основные операции

#### Руководство по расширенным операциям

| Основные сведения о камер | e |
|---------------------------|---|
|---------------------------|---|

Автоматический/гибридный автоматический режим

Другие режимы съемки

Режим Р

Режимы Ту, Ау, М и С

Режим воспроизведения

Беспроводные функции

Меню настройки

Принадлежности

Приложение

Алфавитный указатель

| <u>о п</u> |                                       |      |                   |
|------------|---------------------------------------|------|-------------------|
| ) (1       | 1) (12) (13) (14)                     |      |                   |
| ) (        |                                       |      |                   |
| 7)         | Избранные (🛄 126)                     |      |                   |
| 8)         | Защита (📖 121)                        | (1)  | Дата и            |
| 9)         | Номер папки – номер файла (📖 170)     | (2)  | Гистогр           |
| 10)        | Выдержка затвора (🛄 99, 🛄 100)        | (3)  | Режим             |
| 11)        | Значение диафрагмы (📖 100)            | (4)  | Выдерж            |
| 12)        | Величина компенсации экспозиции       | (5)  | Значен            |
|            | (🛄 78)                                | (6)  | Величи            |
| 13)        | Чувствительность ISO (📖80)            |      | (🛄 78)            |
| 14)        | Качество изображения*2 (🛄50)          | (7)  | Чувстви           |
|            |                                       | (8)  | Приори            |
| ых гла     | лы творческий филыр, изменение<br>аз. | (9)  | Баланс            |
| волом      | ۸ [ヰ].                                | (10) | Коррек            |
|            |                                       | (11) | Сведен<br>изобра: |
|            |                                       | (12) | Компен            |

- \*1 Отображается на изображениях, к которым при размеров, кадрирование или коррекция красны
- \*2 Кадрированные изображения помечаются симе

Синхронизация изображений

Изменено\*1 (Ш128, Ш129,

завершена (🛄 162)

(130, (131))

(5)

(6)

### Информационный дисплей 1

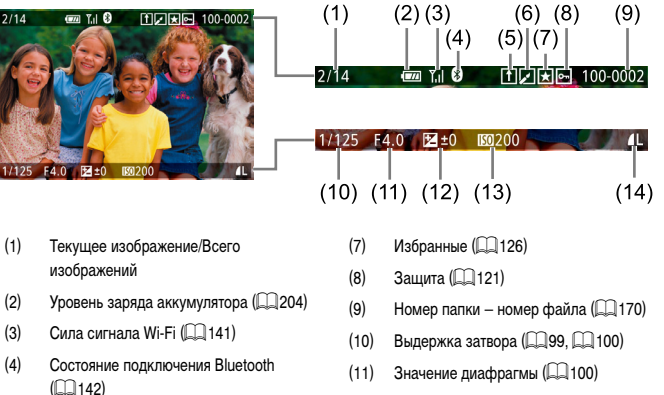

\* Кадрированные изображения помечаются символом []].

- время съемки (221) рамма (🛄 113)
- съемки (Ш207)
- жка затвора (🛄 99, 🛄 100)
- ие диафрагмы (🛄 100)
- на компенсации экспозиции
- ительность ISO (🛄80)
- тет светов (📖 82)
- : белого (🛄 83)
- (ция баланса белого (🛄 84)
- ния о настройках стиля жения (🛄 85)
- нсация экспозиции при съемке со вспышкой (297)
- (13) Режим замера (Д. 79)

### Информационный дисплей 3

Отображаются данные GPS и гистограмма RGB. Вверху экрана отображается та же информация, что и на информационном дисплее 2.

### Информационный дисплей 4

Отображается информация о балансе белого. Вверху экрана отображается та же информация, что и на информационном дисплее 2.

### Информационный дисплей 5

Отображается информация о стиле изображения. Вверху экрана отображается та же информация, что и на информационном дисплее 2.

### Сводка для панели управления видеофильмами

На панели управления видеофильмами, которую можно открыть в соответствии с инструкциями из раздела «Воспроизведение» (Д111), доступны указанные ниже операции.

| <b>4</b> » | Нажмите для отображения панели громкости, затем настройте громкость, нажимая [▲][▼]. При уровне громкости «0» отображается значок [◀].    |
|------------|----------------------------------------------------------------------------------------------------|
|            | Показать                                                                                                    |
|            | Замедленный показ (Для настройки скорости воспроизведения нажимайте кнопки [4] [ ▶] или поворачивайте диск [∰]. Звук не воспроизводится.) |
| M          | Переход назад* или предыдущий клип (🔲 135) (Для продолжения перехода назад удерживайте кнопку [இ] нажатой.)                               |
| ◀          | Предыдущий кадр (Для быстрого перехода назад удерживайте кнопку [இ] нажатой.)                                                             |
| ▶          | Следующий кадр (Для быстрого перехода вперед удерживайте кнопку [இ] нажатой.)                                                             |
| M          | Переход вперед* или следующий клип (🛄 135) (Для продолжения перехода назад удерживайте кнопку [இ] нажатой.)                               |
| 衞          | Стереть клип (отображается при выборе видеоподборки (Д135) или                                                                            |

Стереть клип (отображается при выборе видеоподборки (□ 135) или альбома с фоновой музыкой (□ 137))
 № Редактирование (□ 134)
 Отображается, когда камера подключена к PictBridge-совместимому

\* Отображение кадра прибл. за 4 с до или через 4 с после текущего кадра.

принтеру (Д 191).

 Во время воспроизведения видеофильма можно переходить назад или вперед (либо к предыдущему или следующему клипу), нажимая кнопки []].

| IC  | лед использованием                               |
|-----|--------------------------------------------------|
| Dcı | новные операции                                  |
| Pyr | ководство по расширенным операци                 |
|     | Основные сведения о камере                       |
|     | Автоматический/гибридный<br>автоматический режим |
|     | Другие режимы съемки                             |
|     | Режим Р                                          |
|     | Режимы Тv, Av, M и C                             |
|     | Режим воспроизведения                            |
|     | Беспроводные функции                             |
|     | Меню настройки                                   |
|     | Приналлежности                                   |

Приложение

## Таблицы функций и меню

# Функции, доступные в различных режимах съемки

| -                            |                           | _  |    | _  |    |   |    |      |    |   | _          |   |         |   |   |          |    |     |   |   |   |          |   |           |     |      |   |            |   |    |   | Рук | ковод | ство по расширенным операциям                    |
|------------------------------|---------------------------|----|----|----|----|---|----|------|----|---|------------|---|---------|---|---|----------|----|-----|---|---|---|----------|---|-----------|-----|------|---|------------|---|----|---|-----|-------|--------------------------------------------------|
|                              | Режим съемки              | C1 |    |    |    |   |    |      | J  |   |            |   |         |   |   |          |    | SCN | J |   |   |          |   |           |     |      |   |            | • |    |   |     |       |                                                  |
| Функция                      |                           | C2 |    | A  |    |   |    | AUTC | ία | Þ | <u>,</u> ) |   | <b></b> |   |   | <b>.</b> | 2  |     | 2 | J | ۴ | <b>S</b> | 0 | ر<br>الله | HDR | ÷()( |   | <b>!</b> , | - | •₩ |   | 1.  |       | Основные сведения о камере                       |
| Компенсация экспозиции       | (Д78)                     | *1 | 0  | 0  | 0  | 0 | -  | -    | *2 | 0 | 0          | 0 | 0       | 0 | 0 | 0        | 0  | 0   | 0 | 0 | 0 | 0        | 0 | 0         | 0   | 0    | 0 | 0          | 0 | 0  | 0 |     |       | Автоматический/гибридный<br>автоматический режим |
|                              | AUTO                      | *1 | 0  | 0  | 0  | 0 | 0  | 0    | 0  | 0 | 0          | 0 | 0       | 0 | 0 | 0        | 0  | 0   | 0 | 0 | 0 | 0        | 0 | 0         | 0   | 0    | 0 | 0          | 0 | 0  | 0 | 1 ' |       |                                                  |
| Чувствит. ISO ([80)          | 100 – 25600               | *1 | 0  | 0  | 0  | 0 | -  | -    | -  | - | -          | - | -       | - | - | -        | -  | -   | - | - | - | -        | - | -         | -   | -    | - | -          | - | 0  | - |     |       | цругие режимы свемки                             |
|                              |                           | *1 | 0  | 0  | 0  | 0 | 0  | 0    | 0  | 0 | 0          | - | 0       | 0 | 0 | 0        | 0  | 0   | 0 | 0 | 0 | 0        | 0 | 0         | 0   | 0    | 0 | 0          | 0 | 0  | 0 |     |       | Режим Р                                          |
|                              | <b>a</b>                  | -  | -  | -  | -  | - | -  | 0    | -  | - | -          | - | -       | - | - | -        | -  | -   | - | - | - | -        | - | -         | -   | -    | - | -          | _ | -  | - |     |       |                                                  |
| Режим драйва (🛄44)           | 모바                        | *1 | 0  | 0  | 0  | 0 | -  | 0    | -  | 0 | -          | - | -       | - | - | -        | -  | -   | - | - | - | -        | - | -         | -   | 0    | - | 0          | 0 | 0  | - |     |       | Режимы Tv, Av, M и C                             |
|                              |                           | *1 | 0  | 0  | 0  | 0 | -  | 0    | -  | 0 | -          | 0 | 0       | - | - | -        | -  | -   | - | - | - | -        | - | -         | -   | 0    | - | 0          | 0 | 0  | - | 1   |       | Режим воспроизведения                            |
|                              | <b>\$</b> <sup>A</sup>    | *1 | -  | -  | -  | 0 | 0  | 0    | -  | 0 | 0          | - | -       | - | - | -        | 0  | 0   | 0 | 0 | 0 | 0        | 0 | 0         | -   | 0    | - | -          | _ | -  | - | 1   |       |                                                  |
|                              | \$                        | *1 | 0  | 0  | 0  | 0 | -  | -    | 0  | 0 | 0          | - | -       | - | - | -        | 0  | 0   | 0 | 0 | 0 | 0        | 0 | 0         | -   | 0    | - | -          | - | -  | - |     |       | Беспроводные функции                             |
| Вспышка (📖 96)               | <b>4</b> ≛                | *1 | -  | 0  | -  | 0 | *3 | *3   | -  | - | -          | - | -       | - | - | -        | *3 | -   | - | - | - | -        | - | -         | -   | -    | - | -          | - | -  | - |     |       | Меню настройки                                   |
|                              | <b>(5</b> )               | *1 | 0  | 0  | 0  | 0 | 0  | 0    | 0  | 0 | 0          | 0 | 0       | 0 | 0 | 0        | 0  | 0   | ο | 0 | 0 | 0        | 0 | 0         | 0   | ο    | 0 | 0          | 0 | 0  | 0 |     | _     |                                                  |
| Срабатывание внешней в       | спышки (ДД 188)           | 0  | 0  | 0  | 0  | 0 | 0  | 0    | 0  | 0 | 0          | - | -       | - | - | -        | 0  | 0   | 0 | 0 | 0 | 0        | 0 | 0         | -   | 0    | - | -          | - | -  | - |     |       | Принадлежности                                   |
| Компенсация экспозиции при с | ьемке со вспышкой (📖 97)  | *1 | 0  | 0  | 0  | 0 | -  | -    | *4 | - | -          | - | -       | - | - | -        | -  | -   | - | - | - | -        | - | -         | -   | -    | - | -          | - | -  | - |     |       | Придожение                                       |
| Уровень мощности вспыш       | ки (Щ102)                 | *1 | 0  | 0  | 0  | - | -  | -    | -  | - | -          | - | -       | - | - | -        | -  | -   | - | - | - | -        | - | -         | -   | -    | - | -          | - | -  | - | 1   |       | ipinio konno                                     |
|                              | Значение диафрагмы        | *1 | 0  | 0  | -  | - | -  | -    | -  | - | -          | - | -       | - | - | -        | -  | -   | - | - | - | -        | - | -         | -   | -    | - | -          | - | 0  | - | Алс | фави  | гный указатель                                   |
| Параметры Av/Tv              | Выдержка затвора          | *1 | 0  | -  | 0  | - | -  | -    | -  | - | -          | - | -       | - | - | -        | -  | -   | - | - | - | -        | - | -         | -   | -    | - | -          | - | 0  | - |     |       |                                                  |
|                              | Настройка ручной выдержки | *1 | 0  | -  | -  | - | -  | -    | -  | - | -          | - | -       | - | - | -        | -  | -   | - | - | - | -        | - | -         | -   | -    | - | -          | - | -  | - | 1   |       |                                                  |
| Сдвиг программы (📖 78)       |                           | *1 | *5 | *5 | *5 | 0 | -  | -    | -  | - | -          | - | -       | - | - | -        | -  | -   | - | - | - | -        | - | -         | -   | -    | - | -          | - | *5 | 0 | 1   |       |                                                  |
| Фиксация АЕ/Фиксатор F       | E*6 (Щ78, Щ97)            | 0  | 0  | 0  | 0  | 0 | -  | -    | -  | - | -          | - | -       | - | - | -        | -  | -   | - | - | - | -        | - | -         | -   | -    | - | 0          | 0 | 0  | 0 | 1   |       |                                                  |

#### Перед использованием

Основные операции

|                                                     | Режим съемки                                  | C1 | ПЛ |   |   |   |   |      |    |   |    |   |          |    |    |          |   | SCI | J  |    |   |   |    |            |     |     |    |   | , | —  |   |   | Пере | еді | спользованием                                    |
|-----------------------------------------------------|-----------------------------------------------|----|----|---|---|---|---|------|----|---|----|---|----------|----|----|----------|---|-----|----|----|---|---|----|------------|-----|-----|----|---|---|----|---|---|------|-----|--------------------------------------------------|
| Функция                                             |                                               | C2 |    |   |   |   |   | AUTC | úa | Þ | ÷3 |   | <b>~</b> |    |    | <b>.</b> | 2 | 8.  | 2  | J  | ۴ | 1 | 0  | <u>⊿</u> ₽ | HDR | ÷(¢ |    | ' |   | •₩ | 8 |   | Осно | овн | ые операции                                      |
| Фиксация АЕ (во время с<br>экспозиции (ДП72, ДП78   | њемки)/Компенсация<br>3)                      | 0  | 0  | 0 | 0 | 0 | - | -    | -  | 0 | 0  | 0 | 0        | 0  | 0  | -        | 0 | 0   | 0  | 0  | 0 | 0 | 0  | 0          | 0   | 0   | 0  | 0 | - | 0  | - |   | Dure | 280 |                                                  |
| Фиксация АF при касани<br>(ДД 72)                   | и во время видеосъемки                        | 0  | 0  | 0 | 0 | 0 | - | -    | -  | 0 | 0  | - | 0        | -  | -  | -        | 0 | 0   | -  | -  | 0 | 0 | -  | -          | 0   | 0   | -  | 0 | - | 0  | - |   | Fyrc | 560 | цетво по расширенным операциям                   |
| Оптический зум                                      |                                               | 0  | 0  | 0 | 0 | 0 | 0 | 0    | 0  | 0 | 0  | 0 | 0        | -  | -  | -        | 0 | 0   | 0  | 0  | 0 | 0 | 0  | 0          | 0   | 0   | 0  | 0 | 0 | 0  | 0 |   |      |     | Основные сведения о камере                       |
| Фиксация АF (если назнач<br>отличным от кнопки виде | ена элементам управления,<br>осъемки (🛄 105)) | 0  | 0  | 0 | 0 | 0 | - | -    | -  | 0 | 0  | 0 | 0        | -  | -  | -        | 0 | 0   | 0  | 0  | 0 | 0 | 0  | 0          | 0   | 0   | -  | 0 | 0 | 0  | 0 |   |      |     | Автоматический/гибридный<br>автоматический режим |
| Фиксация АF (если назна<br>(🛄 105))                 | ачена кнопке видеосъемки                      | 0  | 0  | 0 | 0 | 0 | - | -    | -  | 0 | 0  | 0 | 0        | -  | -  | -        | 0 | 0   | 0  | 0  | 0 | 0 | 0  | 0          | 0   | 0   | -  | - | - | -  | - |   |      |     | Другие режимы съемки                             |
|                                                     |                                               | *1 | 0  | 0 | 0 | 0 | 0 | 0    | 0  | 0 | 0  | 0 | 0        | 0  | 0  | 0        | 0 | 0   | 0  | 0  | 0 | 0 | 0  | 0          | 0   | 0   | 0  | 0 | 0 | 0  | 0 |   |      |     | n                                                |
| Диапазон фокусировки                                | <b>.</b>                                      | *1 | 0  | 0 | 0 | 0 | - | -    | -  | 0 | 0  | 0 | 0        | -  | -  | -        | 0 | 0   | 0  | 0  | 0 | 0 | 0  | 0          | 0   | -   | -  | 0 | 0 | 0  | 0 |   |      |     | Режим Р                                          |
| (\$\$\$,\$\$\$,\$\$\$,\$\$\$\$                      | \$ <i>≣</i> 0                                 | -  | -  | - | - | - | - | -    | -  | - | -  | - | -        | -  | -  | -        | - | -   | -  | -  | - | - | -  | -          | -   | 0   | -  | - | - | -  | - |   |      |     | Режимы Tv, Av, M и C                             |
|                                                     | MF                                            | *1 | 0  | 0 | 0 | 0 | - | -    | -  | 0 | 0  | 0 | 0        | 0  | 0  | 0        | 0 | 0   | 0  | 0  | 0 | 0 | 0  | 0          | 0   | 0   | -  | 0 | 0 | 0  | 0 |   |      |     |                                                  |
| Переключение на ручную<br>видеосъемки (2272)        | фокусировку во время                          | 0  | 0  | 0 | 0 | 0 | - | -    | -  | 0 | 0  | 0 | 0        | 0  | 0  | -        | 0 | 0   | 0  | 0  | 0 | 0 | 0  | -          | 0   | 0   | -  | 0 | 0 | 0  | - |   |      |     | Режим воспроизведения                            |
| Перемещение зоны АF                                 | Центр                                         | *1 | 0  | 0 | 0 | 0 | - | -    | -  | 0 | 0  | 0 | 0        | 0  | 0  | 0        | 0 | 0   | 0  | -  | 0 | 0 | 0  | -          | 0   | 0   | -  | 0 | 0 | 0  | 0 |   |      |     | Беспроводные функции                             |
| (🛄91)                                               | Периферия                                     | *1 | 0  | 0 | 0 | 0 | - | -    | -  | 0 | 0  | - | 0        | *7 | *7 | *7       | 0 | 0   | -  | -  | 0 | 0 | -  | -          | 0   | 0   | -  | 0 | 0 | 0  | 0 |   |      |     | Мешо изстройки                                   |
| Тактильный АФ (📖95)                                 | <b>L</b>                                      | 0  | 0  | 0 | 0 | 0 | 0 | 0    | 0  | 0 | 0  | - | 0        | *7 | *7 | *7       | 0 | 0   | -  | -  | 0 | 0 | -  | -          | 0   | 0   | -  | 0 | 0 | 0  | 0 |   |      |     | меню настроики                                   |
| Выбор лица (🛄94)                                    |                                               | 0  | 0  | 0 | 0 | 0 | 0 | 0    | 0  | 0 | 0  | - | 0        | -  | -  | -        | 0 | 0   | 0  | -  | 0 | 0 | 0  | -          | 0   | -   | -  | 0 | 0 | 0  | - | ] |      |     | Принадлежности                                   |
| Съемка при касании (📖                               | 44)                                           | 0  | 0  | 0 | 0 | 0 | 0 | 0    | *8 | 0 | 0  | - | 0        | -  | -  | -        | 0 | 0   | *8 | *8 | 0 | 0 | *8 | _          | 0   | 0   | *8 | - | - | -  | - |   |      |     |                                                  |
| Изменить отображение ([                             | <b>1</b> 29)                                  | 0  | 0  | 0 | 0 | 0 | 0 | 0    | 0  | 0 | -  | 0 | 0        | 0  | 0  | 0        | 0 | 0   | 0  | 0  | 0 | 0 | 0  | -          | 0   | 0   | 0  | 0 | 0 | 0  | 0 |   |      |     | приложение                                       |

\*1 Параметры зависят от назначенного режима съемки.

\*2 Задается в настройке [Яркость].

\*3 Недоступно, но в некоторых случаях производится переключение в режим [2].

\*4 Регулируется в соответствии с настройкой [Яркость].

\*5 Значение диафрагмы, выдержка затвора и чувствительность ISO могут изменяться автоматически для обеспечения требуемой экспозиции.

\*6 Фиксатор FE недоступен в режиме вспышки [3].

\*7 Только если выбран режим [MF].

\*8 Доступно только для съемки. Задание объекта недоступно.

О Доступно или устанавливается автоматически. - Недоступно.

# Меню быстрой установки

Перед использованием

|                     |                    | Реж                | им съемки   | C1  | ПЛ    |         | <b>.</b> | D     |        |        |    |   |    |   |           |   |   |          | 5 | SCN | I |   |   |   |   |    |     |   |   |   | 2          |   |   | Осн | ювн  | ые операции                                      |
|---------------------|--------------------|--------------------|-------------|-----|-------|---------|----------|-------|--------|--------|----|---|----|---|-----------|---|---|----------|---|-----|---|---|---|---|---|----|-----|---|---|---|------------|---|---|-----|------|--------------------------------------------------|
| Функция             |                    |                    |             | C2  |       |         |          |       |        | AUTO   | ia | Þ | ÷3 | П | <b>\$</b> |   |   | <u>چ</u> | 2 | e.  | 2 | J | ۴ | * | 0 | æ  | HDR | ¢ |   | • | ₽ <b>"</b> | • | 8 | Рук | ово  | дство по расширенным операциям                   |
|                     |                    | AF∵∷               | -<br>7<br>4 | *1  | 0     | 0       | 0        | 0     | 0      | 0      | 0  | 0 | 0  | - | 0         | - | - | -        | 0 | 0   | 0 | - | 0 | 0 | 0 | -  | 0   | - | - | 0 | 0          | 0 | - |     |      |                                                  |
| Метод АF (          | Q91)               | AF()               |             | *1  | 0     | 0       | 0        | 0     | -      | -      | -  | 0 | 0  | - | 0         | - | - | -        | 0 | 0   | 0 | - | 0 | 0 | 0 | -  | 0   | - | - | 0 | 0          | 0 | - | 1   |      | Основные сведения о камере                       |
|                     |                    | AF                 |             | *1  | 0     | 0       | 0        | 0     | -      | -      | -  | 0 | 0  | 0 | 0         | 0 | 0 | 0        | 0 | 0   | 0 | 0 | 0 | 0 | 0 | 0  | 0   | 0 | 0 | 0 | 0          | 0 | 0 |     |      | Автоматический/гибридный<br>автоматический режим |
|                     | (())               | ONE SHOT           |             | *1  | 0     | 0       | 0        | 0     | 0      | *2     | 0  | 0 | 0  | 0 | 0         | 0 | 0 | 0        | 0 | 0   | 0 | 0 | 0 | 0 | 0 | 0  | 0   | 0 | 0 | 0 | 0          | 0 | 0 |     |      |                                                  |
| Функция АН          | (📖93)              | SERVO              |             | *1  | 0     | 0       | 0        | 0     | -      | -      | -  | - | -  | - | 0         | - | - | -        | - | 0   | - | - | 0 | 0 | 0 | -  | 0   | 0 | - | - | -          | - | - | 1   |      | Другие режимы съемки                             |
| Качество из         | ображения (📖       | 50)                |             | См. | разде | ял «Вкл | падка    | съеми | ки» (С | Q212). |    |   |    |   |           |   |   |          |   |     |   |   |   |   |   |    |     |   |   |   |            |   |   |     |      | Режим Р                                          |
|                     |                    | EFHD 59.94P        |             | *1  | 0     | 0       | 0        | 0     | 0      | 0      | 0  | 0 | 0  | 0 | 0         | 0 | 0 | -        | 0 | 0   | 0 | 0 | 0 | 0 | 0 | -  | 0   | 0 | 0 | 0 | -          | 0 | - |     |      |                                                  |
|                     | Боли запац         | EFHD 29.97P        |             | *1  | 0     | 0       | 0        | 0     | 0      | 0      | 0  | 0 | 0  | 0 | 0         | 0 | 0 | 0        | 0 | 0   | 0 | 0 | 0 | 0 | 0 | -  | 0   | 0 | 0 | 0 | -          | 0 | 0 |     |      | Режимы Tv, Av, M и C                             |
|                     | ТВ-стандарт        | EFHD 23.98P        |             | *1  | 0     | 0       | 0        | 0     | 0      | 0      | 0  | 0 | 0  | 0 | 0         | 0 | 0 | -        | 0 | 0   | 0 | 0 | 0 | 0 | 0 | -  | 0   | 0 | 0 | 0 | -          | 0 | - |     |      | Ражим воспроизвалация                            |
| Danuar              | NTSC               | EHD 29.97P         |             | *1  | 0     | 0       | 0        | 0     | 0      | 0      | 0  | 0 | 0  | 0 | 0         | 0 | 0 | -        | 0 | 0   | 0 | 0 | 0 | 0 | 0 | *3 | 0   | 0 | 0 | 0 | 0          | 0 | - | 1   |      | Гежим воспроизведения                            |
| Размер<br>видеозап. |                    | EVGA 29.97P        |             | *1  | 0     | 0       | 0        | 0     | 0      | 0      | 0  | 0 | 0  | 0 | 0         | 0 | 0 | -        | 0 | 0   | 0 | 0 | 0 | 0 | 0 | *3 | 0   | 0 | 0 | 0 | -          | 0 | - |     |      | Беспроводные функции                             |
| ([[51)              |                    | EFHD 50.00P        |             | *1  | 0     | 0       | 0        | 0     | 0      | 0      | 0  | 0 | 0  | 0 | 0         | 0 | 0 | -        | 0 | 0   | 0 | 0 | 0 | 0 | 0 | -  | 0   | 0 | 0 | 0 | -          | 0 | - |     |      |                                                  |
|                     | Если задан         | EFHD 25.00P        |             | *1  | 0     | 0       | 0        | 0     | 0      | 0      | 0  | 0 | 0  | 0 | 0         | 0 | 0 | 0        | 0 | 0   | 0 | 0 | 0 | 0 | 0 | -  | 0   | 0 | 0 | 0 | -          | 0 | 0 |     |      | Меню настроики                                   |
|                     | ТВ-стандарт<br>PAL | EHD 25.00P         |             | *1  | 0     | 0       | 0        | 0     | 0      | 0      | 0  | 0 | 0  | 0 | 0         | 0 | 0 | -        | 0 | 0   | 0 | 0 | 0 | 0 | 0 | *3 | 0   | 0 | 0 | 0 | 0          | 0 | - |     |      | Принадлежности                                   |
|                     |                    | EVGA 25.00P        |             | *1  | 0     | 0       | 0        | 0     | 0      | 0      | 0  | 0 | 0  | 0 | 0         | 0 | 0 | -        | 0 | 0   | 0 | 0 | 0 | 0 | 0 | *3 | 0   | 0 | 0 | 0 | -          | 0 | - |     |      |                                                  |
|                     | 1                  | Ú                  |             | *1  | 0     | 0       | 0        | 0     | 0      | 0      | 0  | 0 | 0  | 0 | 0         | 0 | 0 | 0        | 0 | 0   | 0 | 0 | 0 | 0 | 0 | 0  | 0   | 0 | 0 | 0 | 0          | 0 | 0 |     |      | Приложение                                       |
| Автоспуск ([        | <u>]</u> 42)       | ७७/७७/८२           |             | *1  | 0     | 0       | 0        | 0     | 0      | 0      | 0  | 0 | 0  | - | 0         | 0 | 0 | 0        | 0 | 0   | 0 | 0 | 0 | 0 | 0 | 0  | 0   | 0 | 0 | 0 | 0          | 0 | 0 | Алф | рави | ітный указатель                                  |
| _                   |                    | Польз.             | Задержка*4  | *1  | 0     | 0       | 0        | 0     | 0      | 0      | 0  | 0 | 0  | - | 0         | 0 | 0 | 0        | 0 | 0   | 0 | 0 | 0 | 0 | 0 | 0  | 0   | 0 | 0 | 0 | 0          | 0 | 0 |     |      |                                                  |
| і іараметры а       | автоспуска         | задержка<br>спуска | Серия*⁵     | *1  | 0     | 0       | 0        | 0     | -      | 0      | -  | 0 | -  | - | 0         | - | - | -        | 0 | 0   | 0 | 0 | 0 | 0 | 0 | 0  | 0   | 0 | 0 | - | -          | - | - |     |      |                                                  |

|                                                                                 | Режим съемки                                           | C1 |   |   |   |   |   |      |    |   |   |   |          |   |   |   |   | SCN | J |    |   |   |   |   |     |   |   |   | Þ | _        |    | Пер | ред и | спользованием                                    |
|---------------------------------------------------------------------------------|--------------------------------------------------------|----|---|---|---|---|---|------|----|---|---|---|----------|---|---|---|---|-----|---|----|---|---|---|---|-----|---|---|---|---|----------|----|-----|-------|--------------------------------------------------|
| Функция                                                                         |                                                        | C2 |   |   | ' |   |   | AUTO | ia | Þ | Ð |   | <b>%</b> |   |   | ÷ | 1 | 8.  | 2 | J  | ۲ | 5 | C |   | HDR | ¢ |   | • | - | <b>!</b> | ÷. | Oci | новн  | ые операции                                      |
|                                                                                 | ND<br>OFF                                              | *1 | 0 | 0 | 0 | 0 | 0 | 0    | -  | - | - | - | -        | 0 | 0 | 0 | 0 | 0   | - | 0  | 0 | 0 | 0 | - | -   | 0 | 0 | 0 | 0 | 0        | 0  |     |       |                                                  |
| ND фильтр (📖81)                                                                 | AUTO                                                   | *1 | 0 | 0 | 0 | 0 | - | -    | 0  | 0 | 0 | 0 | 0        | - | - | - | - | -   | 0 | -  | - | - | - | 0 | 0   | - | - | - | - | -        | -  | Рук | ковој | дство по расширенным опера                       |
|                                                                                 |                                                        | *1 | 0 | 0 | 0 | 0 | - | -    | -  | - | - | - | -        | - | - | - | - | -   | - | -  | - | - | - | - | -   | - | - | 0 | 0 | 0        | 0  |     |       | Основные сведения о камере                       |
|                                                                                 | AVB                                                    | *1 | 0 | 0 | 0 | 0 | 0 | 0    | 0  | 0 | 0 | 0 | 0        | 0 | 0 | 0 | 0 | 0   | 0 | 0  | 0 | 0 | 0 | 0 | 0   | 0 | 0 | 0 | 0 | 0        | 0  |     |       | осповлые оведения о камере                       |
|                                                                                 |                                                        | *1 | 0 | 0 | 0 | 0 | - | -    | -  | - | - | - | _        | - | - | - | - | -   | - | -  | - | - | - | - | -   | - | - | 0 | 0 | 0        | 0  |     |       | Автоматический/гибридный<br>автоматический режим |
| Баланс белого (📖 83)                                                            | <b>4</b>                                               | *1 | 0 | 0 | 0 | 0 | - | -    | -  | - | - | - | -        | - | - | - | - | -   | - | -  | - | - | _ | _ | -   | - | - | - | - | -        | -  | -   |       | Другие режимы съемки                             |
|                                                                                 |                                                        | *1 | 0 | 0 | 0 | 0 | - | -    | -  | - | - | - | -        | - | - | - | - | -   | - | -  | - | - | - | - | -   | 0 | - | 0 | 0 | 0        | 0  |     |       | Power P                                          |
| Коррекция ББ (🛄 84)                                                             | •                                                      | *1 | 0 | 0 | 0 | 0 | - | - 1  | -  | - | - | - | -        | - | - | - | - | -   | - | -  | - | - | - | - | -   | - | - | 0 | 0 | 0        | 0  |     |       | ГСЖИМ Г                                          |
| Коррекция ББ (Под водой)                                                        | ) (🛄 58)                                               | -  | - | - | - | - | - | -    | -  | - | - | - | -        | - | - | - | - | -   | - | -  | - | - | - | - | -   | 0 | - | - | - | -        | -  |     |       | Режимы Tv, Av, M и C                             |
| Настройка цвета (📖 70)                                                          |                                                        | -  | - | - | - | - | - | -    | -  | - | - | - | -        | 0 | 0 | 0 | - | -   | - | -  | - | - | - | - | -   | - | - | - | - | -        | -  |     |       | Режим воспроизвеления                            |
| Уст. цвет. темпер. (📖 84)                                                       |                                                        | *1 | 0 | 0 | 0 | 0 | - | -    | -  | - | - | - | -        | - | - | - | - | -   | - | -  | - | - | - | - | -   | - | - | 0 | 0 | 0        | 0  |     | _     | . euron eeu heuee e Heuron                       |
|                                                                                 | ≥ <b>i≈</b> A                                          | *1 | 0 | 0 | 0 | 0 | 0 | 0    | -  | 0 | - | 0 | 0        | - | - | - | - | -   | - | -  | - | - | _ | _ | -   | - | - | 0 | 0 | 0        | 0  |     |       | Беспроводные функции                             |
| ()<br>()<br>()<br>()<br>()<br>()<br>()<br>()<br>()<br>()<br>()<br>()<br>()<br>( | 2 <b></b> S                                            | *1 | 0 | 0 | 0 | 0 | - | -    | 0  | - | 0 | - | -        | 0 | 0 | 0 | 0 | 0   | 0 | 0  | 0 | 0 | 0 | 0 | 0   | 0 | 0 | 0 | 0 | 0        | 0  |     |       |                                                  |
| Стиль изображ. ([85)                                                            | 3.2P/3.2L/3.2FD/<br>3.2N/3.2F/3.2M/<br>3.2N/3.2F/3.2M/ | *1 | 0 | 0 | 0 | 0 | - | -    | -  | - | - | - | -        | - | - | - | - | -   | - | -  | - | - | - | - | -   | - | - | 0 | 0 | 0        | 0  |     |       | Меню настройки<br>Принадлежности                 |
|                                                                                 | (©)                                                    | *1 | 0 | 0 | 0 | 0 | 0 | 0    | 0  | 0 | 0 | 0 | 0        | 0 | 0 | 0 | 0 | 0   | 0 | 0  | 0 | 0 | 0 | 0 | 0   | 0 | 0 | 0 | 0 | 0        | 0  |     |       |                                                  |
| Режим замера (🛄79)                                                              |                                                        | *1 | 0 | 0 | 0 | 0 | - | -    | -  | - | - | - | -        | - | - | - | - | -   | - | 1- | - | - | - | - | -   | - | - | - | - | -        | -  | 1   |       | Приложение                                       |
| Auto Lighting Optimi                                                            | <b>I</b> ∎0FF                                          | *1 | 0 | 0 | 0 | 0 | - | -    | 0  | - | 0 | 0 | -        | 0 | 0 | 0 | - | 0   | 0 | 0  | 0 | 0 | 0 | 0 | 0   | - | 0 | 0 | 0 | 0        | 0  | Алс | фави  | ітный указатель                                  |
| Ашо Lignung Opumizer<br>(Автокоррекция яркости)                                 |                                                        | *1 | 0 | 0 | 0 | 0 | - | -    | -  | - | - | - | -        | - | - | - | - | -   | - | -  | - | - | - | - | -   | - | - | 0 | - | 0        | -  | 1   |       |                                                  |
| ([[]82)                                                                         |                                                        | *1 | 0 | 0 | 0 | 0 | 0 | 0    | -  | 0 | - | - | 0        | - | - | - | 0 | -   | - | -  | - | - | - | - | -   | 0 | - | 0 | - | 0        | -  | 1   |       |                                                  |

иям

|                   | Режи | им съемки | <b>C1</b> / | м   | <b>.</b> | TV | P |   | ΔΙΙΤΟ |            |   |     |   |   |   |   |   |   | SCN | J |   |   |    |   |          |     |                |   |            | Þ | ~        |   | Π | еред использованием                |
|-------------------|------|-----------|-------------|-----|----------|----|---|---|-------|------------|---|-----|---|---|---|---|---|---|-----|---|---|---|----|---|----------|-----|----------------|---|------------|---|----------|---|---|------------------------------------|
| Функция           |      |           | C2          | 141 |          |    | • |   |       | <i>i</i> a | Ą | ÷3) |   | * |   |   |   | 2 |     |   | Ĵ | ۴ | ×. | 0 | <u>"</u> | HDR | <del>¢</del> : |   | <b>'</b> , | , | <b>M</b> |   | 0 | сновные операции                   |
|                   | 16:9 |           | *1          | 0   | 0        | 0  | 0 | - | 0     | -          | 0 | 0   | - | 0 | 0 | 0 | 0 | - | 0   | - | - | - | -  | - | 0        | -   | 0              | 0 | *6         | 0 | *6       | 0 |   |                                    |
| Формат кадра      | 3:2  |           | *1          | 0   | 0        | 0  | 0 | 0 | 0     | 0          | 0 | 0   | 0 | 0 | 0 | 0 | - | 0 | 0   | 0 | 0 | 0 | 0  | 0 | -        | 0   | 0              | 0 | -          | - | -        | - | P | уководство по расширенным операция |
| фотографий (🛄 49) | 4:3  |           | *1          | 0   | 0        | 0  | 0 | - | 0     | -          | 0 | 0   | - | 0 | 0 | 0 | - | - | 0   | - | - | - | -  | - | 0        | -   | 0              | 0 | *6         | - | *6       | - |   | Основные сведения о камере         |
|                   | 1:1  |           | *1          | 0   | 0        | 0  | 0 | - | 0     | 0          | 0 | 0   | - | 0 | 0 | 0 | - | - | 0   | - | - | - | -  | - | -        | -   | 0              | 0 | -          | - | -        | - |   |                                    |

\*1 Параметры зависят от назначенного режима съемки.

\*2 [SERVO], если обнаружено движение объекта.

\*3 Синхронизируется с настройкой формата кадра и устанавливается автоматически (Ш49).

\*4 Значение 0 с не может устанавливаться в режимах без выбора количества снимков.

\*5 Один снимок (изменение невозможно) в режимах без выбора количества снимков.

\*6 Задается автоматически в соответствии с форматом кадров видеозаписи.

О Доступно или устанавливается автоматически. - Недоступно.

Основные сведения о камер Автоматический/гибридный автоматический режим

Другие режимы съемки

Режим Р

Режимы Tv, Av, M и C

Режим воспроизведения

Беспроводные функции

Меню настройки

Принадлежности

Приложение

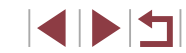

# Вкладка съемки

#### Перед использованием

| <u> </u>     |                                      | Pe                                          | жим съемки                           | C1    | N/          | <b>^</b> | <b>.</b>    | D      |         |          |                |     |     |   |   |   |   |   | 9 | SCN | J |   |   |   |   |    |     |   |   |   | Þ |   |          | Основные операции                             |
|--------------|--------------------------------------|---------------------------------------------|--------------------------------------|-------|-------------|----------|-------------|--------|---------|----------|----------------|-----|-----|---|---|---|---|---|---|-----|---|---|---|---|---|----|-----|---|---|---|---|---|----------|-----------------------------------------------|
| кция         |                                      |                                             |                                      | C2    |             | Av       |             |        |         | AUTO     | <i>i</i> ia    | Þ   | ÷3) |   | æ |   |   | 8 | 2 | L   | 2 | J | ۴ | * | 0 | æ) | HDR | ¢ |   | • | Ť |   | <b>.</b> | Руководство по расширенным операция           |
| Реж          | ким съемки (🕮                        | 56, 🛄 59, 🕻                                 | <b>[</b> ]72)                        | -     | -           | -        | -           | -      | -       | -        | 0              | 0   | 0   | 0 | 0 | 0 | 0 | 0 | 0 | 0   | 0 | 0 | 0 | 0 | 0 | 0  | 0   | 0 | 0 | 0 | 0 | 0 | 0        |                                               |
| Каче         |                                      | -                                           |                                      | *1    | 0           | 0        | 0           | 0      | -       | 0        | -              | 0   | -   | - | - | - | - | - | - | -   | - | - | - | - | - | -  | -   | 0 | 0 | 0 | 0 | 0 | 0        | Основные сведения о камере                    |
| эство (      | JPEG                                 | 1                                           |                                      | *1    | 0           | 0        | 0           | 0      | 0       | 0        | 0              | 0   | 0   | 0 | 0 | 0 | 0 | 0 | 0 | 0   | 0 | 0 | 0 | 0 | 0 | 0  | 0   | 0 | 0 | 0 | 0 | 0 | 0        | Автоматический/гибридный автоматический режим |
| <b>A</b> 50) |                                      | <b>1</b> L/ <b>1</b> M/11<br><b>1</b> S1/S2 | 1/ <b>1</b> /51/                     | *1    | 0           | 0        | 0           | 0      | -       | 0        | 0              | 0   | 0   | - | 0 | - | - | - | 0 | 0   | 0 | 0 | 0 | 0 | 0 | 0  | 0   | 0 | 0 | ο | 0 | 0 | 0        | Другие режимы съемки                          |
|              | DAW                                  | -                                           |                                      | *1    | 0           | 0        | 0           | 0      | 0       | 0        | 0              | 0   | 0   | 0 | 0 | 0 | 0 | 0 | 0 | 0   | 0 | 0 | 0 | 0 | 0 | 0  | 0   | 0 | 0 | 0 | 0 | 0 | 0        |                                               |
|              | RAW                                  | RAW                                         |                                      | *1    | 0           | 0        | 0           | 0      | -       | 0        | -              | 0   | -   | - | - | - | - | - | - | -   | - | - | - | - | - | -  | -   | 0 | 0 | 0 | 0 | 0 | 0        | Режим Р                                       |
| Φο           | рмат кадра ф                         | отографий                                   | -6 11                                | См. ј | разде.<br>Г | л «Me    | еню бы<br>Т | ыстроі | й устан | новки» ( | -<br>   20<br> | 9). |     | 1 | 1 | Ì | I | T |   | I   |   |   |   |   |   |    |     |   |   |   |   | 1 | r        | Режимы Tv, Av, M и C                          |
| Этображе     | о экране/<br>перекл. настр.          | Режимы от<br>Режимы от<br>Инф.не ото        | ображ. 1/<br>ображ. 2/<br>ображается | 0     | 0           | 0        | 0           | 0      | 0       | 0        | 0              | 0   | 0   | 0 | 0 | 0 | 0 | 0 | 0 | 0   | 0 | 0 | 0 | 0 | 0 | 0  | 0   | 0 | 0 | 0 | 0 | 0 | 0        | Режим воспроизведения                         |
| ние инфор    | Инф.<br>о видоиск./<br>перекл. настр | Инф.не ото<br>Режимы от<br>Режимы от        | ображается/<br>ображ. 1/<br>ображ. 2 | 0     | 0           | 0        | 0           | 0      | 0       | 0        | -              | 0   | 0   | 0 | 0 | 0 | 0 | 0 | 0 | 0   | 0 | 0 | 0 | 0 | 0 | 0  | 0   | 0 | 0 | 0 | 0 | 0 | 0        | Беспроводные функции                          |
| омации       | Верт.дисп.                           | Вкл.                                        |                                      | *1    | 0           | 0        | 0           | 0      | 0       | 0        | -              | 0   | 0   | 0 | 0 | 0 | 0 | 0 | 0 | 0   | 0 | 0 | 0 | 0 | 0 | 0  | 0   | 0 | 0 | - | - | - | -        | Меню настройки                                |
| 0 СЪе        | видоиск.                             | Откл.                                       |                                      | *1    | 0           | 0        | 0           | 0      | 0       | 0        | -              | 0   | 0   | 0 | 0 | 0 | 0 | 0 | 0 | 0   | 0 | 0 | 0 | 0 | 0 | 0  | 0   | 0 | 0 | 0 | 0 | 0 | 0        | -                                             |
| мке (        | Отображ.<br>сетки                    | 3x3 ##/6                                    | 5x4 ∰#/                              | *1    | 0           | 0        | 0           | 0      | 0       | 0        | 0              | 0   | 0   | 0 | 0 | 0 | 0 | 0 | 0 | 0   | 0 | ο | 0 | 0 | 0 | 0  | о   | 0 | о | 0 | 0 | 0 | 0        | Принадлежности                                |
| 103)         | Гисто-                               | Яркость/<br>ВGB                             | Яркость/<br>ВGB                      | *1    | 0           | 0        | 0           | 0      | 0       | 0        | 0              | 0   | 0   | 0 | 0 | 0 | 0 | 0 | 0 | 0   | 0 | 0 | 0 | 0 | 0 | 0  | 0   | 0 | 0 | 0 | 0 | 0 | 0        | Приложение                                    |
|              | грамма                               | Отображ.<br>размер                          | Большой/<br>Маленький                | *1    | 0           | 0        | 0           | 0      | 0       | 0        | 0              | 0   | 0   | 0 | 0 | 0 | 0 | 0 | 0 | 0   | 0 | 0 | 0 | 0 | 0 | 0  | 0   | 0 | 0 | 0 | 0 | 0 | 0        | Алфавитный указатель                          |
| Им           | итация                               | Вкл.                                        |                                      | *1    | 0           | 0        | 0           | 0      | 0       | 0        | 0              | 0   | 0   | 0 | 0 | 0 | 0 | 0 | 0 | 0   | 0 | 0 | 0 | 0 | 0 | 0  | 0   | 0 | 0 | 0 | 0 | 0 | 0        | 1                                             |
| экс<br>(Д    | ⊒78)<br>                             | Откл.                                       |                                      | *1    | 0           | 0        | 0           | 0      | -       | -        | -              | -   | -   | - | - | - | - | - | - | -   | - | - | - | - | - | -  | -   | - | - | - | - | - | -        | ]                                             |

|         |                                        | жим съемки         | C1                                    | м  |   |   | P |   |   |   |    |   |    |   |          |   |   |          | SCN | J  |   |   |   |           |   |    |     |     |   | Ņ |   |          |   | Пер | ед ис | пользованием |                                   |             |
|---------|----------------------------------------|--------------------|---------------------------------------|----|---|---|---|---|---|---|----|---|----|---|----------|---|---|----------|-----|----|---|---|---|-----------|---|----|-----|-----|---|---|---|----------|---|-----|-------|--------------|-----------------------------------|-------------|
| Функция | 9                                      |                    |                                       | C2 |   |   |   |   |   |   | úa | Ą | ţ. |   | <b>)</b> |   |   | <b>.</b> | 2   | E. | 2 | J | ۴ | <b>\$</b> | 0 | æ) | HDR | ÷@x |   | • | ÷ | <b>M</b> | ~ |     | Осн   | овны         | е операции                        |             |
|         | Реверс дисплея                         | Вкл.               |                                       | *1 | 0 | 0 | 0 | 0 | 0 | 0 | 0  | 0 | 0  | - | 0        | 0 | 0 | 0        | 0   | 0  | 0 | 0 | 0 | 0         | 0 | 0  | 0   | 0   | 0 | 0 | 0 | 0        | 0 |     |       |              |                                   |             |
|         | ([[]21)                                | Откл.              |                                       | *1 | 0 | 0 | 0 | 0 | 0 | 0 | -  | 0 | 0  | 0 | 0        | 0 | 0 | 0        | 0   | 0  | 0 | 0 | 0 | 0         | 0 | 0  | 0   | 0   | 0 | 0 | 0 | 0        | 0 |     | Руко  | оводс        | ство по расшире                   | ным операг  |
| 1       | Режим экрана                           | Приоритет          | Экон.<br>энергии                      | *1 | 0 | 0 | 0 | 0 | 0 | ο | 0  | 0 | 0  | 0 | -        | - | - | -        | 0   | 0  | 0 | 0 | 0 | 0         | 0 | 0  | 0   | 0   | 0 | - | - | -        | - |     |       | 0            | сновные сведен                    | ия о камере |
|         | (⊫,,,,,,,,,,,,,,,,,,,,,,,,,,,,,,,,,,,, | дисп               | Плавность                             | *1 | 0 | 0 | 0 | 0 | - | 0 | -  | - | -  | - | -        | - | - | -        | -   | -  | - | - | - | -         | - | -  | -   | -   | - | - | - | -        | - |     |       | A            | втоматический/г                   | ибридный    |
|         | Форм.дисп.<br>видоиск<br>(П. 28)       | Дисплей 1/         | Дисплей 2                             | *1 | 0 | 0 | 0 | 0 | 0 | ο | -  | ο | 0  | 0 | 0        | 0 | 0 | 0        | ο   | 0  | 0 | 0 | 0 | 0         | 0 | 0  | 0   | 0   | 0 | 0 | 0 | ο        | 0 |     |       | а<br>Д       | втоматический р<br>ругие режимы с | ежим        |
|         | Влемя просмот                          | Откл./Удер»        | жать                                  | *1 | 0 | 0 | 0 | 0 | 0 | 0 | 0  | 0 | 0  | 0 | 0        | 0 | 0 | _        | 0   | 0  | 0 | 0 | 0 | 0         | 0 | 0  | 0   | 0   | 0 | 0 | 0 | 0        | 0 | 1   |       |              |                                   |             |
|         | (Q)55)                                 | 2 сек./4 сек       | к./8 сек.                             | *1 | 0 | 0 | 0 | 0 | 0 | 0 | 0  | 0 | 0  | 0 | 0        | 0 | 0 | 0        | 0   | 0  | 0 | 0 | 0 | 0         | 0 | 0  | 0   | 0   | 0 | 0 | 0 | 0        | 0 |     |       | Р            | ежим Р                            |             |
|         |                                        | Съемка             | Вкл.                                  | *1 | 0 | 0 | 0 | 0 | 0 | 0 | 0  | 0 | 0  | - | 0        | - | - | -        | 0   | 0  | 0 | 0 | 0 | 0         | 0 | -  | 0   | 0   | 0 | - | - | -        | - | 1   |       | Р            | ежимы Tv, Av, M                   | иС          |
|         | Съемка при касании                     | касании            | Откл.                                 | *1 | 0 | 0 | 0 | 0 | 0 | 0 | 0  | 0 | 0  | 0 | 0        | 0 | 0 | 0        | 0   | 0  | 0 | 0 | 0 | 0         | 0 | 0  | 0   | 0   | 0 | 0 | 0 | 0        | 0 |     |       |              |                                   |             |
|         | (🖽44)                                  | Полож.<br>рамки AF | Центр/<br>Точка<br>касания            | *1 | 0 | 0 | 0 | 0 | - | - | -  | ο | 0  | - | ο        | - | - | -        | 0   | 0  | - | - | 0 | 0         | - | -  | 0   | 0   | - | - | - | -        | - |     |       | P            | ежим воспроизе                    | едения      |
|         |                                        | ΔF πene-           | Вкл.                                  | *1 | 0 | 0 | 0 | 0 | 0 | 0 | -  | 0 | 0  | - | 0        | 0 | 0 | 0        | 0   | 0  | - | _ | 0 | 0         | - | 0  | 0   | 0   | - | 0 | 0 | 0        | 0 | 1   |       | ь            | еспроводные фу                    | икции       |
|         |                                        | таскиван.          | Откл.                                 | *1 | 0 | 0 | 0 | 0 | 0 | 0 | 0  | 0 | 0  | 0 | 0        | 0 | 0 | 0        | 0   | 0  | 0 | 0 | 0 | 0         | 0 | 0  | 0   | 0   | 0 | 0 | 0 | 0        | 0 | 1   |       | м            | Іеню настройки                    |             |
|         | Настройки AF                           | Способ<br>полож.   | Абсолютное/<br>Относительн.           | *1 | 0 | 0 | 0 | 0 | 0 | 0 | -  | 0 | 0  | - | 0        | 0 | 0 | 0        | 0   | 0  | - | - | 0 | 0         | - | 0  | 0   | 0   | - | 0 | 0 | 0        | 0 |     |       | п            | ринадлежности                     |             |
|         | перетаскива-<br>нием (ДД 104)          | Актир              | Весь экран/<br>Справа/<br>Слева/      |    |   |   |   |   |   |   |    |   |    |   |          |   |   |          |     |    |   |   |   |           |   |    |     |     |   |   |   |          |   |     |       | П            | риложение                         |             |
|         |                                        | сенс.обл.          | Вер,прав./<br>Низ,прав./<br>Вер,лев./ | *1 | 0 | 0 | 0 | 0 | 0 | 0 | -  | 0 | 0  | - | 0        | 0 | 0 | 0        | 0   | 0  | - | - | 0 | 0         | - | 0  | 0   | 0   | - | 0 | 0 | 0        | 0 |     | Алф   | равит        | ный указатель                     |             |
|         |                                        |                    | Низ, лев.                             |    |   |   |   |   |   |   |    |   |    |   |          |   |   |          |     |    |   |   |   |           |   |    |     |     |   |   |   |          |   |     |       |              |                                   |             |

иям

| <u> </u> |                                           |                                                                                                    | Режим съ                                                                                                    | емки                                                                                                    | <b>C1</b> ⁄                                                                                                    | КЛ                                                                                                    |                                                                                                    | <b>_</b>                                                                                                    | D                                                                                                    |                                                                                                    |                                                                                                    |                                                                                                    |                                                                                                    |                                                                                                    |                                                                                                    |                                                                                                    |                                                                                                    |                                                                                                    |                                                                                                    |                                                                                                    | SCI                                                                                                    | J                                                                                                    |                                                                                                    |                                                                                                    |                                                                                                    |                                                                                                    |                                                                                                    |                                                                                                    |                                                                                                    |                                                                                                    |                                                                                                    |                                                                                                    | ~                                                                                                    |                                                                                                    | Перед использованием                                                                                                    |
|----------|-------------------------------------------|----------------------------------------------------------------------------------------------------|----------------------------------------------------------------------------------------------------|----------------------------------------------------------------------------------------------------|----------------------------------------------------------------------------------------------------|----------------------------------------------------------------------------------------------------|----------------------------------------------------------------------------------------------------|----------------------------------------------------------------------------------------------------|----------------------------------------------------------------------------------------------------|----------------------------------------------------------------------------------------------------|----------------------------------------------------------------------------------------------------|----------------------------------------------------------------------------------------------------|----------------------------------------------------------------------------------------------------|----------------------------------------------------------------------------------------------------|----------------------------------------------------------------------------------------------------|----------------------------------------------------------------------------------------------------|----------------------------------------------------------------------------------------------------|----------------------------------------------------------------------------------------------------|----------------------------------------------------------------------------------------------------|----------------------------------------------------------------------------------------------------|----------------------------------------------------------------------------------------------------|----------------------------------------------------------------------------------------------------|----------------------------------------------------------------------------------------------------|----------------------------------------------------------------------------------------------------|----------------------------------------------------------------------------------------------------|----------------------------------------------------------------------------------------------------|----------------------------------------------------------------------------------------------------|----------------------------------------------------------------------------------------------------|----------------------------------------------------------------------------------------------------|----------------------------------------------------------------------------------------------------|----------------------------------------------------------------------------------------------------|----------------------------------------------------------------------------------------------------|----------------------------------------------------------------------------------------------------|----------------------------------------------------------------------------------------------------|----------------------------------------------------------------------------------------------------|
| ікция    |                                           | <u> </u>                                                                                                    |                                                                                                    | _                                                                                                    | C2                                                                                                    |                                                                                                    | Av                                                                                                    |                                                                                                    |                                                                                                    |                                                                                                    | AUTO                                                                                                    | úa                                                                                                    | Þ                                                                                                    | 3                                                                                                    |                                                                                                    | æ                                                                                                    |                                                                                                    |                                                                                                    |                                                                                                    | 2                                                                                                    | e.                                                                                                    | 2                                                                                                    | J                                                                                                    | ۴                                                                                                    | 1                                                                                                    | 0                                                                                                    | æ)                                                                                                    | HDR                                                                                                    | :W                                                                                                    |                                                                                                    | •,                                                                                                    | <b>"</b>                                                                                                    | ₩                                                                                                    | <b>.</b>                                                                                                    | Основные операции                                                                                                    |
|          | Парам. иденти-<br>фикатора лица<br>(🎞 45) | Иденти<br>лица                                                                                                    | іф.<br>Вкл./                                                                                                    | Откл.                                                                                                    | *1                                                                                                    | 0                                                                                                    | ο                                                                                                    | 0                                                                                                    | 0                                                                                                    | 0                                                                                                    | ο                                                                                                    | 0                                                                                                    | 0                                                                                                    | 0                                                                                                    | 0                                                                                                    | 0                                                                                                    | 0                                                                                                    | 0                                                                                                    | 0                                                                                                    | 0                                                                                                    | 0                                                                                                    | 0                                                                                                    | 0                                                                                                    | 0                                                                                                    | 0                                                                                                    | 0                                                                                                    | 0                                                                                                    | 0                                                                                                    | 0                                                                                                    | 0                                                                                                    | 0                                                                                                    | 0                                                                                                    | 0                                                                                                    | 0                                                                                                    | Руководство по расширенным операция                                                                                                    |
| ſ        | Назн                                      | A                                                                                                    | F/фиксаци                                                                                                    | ия АЕ                                                                                                    | *1                                                                                                    | 0                                                                                                    | 0                                                                                                    | 0                                                                                                    | 0                                                                                                    | 0                                                                                                    | 0                                                                                                    | 0                                                                                                    | 0                                                                                                    | 0                                                                                                    | 0                                                                                                    | 0                                                                                                    | 0                                                                                                    | 0                                                                                                    | 0                                                                                                    | 0                                                                                                    | 0                                                                                                    | 0                                                                                                    | 0                                                                                                    | 0                                                                                                    | 0                                                                                                    | 0                                                                                                    | 0                                                                                                    | 0                                                                                                    | 0                                                                                                    | 0                                                                                                    | 0                                                                                                    | 0                                                                                                    | 0                                                                                                    | 0                                                                                                    | Основные сведения о камере                                                                                                    |
|          | ачен                                      | ¢                                                                                                    | Риксация А                                                                                                    | E/AF                                                                                                    | *1                                                                                                    | 0                                                                                                    | 0                                                                                                    | 0                                                                                                    | 0                                                                                                    | -                                                                                                    | -                                                                                                    | -                                                                                                    | -                                                                                                    | -                                                                                                    | -                                                                                                    | -                                                                                                    | -                                                                                                    | -                                                                                                    | -                                                                                                    | -                                                                                                    | -                                                                                                    | -                                                                                                    | -                                                                                                    | -                                                                                                    | -                                                                                                    | -                                                                                                    | -                                                                                                    | -                                                                                                    | -                                                                                                    | -                                                                                                    | -                                                                                                    | -                                                                                                    | -                                                                                                    | -                                                                                                    |                                                                                                    |
|          | а<br>В<br>В<br>Спуск/Блоки                | p. AE A                                                                                                    | F/Фикс. АF                                                                                                    | F,<br>F                                                                                                    | *1                                                                                                    | 0                                                                                                    | 0                                                                                                    | 0                                                                                                    | 0                                                                                                    | -                                                                                                    | -                                                                                                    | -                                                                                                    | -                                                                                                    | -                                                                                                    | -                                                                                                    | -                                                                                                    | -                                                                                                    | -                                                                                                    | -                                                                                                    | -                                                                                                    | -                                                                                                    | -                                                                                                    | -                                                                                                    | -                                                                                                    | -                                                                                                    | -                                                                                                    | -                                                                                                    | -                                                                                                    | -                                                                                                    | -                                                                                                    | -                                                                                                    | -                                                                                                    | -                                                                                                    | -                                                                                                    | Автоматический/гибридный<br>автоматический режим                                                                                                    |
| 2        |                                           | A<br>¢                                                                                                    | E/AF, нет<br>рикс. AE                                                                                                    |                                                                                                    | *1                                                                                                    | 0                                                                                                    | 0                                                                                                    | 0                                                                                                    | 0                                                                                                    | -                                                                                                    | -                                                                                                    | -                                                                                                    | -                                                                                                    | -                                                                                                    | -                                                                                                    | -                                                                                                    | -                                                                                                    | -                                                                                                    | -                                                                                                    | -                                                                                                    | -                                                                                                    | -                                                                                                    | -                                                                                                    | -                                                                                                    | -                                                                                                    | -                                                                                                    | -                                                                                                    | -                                                                                                    | -                                                                                                    | -                                                                                                    | -                                                                                                    | -                                                                                                    | -                                                                                                    | -                                                                                                    | Другие режимы съемки                                                                                                    |
|          | 105)                                      | (                                                                                                    | )                                                                                                    |                                                                                                    | *1                                                                                                    | -                                                                                                    | -                                                                                                    | -                                                                                                    | -                                                                                                    | 0                                                                                                    | 0                                                                                                    | 0                                                                                                    | 0                                                                                                    | 0                                                                                                    | 0                                                                                                    | 0                                                                                                    | 0                                                                                                    | 0                                                                                                    | 0                                                                                                    | 0                                                                                                    | 0                                                                                                    | 0                                                                                                    | 0                                                                                                    | 0                                                                                                    | 0                                                                                                    | 0                                                                                                    | 0                                                                                                    | 0                                                                                                    | 0                                                                                                    | 0                                                                                                    | -                                                                                                    | -                                                                                                    | -                                                                                                    | -                                                                                                    | Descure D                                                                                                    |
|          | Диски                                     |                                                                                                    |                                                                                                    |                                                                                                    | *1                                                                                                    | 0                                                                                                    | 0                                                                                                    | 0                                                                                                    | 0                                                                                                    | _                                                                                                    | _                                                                                                    | - 1                                                                                                    | -                                                                                                    | -                                                                                                    | -                                                                                                    | _                                                                                                    | -                                                                                                    | -                                                                                                    | -                                                                                                    | _                                                                                                    | _                                                                                                    | -                                                                                                    | _                                                                                                    | -                                                                                                    | -                                                                                                    | _                                                                                                    | _                                                                                                    | -                                                                                                    | _                                                                                                    | -                                                                                                    | -                                                                                                    | -                                                                                                    | 0                                                                                                    | -                                                                                                    | Режим Р                                                                                                    |
|          | Кнопка 炳                                  |                                                                                                    |                                                                                                    |                                                                                                    | *1                                                                                                    | 0                                                                                                    | 0                                                                                                    | 0                                                                                                    | 0                                                                                                    | 0                                                                                                    | 0                                                                                                    | 0                                                                                                    | 0                                                                                                    | 0                                                                                                    | 0                                                                                                    | 0                                                                                                    | 0                                                                                                    | 0                                                                                                    | -                                                                                                    | 0                                                                                                    | 0                                                                                                    | 0                                                                                                    | 0                                                                                                    | 0                                                                                                    | 0                                                                                                    | 0                                                                                                    | 0                                                                                                    | 0                                                                                                    | 0                                                                                                    | 0                                                                                                    | -                                                                                                    | -                                                                                                    | -                                                                                                    | -                                                                                                    | Режимы Тv, Av, M и C                                                                                                    |
|          | Кнопка 📲                                  |                                                                                                    |                                                                                                    |                                                                                                    | *1                                                                                                    | 0                                                                                                    | 0                                                                                                    | 0                                                                                                    | 0                                                                                                    | 0                                                                                                    | 0                                                                                                    | 0                                                                                                    | 0                                                                                                    | 0                                                                                                    | -                                                                                                    | 0                                                                                                    | 0                                                                                                    | 0                                                                                                    | 0                                                                                                    | 0                                                                                                    | 0                                                                                                    | 0                                                                                                    | 0                                                                                                    | 0                                                                                                    | 0                                                                                                    | 0                                                                                                    | 0                                                                                                    | 0                                                                                                    | 0                                                                                                    | 0                                                                                                    | 0                                                                                                    | 0                                                                                                    | 0                                                                                                    | 0                                                                                                    | -                                                                                                    |
| Ī        | <br>Вид меню быст. н                      | астроек                                                                                                    | ([[]107)                                                                                                    |                                                                                                    | 0                                                                                                    | 0                                                                                                    | 0                                                                                                    | 0                                                                                                    | 0                                                                                                    | 0                                                                                                    | 0                                                                                                    | 0                                                                                                    | 0                                                                                                    | 0                                                                                                    | 0                                                                                                    | 0                                                                                                    | 0                                                                                                    | 0                                                                                                    | 0                                                                                                    | 0                                                                                                    | 0                                                                                                    | 0                                                                                                    | 0                                                                                                    | 0                                                                                                    | 0                                                                                                    | 0                                                                                                    | 0                                                                                                    | 0                                                                                                    | 0                                                                                                    | 0                                                                                                    | 0                                                                                                    | 0                                                                                                    | 0                                                                                                    | 0                                                                                                    | Режим воспроизведения                                                                                                    |
|          | ікция<br>2                                | кция<br>Парам. иденти-<br>фикатора лица<br>(Д45)<br>Назначение<br>Спуск/Блоки<br>Диски<br>Кнопка Т<br>Кнопка С<br>Вид меню быст. н | кция<br>Парам. иденти-<br>фикатора лица<br>(Д45)<br>Назначение<br>спуск/Блокир. АЕ<br>4<br>Диски<br>Кнопка Т<br>Вид меню быст. настроек | Режим ст<br>кция<br>Парам. иденти-<br>фикатора лица<br>Идентиф.<br>лица<br>Вкл./<br>АF/фиксаци<br>Фикатора лица<br>Спуск/Блокир. АЕ<br>АF/фиксаци<br>Фикация А<br>АF/фиксаци<br>Фикация А<br>АF/фиксаци<br>Фикация А<br>АF/фиксаци<br>Фикация А<br>АF/фиксаци<br>Фикация А<br>АF/фиксаци<br>Фикация А<br>АF/фиксаци<br>Фикация А<br>АF/фиксаци<br>Фикация А<br>АF/фиксаци<br>Фикация А<br>АF/фиксаци<br>Фикация А<br>АF/фиксаци<br>Фикация А<br>АF/фиксаци<br>Фикация А<br>А<br>АЕ/АГ, нет<br>Фика. АЕ<br>Диски<br>Кнопка ¬<br>Вид меню быст. настроек (С) 107) | КЦИЯ<br>Парам. иденти-<br>фикатора лица<br>(Д 45)<br>Идентиф.<br>лица<br>Вкл./Откл.<br>(Д 45)<br>АF/фиксация AE<br>Фиксация AE/AF<br>Фиксация AE/AF<br>Фиксация AE/AF<br>АF/Фикс. AF,<br>нет фикс. AE<br>AE/AF, нет<br>фикс. AE<br>Диски<br>Кнопка 📆<br>Кнопка Т<br>Вид меню быст. настроек (Д 107) | Парам. иденти-<br>фикатора лица         Идентиф.<br>лица         Вкл./Откл.         *1           Парам. иденти-<br>фикатора лица         Идентиф.<br>лица         Вкл./Откл.         *1           Спуск/Блокир. АЕ         АF/фиксация АЕ/АF         *1           Онксация АЕ/АF         *1           Фиксация AE/AF         *1           Фиксация AE/AF         *1           Фиксация AE/AF         *1           Фиксация AE/AF         *1           Фикса. AE         *1           Диски         *1           Диски         *1           Кнопка *         *1           Кнопка *         *1           Вид меню быст. настроек (СП 107)         О | Режим съемки         С1         М           Парам. иденти-<br>фикатора лица         Идентиф.<br>лица         Вкл./Откл.         *1         О           Парам. иденти-<br>фикатора лица         Идентиф.<br>лица         Вкл./Откл.         *1         О           Парам. иденти-<br>фикатора лица         Идентиф.<br>лица         Вкл./Откл.         *1         О           Спуск/Блокир. АЕ         АГ/Фикс. АЕ,<br>нет фикс. АЕ         *1         О           Диски         Парам. идентиф.<br>лица         *1         О           Вкл./Откл.         *1         О         •           Фиксация АЕ/АF, нет<br>фикс. АЕ         *1         О           Диски         •         *1         О           Кнопка         •         *1         О           Кнопка         •         *1         О           Вид меню быст. настроек ([]107)         О         О | Режим съемки         С1/<br>С2         М         А           Парам. иденти-<br>фикатора лица         Идентиф.<br>лица         Вкл./Откл.         *1         0         0           Парам. иденти-<br>фикатора лица         Идентиф.<br>лица         Вкл./Откл.         *1         0         0           Парам. иденти-<br>фикатора лица         Идентиф.<br>лица         Вкл./Откл.         *1         0         0           Парам. иденти-<br>фикатора лица         Идентиф.<br>лица         Вкл./Откл.         *1         0         0           Парам. иденти-<br>фиксация АЕ/АF         АF/Фиксация АЕ         *1         0         0         0           Парам. иденти-<br>фиксация АЕ/АF, нет<br>фикс. AE         *1         0         0         0         0           Парам. иденти-<br>фикс. AE         *1         0         0         0         0         0 | Парам. иденти-<br>фикатора лица         Идентиф.<br>лица         Вкл./Откл.         *1         О         О         О           Парам. иденти-<br>фикатора лица         Идентиф.<br>лица         Вкл./Откл.         *1         О         О         О           Парам. иденти-<br>фикатора лица         Идентиф.<br>лица         Вкл./Откл.         *1         О         О         О           Спуск/Блокир. АЕ         АГ/фикс.ация АЕ/АF         *1         О         О         О           Парам. иденти-<br>фикатора лица         АГ/фиксация АЕ         *1         О         О         О           Спуск/Блокир. АЕ         АГ/фикс. АF,<br>нет фикс. AE         *1         О         О         О           Диски         О         *1         -         -         -           Диски         О         *1         О         О           Кнопка т         *1         О         О         О           Кнопка т         *1         О         О         О           Вид меню быст. настроек ([] 107)         О         О         О | Режим съемки         C1/<br>C2         M         Av         Tv         P           Парам. иденти-<br>фикатора лица         Идентиф.<br>лица         Вкл./Откл.         *1         0         0         0         0           Парам. иденти-<br>фикатора лица         Идентиф.<br>лица         Вкл./Откл.         *1         0         0         0         0           Парам. идентиф.<br>(Д 45)         АГ/фиксация АЕ         *1         0         0         0         0           Стуск/Блокир. АЕ         АГ/фикс. А.F.<br>нет фикс. А.E         *1         0         0         0         0           Диски         Оксация АЕ/АГ, нет<br>фикс. А.E         *1         0         0         0         0           Диски         Окопка *         *1         0         0         0         0         0           Вид меню быст. настроек (Д 107)         0         0         0         0         0         0 | Режим съемки         C1/<br>C2         M         Av         Tv         P         Av           Парам. иденти-<br>фикатора лица         Идентиф.<br>лица         Вкл./Откл.         *1         0         0         0         0         0           Царам. иденти-<br>фикатора лица         Идентиф.<br>лица         Вкл./Откл.         *1         0         0         0         0         0         0         0         0         0         0         0         0         0         0         0         0         0         0         0         0         0         0         0         0         0         0         0         0         0         0         0         0         0         0         0         0         0         0         0         0         0         0         0         0         0         0         0         0         0         0         0         0         0         0         0         0         0         0         0         0         0         0         0         0         0         0         0         0         0         0         0         0         0         0         0         0         0         0         0 <td>Режим съемки         C1/<br/>C2         M         Av         Tv         P         Autro           Парам. иденти-<br/>фикатора лица         Идентиф.<br/>лица         Вкл./Откл.         *1         0         0         0         0         0           Царам. иденти-<br/>фикатора лица         Идентиф.<br/>лица         Вкл./Откл.         *1         0         0         0         0         0         0         0           Колисация АЕ         *1         0         0         0         0         0         0         0         0         0         0         0           Колисация АЕ/АF         *1         0         0         0         0         -         -         -         -         -         -         -         -         -         -         -         -         -         -         -         -         -         -         -         -         -         -         -         -         -         -         -         -         -         -         -         -         -         -         -         -         -         -         -         -         -         -         -         -         -         -         -         -         -</td> <td>Режим съемки         C1         M         Av         P         AUTO           Гарам. иденти-<br/>фикатора лица         Идентиф.<br/>лица         Вкл./Откл.         *1         0         0         0         0         0         0         0         0         0         0         0         0         0         0         0         0         0         0         0         0         0         0         0         0         0         0         0         0         0         0         0         0         0         0         0         0         0         0         0         0         0         0         0         0         0         0         0         0         0         0         0         0         0         0         0         0         0         0         0         0         0         0         0         0         0         0         0         0         0         0         0         0         0         0         0         0         0         0         0         0         0         0         0         0         0         0         0         0         0         0         0         0</td> <td>Режим съемки         C1/<br/>C2         M         Av         Tv         P         AUTO           Парам. иденти-<br/>фикатора лица         Идентиф.<br/>лица         Вкл./Откл.         *1         0         0         0         0         0         0         0         0         0         0         0         0         0         0         0         0         0         0         0         0         0         0         0         0         0         0         0         0         0         0         0         0         0         0         0         0         0         0         0         0         0         0         0         0         0         0         0         0         0         0         0         0         0         0         0         0         0         0         0         0         0         0         0         0         0         0         0         0         0         0         0         0         0         0         0         0         0         0         0         0         0         0         0         0         0         0         0         0         0         0         0</td> <td>Режим съемки         C1         M         Av         Tv         P         AUTO           Парам. иденти-<br/>фикатора лица         Идентиф.<br/>лица         Вкл./Откл.         *1         0         0         0         0         0         0         0         0         0         0         0         0         0         0         0         0         0         0         0         0         0         0         0         0         0         0         0         0         0         0         0         0         0         0         0         0         0         0         0         0         0         0         0         0         0         0         0         0         0         0         0         0         0         0         0         0         0         0         0         0         0         0         0         0         0         0         0         0         0         0         0         0         0         0         0         0         0         0         0         0         0         0         0         0         0         0         0         0         0         0         0         <td< td=""><td>Режим сьемки         C1         M         Av         Tv         P         AUTO           Парам. иденти-<br/>фикатора лица         Идентиф.<br/>лица         Вкл./Откл.         *1         0         0         0         0         0         0         0         0         0         0         0         0         0         0         0         0         0         0         0         0         0         0         0         0         0         0         0         0         0         0         0         0         0         0         0         0         0         0         0         0         0         0         0         0         0         0         0         0         0         0         0         0         0         0         0         0         0         0         0         0         0         0         0         0         0         0         0         0         0         0         0         0         0         0         0         0         0         0         0         0         0         0         0         0         0         0         0         0         0         0         0         <td< td=""><td>Режим съемки         C1/<br/>L2         M         Av         Tv         P         AUTO         ico         N         N         Image: Normal state state s</td><td>Режим съемки         C1/2         M         Av         Tv         P         Althouse         Autro           Парам. иденти-<br/>фикатора лица         Идентиф.<br/>лица         Вкл./Откл.         *1         0         0         0         0         0         0         0         0         0         0         0         0         0         0         0         0         0         0         0         0         0         0         0         0         0         0         0         0         0         0         0         0         0         0         0         0         0         0         0         0         0         0         0         0         0         0         0         0         0         0         0         0         0         0         0         0         0         0         0         0         0         0         0         0         0         0         0         0         0         0         0         0         0         0         0         0         0         0         0         0         0         0         0         0         0         0         0         0         0         0</td><td>Режим съемки         C1         M         Av         Tv         P         AUTO           Парам. иденти-<br/>фикатора лица         Идентиф.<br/>лица         Вкл./Откл.         *1         0         0         0         0         0         0         0         0         0         0         0         0         0         0         0         0         0         0         0         0         0         0         0         0         0         0         0         0         0         0         0         0         0         0         0         0         0         0         0         0         0         0         0         0         0         0         0         0         0         0         0         0         0         0         0         0         0         0         0         0         0         0         0         0         0         0         0         0         0         0         0         0         0         0         0         0         0         0         0         0         0         0         0         0         0         0         0         0         0         0         0         <td< td=""><td>Режим съемки         C1/2         M         Av         Tv         P         AUTO         AUTO           Парам. иденти-<br/>фикатора лица         Идентиф.<br/>лица         Вкл./Откл.         *1         O         O</td><td>Режим съемки         C1         M         Av         Tv         P         AlUTO         Auto         N         Auto         N         Auto         Auto         Auto         Auto         Auto         Auto         Auto         Auto         Auto         Auto         Auto</td><td>Нанини         Макторалица         Алисти         Рами тора         Алисти         Рами тора         Алисти         Рами тора         Алисти         Алисти         Калисти         Калисти</td><td>КЦИЯ         Режим съеми         C1         M         Av         Tv         P         Althou         Auto         Image: constraint of the state of the state of</td><td>Режим съемки         Part         Part</td><td>КЩИЯ         Режим съемки         Cl         M         Av         Tv         P         Althow         Authow         Image: Second second sec</td><td>Режим сьемии         C1         Av         Tv         P         Au         Au         Tv         P         Au         Au         Tv         P         Au         Au</td><td>Режим съеми и съеми и</td><td>Режим съеми и съеми и</td><td>NEUM         Persum cbenku         C1         M         Av         Tv         P         All         P         All         P         P         P</td><td>NEURO         Pexamole ceenary         Close Notice         Perator         Perator<td>NLUM         Pexamole         N         A         T         P         A         T         P         A         T         P         A         D         C         A         C         C         A         C         C         A         C         C         <t< td=""><td>Кщих         Рехим съеми и         C1         M         Av         Tv         P         Alto         C         Auto         C         Auto         C         Auto         C         Auto         C         Auto         C         Auto         C         Auto         C         C</td></t<><td>Кщих         Рехим съемки         C1         M         Av         Tv         P         AVTO         C         C         AVTO         P         AVTO         C         C         AVTO         P         AVTO         C         C</td><td>Режим съеми и         Cl         M         Av         Tv         P         Av         Tv         P         Av         Tv         F         F</td><td>Pexame Determine         Perame Determine         Perame Determine</td></td></td></td<></td></td<></td></td<></td> | Режим съемки         C1/<br>C2         M         Av         Tv         P         Autro           Парам. иденти-<br>фикатора лица         Идентиф.<br>лица         Вкл./Откл.         *1         0         0         0         0         0           Царам. иденти-<br>фикатора лица         Идентиф.<br>лица         Вкл./Откл.         *1         0         0         0         0         0         0         0           Колисация АЕ         *1         0         0         0         0         0         0         0         0         0         0         0           Колисация АЕ/АF         *1         0         0         0         0         -         -         -         -         -         -         -         -         -         -         -         -         -         -         -         -         -         -         -         -         -         -         -         -         -         -         -         -         -         -         -         -         -         -         -         -         -         -         -         -         -         -         -         -         -         -         -         -         - | Режим съемки         C1         M         Av         P         AUTO           Гарам. иденти-<br>фикатора лица         Идентиф.<br>лица         Вкл./Откл.         *1         0         0         0         0         0         0         0         0         0         0         0         0         0         0         0         0         0         0         0         0         0         0         0         0         0         0         0         0         0         0         0         0         0         0         0         0         0         0         0         0         0         0         0         0         0         0         0         0         0         0         0         0         0         0         0         0         0         0         0         0         0         0         0         0         0         0         0         0         0         0         0         0         0         0         0         0         0         0         0         0         0         0         0         0         0         0         0         0         0         0         0         0 | Режим съемки         C1/<br>C2         M         Av         Tv         P         AUTO           Парам. иденти-<br>фикатора лица         Идентиф.<br>лица         Вкл./Откл.         *1         0         0         0         0         0         0         0         0         0         0         0         0         0         0         0         0         0         0         0         0         0         0         0         0         0         0         0         0         0         0         0         0         0         0         0         0         0         0         0         0         0         0         0         0         0         0         0         0         0         0         0         0         0         0         0         0         0         0         0         0         0         0         0         0         0         0         0         0         0         0         0         0         0         0         0         0         0         0         0         0         0         0         0         0         0         0         0         0         0         0         0 | Режим съемки         C1         M         Av         Tv         P         AUTO           Парам. иденти-<br>фикатора лица         Идентиф.<br>лица         Вкл./Откл.         *1         0         0         0         0         0         0         0         0         0         0         0         0         0         0         0         0         0         0         0         0         0         0         0         0         0         0         0         0         0         0         0         0         0         0         0         0         0         0         0         0         0         0         0         0         0         0         0         0         0         0         0         0         0         0         0         0         0         0         0         0         0         0         0         0         0         0         0         0         0         0         0         0         0         0         0         0         0         0         0         0         0         0         0         0         0         0         0         0         0         0         0 <td< td=""><td>Режим сьемки         C1         M         Av         Tv         P         AUTO           Парам. иденти-<br/>фикатора лица         Идентиф.<br/>лица         Вкл./Откл.         *1         0         0         0         0         0         0         0         0         0         0         0         0         0         0         0         0         0         0         0         0         0         0         0         0         0         0         0         0         0         0         0         0         0         0         0         0         0         0         0         0         0         0         0         0         0         0         0         0         0         0         0         0         0         0         0         0         0         0         0         0         0         0         0         0         0         0         0         0         0         0         0         0         0         0         0         0         0         0         0         0         0         0         0         0         0         0         0         0         0         0         0         <td< td=""><td>Режим съемки         C1/<br/>L2         M         Av         Tv         P         AUTO         ico         N         N         Image: Normal state state s</td><td>Режим съемки         C1/2         M         Av         Tv         P         Althouse         Autro           Парам. иденти-<br/>фикатора лица         Идентиф.<br/>лица         Вкл./Откл.         *1         0         0         0         0         0         0         0         0         0         0         0         0         0         0         0         0         0         0         0         0         0         0         0         0         0         0         0         0         0         0         0         0         0         0         0         0         0         0         0         0         0         0         0         0         0         0         0         0         0         0         0         0         0         0         0         0         0         0         0         0         0         0         0         0         0         0         0         0         0         0         0         0         0         0         0         0         0         0         0         0         0         0         0         0         0         0         0         0         0         0</td><td>Режим съемки         C1         M         Av         Tv         P         AUTO           Парам. иденти-<br/>фикатора лица         Идентиф.<br/>лица         Вкл./Откл.         *1         0         0         0         0         0         0         0         0         0         0         0         0         0         0         0         0         0         0         0         0         0         0         0         0         0         0         0         0         0         0         0         0         0         0         0         0         0         0         0         0         0         0         0         0         0         0         0         0         0         0         0         0         0         0         0         0         0         0         0         0         0         0         0         0         0         0         0         0         0         0         0         0         0         0         0         0         0         0         0         0         0         0         0         0         0         0         0         0         0         0         0         <td< td=""><td>Режим съемки         C1/2         M         Av         Tv         P         AUTO         AUTO           Парам. иденти-<br/>фикатора лица         Идентиф.<br/>лица         Вкл./Откл.         *1         O         O</td><td>Режим съемки         C1         M         Av         Tv         P         AlUTO         Auto         N         Auto         N         Auto         Auto         Auto         Auto         Auto         Auto         Auto         Auto         Auto         Auto         Auto</td><td>Нанини         Макторалица         Алисти         Рами тора         Алисти         Рами тора         Алисти         Рами тора         Алисти         Алисти         Калисти         Калисти</td><td>КЦИЯ         Режим съеми         C1         M         Av         Tv         P         Althou         Auto         Image: constraint of the state of the state of</td><td>Режим съемки         Part         Part</td><td>КЩИЯ         Режим съемки         Cl         M         Av         Tv         P         Althow         Authow         Image: Second second sec</td><td>Режим сьемии         C1         Av         Tv         P         Au         Au         Tv         P         Au         Au         Tv         P         Au         Au</td><td>Режим съеми и съеми и</td><td>Режим съеми и съеми и</td><td>NEUM         Persum cbenku         C1         M         Av         Tv         P         All         P         All         P         P         P</td><td>NEURO         Pexamole ceenary         Close Notice         Perator         Perator<td>NLUM         Pexamole         N         A         T         P         A         T         P         A         T         P         A         D         C         A         C         C         A         C         C         A         C         C         <t< td=""><td>Кщих         Рехим съеми и         C1         M         Av         Tv         P         Alto         C         Auto         C         Auto         C         Auto         C         Auto         C         Auto         C         Auto         C         Auto         C         C</td></t<><td>Кщих         Рехим съемки         C1         M         Av         Tv         P         AVTO         C         C         AVTO         P         AVTO         C         C         AVTO         P         AVTO         C         C</td><td>Режим съеми и         Cl         M         Av         Tv         P         Av         Tv         P         Av         Tv         F         F</td><td>Pexame Determine         Perame Determine         Perame Determine</td></td></td></td<></td></td<></td></td<> | Режим сьемки         C1         M         Av         Tv         P         AUTO           Парам. иденти-<br>фикатора лица         Идентиф.<br>лица         Вкл./Откл.         *1         0         0         0         0         0         0         0         0         0         0         0         0         0         0         0         0         0         0         0         0         0         0         0         0         0         0         0         0         0         0         0         0         0         0         0         0         0         0         0         0         0         0         0         0         0         0         0         0         0         0         0         0         0         0         0         0         0         0         0         0         0         0         0         0         0         0         0         0         0         0         0         0         0         0         0         0         0         0         0         0         0         0         0         0         0         0         0         0         0         0         0 <td< td=""><td>Режим съемки         C1/<br/>L2         M         Av         Tv         P         AUTO         ico         N         N         Image: Normal state state s</td><td>Режим съемки         C1/2         M         Av         Tv         P         Althouse         Autro           Парам. иденти-<br/>фикатора лица         Идентиф.<br/>лица         Вкл./Откл.         *1         0         0         0         0         0         0         0         0         0         0         0         0         0         0         0         0         0         0         0         0         0         0         0         0         0         0         0         0         0         0         0         0         0         0         0         0         0         0         0         0         0         0         0         0         0         0         0         0         0         0         0         0         0         0         0         0         0         0         0         0         0         0         0         0         0         0         0         0         0         0         0         0         0         0         0         0         0         0         0         0         0         0         0         0         0         0         0         0         0         0</td><td>Режим съемки         C1         M         Av         Tv         P         AUTO           Парам. иденти-<br/>фикатора лица         Идентиф.<br/>лица         Вкл./Откл.         *1         0         0         0         0         0         0         0         0         0         0         0         0         0         0         0         0         0         0         0         0         0         0         0         0         0         0         0         0         0         0         0         0         0         0         0         0         0         0         0         0         0         0         0         0         0         0         0         0         0         0         0         0         0         0         0         0         0         0         0         0         0         0         0         0         0         0         0         0         0         0         0         0         0         0         0         0         0         0         0         0         0         0         0         0         0         0         0         0         0         0         0         <td< td=""><td>Режим съемки         C1/2         M         Av         Tv         P         AUTO         AUTO           Парам. иденти-<br/>фикатора лица         Идентиф.<br/>лица         Вкл./Откл.         *1         O         O</td><td>Режим съемки         C1         M         Av         Tv         P         AlUTO         Auto         N         Auto         N         Auto         Auto         Auto         Auto         Auto         Auto         Auto         Auto         Auto         Auto         Auto</td><td>Нанини         Макторалица         Алисти         Рами тора         Алисти         Рами тора         Алисти         Рами тора         Алисти         Алисти         Калисти         Калисти</td><td>КЦИЯ         Режим съеми         C1         M         Av         Tv         P         Althou         Auto         Image: constraint of the state of the state of</td><td>Режим съемки         Part         Part</td><td>КЩИЯ         Режим съемки         Cl         M         Av         Tv         P         Althow         Authow         Image: Second second sec</td><td>Режим сьемии         C1         Av         Tv         P         Au         Au         Tv         P         Au         Au         Tv         P         Au         Au</td><td>Режим съеми и съеми и</td><td>Режим съеми и съеми и</td><td>NEUM         Persum cbenku         C1         M         Av         Tv         P         All         P         All         P         P         P</td><td>NEURO         Pexamole ceenary         Close Notice         Perator         Perator<td>NLUM         Pexamole         N         A         T         P         A         T         P         A         T         P         A         D         C         A         C         C         A         C         C         A         C         C         <t< td=""><td>Кщих         Рехим съеми и         C1         M         Av         Tv         P         Alto         C         Auto         C         Auto         C         Auto         C         Auto         C         Auto         C         Auto         C         Auto         C         C</td></t<><td>Кщих         Рехим съемки         C1         M         Av         Tv         P         AVTO         C         C         AVTO         P         AVTO         C         C         AVTO         P         AVTO         C         C</td><td>Режим съеми и         Cl         M         Av         Tv         P         Av         Tv         P         Av         Tv         F         F</td><td>Pexame Determine         Perame Determine         Perame Determine</td></td></td></td<></td></td<> | Режим съемки         C1/<br>L2         M         Av         Tv         P         AUTO         ico         N         N         Image: Normal state state s | Режим съемки         C1/2         M         Av         Tv         P         Althouse         Autro           Парам. иденти-<br>фикатора лица         Идентиф.<br>лица         Вкл./Откл.         *1         0         0         0         0         0         0         0         0         0         0         0         0         0         0         0         0         0         0         0         0         0         0         0         0         0         0         0         0         0         0         0         0         0         0         0         0         0         0         0         0         0         0         0         0         0         0         0         0         0         0         0         0         0         0         0         0         0         0         0         0         0         0         0         0         0         0         0         0         0         0         0         0         0         0         0         0         0         0         0         0         0         0         0         0         0         0         0         0         0         0 | Режим съемки         C1         M         Av         Tv         P         AUTO           Парам. иденти-<br>фикатора лица         Идентиф.<br>лица         Вкл./Откл.         *1         0         0         0         0         0         0         0         0         0         0         0         0         0         0         0         0         0         0         0         0         0         0         0         0         0         0         0         0         0         0         0         0         0         0         0         0         0         0         0         0         0         0         0         0         0         0         0         0         0         0         0         0         0         0         0         0         0         0         0         0         0         0         0         0         0         0         0         0         0         0         0         0         0         0         0         0         0         0         0         0         0         0         0         0         0         0         0         0         0         0         0 <td< td=""><td>Режим съемки         C1/2         M         Av         Tv         P         AUTO         AUTO           Парам. иденти-<br/>фикатора лица         Идентиф.<br/>лица         Вкл./Откл.         *1         O         O</td><td>Режим съемки         C1         M         Av         Tv         P         AlUTO         Auto         N         Auto         N         Auto         Auto         Auto         Auto         Auto         Auto         Auto         Auto         Auto         Auto         Auto</td><td>Нанини         Макторалица         Алисти         Рами тора         Алисти         Рами тора         Алисти         Рами тора         Алисти         Алисти         Калисти         Калисти</td><td>КЦИЯ         Режим съеми         C1         M         Av         Tv         P         Althou         Auto         Image: constraint of the state of the state of</td><td>Режим съемки         Part         Part</td><td>КЩИЯ         Режим съемки         Cl         M         Av         Tv         P         Althow         Authow         Image: Second second sec</td><td>Режим сьемии         C1         Av         Tv         P         Au         Au         Tv         P         Au         Au         Tv         P         Au         Au</td><td>Режим съеми и съеми и</td><td>Режим съеми и съеми и</td><td>NEUM         Persum cbenku         C1         M         Av         Tv         P         All         P         All         P         P         P</td><td>NEURO         Pexamole ceenary         Close Notice         Perator         Perator<td>NLUM         Pexamole         N         A         T         P         A         T         P         A         T         P         A         D         C         A         C         C         A         C         C         A         C         C         <t< td=""><td>Кщих         Рехим съеми и         C1         M         Av         Tv         P         Alto         C         Auto         C         Auto         C         Auto         C         Auto         C         Auto         C         Auto         C         Auto         C         C</td></t<><td>Кщих         Рехим съемки         C1         M         Av         Tv         P         AVTO         C         C         AVTO         P         AVTO         C         C         AVTO         P         AVTO         C         C</td><td>Режим съеми и         Cl         M         Av         Tv         P         Av         Tv         P         Av         Tv         F         F</td><td>Pexame Determine         Perame Determine         Perame Determine</td></td></td></td<> | Режим съемки         C1/2         M         Av         Tv         P         AUTO         AUTO           Парам. иденти-<br>фикатора лица         Идентиф.<br>лица         Вкл./Откл.         *1         O         O | Режим съемки         C1         M         Av         Tv         P         AlUTO         Auto         N         Auto         N         Auto         Auto         Auto         Auto         Auto         Auto         Auto         Auto         Auto         Auto         Auto | Нанини         Макторалица         Алисти         Рами тора         Алисти         Рами тора         Алисти         Рами тора         Алисти         Алисти         Калисти         Калисти | КЦИЯ         Режим съеми         C1         M         Av         Tv         P         Althou         Auto         Image: constraint of the state of the state of | Режим съемки         Part         Part | КЩИЯ         Режим съемки         Cl         M         Av         Tv         P         Althow         Authow         Image: Second second sec | Режим сьемии         C1         Av         Tv         P         Au         Au         Tv         P         Au         Au         Tv         P         Au         Au | Режим съеми и съеми и | Режим съеми и съеми и | NEUM         Persum cbenku         C1         M         Av         Tv         P         All         P         All         P         P         P | NEURO         Pexamole ceenary         Close Notice         Perator         Perator <td>NLUM         Pexamole         N         A         T         P         A         T         P         A         T         P         A         D         C         A         C         C         A         C         C         A         C         C         <t< td=""><td>Кщих         Рехим съеми и         C1         M         Av         Tv         P         Alto         C         Auto         C         Auto         C         Auto         C         Auto         C         Auto         C         Auto         C         Auto         C         C</td></t<><td>Кщих         Рехим съемки         C1         M         Av         Tv         P         AVTO         C         C         AVTO         P         AVTO         C         C         AVTO         P         AVTO         C         C</td><td>Режим съеми и         Cl         M         Av         Tv         P         Av         Tv         P         Av         Tv         F         F</td><td>Pexame Determine         Perame Determine         Perame Determine</td></td> | NLUM         Pexamole         N         A         T         P         A         T         P         A         T         P         A         D         C         A         C         C         A         C         C         A         C         C <t< td=""><td>Кщих         Рехим съеми и         C1         M         Av         Tv         P         Alto         C         Auto         C         Auto         C         Auto         C         Auto         C         Auto         C         Auto         C         Auto         C         C</td></t<> <td>Кщих         Рехим съемки         C1         M         Av         Tv         P         AVTO         C         C         AVTO         P         AVTO         C         C         AVTO         P         AVTO         C         C</td> <td>Режим съеми и         Cl         M         Av         Tv         P         Av         Tv         P         Av         Tv         F         F</td> <td>Pexame Determine         Perame Determine         Perame Determine</td> | Кщих         Рехим съеми и         C1         M         Av         Tv         P         Alto         C         Auto         C         Auto         C         Auto         C         Auto         C         Auto         C         Auto         C         Auto         C         C | Кщих         Рехим съемки         C1         M         Av         Tv         P         AVTO         C         C         AVTO         P         AVTO         C         C         AVTO         P         AVTO         C         C | Режим съеми и         Cl         M         Av         Tv         P         Av         Tv         P         Av         Tv         F         F | Pexame Determine         Perame Determine         Perame Determine |

Беспроводные функции

Меню настройки

Принадлежности

Приложение

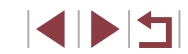

|        |                          | Режим съемки | C1  | м     |        |        | P      |        |          |            |      |   |   |   |   |   |   |   | SCI | N |   |   |   |   |    |     |      |   |    | Þ | ~ |          | Пер | оед ис | спользованием                                    |
|--------|--------------------------|--------------|-----|-------|--------|--------|--------|--------|----------|------------|------|---|---|---|---|---|---|---|-----|---|---|---|---|---|----|-----|------|---|----|---|---|----------|-----|--------|--------------------------------------------------|
| Функци | я                        |              | C2  |       |        |        |        |        |          | úa         | Þ    | Ð |   | æ |   |   | 8 | 2 | e.  | 2 | J | ۴ | * | o | æ) | HDR | ÷(b¢ |   | ', | Ē |   | <b>.</b> | Осн | ювны   | е операции                                       |
|        |                          | Стандартный  | *1  | 0     | 0      | 0      | 0      | 0      | 0        | -          | 0    | - | - | 0 | - | - | - | - | -   | - | - | - | - | - | -  | -   | 0    | 0 | 0  | - | 0 | 0        |     |        |                                                  |
|        | Цифровой зум<br>(Па2)    | Откл.        | *1  | 0     | 0      | 0      | 0      | 0      | 0        | 0          | 0    | 0 | 0 | 0 | 0 | 0 | 0 | 0 | 0   | 0 | 0 | 0 | 0 | 0 | 0  | 0   | 0    | 0 | 0  | 0 | 0 | 0        | Рук | овод   | ство по расширенным операциям                    |
|        | (===)                    | 1.6x/2.0x    | *1  | 0     | 0      | 0      | 0      | -      | -        | -          | -    | - | - | - | - | - | - | - | -   | - | - | - | - | - | -  | -   | -    | - | -  | - | - | -        | ]   | c      | Основные сведения о камере                       |
|        | Функция AF               |              | См. | разде | ел «Ме | еню бы | ыстрой | й уста | новки» ( | <b>20</b>  | 19). |   |   |   |   |   |   |   |     |   |   |   |   |   |    |     |      |   |    |   |   |          | 4   |        |                                                  |
|        | Метод AF                 |              | См. | разде | ел «Ме | еню бы | ыстрой | й уста | новки» ( | <u></u> 20 | 19). |   |   |   |   |   |   |   |     |   |   |   |   |   |    |     |      |   |    |   |   |          |     | A<br>a | Автоматический/гибридный<br>ввтоматический режим |
|        | Разм. рамки              | Нормальный   | *1  | 0     | 0      | 0      | 0      | -      | _        | -          | 0    | 0 | 0 | 0 | - | - | - | - | 0   | 0 | 0 | 0 | 0 | 0 | -  | 0   | 0    | - | 0  | 0 | 0 | 0        |     | F      | Іругие режимы съемки                             |
|        | AF*2 (📖91)               | Малый        | *1  | 0     | 0      | 0      | 0      | -      | -        | -          | 0    | 0 | 0 | 0 | - | - | - | - | 0   | 0 | - | 0 | 0 | 0 | -  | 0   | 0    | - | -  | - | - | -        | A   |        |                                                  |
|        |                          | Вкл.         | *1  | 0     | 0      | 0      | 0      | 0      | 0        | 0          | 0    | 0 | 0 | 0 | _ | - | _ | 0 | 0   | 0 | 0 | 0 | 0 | 0 | 0  | 0   | 0    | - | 0  | 0 | 0 | 0        |     | P      | Режим Р                                          |
|        | (QQ93)                   | Откл.        | *1  | 0     | 0      | 0      | 0      | -      | -        | 0          | 0    | 0 | 0 | 0 | 0 | 0 | 0 | 0 | 0   | 0 | 0 | 0 | 0 | 0 | 0  | 0   | 0    | 0 | -  | - | - | -        |     | P      | Режимы Tv, Av, M и C                             |
|        | AF+MF<br>(📖94)           | Вкл./Откл.   | *1  | 0     | 0      | 0      | 0      | -      | _        | -          | 0    | 0 | 0 | 0 | 0 | 0 | 0 | 0 | 0   | 0 | 0 | 0 | 0 | 0 | 0  | 0   | 0    | - | 0  | 0 | 0 | 0        | ^   | P      | Режим воспроизведения                            |
|        | Включение                | Вкл          | *1  | 0     | 0      | 0      | 0      | 0      | 0        | 0          | 0    | 0 | 0 | 0 | - | - | - | 0 | 0   | 0 | 0 | 0 | 0 | 0 | 0  | 0   | _    | _ | 0  | 0 | 0 | 0        |     |        |                                                  |
|        | лампы помощи<br>АF (🛄54) | Откл.        | *1  | 0     | 0      | 0      | 0      | 0      | 0        | 0          | 0    | 0 | 0 | 0 | 0 | 0 | 0 | 0 | 0   | 0 | 0 | 0 | 0 | 0 | 0  | 0   | 0    | 0 | 0  | 0 | 0 | 0        |     | 6      | Беспроводные функции                             |

Меню настройки

Принадлежности

Приложение

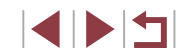

| /          |                        | Pex         | ким съемки         | <b>C1</b> / | м |   | Tv | P |   |   |    |   |   |   |          |   |   |    |   | SCN | 1 |   |   |   |   |          |     |   |   |   | Ņ | ~                 |              | n, | ере | д использованием                                 |
|------------|------------------------|-------------|--------------------|-------------|---|---|----|---|---|---|----|---|---|---|----------|---|---|----|---|-----|---|---|---|---|---|----------|-----|---|---|---|---|-------------------|--------------|----|-----|--------------------------------------------------|
| Функция    |                        |             |                    | C2          |   |   |    | • |   |   | úa | Þ | Þ |   | <b>R</b> |   |   | ÷. | 1 | 8.  | 2 | J | ۴ | * | o | <u>"</u> | HDR | ¢ |   | • | ÷ | <b>₽</b> <u>₩</u> | <del>ا</del> | 0  | сно | вные операции                                    |
|            | Зум точки MF           | Откл.       |                    | *1          | 0 | 0 | 0  | 0 | 0 | 0 | 0  | 0 | 0 | 0 | 0        | 0 | 0 | 0  | 0 | 0   | 0 | 0 | 0 | 0 | 0 | 0        | 0   | 0 | ο | 0 | О | 0                 | 0            |    |     |                                                  |
|            | (📖89)                  | 5x/10x      |                    | *1          | 0 | 0 | 0  | 0 | - | - | -  | 0 | - | - | -        | 0 | 0 | 0  | - | 0   | - | - | - | - | - | -        | -   | 0 | - | - | - | -                 | -            | Ру | уко | водство по расширенным операциям                 |
|            | Безопасная MF          | Вкл.        |                    | *1          | 0 | 0 | 0  | 0 | _ | - | -  | 0 | 0 | - | -        | - | - | -  | 0 | 0   | 0 | 0 | - | - | 0 | 0        | 0   | 0 | - | 0 | 0 | 0                 | 0            | ]  |     | Основные сведения о камере                       |
|            | (📖89)                  | Откл.       |                    | *1          | 0 | 0 | 0  | 0 | 0 | 0 | 0  | 0 | 0 | 0 | 0        | 0 | 0 | 0  | 0 | 0   | 0 | 0 | 0 | 0 | 0 | 0        | 0   | 0 | 0 | 0 | О | 0                 | 0            |    |     |                                                  |
|            |                        | Выделен.    | Вкл.               | *1          | 0 | 0 | 0  | 0 | - | - | -  | 0 | 0 | 0 | 0        | 0 | 0 | 0  | 0 | 0   | 0 | 0 | 0 | 0 | 0 | 0        | 0   | 0 | - | 0 | 0 | 0                 | 0            | ]  |     | Автоматический/гибридный<br>автоматический режим |
|            | Настр.                 | цветом      | Откл.              | *1          | 0 | 0 | 0  | 0 | 0 | 0 | 0  | 0 | 0 | 0 | 0        | 0 | 0 | 0  | 0 | 0   | 0 | 0 | 0 | 0 | 0 | 0        | 0   | 0 | 0 | 0 | 0 | 0                 | 0            |    |     | Другие режимы съемки                             |
|            | выделения<br>цветом MF | Чувствит.   | Низкий/<br>Высокий | *1          | 0 | 0 | 0  | 0 | - | - | -  | 0 | 0 | 0 | 0        | 0 | 0 | 0  | о | 0   | 0 | 0 | 0 | 0 | 0 | 0        | 0   | 0 | - | 0 | о | о                 | 0            |    |     |                                                  |
|            | (🛄90)                  |             | Красный/           |             |   |   |    |   |   |   |    |   |   |   |          |   |   |    |   |     |   |   |   |   |   |          |     |   |   |   |   |                   |              | ĺ  |     | Режим Р                                          |
| <b>D</b> 4 |                        | Цвет        | Желтый/<br>Синий   | *1          | 0 | 0 | 0  | 0 | _ | _ | -  | 0 | 0 | 0 | 0        | 0 | 0 | 0  | 0 | 0   | 0 | 0 | 0 | 0 | 0 | 0        | 0   | 0 | _ | 0 | 0 | 0                 | 0            |    |     | Режимы Tv, Av, M и C                             |
|            |                        |             | Откл.              | *1          | 0 | 0 | 0  | 0 | 0 | 0 | 0  | 0 | 0 | - | -        | 0 | 0 | 0  | - | 0   | 0 | 0 | 0 | 0 | 0 | 0        | 0   | 0 | 0 | 0 | 0 | 0                 | 0            |    |     |                                                  |
|            |                        | Режим IS    | Непрерывно         | *1          | 0 | 0 | 0  | 0 | 0 | 0 | 0  | 0 | 0 | - | 0        | - | - | -  | 0 | 0   | 0 | 0 | 0 | 0 | 0 | 0        | 0   | 0 | 0 | 0 | 0 | 0                 | -            |    |     | Режим воспроизведения                            |
|            | Параметры IS           |             | При съемке         | *1          | 0 | 0 | 0  | 0 | - | - | 0  | 0 | 0 | 0 | -        | - | - | -  | - | 0   | 0 | 0 | 0 | 0 | 0 | 0        | 0   | 0 | 0 | - | - | -                 | -            |    |     | Беспроводные функции                             |
|            | (📖98)                  |             | Низкий             | *1          | 0 | 0 | 0  | 0 | 0 | 0 | 0  | 0 | 0 | 0 | 0        | 0 | 0 | 0  | - | 0   | 0 | 0 | 0 | 0 | 0 | 0        | о   | 0 | 0 | 0 | о | 0                 | 0            |    |     |                                                  |
|            |                        | Динамич. IS | Стандартный        | *1          | 0 | 0 | 0  | 0 | 0 | 0 | 0  | 0 | 0 | 0 | 0        | - | - | -  | 0 | 0   | 0 | 0 | 0 | 0 | 0 | -        | 0   | 0 | 0 | 0 | - | 0                 | -            | ]  |     | Меню настройки                                   |
|            |                        |             | Высокий            | -           | - | - | -  | - | - | - | -  | - | - | - | -        | - | - | -  | - | -   | - | - | - | - | - | -        | -   | - | - | 0 | - | 0                 | -            | ]  |     | Приналлежности                                   |
|            | С Авт. уровень         | Вкл.        |                    | *1          | 0 | 0 | 0  | 0 | 0 | 0 | 0  | 0 | 0 | 0 | 0        | - | - | -  | 0 | 0   | 0 | 0 | 0 | 0 | 0 | -        | 0   | 0 | 0 | 0 | - | 0                 | -            |    |     |                                                  |
|            | (🛄53)                  | Откл.       |                    | *1          | 0 | 0 | 0  | 0 | 0 | 0 | 0  | 0 | 0 | 0 | 0        | 0 | 0 | 0  | 0 | 0   | 0 | 0 | 0 | 0 | 0 | 0        | 0   | 0 | 0 | 0 | 0 | 0                 | 0            | 1  |     | Приложение                                       |

Алфавитный указатель
|                 |                                    | F            | Режим съемки          | C1  | Лл    |        |        |        |             |               |           |        |      |       |        |       |    |          |   | SCI | J |   |   |   |   |   |     |     |   |          | PI | ~        |          | Перед  | использованием        |          |
|-----------------|------------------------------------|--------------|-----------------------|-----|-------|--------|--------|--------|-------------|---------------|-----------|--------|------|-------|--------|-------|----|----------|---|-----|---|---|---|---|---|---|-----|-----|---|----------|----|----------|----------|--------|-----------------------|----------|
| ункция          |                                    |              |                       | C2  |       |        |        |        |             |               | úa        | Þ      | ÷.)  |       |        |       |    | <b>.</b> | 1 | e.  | 2 | J | ۴ | 1 | 0 | ł | HDR | ÷@c |   | <b>'</b> | ÷  | <b>*</b> | <b>.</b> | Основн | ные операции          |          |
| E               | рекетинг                           | ФF           |                       | *1  | 0     | 0      | 0      | 0      | 0           | 0             | 0         | 0      | 0    | 0     | 0      | 0     | 0  | 0        | 0 | 0   | 0 | 0 | 0 | 0 | 0 | 0 | 0   | 0   | 0 | 0        | 0  | 0        | 0        |        |                       |          |
| (               | LLI90)                             | Ø2}ØF        |                       | *1  | 0     | 0      | 0      | 0      | -           | -             | -         | -      | -    | -     | -      | -     | -  | -        | - | -   | - | - | - | - | - | - | -   | -   | - | -        | -  | -        | -        | Руково | одство по расширенным | операция |
| турств          | Чувствит. IS(                      | 0            |                       | См. | разде | ел «Фу | ункци  | и, дос | тупны       | е в разл      | ичных     | к режі | мах  | съемк | :и» (Д | ]207) | ). |          | r | r   |   |   |   | · | r |   |     |     | r | ·        |    |          | ·        |        | Основные сведения о   | камере   |
| NI. 100         |                                    | Макс.с/чу    | /B.ISO                | *1  | 0     | 0      | 0      | 0      | -           | -             | -         | -      | -    | -     | -      | -     | -  | -        | - | -   | - | - | - | - | - | - | -   | -   | - | -        | -  | 0        | -        |        | Автоматический/гибри  | дный     |
| 1               | настройки                          | Скорость     | Стандартный           | *1  | 0     | 0      | 0      | 0      | 0           | 0             | 0         | 0      | 0    | 0     | 0      | 0     | 0  | 0        | 0 | 0   | 0 | 0 | 0 | 0 | 0 | 0 | 0   | 0   | 0 | 0        | 0  | 0        | 0        |        | автоматическии режим  | 1        |
| 9               | ≥ ISO                              | изм.         | Быстрая/<br>Медленная | *1  | -     | 0      | -      | 0      | -           | -             | -         | -      | -    | -     | -      | -     | -  | -        | - | -   | - | - | - | - | - | - | -   | -   | _ | -        | -  | _        | -        |        | Другие режимы съемки  | 1        |
|                 | <br>Томоритет                      | Откл.        |                       | *1  | 0     | 0      | 0      | 0      | 0           | 0             | 0         | 0      | 0    | 0     | 0      | 0     | 0  | 0        | 0 | 0   | 0 | 0 | 0 | 0 | 0 | 0 | 0   | 0   | 0 | 0        | 0  | 0        | 0        |        | Режим Р               |          |
| c               | ветов (📖 82)                       | Вкл.         |                       | *1  | 0     | 0      | 0      | 0      | -           | -             | -         | -      | -    | -     | -      | -     | -  | -        | - | -   | - | - | - | - | - | - | -   | -   | - | 0        | -  | 0        | -        |        |                       |          |
| A               | Auto Lighting Opti                 | imizer (Авто | окоррекция            | См. | разде | ел «Ме | еню бі | ыстро  | ,<br>й уста | ,<br>новки» ( |           | )9).   |      |       |        |       |    |          |   |     |   |   |   |   |   |   |     |     |   |          |    |          |          |        | Режимы Iv, Av, МиС    |          |
| F               | ркости) (⊑⊒182)<br>Режим замера ([ | J79)         | 1                     | См. | разде | ел «Ме | еню бі | ыстро  | й уста      | новки» (      | <b>20</b> | )9).   |      |       |        |       |    |          |   |     | - |   |   |   |   |   |     |     |   |          | -  |          |          |        | Режим воспроизведен   | ИЯ       |
| <b>3</b> 5 *⁵ N | ND фильтр (Щ8                      | 31)          |                       | См. | разде | ел «Ме | еню б  | ыстро  | й уста      | новки» (      | <u> </u>  | )9).   |      |       |        |       |    |          |   |     |   |   |   |   |   |   |     |     |   |          |    |          |          |        | Беспроводные функци   | и        |
| <u>ب</u>        |                                    | Авт          | 0                     | *1  | 0     | 0      | 0      | 0      | 0           | 0             | 0         | 0      | 0    | -     | -      | -     | -  | -        | 0 | 0   | 0 | 0 | 0 | 0 | 0 | 0 | -   | 0   | - | -        | -  | -        | -        |        |                       |          |
|                 |                                    | Руч          | ной                   | *1  | 0     | 0      | 0      | -      | -           | -             | -         | -      | -    | -     | -      | -     | -  | -        | - | -   | - | - | - | - | - | - | -   | -   | - | -        | -  | -        | -        |        | Меню настройки        |          |
|                 | Комп.эксп.в                        | сп.          |                       | См. | разде | ел «Фу | ункци  | и, дос | тупны       | е в разл      | ичных     | к режи | мах  | съемк | и» (Д  | 207)  |    |          |   |     |   |   |   |   |   |   |     |     |   |          |    |          |          |        | Принадлежности        |          |
|                 | 🖁 Мощн. вспы                       | шки          |                       | См. | разде | ел «Фу | ункци  | и, дос | тупны       | е в разл      | ичных     | к режи | имах | съемк | и» (Д  | ]207) | ). |          |   |     |   |   |   |   |   |   |     |     |   |          |    |          |          |        |                       |          |
|                 |                                    | 1й-і         | шторкой               | *1  | 0     | 0      | 0      | 0      | 0           | 0             | 0         | 0      | 0    | -     | -      | -     | -  | -        | 0 | 0   | 0 | 0 | 0 | 0 | 0 | 0 | -   | 0   | - | -        | -  | -        | -        |        | Приложение            |          |
| ł               |                                    | ора<br>2й-і  | шторкой               | *1  | 0     | 0      | 0      | 0      | -           | -             | -         | -      | -    | -     | -      | -     | -  | -        | - | -   | - | - | - | - | - | - | -   | -   | - | -        | -  | -        | -        | Алфав  | итный указатель       |          |
| ĵo,             | S                                  | Вкл          | 1.                    | *1  | 0     | 0      | 0      | 0      | 0           | 0             | 0         | 0      | 0    | -     | -      | -     | -  | -        | 0 | 0   | 0 | 0 | 0 | 0 | 0 | 0 | -   | -   | - | -        | -  | -        | -        |        |                       |          |
|                 |                                    | Отк          | <i>и</i> л.           | *1  | 0     | 0      | 0      | 0      | 0           | 0             | 0         | 0      | 0    | -     | -      | -     | -  | -        | 0 | 0   | 0 | 0 | 0 | 0 | 0 | 0 | -   | 0   | - | -        | -  | -        | -        |        |                       |          |
|                 | 5020020000                         | Вкл          | 1.                    | *1  | 0     | 0      | 0      | 0      | 0           | 0             | 0         | 0      | 0    | -     | -      | -     | -  | -        | 0 | 0   | 0 | 0 | 0 | 0 | 0 | 0 | _   | 0   | _ | -        | -  | _        | _        |        |                       |          |
|                 | резонасная                         | Отк          | и.                    | *1  | 0     | 0      | 0      | 0      | -           | -             | -         | -      | -    | -     | -      | -     | -  | -        | - | -   | - | - | - | - | - | - | -   | -   | - | -        | -  | -        | -        |        |                       |          |
| F               | астройка цвета                     |              |                       | См. | разде | ел «Ме | еню б  | ыстро  | й уста      | новки» (      | 20        | )9).   |      |       |        |       |    |          |   |     |   |   |   |   |   |   |     |     |   |          |    |          |          |        |                       |          |

|         |                        | Режим съемки   | <b>C1</b> / | м      | Δν    |        | P     |        | AUTO     |           |     |   |   |          |   |   |          | 9 | SCI | N |   |          |    |   |   |     |         |   |   | 7 | ~                 |    | Пер | ред  | использованием                                   |
|---------|------------------------|----------------|-------------|--------|-------|--------|-------|--------|----------|-----------|-----|---|---|----------|---|---|----------|---|-----|---|---|----------|----|---|---|-----|---------|---|---|---|-------------------|----|-----|------|--------------------------------------------------|
| Функция |                        |                | C2          |        |       |        | -     |        |          | úa        | Þ   | Ð |   | <b>R</b> |   |   | <u>ا</u> | 1 | e.  | 2 | J | ۴        | \$ | O | æ | HDR | -<br>(k |   | • | Ē | <b>₽</b> <u>₩</u> | ÷. | Осн | нові | ные операции                                     |
|         | Баланс белого (🛄 83)   |                | См.         | разде. | л «Ме | еню би | ыстро | й уста | новки» ( | <u> </u>  | 9). |   |   |          |   |   |          |   |     |   |   |          |    |   |   |     |         |   |   |   |                   |    |     |      |                                                  |
|         | Ручной баланс белого ( | <b>(1)</b> 83) | 0           | 0      | 0     | 0      | 0     | -      | -        | -         | -   | - | - | -        | - | - | -        | - | -   | - | - | -        | -  | - | - | -   | 0       | - | 0 | 0 | 0                 | 0  | Рук | ковс | дство по расширенным операциям                   |
|         | Коррекция ББ (🛄84)     |                | См. ј       | разде  | л «Ме | еню бі | ыстро | й уста | новки» ( | <u>20</u> | 9). |   |   |          |   |   |          |   |     |   |   | <u> </u> |    |   |   |     |         |   |   |   |                   |    |     |      | Основные сведения о камере                       |
|         | Стиль изображ. (🛄 85)  | )              | См. (       | разде  | л «Ме | еню бі | ыстро | й уста | новки» ( | <u> </u>  | 9). |   |   |          |   |   |          |   |     |   |   |          |    |   |   |     |         |   |   |   |                   |    |     |      |                                                  |
| 6 *6    | Шумопод. при           | Стандартный    | *1          | 0      | 0     | 0      | 0     | 0      | 0        | 0         | 0   | 0 | 0 | 0        | 0 | 0 | 0        | 0 | 0   | 0 | 0 | 0        | 0  | 0 | 0 | 0   | 0       | 0 | 0 | 0 | 0                 | 0  |     |      | Автоматический/гибридный<br>автоматический режим |
|         | высоких ISO (🛄80)      | Низкий/Высокий | *1          | 0      | 0     | 0      | 0     | -      | -        | -         | -   | - | - | -        | - | - | -        | - | -   | - | - | -        | -  | - | - | -   | -       | - | - | - | -                 | -  |     |      |                                                  |
|         | Точка AE (📖 79)        | Центр/Точка АF | *1          | 0      | 0     | 0      | 0     | -      | -        | -         | -   | - | - | -        | - | - | -        | - | -   | - | - | -        | -  | - | - | -   | -       | - | - | - | -                 | -  |     |      | другие режимы съемки                             |
|         | Безопас. сдвиг         | Вкл.           | *1          | -      | 0     | 0      | -     | -      | -        | -         | -   | - | - | -        | - | - | -        | - | -   | - | - | -        | -  | - | - | -   | -       | - | - | - | -                 | -  |     |      | Режим Р                                          |
|         | ([]100)                | Откл.          | *1          | 0      | 0     | 0      | 0     | 0      | 0        | 0         | 0   | 0 | 0 | 0        | 0 | 0 | 0        | 0 | 0   | 0 | 0 | 0        | 0  | 0 | 0 | 0   | 0       | 0 | 0 | 0 | 0                 | 0  |     |      | Режимы Ту. Ау. М и С                             |

Режим воспроизведения

Беспроводные функции

Меню настройки

Принадлежности

Приложение

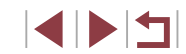

| /             | -            |                     | Режим съемки                                                      | C1    |       |       | <b>_</b> |       |        |          |       |     |    |   |          |   |   |   | 9 | SCN | 1 |   |   |   |   |          |     |    |   |   | Þ |             |   | Пере | д использованием          |       |
|---------------|--------------|---------------------|-------------------------------------------------------------------|-------|-------|-------|----------|-------|--------|----------|-------|-----|----|---|----------|---|---|---|---|-----|---|---|---|---|---|----------|-----|----|---|---|---|-------------|---|------|---------------------------|-------|
| Функция       |              |                     |                                                                   | C2    |       | AV    |          |       |        | AUTC     | úa    | Þ   | ÷9 |   | <b>.</b> |   |   |   | 2 | ٤.  | 2 | J | ۴ | 5 | 0 | <u>⊿</u> | HDR | :W |   | • | ÷ | ₽ <u></u> M |   | Осно | вные операции             |       |
|               | Авто         | оспуск              |                                                                   | См. ј | разде | л «Ме | еню бі   | ыстро | й уста | новки» ( | [[]20 | 9). |    |   |          |   |   |   |   |     |   |   |   |   |   |          |     |    |   |   |   |             |   |      |                           |       |
|               | Тип<br>(ДД   | подборки<br> 37)    | С фото/<br>Без фото                                               | -     | -     | -     | -        | -     | 0      | -        | -     | -   | -  | - | -        | - | - | - | - | -   | _ | - | - | - | - | -        | -   | _  | - | - | _ | -           | - | Руко | водство по расширенным ог | ераци |
|               | Акц          | ент звезд           | Резкий/Мягкий                                                     | -     | -     | -     | -        | -     | -      | -        | -     | -   | -  | - | _        | 0 | - | - | - | -   | - | - | - | - | - | -        | -   | _  | - | - | - | -           | - |      | Основные сведения о кан   | лере  |
|               | (III)        | 67)                 | Откл.                                                             | 0     | 0     | 0     | 0        | 0     | 0      | 0        | 0     | 0   | 0  | 0 | 0        | 0 | 0 | 0 | 0 | 0   | 0 | 0 | 0 | 0 | 0 | 0        | 0   | 0  | 0 | 0 | 0 | 0           | 0 | _    | Автоматический/гибридн    | ый    |
|               | Уст. п       | Coxp.               | Вкл./Откл.                                                        | -     | -     | -     | -        | -     | -      | -        | -     | -   | -  | - | -        | - | - | 0 | _ | -   | - | - | - | - | - | -        | -   | _  | _ | - | _ | -           | - |      | автоматический режим      |       |
|               | окадр        |                     |                                                                   |       |       |       |          |       | +      |          |       |     | -  |   |          |   |   | _ |   |     |   |   |   |   |   |          |     |    |   |   |   |             |   |      | Другие режимы съемки      |       |
|               | .виде        | Эффект*3            | <b>▲★/★</b> ★/ <b>★</b> ₩/ <b>★</b> ₩/★₩/★₩                       | -     | -     | -     | -        | -     | -      | -        | -     | _   | _  | - | -        | _ | - | 0 | - | -   | - | - | _ | - | - | -        | -   | -  | - | _ | - | -           | - | _    | Рожим Р                   |       |
|               | осъемн       | Интервал<br>съемки  | 15 сек./30 сек./<br>1 мин.* <sup>4</sup>                          | -     | -     | -     | -        | -     | -      | -        | -     | -   | -  | - | -        | - | - | 0 | - | -   | - | - | - | - | - | -        | -   | -  | - | - | - | -           | - |      |                           |       |
|               | (И звез      | Частота             | NTSC: 14.99/129.97                                                | _     | _     | -     | -        | _     | -      | _        | -     | _   | -  | _ | _        | _ | _ | 0 | _ | _   | _ | _ | _ | - | _ | _        | _   | _  | _ | _ | _ | _           | _ |      | Режимы Тv, Av, M и C      |       |
| <b>D</b> 7 *7 | Ē            | кадров              | PAL: 12.50/125.00                                                 |       |       | -     |          |       | -      |          |       |     | -  |   |          |   |   | - |   |     |   |   |   | - |   |          |     |    |   |   |   |             |   |      | Режим воспроизведения     |       |
|               | 68)          | съемки              | Неогр                                                             | -     | -     | -     | -        | -     | -      | -        | -     | -   | -  | - | -        | - | - | 0 | - | -   | - | - | - | - | - | -        | -   | -  | - | - | - | -           | - |      |                           |       |
|               |              | Автоэкспо-<br>зиция | Блок.по 1 сним./<br>Для кажд. сним.                               | -     | -     | -     | -        | -     | -      | -        | -     | -   | -  | - | -        | - | I | 0 | - | -   | - | - | - | - | - | -        | -   | _  | - | - | _ | _           | - |      | Беспроводные функции      |       |
|               | Наст         | Сюжет               | Сюжет 1/Сюжет 2/                                                  | _     | -     | -     | -        | -     | -      | -        | -     | -   | -  | - | _        | - | - | - | _ | -   | _ | - | - | - | _ | -        | _   | _  | _ | - | _ | _           | 0 |      | Меню настройки            |       |
|               | р. инте      | CDEWIN              | 2-4 сек./                                                         |       |       |       | -        |       |        |          |       |     |    |   |          |   |   |   |   |     |   |   |   |   |   |          |     |    |   |   |   |             |   |      | Принадлежности            |       |
|               | рвальной съе | Интервал/<br>снимки | 30–900 (Сюжет 1)<br>5–10 сек./<br>30–720 (Сюжет 2)<br>11–30 сек./ | -     | -     | -     | -        | -     | -      | -        | -     | -   | -  | - | -        | - | - | - | - | -   | - | - | - | - | - | -        | -   | -  | - | - | - | -           | 0 |      | Приложение                |       |
|               | мки ([       |                     | 30-240 (Сюжет 3)                                                  | -     |       |       | <u> </u> |       |        |          | _     |     |    |   |          |   |   |   |   |     |   |   |   | _ |   |          |     |    |   |   |   |             |   | Алфа | авитный указатель         |       |
|               | 1175)        | Экспозиция          | Фиксированная/<br>Для кажд. сним.                                 | -     | -     | -     | -        | -     | -      | -        | -     | -   | -  | - | -        | - | - | - | - | -   | - | - | - | - | - | -        | -   | -  | - | - | - | -           | 0 |      |                           |       |
|               |              | Просмотр<br>изобр.  | Вкл./Откл.                                                        | -     | -     | -     | -        | -     | -      | -        | -     | -   | -  | - | -        | - | - | - | _ | -   | - | - | - | - | - | -        | -   | -  | - | - | - | -           | 0 |      |                           |       |
|               |              |                     | ·                                                                 |       |       |       |          |       |        |          |       |     |    |   |          |   |   |   |   |     |   |   |   |   |   |          |     |    |   |   |   | ·           |   |      |                           | 5     |

|          |                                                                                           | ежим съемки                                              | C1                          |                                 |                        | <b>_</b>                | D               |                            |                                      |                                   |                                |     |           |          |   |   |          | S | SCN |   |            |        |        |        |       |         |        |            | 2    |          |       | <br>Пере | дис    | спользованием                                    |
|----------|-------------------------------------------------------------------------------------------|----------------------------------------------------------|-----------------------------|---------------------------------|------------------------|-------------------------|-----------------|----------------------------|--------------------------------------|-----------------------------------|--------------------------------|-----|-----------|----------|---|---|----------|---|-----|---|------------|--------|--------|--------|-------|---------|--------|------------|------|----------|-------|----------|--------|--------------------------------------------------|
| Функ     | RNI                                                                                       |                                                          | C2                          |                                 |                        |                         |                 |                            | AUTO                                 | úa                                | Þ                              | ÷3) | $\square$ | <b>æ</b> |   |   | <b>.</b> | 1 | e.  | 2 | <b>0</b> ' | •      |        | 5] 4   | hD    | R - 100 |        | <b>'</b> , | Ē    | <b>M</b> |       | Осно     | внь    | е операции                                       |
|          | Размер видеозап. (📖51)                                                                    |                                                          | См.                         | разд                            | цел «Ме                | еню бы                  | ыстроі          | й уста                     | новки» ((                            | 20                                | 9).                            |     |           |          |   |   |          |   |     |   |            |        |        |        |       |         |        |            |      |          |       |          |        |                                                  |
|          |                                                                                           | Авто                                                     | *1                          | 0                               | 0                      | 0                       | 0               | 0                          | 0                                    | 0                                 | 0                              | 0   | 0         | 0        | 0 | 0 | -        | 0 | 0   | 0 | 0          | 0 0    |        | ) –    | 0     | 0       | 0      | 0          | -    | 0        | -     | Руков    | вод    | ство по расширенным операциям                    |
|          | Фильтр шумов (斗 74)                                                                       | Откл.                                                    | *1                          | 0                               | 0                      | 0                       | 0               | -                          | -                                    | -                                 | -                              | -   | -         | -        | - | - | 0        | - | -   | - | -          | -   -  | -   -  | - 0    | -     | ·   -   | -      | 0          | 0    | 0        | 0     |          | 6      | Основные сведения о камере                       |
|          |                                                                                           | Авто                                                     | *1                          | 0                               | 0                      | 0                       | 0               | 0                          | 0                                    | 0                                 | 0                              | 0   | 0         | 0        | 0 | 0 | 0        | 0 | 0   | 0 | 0          | 0 0    |        | 0 0    | 0     | 0       | 0      | 0          | 0    | 0        | 0     |          |        |                                                  |
|          | Аттенюатор (🛄 74)                                                                         | Откл./Вкл.                                               | *1                          | 0                               | 0                      | 0                       | 0               | -                          | -                                    | -                                 | -                              | -   | -         | -        | - | - | -        | - | -   | - | -          | -   -  | -   -  | -   -  | 1-    |         | -      | 0          | -    | 0        | -     |          | A<br>a | Автоматический/гибридный<br>ивтоматический режим |
|          | Р. Мелл авт затвор                                                                        | Вкл.                                                     | 0                           | 0                               | 0                      | 0                       | 0               | 0                          | 0                                    | 0                                 | 0                              | 0   | 0         | 0        | 0 | 0 | -        | 0 | 0   | 0 | 0          | 0 0    |        | ) –    | 0     | 0       | 0      | 0          | -    | -        | -     |          |        |                                                  |
|          | ([]73)                                                                                    | Откл.                                                    | 0                           | 0                               | 0                      | 0                       | 0               | 0                          | 0                                    | 0                                 | 0                              | 0   | 0         | 0        | 0 | 0 | 0        | 0 | 0   | 0 | 0          | 0 0    |        | 0 0    | 0     | 0       | 0      | 0          | 0    | 0        | 0     |          | ł      | цругие режимы съемки                             |
| *1       | Параметры зависят от назначе                                                              | нного режима<br>= [AF по 1 точк                          | съеми                       | ки.                             |                        |                         |                 |                            |                                      |                                   |                                |     |           |          |   |   | l        |   |     | 0 | Достуг     | но или | и уста | навлив | ается | автол   | иатиче | ски.       | – He | досту    | /пно. |          | F      | Режим Р                                          |
| *3<br>*4 | Доступно, если для сохранени<br>Доступно, если для эффекта з                              | фотографий<br>адано значени                              | зада⊦<br>1е [Оті            | ю зна<br>кл.].                  | ачение                 | е [Отк.                 | л.].            |                            |                                      |                                   |                                |     |           |          |   |   |          |   |     |   |            |        |        |        |       |         |        |            |      |          |       |          | F      | Режимы Тv, Av, M и C                             |
| *5       | В режиме []] пункты с вкла<br>режимах пункты с вкладки [<br>С () пункты с вкладки [С]     | цки [ <b>23</b> 8] ото<br>[7] отображаю<br>гображаются н | бража<br>отся на<br>на вкл  | аются<br>а вкла<br>адке         | я на вк<br>адке [<br>[ | ладке<br>5]:<br>].      |                 | 5]. B y<br>I, ( <b>HDR</b> | казанны<br>] и [].                   | х ниж<br>В рея                    | е<br>киме                      |     |           |          |   |   |          |   |     |   |            |        |        |        |       |         |        |            |      |          |       |          | F      | ежим воспроизведения                             |
| *6       | В указанных ниже режимах пун<br>и (※). В указанных ниже режи<br>ГАПТО ( (***) (***)       | нкты с вкладки<br>иах пункты с вн                        | и [ <b>С</b><br>кладки<br>П | 8] ото<br>4 [ <b>С</b> ]<br>1 [ | обража<br>[7] ото      | аются<br>бража<br>С 1 Г | на вк.<br>аются | ладке<br>на вкл            | [ <b>С</b> 6]:  <br>падке [ <b>С</b> | [ <b>сар</b> ],<br><b>1</b> 6]: [ | (HDR)<br>1211 (M),<br>1211 (M) |     |           |          |   |   |          |   |     |   |            |        |        |        |       |         |        |            |      |          |       |          | E      | беспроводные функции                             |
| *7       | В указанных ниже режимах пун<br>[AUTO], [[]], []], []], []]                               | нкты с вкладки<br>, [🏹], [🏹], [                          | , ()<br>L], ()              | в] ото<br>8] (с                 | обража<br>(), [        | аются<br>• [•           | на вк.<br>1, [  | ладке                      | [ <b>0</b> 7]:  <br>[•( <b>k</b> ]   |                                   | ,<br>,                         |     |           |          |   |   |          |   |     |   |            |        |        |        |       |         |        |            |      |          |       |          | N      | Леню настройки                                   |
| -        | Имена людей на изображениях<br>в некоторых режимах или при<br>записываются в фотографиях. | , снятых с испо<br>определенных                          | ользов<br>настр             | вание<br>оойка                  | ем фун<br>ах могу      | нкции<br>ит не с        | идент<br>отобра | ифика<br>катьс             | ации лиц<br>я, но оні                | ц (Ш.)<br>и все                   | 45),<br>равно                  |     |           |          |   |   |          |   |     |   |            |        |        |        |       |         |        |            |      |          |       |          | г      | Тринадлежности                                   |
|          |                                                                                           |                                                          |                             |                                 |                        |                         |                 |                            |                                      |                                   |                                |     |           |          |   |   |          |   |     |   |            |        |        |        |       |         |        |            |      |          |       |          | ſ      | Триложение                                       |

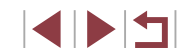

# Вкладка «Настройка»

| Вкладка        | Пункт                | См. стр.       |
|----------------|----------------------|----------------|
|                | Создать папку        | <b>170</b>     |
|                | Нумер. файлов        | <b>170</b>     |
|                | Формат               | <b>171</b>     |
| <b>¥</b> 1     | ТВ-стандарт          | <b>172</b>     |
|                | Настр. дисплея       | <b>1</b> 28    |
|                | Электрон. уров.      | <b>\$</b> 52   |
|                | Заставка             | <b>175</b>     |
|                | Эко-режим            | <b>173</b>     |
|                | Экон. энергии        | <b>\$\$</b> 27 |
|                | Яркость дисплея      | <b>173</b>     |
| <b>¥</b> 2     | Ночн.реж.экрана      | <b>172</b>     |
|                | Часовой пояс         | <b>174</b>     |
|                | Дата/Время           | <b>174</b>     |
|                | Закр. объектив       | <b>174</b>     |
|                | Язык 🖗               | <b>175</b>     |
|                | Тихо                 | <b>175</b>     |
| <b>6</b> 3     | Громкость            | <b>175</b>     |
| ∎ <sup>∞</sup> | Настр. звука         | <b>175</b>     |
|                | Подсказки            | <b>176</b>     |
|                | Разм.знач.реж./инф*1 | <b>176</b>     |

| Вкладка    | Пункт                          | См. стр.   |
|------------|--------------------------------|------------|
|            | Сенсорн.управл.                | <b>176</b> |
|            | Единицы измер.                 | <b>176</b> |
| <b>¥</b> 4 | Соединен. Wi-Fi                | <b>141</b> |
|            | Настройки беспроводной связи   | <b>141</b> |
|            | Настройки GPS                  | <b>164</b> |
|            | Отображ. логотипа сертиф.      | <b>176</b> |
| <b>6</b> 5 | Польз. режим съёмки (C1, C2)*2 | <b>108</b> |
|            | Информ. об авторских правах    | <b>177</b> |
|            | Сброс настр.кам.*3             | <b>177</b> |

\*1 Недоступно в следующих режимах: [C1], [C2], [M], [A∨], [T∨], [P], [♣] и [AUTO].
 \*2 Недоступно в следующих режимах: [♣], [AUTO], [SCN] и [₱].
 \*3 В режимах [C1] и [C2] доступен только пункт [Другие настройки].

#### Вкладка «Моё меню»

| Вкладка    | Пункт                        | См. стр.       |
|------------|------------------------------|----------------|
|            | Добавить вкладку МОЁ МЕНЮ    | <b>109</b>     |
| <b>↓</b> 1 | Удалить все вкладки МОЁ МЕНЮ | <b>110</b>     |
| •          | Удалить все пункты           | <b>[]]</b> 110 |
|            | Отображ. меню                | <b>110</b>     |

Перед использованием Основные операции Руководство по расширенным операциям Основные сведения о камере Автоматический/гибридный автоматический режим

Другие режимы съемки

Режим Р

Режимы Ту, Ау, М и С

Режим воспроизведения

Беспроводные функции

Меню настройки

Принадлежности

Приложение

# Вкладка воспроизведения

| Вкладка | Пункт                     | См. стр.       |
|---------|---------------------------|----------------|
|         | Защита                    | <b>[]]</b> 121 |
|         | Повернуть                 | L 125          |
| ▶1      | Стереть                   | <b>123</b>     |
|         | Избранные                 | L 126          |
|         | Слайд-шоу                 | <b>121</b>     |
|         | При Аркие моменты         | <b>136</b>     |
|         | Отоб./Восп. подб. видео   | <b>114</b>     |
| ▶2      | Добавл. кор. клипов       | <b>139</b>     |
|         | Поиск изобр.              | <b>116</b>     |
|         | Художественные фильтры    | <b>130</b>     |
|         | Изменить размер           | <b>128</b>     |
|         | Кадрир-ние                | <b>129</b>     |
| ▶3      | Коррекция кр. Глаз        | <b>131</b>     |
|         | Инф. об идентификат. лица | 囗115           |
|         | Преобр. изобр. RAW        | <b>[]]</b> 132 |
| ▶4      | Настройки печати          | <b>195</b>     |
|         | Настройка фотокниги       | <b>197</b>     |
|         | Эффект перех.             | 囗111           |
|         | Эффект отобр.             | 囗115           |
|         | Прокр. экрана             | 囗111           |
| ▶5      | Групп. изобр.             | <b>118</b>     |
|         | Авт. поворот              | L 126          |
|         | Отображать                | <b>[</b> ]111  |
|         | Переход с 🗯               | <b>[]</b> 117  |
| ▶6      | Настр.сенс.экр.           | <b>127</b>     |
|         | Отображ. инф. о воспр.    | <b>113</b>     |

# Правила обращения

- Данная камера является прецизионным электронным устройством. Не допускайте ее падения и не подвергайте ее сильным ударам.
- Запрещается подносить камеру к магнитам, электродвигателям или другим устройствам, генерирующим сильные электромагнитные поля. Сильные электромагнитные поля могут привести к неполадкам или стиранию изображений.
- Камера не является водонепроницаемой и не может использоваться под водой.
- Для обеспечения максимальной защиты камеры от пыли и капель воды держите крышку разъемов, крышку отсека карты памяти/аккумулятора и все другие крышки плотно закрытыми.
- Конструкция камеры предусматривает защиту от пыли и капель воды, чтобы внутрь нее не проникали песок, пыль, загрязнения и вода, случайно попавшие на камеру. Однако полностью исключить попадание внутрь камеры грязи, пыли, воды или соли невозможно. По мере возможности не допускайте попадания на камеру грязи, пыли, воды и соли.
- Если на камеру попала вода, протрите ее сухой чистой тканью. Если на камеру попала грязь, пыль или соль, удалите их чистой, хорошо отжатой влажной тканью.
- При использовании камеры в местах с высоким содержанием пыли или грязи возможны неполадки в ее работе.
- Рекомендуется чистить камеру после ее использования. Если оставить грязь, пыль, воду или соль на камере, это может привести к неполадкам в работе.
- Если камера случайно упала в воду или есть основания полагать, что в камеру попала влага (вода), грязь, пыль или соль, незамедлительно обратитесь в ближайшее отделение службы поддержки клиентов.
- Запрещается использовать для чистки камеры или экрана чистящие средства, содержащие органические растворители.
- Для удаления пыли с объектива пользуйтесь специальными грушами для чистки объективов. В случае устойчивых загрязнений обратитесь в службу поддержки клиентов.
- Храните неиспользуемые аккумуляторы в пластиковом пакете или другом контейнере. Если в течение некоторого времени аккумулятор не используется, для поддержания его характеристик заряжайте аккумулятор приблизительно раз в год и используйте его в камере до полной разрядки, перед тем как убрать на хранение.

Перед использованием

Основные операции

Руководство по расширенным операциям

Основные сведения о камере

Автоматический/гибридный автоматический режим

Другие режимы съемки

Режим Р

Режимы Tv, Av, M и C

Режим воспроизведения

Беспроводные функции

Меню настройки

Принадлежности

Приложение

# Технические характеристики

# Датчик изображения

| Размер изображения                | .APS-C           |
|-----------------------------------|------------------|
| Эффективное количество пикселов   |                  |
| (Число пикселов может уменьшаться |                  |
| при обработке изображения)        | .Прибл. 24,2 млн |
| Всего пикселов                    | .Прибл. 25,8 млн |

# Объектив

Фокусное расстояние

(в пересчете на 35-миллиметровый эквивалент)....... 15,0 – 45,0 мм (24 – 72 мм) Коэффициент зумирования.......Зх

Диапазон съемки (измеряется от торца объектива)

| Режим<br>съемки | Диапазон<br>фокусировки | В максимально<br>широкоугольном<br>положении ([••••]) | В положении<br>максимального<br>телефото ([•]) |
|-----------------|-------------------------|-------------------------------------------------------|------------------------------------------------|
| AUTO            | -                       | 10 см – бесконечность                                 | 30 см – бесконечность                          |
| Другие          | A                       | 10 см – бесконечность                                 | 30 см – бесконечность                          |
| режимы          | <b>.</b>                | 10 – 50 см                                            | _                                              |

# Затвор

| Выдержка затвора                |        |
|---------------------------------|--------|
| Автоматический режим            |        |
| (автоматическая настройка)      |        |
| Макс. Тv1                       | C      |
| Мин. Тv1/2                      | 2000 c |
| Диапазон во всех режимах съемки |        |
| Макс. Тv                        | ) c    |
| Мин. Тv1/2                      | 2000 c |

# Диафрагма

| Диафрагменное число      |         |      |
|--------------------------|---------|------|
| Широкоугольное положение | . 2,8 – | 16,0 |
| Положение телефото       | . 5,6 – | 16,0 |

## Вспышка

| Встроенная вспышка               |                |
|----------------------------------|----------------|
| Радиус действия вспышки          |                |
| (макс. широкоугольное положение) |                |
| самая близкая точка              | Прибл. 50,0 см |
| самая дальняя точка              | Прибл. 9,0 м   |
| Радиус действия вспышки          |                |
| (положение телефото)             |                |
| самая близкая точка              | Прибл. 50,0 см |
| самая дальняя точка              | Прибл. 4,5 м   |

# Видоискатель/экран

#### Электронный цветной видоискатель

Размер экрана .....Тип 0,39 Кол-во пикселов.....Прибл. 2,36 млн точек

### Экран

| Тип                  | Цветной TFT ЖК-дисплей |
|----------------------|------------------------|
| Размер экрана        | 7,5 см (3,0 дюйма)     |
| Эфф. кол-во пикселов | Прибл. 1,04 млн точек  |

#### Перед использованием

Основные операции

Руководство по расширенным операциям

Основные сведения о камере

Автоматический/гибридный автоматический режим

Другие режимы съемки

Режим Р

Режимы Tv, Av, M и C

Режим воспроизведения

Беспроводные функции

Меню настройки

Принадлежности

Приложение

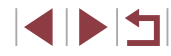

# Съемка

| Цифровой зум                                                                                                    | Формат фа                             |
|----------------------------------------------------------------------------------------------------|---------------------------------------|
| УвеличениеПрибл. 4х<br>Макс. с оптическим зумомПрибл. 12х<br>Фокусное расстояние<br>(положение телефото, в пересчете<br>на 35-миллиметровый эквивалент)Прибл. 288 мм (эквивалентное значение) | Тип данных<br>Фотогра<br>Форм<br>Изоб |
| Серийная съемка                                                                                                    | получ                                 |
| Скорость съемки*<br>Покадровый АF                                                                                                    | анало<br>в 12-б                       |
| Скорость высокоскоростной                                                                                                    | 5                                     |
| сериинои съемки Макс. прибл. 9,0 кадра/с<br>Servo AF                                                                                                    | Видеоза<br>Форм                       |
| Скорость высокоскоростной<br>серийной съемкиМакс. прибл. 7,0 кадра/с                                                                                                    | Виде<br>Ауди                          |
| * Скорость серийной съемки может снижаться из-за следующих факторов:<br>Значение Ту/Значение Ау/Состояние объекта/Аркосту/Съемка со вслышкой/Положения зуми-                                  |                                       |

рования/Уровень заряда аккумулятора

# Запись

| Формат файлов                                                      | DCF-совместимый, DPOF-совместимый<br>(версия 1.1) | Основные операции                                |
|--------------------------------------------------------------------|---------------------------------------------------|--------------------------------------------------|
| Тип данных                                                         |                                                   | Руководство по расширенным операциям             |
| Фотографии<br>Формат записи<br>Изображение (Изображения RAW,       | Exif2.3 (DCF2.0)                                  | Основные сведения о камере                       |
| полученные при съемке, проходят<br>аналого-цифровое преобразование |                                                   | Автоматический/гибридный<br>автоматический режим |
| в 12-битный формат.)                                               | JPEG/RAW (CR2, 14-битный формат<br>Canon RAW)     | Другие режимы съемки                             |
| Видеозаписи                                                        |                                                   |                                                  |
| Формат записи<br>Видео                                             |                                                   | Режим Р                                          |
| Аудио                                                              | MPEG-4 AAC-LC (CTEPEO)                            | Режимы Тv, Av, M и C                             |
|                                                                    |                                                   | Режим воспроизведения                            |
|                                                                    |                                                   | Беспроводные функции                             |
|                                                                    |                                                   | Меню настройки                                   |
|                                                                    |                                                   | Принадлежности                                   |

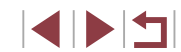

Приложение

Алфавитный указатель

Перед использованием

# Питание

Аккумулятор......NB-13L

| Количество фотографий<br>(в соответствии с CIPA: при<br>комнатной температуре 23 °C) | Экран включен     | Прибл. 200 снимков |
|--------------------------------------------------------------------------------------|-------------------|--------------------|
|                                                                                      | Видоискатель вкл. | Прибл. 200 снимков |
| Количество фотографий<br>(Эко-режим вкл.)                                            | Экран включен     | Прибл. 250 кадров  |
| Время съемки видеофильмов                                                            | Экран включен     | Прибл. 45 мин      |
| комнатной температуре 23 °C)                                                         | Видоискатель вкл. | Прибл. 45 мин      |
| Время съемки видеофильмов                                                            | Экран включен     | Прибл. 80 мин      |
| (непрерывная съемка)                                                                 | Видоискатель вкл. | Прибл. 80 мин      |
| Время воспроизведения*                                                               |                   | Прибл. 4 ч         |

\* Время при воспроизведении слайд-шоу из фотографий

# Интерфейс

| Проводной                                               |                                                                                                    |
|---------------------------------------------------------|----------------------------------------------------------------------------------------------------|
| Газвем DIGITAL<br>(совместимый с Hi-Speed USB)          | Micro USB                                                                                                    |
| Разъем HDMI OUT                                         | Тип D                                                                                                    |
| Беспроводной                                            |                                                                                                    |
| NFC                                                     | Совместимый с NFC Forum Type3/4 Tag<br>(Dynamic)                                                                   |
| Bluetooth                                               |                                                                                                    |
| Поддерживаемые стандарты                                | Bluetooth версии 4.1<br>(Bluetooth с низким потреблением<br>энергии)                                               |
| Схема передачи                                          | Схема модуляции GFSK                                                                                               |
| Wi-Fi                                                   |                                                                                                    |
| Поддерживаемые стандарты                                | IEEE 802.11b/g/n                                                                                                   |
| Частота                                                 | 2 4 FFu                                                                                                    |
| Каналы                                                  | 1 – 11                                                                                                    |
| Безопасность                                            |                                                                                                    |
| Режим инфраструктуры                                    | WPA2-PSK (AES/TKIP),<br>WPA-PSK (AES/TKIP), WEP<br>* Поддерживается режим настройки WPS<br>(Wi-Fi Protected Setup) |
| Режим точки доступа камеры<br>Режим прямого подключения | WPA2-PSK (AES)<br>WPA2-PSK (AES)                                                                                   |

Перед использованием

| Основные операции |                                                  |  |
|-------------------|--------------------------------------------------|--|
| Руковс            | одство по расширенным операциям                  |  |
|                   | Основные сведения о камере                       |  |
|                   | Автоматический/гибридный<br>автоматический режим |  |
|                   | Другие режимы съемки                             |  |
|                   | Режим Р                                          |  |
|                   | Режимы Тv, Av, M и C                             |  |
|                   | Режим воспроизведения                            |  |
|                   | Беспроводные функции                             |  |

Меню настройки

Принадлежности

Приложение

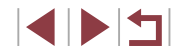

# Условия эксплуатации

Температура......Мин. 0 °С, макс. 40 °С

# Габариты (в соответствии с СІРА)

| Ш | Прибл. | 115,0 мм |
|---|--------|----------|
| В | Прибл. | 77,9 мм  |
| Г | Прибл. | 51,4 мм  |

# Вес (в соответствии с СІРА)

| Голько камера                      | Прибл. | 375 г |
|------------------------------------|--------|-------|
| Зключая аккумулятор и карту памяти | Прибл. | 399 г |

# Аккумулятор NB-13L

- Тип: Номинальное напряжение: Номинальная емкость: Циклы зарядки: Рабочий диапазон температур:
- Перезаряжаемый литиево-ионный аккумулятор 3,6 B= 1250 мАч Прибл. 300 ур: 0 – 40 °C

# Зарядное устройство CB-2LHE

| Номинальное входное напряжение:  | 100 – 240 B~ (50/60 Гц)<br>0,09 A (100 B) – 0,06 A (240 B) |
|----------------------------------|------------------------------------------------------------|
| Номинальное выходное напряжение: | 4,2 B=, 0,7 A                                              |
| Время зарядки:                   | Прибл. 2 ч 10 мин (при использовании NB-13L                |
| Рабочий диапазон температур:     | 5 – 40 °C                                                  |

# Компактный сетевой адаптер CA-DC30E

 
 Номинальное входное напряжение:
 100 – 240 В~ (50/60 Гц) 0,07 А (100 В) – 0,045 А (240 В)

 Номинальное выходное напряжение:
 5,0 В=, 0,55 А

 Время зарядки:
 Прибл. 2 ч 50 мин\* (при зарядке аккумулятора NB-13L в камере)

 \* Время зарядки очень сильно зависит от оставшегося уровня заряда аккумулятора.

 Рабочий диапазон температур:
 5 – 40 °C

- Значения размера, веса и доступного количества снимков получены на основе рекомендаций по измерениям ассоциации СІРА.
- В некоторых условиях съемки количество снимков и время съемки могут быть меньше указанных выше.
- Количество снимков/время съемки при полностью заряженном аккумуляторе.

#### Перед использованием

Основные операции

Руководство по расширенным операциям

| Основные сведения о камере | Основные | сведения | о камере |
|----------------------------|----------|----------|----------|
|----------------------------|----------|----------|----------|

Автоматический/гибридный автоматический режим

Другие режимы съемки

Режим Р

Режимы Tv, Av, M и C

Режим воспроизведения

Беспроводные функции

Меню настройки

Принадлежности

Приложение

# Алфавитный указатель

Auto Lighting Optimizer (Автокоррекция яркости) 82 Ау (режим съемки) 100 Bluetooth 141 Camera Connect 142 CameraWindow 189 CANON IMAGE GATEWAY 154 **DPOF 194** HDMI-кабель 183 ND фильтр 81 Р (режим съемки) 77 PictBridge 182, 191 **BAW 50** Servo AF 93 Ту (режим съемки) 99 Wi-Fi 141

#### A

Автовыключение 27 Автоматический режим (режим съемки) 23, 35 Автопортрет (режим съемки) 59 Автоспуск 42 Задержка спуска 2 с 43 Настройка таймера автоспуска 43 Аккумулятор Зарядка 19 Уровень заряда 204 Экономия энергии 27 Эко-режим 173

#### Б

Баланс белого (цвет) 83 Беспроводные функции 141 Брекетинг AE 81 Брекетинг фокусировки 90 Быстро (диапазон фокусировки) 58, 88

в

Видеофильмы Качество изображения (разрешение/ частота кадров) 51 Редактирование 134 Вид меню FUNC. 108 Воспроизведение → Просмотр Вспышка Вкл. 96 Выключение вспышки 96 Замедл. синхр. 96 Компенсация экспозиции при съемке со вспышкой 97 Выбор лица 94 Высокий динамический диапазон (режим съемки) 66

#### Г

Геопривязка изображений 164 Гибридный Авто (режим съемки) 37

### Д

Дата/Время Аккумулятор календаря 22 Изменение 22 Мировое время 174 Настройка 21 Диапазон фокусировки Быстро 58 Макро 88 Подводная макросъёмка 58 Ручная фокусировка 89 Дистанционная съемка в режиме Live View 165

# Ж

Жесты сенсорного экрана 127

#### 3

Зарядное устройство 181 Защита 121 Звезды (режим съемки) 67 Звездное небо (режим съемки) 67 Звездный след (режим съемки) 67 Покадровая видеосъемка звезд (режим съемки) 68 Звуковые сигналы 175 Зернистый Ч/Б (режим съемки) 62 Значения по умолчанио → Сброс Зумирование 23, 36, 42, 88

И

Идентификация лиц 45 Избранные 126 Изменение или удаление сведений о подключении 167 Изменение размера изображений 128 Изображения Воспроизведение → Просмотр Защита 121 Период отображения 55 Удаление 123 Индикатор 33, 54, 55 Интервальная съемка (режим съемки) 75 Информация о параметрах съемки Длительная выдержка 103

### Κ

Кадрирование 129, 192 Камера Сброс 177 Карты памяти 2 Карты памяти SD/SDHC/SDXC — Карты памяти Качество изображения — Компрессия Комплект поставки 2 Компрессия 50 Короткие клипы (режим видеосъемки) 74 Коррекция красных глаз 131

#### М

Меню MENU Основные операции 31 Таблица 207 Меню быстрой установки 209 Метод AF 91 Мировое время 174 Мягкий фокус (режим съемки) 62

#### н

Нажатие 17 Настройка фотокниги 197 Нумерация файлов 170

#### 0

Обработка изображения RAW 132 Отображение информации GPS 113 Отправка изображений 159 Отправка изображений в веб-службы 154 Отправка изображений в другую камеру 159 Отправка изображений в смартфон 142

#### п

Панорама (режим съемки) 61 Панорамный снимок (режим съемки) 60 Перетаскивание 17 Печать 191 → Печать Питание 181 → Аккумулятор → Зарядное устройство Поворот 125 Перед использованием

Основные операции

Руководство по расширенным операциям

#### Основные сведения о камере

Автоматический/гибридный автоматический режим

Другие режимы съемки

#### Режим Р

Режимы Tv, Av, M и C

Режим воспроизведения

Беспроводные функции

Меню настройки

Принадлежности

Приложение

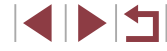

Подводная макросъемка (диапазон фокусировки) 58 Под водой (режим съемки) 58 Подключение через точку доступа 150 Поиск 116 Портрет (режим съемки) 56 Приналлежности 181 Проверка фокусировки 120 Программная АЕ 77 Программное обеспечение Сохранение изображений в компьютере 189 Установка 149, 189 Просмотр 24 Индексный режим 115 Поиск изображений 116 Режим отображения одного изображения 24 Режим перехода 117 Режим увеличения 120 Слайд-шоу 121 Экран телевизора 183 Путешествие с камерой 174

#### P

Разрешение (размер изображения) 50 Разъем 183, 191 Рамки автофокусировки 91 Редактирование Изменение размера изображений 128 Кадрирование 129 Коррекция красных глаз 131 Режим замера 79 Режим камеры как точки доступа 148 Режим перехода 117 Режим увеличения 120 Ремень 2

Ручная фокусировка (диапазон фокусировки) 89 Ручной баланс белого 83 Ручной (режим видеосъемки) 102

### С

Сброс 177 Сглаживание кожи (режим съемки) 60 Сенсорный экран 17 Серийная съемка 40, 44 Синхронизация изображений 162 Слайд-шоу 121 Сообщения об ошибках 202 Сохранение изображений в компьютере 189 Стабилизация изображения 53. 98 Стандартный (режим видеосъемки) 72 Стиль изображения 85 Стирание всех 124 Съемка Дата и время съемки -> Дата/Время Информация о параметрах съемки 204 Съемка при касании 44 Съемка с рук ночью (режим съемки) 57

#### т

Тактильная автофокусировка 95

#### У

Удаление 123 Устранение неполадок 198

#### Ф

Фейерверк (режим съемки) 57 Фиксатор FE 97 Фиксация АЕ 78 Фиксация AF 95 Фиксация фокусировки 91

Фильтр шумов 74 Фокусировка Servo AE 93 Вылеление цветом MF 90 Рамки автофокусировки 91 Сенсорная автофокусировка 95 Фиксация AF 95 Формат кадра 49

### X

Художественные фильтры 130

#### Ш

Пвет (баланс белого) 83 Цифровой зум 42 Цифровой телеконвертер 91

Часы 34 Чувствительность ISO 80

### ш

ч

Шумоподавление при высоких значениях ISO 80

#### Э

Экономия энергии 27 Эко-режим 173 Экран Значки 204, 205 vстановки. Меню Язык 23

Экран телевизора 183 Экспозиция Компенсация 78 Фиксатор FE 97 Фиксация АЕ 78 Электронный уровень 52 Элементы питания → Дата/Время (аккумулятор календаря) Эффект Акварель (режим съемки) 64 Эффект игрушечной камеры (режим съемки) 64 Эффект Масляные краски (режим съемки) 63 Эффект миниатюры (режим съемки) 65 Эффект «Рыбий глаз» (режим съемки) 63

#### я

Язык 23 Яркие моменты 136

Шейный ремень → Ремень

Меню MENU → Меню быстрой

## Перед использованием

Основные операции

Руководство по расширенным операциям

Основные сведения о камере

Автоматический/гибридный автоматический режим

Другие режимы съемки

#### Режим Р

Режимы Ту. Ау. М и С

Режим воспроизведения

Беспроводные функции

Меню настройки

Принадлежности

Приложение

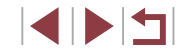

# Меры предосторожности для беспроводных функций (Wi-Fi, Bluetooth или другие)

- Страны и регионы, в которых разрешено использование беспроводных функций
  - Использование беспроводных функций ограничено в некоторых странах и регионах, и за их незаконное использование в национальном или местном законодательстве могут быть предусмотрены наказания. Во избежание нарушения законодательства в отношении беспроводных функций посетите веб-сайт Canon и проверьте, где разрешено их использование.

Обратите внимание, что компания Canon не несет ответственности за любые возможные проблемы, связанные с использованием беспроводной функции в других странах и регионах.

- Любые из следующих действий могут повлечь юридические наказания:
  - изменение или модифицирование изделия;
  - снятие с изделия сертификационных наклеек.
- Для экспорта применяемых в камере товаров или технологий, на которые распространяется действие законодательства по международному обмену и международной торговле (включая вывоз за пределы Японии или демонстрацию в Японии гражданам других стран), может требоваться разрешение государственных органов Японии.
- Так как в данном изделии используется американские компоненты для шифрования, изделие подпадает под действие Правил экспортного управления США и экспорт или провоз изделия в страны, на которые распространяется действие торгового эмбарго США, запрещены.
- Обязательно запишите используемые параметры Wi-Fi.

Настройки беспроводной связи, записанные в данное изделие, могут быть изменены или стерты в результате неправильной работы изделия, под воздействием радиоволн или статического электричества, а также в результате какого-либо происшествия или неполадки.

Обратите внимание, что компания Canon не несет никакой ответственности за прямые или косвенные убытки либо упущенную выгоду, связанные с повреждением или исчезновением данных.

Перед сменой владельца, утилизацией или отправкой изделия в ремонт восстановите настройки беспроводной связи по умолчанию, удалив все введенные вами настройки.  Компания Canon не компенсирует убытки, связанные с потерей или кражей данного изделия.

При потере или краже данного изделия компания Canon не несет ответственности за убытки или потери, связанные с несанкционированным использованием целевых устройств, зарегистрированных в данном изделии, или с несанкционированным доступом к таким устройствам.

- Обязательно используйте изделие в соответствии с указаниями настоящего Руководства.
   Обязательно используйте функцию беспроводной связи этого изделия в соответствии с указаниями, приведенными в настоящем Руководстве. Компания Canon не несет ответственности за убытки или потери, если данная функция и изделие использовались способами, отличными от описанных в настоящем Руководстве.
- Запрещается использовать предусмотренную в данном изделии функцию беспроводной связи рядом с медицинским и другим электронным оборудованием.
   Использование функции беспроводной связи рядом с медицинским или иным электронным оборудованием может отрицательно влиять на работу этих устройств.

#### Меры предосторожности в отношении радиопомех

 Данное изделие может принимать помехи от других устройств, излучающих радиоволны. Во избежание помех обязательно используйте данное изделие на как можно большем расстоянии от таких устройств или старайтесь не использовать эти устройства одновременно с данным изделием.

#### Меры предосторожности в отношении безопасности

Так как в сети Wi-Fi для передачи данных используются радиоволны, необходимы более строгие меры безопасности, чем при использовании проводной локальной сети. При использовании Wi-Fi помните следующее.

Пользуйтесь только сетями, на использование которых имеется разрешение. Данное изделие производит поиск имеющихся в окрестности сетей Wi-Fi и отображает результаты на экране. Могут отображаться также сети, разрешение на использование которых отсутствует (неизвестные сети). Однако попытка подключения к таким сетям или их использование может рассматриваться как несанкционированный доступ. Обязательно используйте только сети, которые разрешено использовать, и не пытайтесь подключится к другим неизвестным сетям. Перед использованием

Основные операции

Руководство по расширенным операциям

Основные сведения о камере

Автоматический/гибридный автоматический режим

Другие режимы съемки

Режим Р

Режимы Tv, Av, M и C

Режим воспроизведения

Беспроводные функции

Меню настройки

Принадлежности

Приложение

В случае неправильного задания параметров безопасности возможно возникновение указанных ниже проблем.

Контроль передачи

Злонамеренные посторонние лица могут контролировать передачу данных по сети Wi-Fi и пытаться получить передаваемые Вами данные.

Несанкционированный доступ к сети

Злонамеренные посторонние лица могут получить несанкционированный доступ к используемой Вами сети для похищения, изменения или уничтожения информации. Кроме того, Вы можете стать жертвой несанкционированного доступа других типов, таких как маскировка под законного пользователя (когда кто-то выдает себя за Вас для получения несанкционированного доступа к информации) или трамплинная атака (когда кто-то получает несанкционированный доступ к Вашей сети, чтобы использовать ее в качестве «трамплина» для заметания следов при проникновении в другие системы).

Во избежание возникновения подобных проблем обязательно тщательно защищайте свою сеть Wi-Fi.

При использовании функции Wi-Fi данной камеры обязательно должным образом учитывайте сопутствующие проблемы безопасности и соблюдайте баланс между рисками и удобством при настройке параметров безопасности.

### Программное обеспечение третьих сторон

expat.h

Copyright (c) 1998, 1999, 2000 Thai Open Source Software Center Ltd

Permission is hereby granted, free of charge, to any person obtaining a copy of this software and associated documentation files (the "Software"), to deal in the Software without restriction, including without limitation the rights to use, copy, modify, merge, publish, distribute, sublicense, and/or sell copies of the Software, and to permit persons to whom the Software is furnished to do so, subject to the following conditions:

The above copyright notice and this permission notice shall be included in all copies or substantial portions of the Software. THE SOFTWARE IS PROVIDED "AS IS", WITHOUT WARRANTY OF ANY KIND, EXPRESS OR IMPLIED, INCLIDING BUT NOT LIMITED TO THE WARRANTES OF MERCHANTABILITY, FITNESS FOR A PARTICULAR PURPOSE AND NONINFRINGEMENT. IN NO EVENT SHALL THE AUTHORS OR COPYRIGHT HOLDERS BE LIABLE FOR ANY CLAIM, DAMAGES OR OTHER LIABILITY, WHETHER IN AN ACTION OF CONTRACT, TORT OR OTHERWISE, ARISING FROM, OUT OF OR IN CONNECTION WITH THE SOFTWARE OR THE USE OR OTHER DEALINGS IN THE SOFTWARE.

AES-128 Library

Copyright (c) 1998-2008, Brian Gladman, Worcester, UK. All rights reserved.

#### LICENSE TERMS

The redistribution and use of this software (with or without changes) is allowed without the payment of fees or royalties provided that:

- source code distributions include the above copyright notice, this list of conditions and the following disclaimer;
- binary distributions include the above copyright notice, this list of conditions and the following disclaimer in their documentation;
- the name of the copyright holder is not used to endorse products built using this software without specific written permission.

#### DISCLAIMER

This software is provided 'as is' with no explicit or implied warranties in respect of its properties, including, but not limited to, correctness and/or fitness for purpose. Перед использованием

Основные операции

Руководство по расширенным операциям

Основные сведения о камере

Автоматический/гибридный автоматический режим

Другие режимы съемки

Режим Р

Режимы Tv, Av, M и C

Режим воспроизведения

Беспроводные функции

Меню настройки

Принадлежности

Приложение

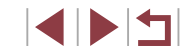

### Меры предосторожности в отношении личных данных и безопасности

Если в камере сохранены личные данные и/или настройки безопасности Wi-Fi, такие как пароли и т. п., помните, что такая информация и настройки могут оставаться в камере. При передаче камеры другому лицу, при утилизации камеры или при отправке камеры в ремонт выполните следующие действия, чтобы избежать утечки таких данных и настроек.

- Удалите зарегистрированную личную информацию, выбрав пункт [Стереть инф.] в параметрах идентификатора лица.
- Сотрите зарегистрированные данные безопасности Wi-Fi, выбрав пункт [Сбросить настройки] в настройках Wi-Fi.

#### Торговые марки и лицензирование

- Місгоsoft и Windows являются торговыми марками или зарегистрированными торговыми марками корпорации Microsoft в США и/или других странах.
- Macintosh и Mac OS являются торговыми марками корпорации Apple Inc., зарегистрированными в США и других странах.
- App Store, iPhone и iPad являются торговыми марками корпорации Apple Inc.
- Логотип SDXC является торговой маркой корпорации SD-3C, LLC.
- HDMI, High-Definition Multimedia Interface и логотип HDMI являются торговыми марками корпорации HDMI Licensing, LLC.
- Wi-Fi<sup>®</sup>, Wi-Fi Alliance<sup>®</sup>, WPA<sup>™</sup>, WPA2<sup>™</sup> и Wi-Fi Protected Setup<sup>™</sup> являются торговыми марками или зарегистрированными торговыми марками альянса Wi-Fi Alliance.
- Словесное описание и логотипы Bluetooth<sup>®</sup> являются зарегистрированными торговыми марками, принадлежащими корпорации Bluetooth SIG, Inc.; компания Canon Inc. использует эти марки по лицензии. Прочие торговые марки и торговые наименования являются собственностью своих владельцев.
- N-метка является торговой маркой или зарегистрированной торговой маркой NFC Forum, Inc. в США и других странах.
- Все остальные торговые марки являются собственностью своих владельцев.
- В данном устройстве используется технология exFAT, лицензированная у корпорации Microsoft.

- This product is licensed under AT&T patents for the MPEG-4 standard and may be used for encoding MPEG-4 compliant video and/or decoding MPEG-4 compliant video that was encoded only (1) for a personal and non-commercial purpose or (2) by a video provider licensed under the AT&T patents to provide MPEG-4 compliant video. No license is granted or implied for any other use for MPEG-4 standard.
- \* Приводится на английском языке согласно требованиям.

#### Ограничение ответственности

- Несанкционированное тиражирование данного Руководства запрещено.
- Все измерения основаны на стандартах тестирования Canon.
- Информация может быть изменена без уведомления, также как и технические характеристики и внешний вид изделия.
- Фактический вид оборудования может несколько отличаться от показанного на иллюстрациях и примерах экрана из данного Руководства.
- Независимо от указанного выше, компания Canon не несет ответственности за любой ущерб, связанный с использованием данного продукта.

#### Перед использованием

Основные операции

Руководство по расширенным операциям

Основные сведения о камере

Автоматический/гибридный автоматический режим

Другие режимы съемки

Режим Р

Режимы Tv, Av, M и C

Режим воспроизведения

Беспроводные функции

Меню настройки

Принадлежности

Приложение

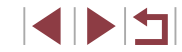